## Table of Contents

Introduction to Delphix Masking High Level Platform Architecture How Delphix Identifies Sensitive Data How Delphix Secures Your Sensitive Data What's New for Masking Deprecated and Removed Features

#### Getting Started

- **Data Source Support Prerequisites AWS EC2 Installation** Installing AMI on AWS EC2 **Azure Installation Google Cloud Platform Installation Hyper-V** Installation **VMware Installation Network Connectivity Requirements First Time Setup Naming Requirements Users and Roles** Audit Logs **Kerberos Configuration DB2 Connector License Installation Masking Engine Icon Reference Delphix Masking Terminology**  Preparing Data
  - Database User Permissions for executing Masking and Profiling Jobs Preparing Oracle Database for Profiling/Masking Preparing SQL Server Database for Profiling and Masking Preparing Sybase Database for Profiling and Masking

Connecting Data

Managing Environments Managing Remote Mounts Managing Connectors Managing Extended Connectors Managing Rule Sets Managing File Formats Managing Inventories Introduction Introduction

Identifying Sensitive Data

Discovering Your Sensitive Data Out of the Box Profiling Settings Managing Domains Configuring Profiling Settings Creating A Profiling Job Running A Profiling Job Reporting Profiling Results

Securing Sensitive Data

Out Of The Box Algorithm Frameworks Configuring Your Own Algorithms Creating Masking Job Creating a New Masking Job Running and Stopping Jobs from the Environment Overview Screen Monitoring Masking Job Scheduler Tab Masking Job Wizard Managing Jobs from the Environment Overview Screen Introduction

Masked Provisioning

Configuring Virtualization Service for Masked Provisioning Provision Masked VDBs Managing Multiple Engines for Masking

Introduction Sync Concepts Sync Endpoints Key Management Algorithm Syncability User Workflow examples Change Log

- Delphix Masking APIs
- Masking API Client
- API Calls for Creating an Inventory
- API Calls for Creating and Running Masking Jobs
- API Calls Involving File Upload and Download
- Backwards Compatibility API Usage
- Algorithm Extensions
- API Response Escaping
- API Calls for Managing Masking Job Driver Support Tasks
- Create An Extended Database Connector
- Install Driver Support jar on Masking Engine
- Install JDBC Driver zip on Masking Engine
- Introduction
- Managing Masking Job Driver Support Tasks
- loginCredentials
- helpers
- apiHostInfo
- createApplication
- createEnvironment
- createInventory
- create DatabaseConnector
- create DatabaseRuleset
- getAuditLogs
- getSyncableObjects
- getSyncableObjectsExport
- Add a new Type Expression
- runMaskingJob
- Extensible Algorithms

Introduction Terminology Introduction Building the Sample Plugin Creating a New Project Running an Algorithm Using the SDK Tools Installing a Plugin onto the Delphix Masking Engine Managing Plugins Using the API Client Example Development Environment

- Introduction
- The MaskingAlgorithm Java Interface
- Dependency Management
- Plugin Metadata
- Versioning
- Introduction
- Making an Algorithm Configurable
- Using an Algorithm Framework
- Introduction
- Accessing Files
- Algorithm Chaining
- Using Cryptographic Keys
- Logging
- Introduction
- Algorithm Implementation
- Plugin Deployment
- Authoring Extensible Plugins

**Terminology** 

Introduction

• Introduction

# Introduction to Delphix Masking

### Challenge

With data breach incidents regularly making the news and increasing pressure from regulatory bodies and consumers alike, organizations must protect sensitive data across the enterprise. Contending with insider and outsider threats while staying compliant with mandates such as HIPAA, PCI, and GDPR is no easy task—especially as teams simultaneously try to make their organizations more agile.

To tackle the problem of protecting sensitive information, companies are increasingly scrutinizing the tools they've deployed. Instead of reactive perimeter defenses, security minded organizations must focus on proactively protecting the interior of their systems: their data. Moreover, while mainstay approaches such as encryption may be effective for securing data-in-motion or data resident in hard drives, they are ill-suited for protecting non-production environments for development, testing, and reporting.

### Solution

The masking capability of the Delphix Dynamic Data Platform represents an automated approach to protecting nonproduction environments, replacing confidential information such as social security numbers, patient records, and credit card information with fictitious, yet realistic data.

Unlike encryption measures that can be bypassed through schemes to obtain user credentials, masking irreversibly protects data in downstream environments. Consistent masking of data while maintaining referential integrity across heterogeneous data sources enables Delphix masking to provide superior coverage compared to other solutions—all without the need for programming expertise. Moreover, the Delphix Dynamic Data Platform seamlessly integrates masking with data delivery capabilities, ensuring the security of sensitive data before it is made available for development and testing, or sent to an offsite data center or the public cloud.

Delphix Masking is a multi-user, browser-based web application that provides complete, secure, and scalable software for your sensitive data discovery, masking and tokenization needs, while meeting enterprise-class infrastructure requirements. The Delphix Dynamic Data Platform has several key characteristics to enable your organization to successfully protect sensitive data across the enterprise:

- End-to-End Masking The Delphix platform automatically detects confidential information, irreversibly masks data values, then generates reports and email notifications to confirm that all sensitive data has been masked.
- Realistic Data Data masked with the Delphix platform is production-like in quality. Masked application data in non-production environments remains fully functional and realistic, enabling the development of higher-quality code.
- Masking Integrated with Virtualization Most masking solutions fail due to the need for repeated, lengthy batch jobs for extracting and masking data and lack delivery capabilities for downstream environments. The Delphix Dynamic Data Platform seamlessly integrates data masking with data virtualization, allowing teams to quickly deliver masked, virtual data copies on premises or into private, public, and hybrid cloud environments.

- Referential Integrity Delphix masks consistently across heterogeneous data sources. To do so, metadata and data is scanned to identify and preserve the primary/foreign key relationships between elements so that data is masked the same way across different tables and databases.
- Algorithms/Frameworks Seven algorithm frameworks allow users to create and configure algorithms to match specific security policies. Over twenty five out-of-the-box, preconfigured algorithms help businesses mask everything from names and addresses to credit card numbers and text fields. Moreover, the Delphix platform includes prepackaged profiling sets for healthcare and financial information, as well as the ability to perform tokenization: a process that can be used to obfuscate data sent for processing, then reversed when the processed data set is returned.
- Ease of Use With a single solution, Delphix customers can mask data across a variety of platforms. Moreover, businesses are not required to program their own masking algorithms or rely on extensive administrator involvement. Our web-based UI enables masking with a few mouse clicks and little training.
- Automated discovery of sensitive data The Delphix Profiler automatically identifies sensitive data across databases and files, the time-consuming work associated with a data masking project is reduced significantly.

# High Level Platform Architecture

The Delphix Dynamic Data Platform is made up of 4 main services each of which play a very important part in delivering fresh secure data to anybody that needs it. These include:

- Virtualize Delphix compresses the data that it gathers, often to one-third or more of the original size. From that compressed data footprint, Delphix virtualizes the data and allows operators to create lightweight, virtual data copies. Virtual copies are fully readable/writable and independent. They can be spun up or torn down in just minutes. And they take up a fraction of the storage space of physical copies -- 10 virtual copies can fit into the space of one physical copy.
- Identify and Secure The Delphix platform continuously protects sensitive information with integrated data
  masking. Masking secures confidential data -- names, email addresses, patient records, SSNs -- by replacing
  sensitive values with fictitious, yet realistic equivalents. Delphix automatically identifies sensitive values then
  applies custom or predefined masking algorithms. By seamlessly integrating data masking and provisioning into a
  single platform, Delphix ensures that secure data delivery is effortless and repeatable.
- Manage Data operators can now quickly provision secure data copies -- in minutes -- to users in their target environments. The Delphix platform serves as a single point of control to manage those copies. Data operators maintain full control and visibility into downstream environments. They can easily audit, monitor, and report against access and usage.
- Self Service Provides developers, testers, analysts, data scientists, or other users with controls to manipulate data at-will. Users can refresh data to reflect the latest state of production, rewind environments to a prior point in time, bookmark data copies for later use, branch data copies to work across multiple releases, or easily share data with other users.

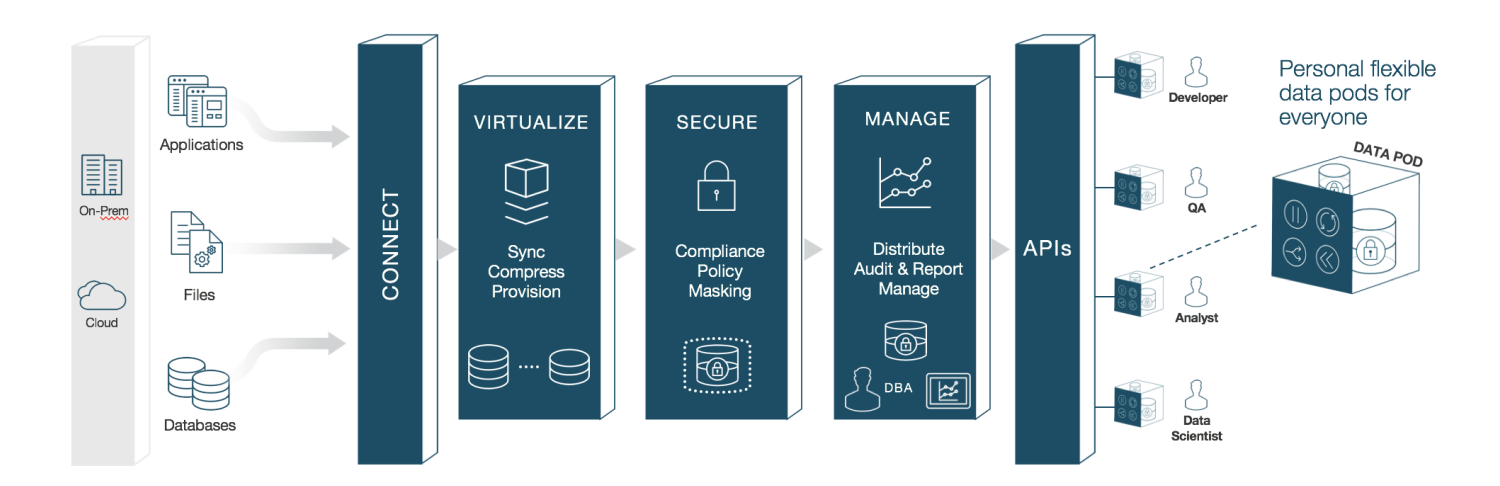

# How Delphix Identifies Sensitive Data

Our platform helps you quickly identify your organization's sensitive data. This sensitive data identification is done using two different methods, column level profiling and data level profiling.

#### **Column Level Profiling**

Column level profiling uses REGEX expressions to scan the column names (metadata) of the selected data sources. There are several dozen pre-configured profile expressions (like the one below) designed to identify common sensitive data types (SSN, Name, Addresses, etc). You also have the ability to write/import your own profile expressions.

**First Name Expression** 

<([A-Z][A-Z0-9]\*)\b[^>]\*>(.\*?)</\1>

#### **Data Level Profiling**

Data level profiling also uses REGEX expressions, but to scan the actual data instead of the metadata. Similar to column level profiling, there are sefveral dozen pre-configured expressions (like the one below) and you can write/import your own.

| Social Securit | y Number E | xpression |
|----------------|------------|-----------|
|----------------|------------|-----------|

<([A-Z][A-Z0-9]\*)\b[^>]\*>(.\*?)</\1>

For both column and data level profiling, when data is identified as sensitive, Delphix recommends/assigns particular algorithms to be used when securing the data. The platform comes with several dozen pre-configured algorithms which are recommended when the profiler finds certain sensitive data.

# How Delphix Secures Your Sensitive Data

Delphix strives to make available multiple methods for securing your data, depending on your needs. The two secure methods Delphix currently supports are masking (anonymization) and tokenization (pseudonymization).

#### Masking

Data masking secures your data by replacing values with realistic yet fictitious data. Seven out-of-the-box algorithm frameworks help businesses mask everything from names and social security numbers to images and text fields. Algorithms can also be configured or customized to match specific security policies.

| Before Masking | After Masking |
|----------------|---------------|
| Elon Musk      | Jeff Bezos    |

#### Tokenization

Tokenization uses reversible algorithms so that the data can be returned to its original state. Tokenization is a form of encryption where the actual data – such as names and addresses – are converted into tokens that do not convey any meaning (with regards to appearance and formatting).

| Before Tokenizing | After Tokenizing |
|-------------------|------------------|
| 226-74-3756       | asdflkajsfdaja   |

# What's New for Masking

### 6.0.3.0 Release

#### **Extended Algorithms**

We introduced a new, radically simpler, method to create new masking algorithms. With the new framework, Delphix partners and customers can create and share new algorithms.

Extended algorithms and their related algorithm plugins can be managed through the following APIs:

| Group  | Endpoints                 | Description                   |
|--------|---------------------------|-------------------------------|
| plugin | GET /plugin               | Get all plugins               |
|        | POST /plugin              | Install plugin                |
|        | DELETE /plugin/{pluginId} | Delete plugin                 |
|        | GET /plugin/{pluginId}    | Get plugin detail by pluginId |
|        | PUT /plugin/{pluginId}    | Update plugin                 |

Existing algorithm API is extended with the following endpoints:

| Group     | Endpoints                                  | Description                            |
|-----------|--------------------------------------------|----------------------------------------|
| algorithm | GET /algorithm/frameworks                  | Get all algorithm frameworks           |
|           | GET /algorithm/frameworks/id/{frameworkId} | Get algorithm framework by frameworkId |

#### **UI-based Environment Sync**

Over the past several releases Delphix has introduced and refined the ability to synchronize objects between Masking Engines via the API. In 6.0.3, Delphix now supports importing and exporting environments via the UI.

#### Note

In this release, the deprecated XML import/export functionality has been removed. If you used the XML import/export feature in previous releases, you'll find the new Sync Environment feature to be a more robust and complete solution with complete API support in addition to being available in the UI.

#### New SQL Server JDBC Driver

The product switched from the jTDS JDBC driver to Microsoft's official open source JDBC driver. This was done to obtain improved support for recent versions of SQL Server.

All SQL Server basic connectors will be converted transparently. If you used a SQL Server Advanced connector or a Generic connector using the jTDS driver, you will need to manually convert your JDBC URL to the Microsoft JDBC driver's format. To perform this conversion, please see the references for the jTDS parameters and the Microsoft JDBC parameters. Delphix Customer Support's upgrade validation checks will detect any SQL Server Advanced connectors and Generic connectors using the jTDS driver in your installation and they will notify you of the need to manually convert those connectors.

#### AzureSQL Managed Databases

This release is certified to be compatible with the following Azure SQL Managed Databases:

- Azure Database for PostgreSQL service
- Azure Database for MySQL service
- Azure Database for MariaDB service
- Azure Database for SQL

#### Note

You must enable support for non-TLS connections.

#### File Masking Performance

This release contains significant performance improvements for delimited and XML file masking.

#### New API Version

To reflect the API improvements mentioned above, the API version increased to 5.1.3 in this release. For a complete listing of version 5.1.3, see the Masking API Client page.

### 6.0.2.0 Release

#### Mainframe Data Set Improvements for Masking

This release delivers multiple quality-of-experience enhancements around mainframe masking workflows:

- Mainframe Masking Performance: Anyone masking mainframe data sets may see a large improvement in performance.
- Engine Sync Support for Mainframe: The Sync APIs and workflows now support mainframe objects: connectors, rule sets, jobs, and formats.

Mainframe Data Set Record Type APIs: This enhancement builds upon the recent release of Record Type APIs to include mainframe support. You will now be able to manage Mainframe data set record types via REST API, including redefine conditions. When masking a mainframe data set, the Masking Engine uses a mainframe data set format to interpret the data set's contents. A mainframe data set format has one default record type "All Record". If a mainframe data set format contains redefined fields, each redefined and redefines field will have a corresponding record type which holds the redefined condition for the redefined and redefines fields. Specifically, the following APIs were added:

| Group                      | Endpoints                            | Description            |
|----------------------------|--------------------------------------|------------------------|
| mainframeDatasetRecordType | GET /mainframe-dataset-record-types  | Get all Mainframe      |
|                            |                                      | Dataset record type    |
|                            | GET /mainframe-dataset-record-       | Get Mainframe Dataset  |
|                            | types/{mainframeDatasetRecordTypeId} | record type by ID      |
|                            | PUT /mainframe-dataset-record-       | Update Mainframe       |
|                            | types/{mainframeDatasetRecordTypeId} | Dataset record type by |
|                            |                                      | ID                     |

For more information on redefine conditions, see the Managing a Mainframe Inventory section.

#### JDBC to Delimited Files Support

On-the-fly masking jobs with a JDBC source and delimited file target are now supported. This is targeted at users with data lake applications. This is targeted at users with data lake applications who wish to extract unmasked data using a JDBC connection and insert masked data back using a bulk file load mechanism.

#### Environment Sync Support for Masking

With this release, an entire environment is now syncable with a single operation via the Sync REST APIs. Previously, Sync users would have to export/import objects on an individual basis, the process now is far more streamlined. Note: Environment Sync APIs are the preferred way of handling environment export/import versus XML-based transfer.

#### New API Version

To reflect the API improvements mentioned above, the API version increased to 5.1.2 in this release. For a complete listing of version 5.1.2, see the Masking API Client page.

#### Certifications

This release adds support for Oracle 19c.

### 6.0.1.0 Release

#### **Extended Connectors**

Extended Connectors is a new feature that allows you to upload additional JDBC Drivers to the Delphix Masking engine. This enables masking data sources that are not natively supported by Delphix Masking. For more information, please refer to the Managing Extended Connectors section.

#### Sync for Tokenization and Reidentification Jobs

The Sync feature allows you to coordinate the operation of multiple engines. This release adds Sync support for Tokenization and Reidentification Jobs. For more information on the Sync feature, please refer to the Managing Multiple Engines for Masking section.

#### File Record Type APIs

When masking a delimited or fixed length file, the Masking Engine uses a file format to interpret the file's contents. Each format has one or more record types. In previous releases, these record types could only be created and managed through the graphical user interface. This release adds the ability to also create and manage file record types through the APIs. Specifically, the following APIs were added:

| Group               | Endpoints                                                  | Description                        |
|---------------------|------------------------------------------------------------|------------------------------------|
| recordType          | GET /record-types                                          | Get all record type                |
|                     | POST /record-types                                         | Create record type                 |
|                     | DELETE /record-types/{recordTypeId}                        | Delete record type by ID           |
|                     | GET /record-types/{recordTypeId}                           | Get record type by ID              |
|                     | PUT /record-types/{recordTypeId}                           | Update record type                 |
| recordTypeQualifier | GET /record-type-qualifiers                                | Get all record type qualifiers     |
|                     | POST /record-type-qualifiers                               | Create record type qualifier       |
|                     | DELETE /record-type-<br>qualifiers/{recordTypeQualifierId} | Delete record type qualifier by ID |
|                     | GET /record-type-qualifiers/{recordTypeQualifierId}        | Get record type qualifier by ID    |
|                     | PUT /record-type-qualifiers/{recordTypeQualifierId}        | Update record type qualifier by ID |

Note that record types are only used for delimited and fixed length file formats. For more information on record types, see the Adding Record Types for Files section.

### 6.0.0.0 Release

#### **Objects Names Requirements**

In 6.0 we have added validations for objects names that can be created/renamed manually. For more information please refer to Naming Requirements. Please pay attention to the fact that enforcing these requirements might fail the import, sync, or upgrade from pre-6.0 release. Please refer to the following Knowledge Base Article KBA5096 on how to solve those failures.

#### Versioning Framework

6.0 marks the release of version 5.1 of the Masking API. For information on how the Masking API is versioned, please refer to the documentation here: Masking API Versioning Documentation

#### New API Endpoints

In 6.0 we have expanded the list of API endpoints to include:

| Group            | Endpoints                                  | Description              |
|------------------|--------------------------------------------|--------------------------|
| Application      | DELETE /applications/{applicationId}       | Delete application by ID |
| Mount Filesystem | GET /mount-filesystem                      | Get all mounts           |
|                  | POST /mount-filesystem                     | Create a mount           |
|                  | GET /mount-filesystem/{mountId}            | Get a mount by ID        |
|                  | DELETE /mount-filesystem/{mountId}         | Delete a mount by ID     |
|                  | PUT /mount-filesystem/{mountId}            | Update a mount by ID     |
|                  | PUT /mount-filesystem/{mountId}/connect    | Connect a mount by ID    |
|                  | PUT /mount-filesystem/{mountId}/disconnect | Disconnect a mount by ID |
|                  | PUT /mount-filesystem/{mountId}/remount    | Remount a mount by ID    |

In addition to the new API endpoints, we have improved existing API endpoints. These improvements include:

• Addition of the applicationId field to the application model

- · Replacement of the application field with an applicationId field in the Envirionment model
- · Removal of the classification field from the domain model
- Addition of the rulesetType field to the Masking, Profiling, Reidentification and Tokenization job models.
- Addition of mountName in the ConnectionInfo of a file connector and a mainframe dataset connector to use a filesystem mount point.

For more information on Delphix Masking APIs please see the API documentation.

#### NFS and CIFS Mounts

In previous releases, the Masking Engine has supported masking files via FTP or SFTP. In this release, we have added the ability for users to directly mount and mask a file system over NFS and CIFS. This should dramatically simplify the process of file masking. As with other Masking Engine objects, the Sync feature can be used to coordinate mount objects across multiple engines. For more information on the mount feature, please refer to the Managing Remote Mounts section.

### 5.3 Release

#### Synchronizing Masking Jobs and Universal Settings Across Engines

In 5.2 we introduced the ability to synchronize Masking Algorithms between engines to ensure consistent masking, regardless of the engine executing the masking. In 5.3 we are expanding the list of syncable objects to include:

- Masking Jobs
- Connectors
- Rulesets
- Domains
- File Formats

The sync of objects is possible through improvements to several sync API endpoints, including:

- GET /syncable-objects[?object\_type=]
- POST /export
- POST /export-async
- POST /import
- POST/import-async

This expansion of syncable objects ensures that users can sync their Masking Jobs and all the objects necessary for that masking job to execute successfully - regardless of the masking engine it lives on, allowing for easier scaling of Delphix Masking across the enterprise. Please see Managing Multiple Masking Engines for more details.

#### Support for Kerberized Connections

In 5.2.4 we added support for Kerberos for our Oracle Masking Connector. In 5.3 we have expanded the list of connectors that support Kerberos to:

- SQL Server
- Sybase

To enable Kerberized connectors your engine must be configured properly and you must configure your masking Connectors for Kerberos. Kerberos can be enabled by going to the Advanced mode on Oracle, SQL Server and Sybase. Please see Managing Connectors for more details.

| Туре                       |                             |
|----------------------------|-----------------------------|
| Database - Oracle          | Basic      Advanced         |
| Connection Name            | Use Kerberos Authentication |
|                            | Principal Name              |
| Schema Name                |                             |
| ENTER ONLY CAPITAL LETTERS | Password                    |
| JDBC URL                   | LEAVE BLANK TO USE KEYTAB   |
|                            |                             |

#### New API Endpoints

In 5.2 we released an all-new set of API endpoints allowing for the automation of many masking workflows. In 5.3 we have expanded this list of API endpoints around Algorithms, Users, Roles, File Upload, System Information, Login, Rulesets, and Connector. Below are the net new API endpoints:

| Group      | Endpoints                                     | Description              |
|------------|-----------------------------------------------|--------------------------|
| Algorithms | POST /algorithms                              | Create algorithm         |
|            | DELETE /algorithms/{algorithmName}            | Delete algorithm by name |
|            | GET /algorithms/{algorithmName}               | Get algorithm by name    |
|            | PUT /algorithms/{algorithmName}               | Update algorithm by name |
|            | PUT /algorithms/{algorithmName}/randomize-key | Randomize key by name    |

| Group       | Endpoints                                                        | Description                        |
|-------------|------------------------------------------------------------------|------------------------------------|
| Users       | GET /users                                                       | Get all users                      |
|             | POST /users                                                      | Create user                        |
|             | DELETE /users/{userId}                                           | Delete user by ID                  |
|             | GET /users/{userId}                                              | Get user by ID                     |
|             | PUT /users/{userId}                                              | Update user by ID                  |
| Roles       | GET /roles                                                       | Get all roles                      |
|             | POST /roles                                                      | Create role                        |
|             | DELETE /roles/{roleId}                                           | Delete role by ID                  |
|             | GET /roles/{roleId}                                              | Get role by ID                     |
|             | PUT /roles/{roleId}                                              | Update role by ID                  |
| Rulesets    | PUT /database-rulesets/{databaseRulesetId}/bulk-<br>table-update | Update the rule set's tables       |
|             | PUT /database-rulesets/{databaseRulesetId}/refresh               | Refresh the rule set               |
| Connectors  | POST /database-<br>connectors/{databaseConnectorId}/test         | Test a database connector          |
|             | POST /database-connectors/test                                   | Test an unsaved database connector |
|             | POST /file-connectors/{fileConnectorId}/test                     | Test a file connector              |
|             | POST /file-connectors/test                                       | Test an unsaved file connector     |
| Async Tasks | GET /async-tasks                                                 | Get all asyncTasks                 |
|             | GET /async-tasks/{asyncTaskId}                                   | Get asyncTask by ID                |
|             | PUT /async-tasks/{asyncTaskId}/cancel                            | Cancel asyncTask by ID             |

| Group                    | Endpoints                                             | Description                                        |
|--------------------------|-------------------------------------------------------|----------------------------------------------------|
| File<br>Upload/Download  | DELETE /file-uploads                                  | Delete all file uploads                            |
|                          | POST /file-uploads                                    | Upload file                                        |
|                          | GET /file-downloads/{fileDownloadId}                  | Download file                                      |
| System Information       | GET /system-information                               | Get version, etc.                                  |
| Login/Logout             | PUT /logout                                           | User logout                                        |
| Executions               | GET /execution-components                             | Status for a table, file, or<br>Mainframe data set |
| Tokenization Job         | GET /tokenization-jobs                                | Get all tokenization jobs                          |
|                          | POST /tokenization-jobs                               | Create tokenization job                            |
|                          | DELETE /tokenization-jobs/{tokenizationJobid}         | Delete tokenization job by ID                      |
|                          | GET /tokenization-jobs/{tokenizationJobid}            | Get tokenization job by ID                         |
|                          | PUT /tokenization-jobs/{tokenizationJobid}            | Update tokenization job by ID                      |
| Re-identification<br>Job | GET /reidentification-jobs                            | Get all re-identification jobs                     |
|                          | POST /reidentification-jobs                           | Create re-identification job                       |
|                          | DELETE /reidentification-jobs/{reidentificationJobid} | Delete re-identification job by ID                 |
|                          | GET /reidentification-jobs/{reidentificationJobid}    | Get re-identification job by ID                    |
|                          | PUT /reidentification-jobs/{reidentificationJobid}    | Update re-identification job by<br>ID              |
| Database Rulesets        | PUT                                                   | Update Database Ruleset by ID                      |

In addition to the net new API endpoints, we have improved pre-existing API endpoints. Some of the improvements include:

- Addition of DB2 iSeries and Mainframe to connector endpoints.
- Addition of Kerberos configuration on Oracle, SQL Server and Sybase connectors
- Ability to have ruleset refresh drop tables
- Support for XML file types
- Addition of dataType to column metadata
- Addition of isProfilerWritable field to file-field-metadata endpoints. This is now represented in the API as a new *isProfilerWritable* boolean field in the body of a file-field-metadata. When the isProfilerWritable field is set to true, the algorithm/domain assignment on a column can be overwritten by the profiler. When the field is false, it may not be overwritten.
- Addition of multipleProfilerCheck field to Profile Job endpoints. This feature is turned on using the boolean field in the body of a profile job. The job profiler normally stops profiling a column as soon as it flags a field as sensitive. If *multipleProfilerCheck* is true, the profiler will continue to scan the column for additional sensitive patterns. In the event that it finds more than one pattern, it will tag all the data domains found and apply 'one' standard algorithm for all those domains. The standard algorithm is 'Null SL' as of 5.3.4.0. This feature was formerly called 'multi PHI'.

For more information on Delphix Masking APIs please see the API documentation. Please note that the previous generation of Masking APIs (commonly referred to as V4) is EOL and no longer supported in this release. All users are encouraged to migrate to the V5 APIs.

# Deprecated and Removed Features

### Release 6.0.3.0

#### **Removed Features**

In this release, the deprecated XML import/export functionality has been removed. If you used the XML import/export feature in previous releases, you'll find the new Sync Environment feature to be a more robust and complete solution with complete API support in addition to being available in the UI.

### Release 6.0.0.0

#### **Removed Features**

Please note that Excel files can still be masked by first converting them to one of Delphix's supported file types (CSV, etc). Also, XML CLOBs can be masked by extracting their values into a table (example - using extractValue in Oracle).

- Native XML CLOB masking: After upgrade, columns masked as XML CLOBs will have the NULL SL algorithm assigned.
- DB2 9.1, 9.5, and other 9.x versions of LUW & Z/OS
- "Create target" job option: After upgrade jobs using "create target" will be removed.
- "Bulk data" job option: After upgrade, jobs using "bulk data" will be turned into non-bulk data jobs.
- Native Microsoft Excel Masking: After upgrade, MS Excel connectors, rulesets and jobs will be removed.

# Getting Started

# Data Source Support

The Delphix Masking service supports profiling, masking, and tokenizing a variety of different data sources including distributed databases, mainframe, PaaS databases, and files. At a high level, Delphix Masking breaks up support for data sources into two categories:

- **Dedicated Delphix Connectors:** These are data sources that the Delphix Engine can connect to directly using built-in connectors that have been optimized to perform masking, profiling and tokenization.
- **FEML Sources:** FEML (File Extract Mask and Load) is a method used to mask and tokenize data sources that do not have dedicated Delphix Connectors. FEML uses existing APIs from data sources to extract the data to a file, masks the file, and then uses APIs to load the masked file back into the database.

### **Dedicated Delphix Connectors**

The Delphix Engine has dedicated masking connectors for the following data sources:

- Distributed Database: DB2 LUW, Oracle, MS SQL, MySQL, SAP ASE (Sybase), PostgreSQL, MariaDB
- Mainframe/Midrange: DB2 Z/OS, DB2 iSeries, Mainframe data sets
- Files: Fixed Width, Delimited, XML

For a detailed view of all the versions, features, etc Delphix supports on each data source - see the sections below.

#### **DB2 LUW Connector**

#### Introduction

DB2 for Linux, UNIX and Windows is a database server product developed by IBM. Sometimes called DB2 LUW for brevity, it is part of the DB2 family of database products. DB2 LUW is the "Common Server" product member of the DB2 family, designed to run on the most popular operating systems. By contrast, all other DB2 products are specific to a single platform.

#### Support Matrix

| Versions**     -<br> | **Feature**   **Availability**                                           |
|----------------------|--------------------------------------------------------------------------|
|                      | -       **In-Place Masking Mode**   Multi-Tenant   Available             |
|                      |                                                                          |
| 0.1**                | Streams / Threads   Available     Batch Update   Available     Drop      |
| 0.5**                | Indexes   Available       Disable Trigger   Unavailable       Disable    |
| 1.1**                | Constraint   Unavailable       Identity Column Support   Unavailable     |
|                      | **On-The-Fly Masking Mode**   Restart Ability   Available       Truncate |
|                      | Available       Disable Trigger   Unavailable       Disable Constraint   |
|                      | Unavailable     **Profiling**   Multi-Tenant   Available       Streams   |
|                      | Available                                                                |
|                      | 0.5**   <br>1.1**                                                        |

#### **Oracle Connector**

#### Introduction

Oracle Database (commonly referred to as Oracle RDBMS or simply as Oracle) is a multi-model database management system produced and marketed by Oracle Corporation.

#### **Support Matrix**

| **Platforms** | **Versions**         | **Feature**   **Availability**                                             |
|---------------|----------------------|----------------------------------------------------------------------------|
| **Unix**      | **10g**              | **In-Place Masking Mode**   Multi-Tenant                                   |
| **Linux**     | **11gR1**            | Available       Streams / Threads   Available       Batch Update           |
| **Windows**   | **11gR2**    **12c** | Available       Drop Indexes   Available       Disable Trigger   Available |
| **AWS RDS**   | **12cR2**  **18c**   | Disable Constraint   Available       Identity Column Support               |
|               | **19c**              | Available     **On-The-Fly Masking Mode**   Restart Ability                |
|               |                      | Available       Truncate   Available       Disable Trigger   Available     |
|               |                      | Disable Constraint   Available     **Profiling**   Multi-Tenant            |
|               |                      | Available       Streams   Available                                        |

#### MS SQL Connector

#### Introduction

Microsoft SQL Server is a relational database management system developed by Microsoft. As a database server, it is a software product with the primary function of storing and retrieving data as requested by other software applications—which may run either on the same computer or on another computer across a network (including the Internet).

#### Support Matrix

| **Platforms** | **Versions**         | **Feature**   **Availability**                                            |
|---------------|----------------------|---------------------------------------------------------------------------|
| **Unix**      | **2005**             | **In-Place Masking Mode**   Multi-Tenant                                  |
| **Linux**     | **2008**    **2008   | Available       Streams / Threads   Available       Batch Update          |
| **Windows**   | R2**    **2012**     | Available       Drop Indexes   Available       Disable Trigger            |
| **AWS RDS**   | **2014**    **2016** | Available       Disable Constraint   Available       Identity Column      |
| **Azure SQL** |                      | Support   Available     **On-The-Fly Masking Mode**   Restart             |
|               |                      | Ability   Available       Truncate   Available       Disable Trigger      |
|               |                      | Available       Disable Constraint   Available     **Profiling**   Multi- |
|               |                      | Tenant   Available       Streams   Available                              |

#### PostgreSQL Connector

#### Introduction

PostgreSQL, often simply Postgres, is an object-relational database management system (ORDBMS) with an emphasis on extensibility and standards compliance. PostgreSQL is developed by the PostgreSQL Global Development Group, a diverse group of many companies and individual contributors. It is free and open-source, released under the terms of the PostgreSQL License, a permissive software license.

#### **Support Matrix**

```
| **Versions** || ---
------ || **9.2** ||
**9.3** || **9.4** ||
**9.5** || **9.6** ||
**10** || **11** |
```

|| \*\*Feature\*\* | \*\*Availability\*\* | ------ | ------- | ------- | ------- | \*\*In-Place Masking Mode\*\* | Multi-Tenant | Available ||| Streams / Threads | Available ||| Batch Update | Available ||| Drop Indexes | Unavailable ||| Disable Trigger | Unavailable ||| Disable Constraint | Unavailable ||| Identity Column Support | Available || \*\*On-The-Fly Masking Mode\*\* | Restart Ability | Unavailable ||| Truncate | Available || | Disable Trigger | Available ||| Disable Constraint | Available || \*\*Profiling\*\* | Multi-Tenant | Available ||| Streams | Unavailable |

#### MySQL / MariaDB Connector

#### Introduction

MySQL is an open-source relational database management system (RDBMS). MySQL was owned and sponsored by a single for-profit firm, the Swedish company MySQL AB. MySQL is now owned by Oracle Corporation.

MariaDB is a community-developed fork of the MySQL relational database management system intended to remain free under the GNU GPL. Development is led by some of the original developers of MySQL, who forked it due to concerns over its acquisition by Oracle Corporation.

A MySQL Connector may be used to connect to either a MySQL or MariaDB database instance.

#### **MySQL Support Matrix**

| **Platforms**   <br>   **Unix**   <br>**Linux**    **Windows**<br>   **AWS RDS**   <br>**AWS Aurora**   <br>**AZure Database for<br>MySQL** | **Versions**   <br>  <br>**5.5**    **5.6**<br>   **5.7** | **Feature**   **Availability**                                                                                                    |
|----------------------------------------------------------------------------------------------------|-----------------------------------------------------------|----------------------------------------------------------------------------------------------------|
| MySQL**                                                                                                    |                                                           | Unavailable       Truncate   Available       Disable Trigger  <br>Unavailable       Disable Constraint   Unavailable     **Profiling**  <br>Multi-Tenant   Available       Streams   Available |

#### MariaDB Support Matrix

| **Platforms**            | **Versions** | **Feature**   **Availability**                                             |
|--------------------------|--------------|----------------------------------------------------------------------------|
| **Unix**    **Linux**    |              | **In-Place Masking Mode**   Multi-Tenant                                   |
| **Windows**  **AWS       | **10**       | Available       Streams / Threads   Available       Batch Update           |
| RDS**     **AWS Aurora** |              | Available       Drop Indexes   Available       Disable Trigger             |
| **Azure Database for     |              | Unavailable       Disable Constraint   Unavailable       Identity Column   |
| MariaDB**                |              | Support   Available     **On-The-Fly Masking Mode**   Restart Ability      |
|                          |              | Unavailable       Truncate   Available       Disable Trigger   Unavailable |
|                          |              | Disable Constraint   Unavailable    **Profiling**   Multi-Tenant           |
|                          |              | Available       Streams   Available                                        |

### SAP ASE (Sybase) Connector

#### Introduction

SAP ASE (Adaptive Server Enterprise), originally known as Sybase SQL Server, and also commonly known as Sybase DB or Sybase ASE, is a relational model database server product for businesses developed by Sybase Corporation which became part of SAP AG.

#### **Support Matrix**

| **Platforms**    - | **Versions**       | **Feature**   **Availability**                                                   |
|--------------------|--------------------|----------------------------------------------------------------------------------|
|                    |                    | **In-Place Masking Mode**   Multi-Tenant                                         |
| **Unix**           | **15.03**          | Available       Streams / Threads   Available       Batch Update   Available     |
| **Linux**          | **15.5**           | Drop Indexes   Available       Disable Trigger   Available       Disable         |
| **Windows**        | **15.7**    **16** | Constraint   Available       Identity Column Support   Available     **On-       |
|                    |                    | The-Fly Masking Mode**   Restart Ability   Available       Truncate              |
|                    |                    | Available       Disable Trigger   Available       Disable Constraint   Available |
|                    |                    | **Profiling**   Multi-Tenant   Available       Streams   Available               |
|                    |                    |                                                                                  |

#### DB2 Z/OS and iSeries Connectors

#### Introduction

DB2 for z/OS and iSeries are relational database management systems that run on IBM Z(mainframe) and IBM Power Systems.

#### Support Matrix

| **Platforms**     | **Versions**       | **Feature**   **Availability**                                             |
|-------------------|--------------------|----------------------------------------------------------------------------|
|                   | **7.1**            | **In-Place Masking Mode**   Multi-Tenant   Available                       |
| **z/OS**     **i- | **7.2**    **7.3** | Streams / Threads   Available     Batch Update   Available     Drop        |
| Series**          | **9**    **10**    | Indexes   Unavailable       Disable Trigger   Unavailable       Disable    |
|                   | **11**             | Constraint   Unavailable       Identity Column Support   Unavailable       |
|                   |                    | **On-The-Fly Masking Mode**   Restart Ability   Unavailable       Truncate |
|                   |                    | Available       Disable Trigger   Unavailable       Disable Constraint     |

Unavailable || \*\*Profiling\*\* | Multi-Tenant | Available || | Streams | Available |

#### **Files Connector**

#### Introduction

Much of the time data will live outside of databases. The data can be stored in a variety of different formats including Fixed Width, Delimited, etc.

#### Support Matrix

| File Type/Format | Support Level |
|------------------|---------------|
| Fixed Width      | Supported     |
| Delimited        | Supported     |
| XML              | Supported     |
| JSON             | Not Supported |

#### Mainframe Data Set Connector

#### Introduction

In addition to databases and files, the Masking Engine can process data stored in Mainframe data sets commonly found on the IBM z/OS operating system. For more information on data sets, see this IBM knowledge center article

#### Support Matrix

The Masking Engine require that data be encoded in EBCDIC rather than something like ASCII or UTF-8. EBCDIC is the encoding traditionally used on Mainframes.

#### **On-The-Fly Masking Jobs**

Delphix Masking supports **On-The-Fly** (OTF) masking jobs where the data is read from a source location and written to a different target location. Only certain combinations of connector types are supported for OTF jobs.

OTF jobs with connectors of the same type are supported. For example, masking data from an Oracle source database to an Oracle target database is supported if both are using the built-in Oracle connector, as is a job with a delimited file source and target. OTF jobs using Extended Connectors are supported if both the source and target are using the same Extended Driver (the same uploaded JDBC driver). Additionally, OTF jobs with a relational database source and a delimited file target are supported. The following data sources are supported as source connectors for OTF jobs with delimited file targets.

- Oracle
- DB2
- MS SQL
- PostgreSQL
- MySQL / MariaDB
- SAP ASE (Sybase)
- Connectors created as Extended Connectors

No other combinations of connector types are supported. For example, an Oracle source with a PostgreSQL target, or a MS SQL source with a fixed width file target, are unsupported.

# Installation

## Prerequisites

This section will detail the hardware/software requirements needed to deploy the Delphix Engine with the Masking service. The Delphix Engine is a self-contained operating environment and application that is provided as a Virtual Appliance. Our Virtual Appliance is certified to run on a variety of platforms including VMware, AWS, and Azure.

The Delphix Engine should be placed on a server where it will not contend with other VMs for network, storage or other compute resources. The Delphix Engine is a CPU and I/O intensive application, and deploying it in an environment where it must share resources with other virtual machines, can significantly reduce performance.

For those using both Delphix Virtualization and Delphix Masking, note that these must be deployed separately. A Delphix engine may only be used for either masking or virtualization. Running both masking or virtualization operation on one engine is not supported.

### Client Web Browser

The Delphix Engine's graphical interface can be accessed from a variety of different web browsers. The Delphix Engine currently supports the following web browsers:

- Microsoft Internet Explorer 11.0 or higher
- Microsoft Edge 40.x or higher
- Mozilla Firefox 35.0 or higher
- Chrome 40 or higher

#### 5 TIP - Microsoft Internet Explorer

Make sure that Internet Explorer is not configured for compatibility mode.

### AWS EC2 Platform

See AWS EC2 Installation for information about the virtual machine requirements for installation of a dedicated Delphix Masking Engine on Amazon's Elastic Cloud Compute (EC2) platform.

### Azure Platform

See Azure Installation for information about the virtual machine requirements for installation of a dedicated Delphix Masking Engine on the Azure platform.

### Google Cloud Platform

See Google Cloud Platform Installation for information about the virtual machine requirements for installation of a dedicated Delphix Masking Engine on the GCP platform.

### VMware Platform

See VMware Installation for information about the virtual machine requirements for installation of a dedicated Delphix Masking Engine on the VMware Virtual platform.

# AWS EC2 Installation

This section covers the virtual machine requirements for installation of a dedicated Delphix Masking Engine on Amazon's Elastic Cloud Compute (EC2) platform.

For best performance, the Delphix Masking Engine and all database/file servers should be in the same AWS region.

The following topics are covered:

- Instance Types
- Network Configuration
- EBS Configuration
- General Storage Configuration
- Additional AWS Configuration Notes

### Instance Types

The Delphix Masking Engine can run on a variety of different instances, including large memory instances (preferred) and high I/O instances. We recommend the following large memory and high I/O instances:

| Requirements           | Notes                                                                                 |
|------------------------|---------------------------------------------------------------------------------------|
| Large Memory Instances | - Larger instance types provide more CPU, which can prevent resource shortfalls under |
| (preferred)            | nign I/O throughput conditions.                                                       |
| r5n.2xlarge            | - Larger instances also provide more memory, which the Delphix Engine uses to cache   |
| r5n.4xlarge            | database blocks. More memory will provide better read performance.                    |
| r5n.8xlarge            |                                                                                       |
| r5n.16xlarge           |                                                                                       |
| r4.2xlarge             |                                                                                       |
| r4.4xlarge             |                                                                                       |
| r4.8xlarge             |                                                                                       |
| r4.16xlarge            |                                                                                       |
| High I/O Instances     |                                                                                       |
| (supported)            |                                                                                       |
| i3.2xlarge             |                                                                                       |
| i3.4xlarge             |                                                                                       |
| i3.8xlarge             |                                                                                       |

Larger instance types provide more CPU, which can prevent resource shortfalls under high I/O throughput conditions.

#### 5 TIP - Estimating Delphix VM Memory Requirements

On the AWS EC2 platform, the Delphix Masking Engine must have sufficient memory to operate when multiple masking jobs are running. Our recommendation is to provide 8 GB of memory for the Delphix Masking Engine in addition to any memory that will be used by running jobs.

### Network Configuration

| Requirements                    | Notes                                                                                                    |
|---------------------------------|----------------------------------------------------------------------------------------------------|
| Virtual Private<br>Cloud        | <ul> <li>You must deploy the Delphix Engine and all of the source and target environments in a VPC network to ensure that private IP addresses are static and do not change when you restart instances.</li> <li>When adding environments to the Delphix Engine, you must use the host's VPC (static private) IP addresses.</li> </ul>                                    |
| Static Public IP                | The EC2 Delphix instance must be launched with a static IP address; however, the default behavior for VPC instances is to launch with a dynamic public IP address – which can change whenever you restart the instance. If you're using a public IP address for your Delphix Engine, static IP addresses can only be achieved by using assigned AWS Elastic IP Addresses. |
| Security Group<br>Configuration | The default security group will only open port 22 for SSH access. You must modify the security group to allow access to all of the networking ports used by the Delphix Engine and the various source and target engines.                                                                                                    |

### Storage Configurations

#### Note

You must always attach a minimum of 2 storage pools to the Delphix Engine; one for rpool and other for domain0 pool.

#### **EBS** Configuration

Deploying Delphix on AWS EC2 requires EBS provisioned IOPS volumes. Since EBS volumes are connected to EC2 instances via the network, other network activity on the instance can affect throughput to EBS volumes. EBS optimized instances provide guaranteed throughput to EBS volumes and are required to provide consistent and predictable storage performance.

| Requirements                                                                                            | Notes                                                                                                    |
|----------------------------------------------------------------------------------------------------|----------------------------------------------------------------------------------------------------|
| EBS Provisioned IOPS<br>Volumes<br><b>Note:</b> All attached storage<br>devices must be EBS<br>volumes. | <ul> <li>Delphix does not support the use of instance store volumes.</li> <li>Use EBS volumes with provisioned IOPs in order to provide consistent and predictable performance. The number of provisioned IOPs depends on the estimated IO workload on the Delphix Engine.</li> <li>Provisioned IOPs volumes must be configured with a volume size of at least 30 GiB times the number of provisioned IOPs. For example, for a provisioned volume of 3000 IOPs, you would need at least 100 GiB since the volume required is at least thirty times the provisioned IOP.</li> <li>I/O requests of up to 256 kilobytes (KB) are counted as a single I/O operation (IOP) for provisioned IOPs volumes. Each volume can be configured for up to 4,000 IOPs.</li> </ul> |
|                                                                                                    | IOPs, you would need at least 100 GiB since the volume required is at least thirty<br>times the provisioned IOP.<br>- I/O requests of up to 256 kilobytes (KB) are counted as a single I/O operation (IOP)<br>for provisioned IOPs volumes. Each volume can be configured for up to 4,000 IOPs.                                                                                                    |

#### System Disk

The minimum recommended storage size for the System Disk is 300 GB.

#### Metadata Disk(s)

The minimum recommended storage size of the Metadata Volume is 50 GB.

### General Storage Configuration

| Requirements                                                                                                    | Notes                                                                                                    |
|----------------------------------------------------------------------------------------------------|----------------------------------------------------------------------------------------------------|
| <ul> <li>Allocate initial storage equal to the size of the physical source database storage.</li> <li>Add storage when storage capacity approaches 30% free.</li> </ul>                                     | <ul> <li>For high redo rates and/or high DB change rates, allocate an additional 10-20 %.</li> <li>Add new storage by provisioning new volumes of the same size.</li> <li>This enables the Delphix File System (DxFS) to make sure that its file systems are always consistent on disk without additional serialization. This also enables the Delphix Engine to achieve higher I/O rates by queueing more I/O operations to its storage.</li> </ul> |
| EBS Volume Size and Count<br>- Keep all EBS volumes the same size.<br>Maximize Delphix Engine RAM for a<br>larger system cache to service reads<br>- Use at least 4 EBS volumes to<br>maximize performance. | This enables the Delphix File System (DxFS) to make sure that its file systems are always consistent on disk without additional serialization. This also enables the Delphix Engine to achieve higher I/O rates by queueing more I/O operations to its storage.                                                                                                    |

### Additional AWS Configuration Notes

- Using storage other than EBS is not supported.
- The use of the local SSDs attached to i2 instance types is not supported.

- Using fast storage for EBS volumes is supported and recommended, including (in order of decreasing speed):
  - Provisioned IOPS (io1) volumes (recommended). Virtual Machine Requirements for AWS EC2 Platform vLumen
  - General Purpose SSD (gp2) volumes (supported)
  - Throughput Optimized HDD (st1) volumes (supported)
  - Cold HDD (sc1) volumes (not supported due to poor performance)
  - Magnetic (standard) volumes (supported, but use st1 instead where possible)

# Installing AMI on AWS EC2

The following two methods can be used to install/deploy Delphix Masking in AWS:

- · Access Delphix provided AMI through the Delphix download site
- Subscribe to Delphix Masking through the Amazon Marketplace

#### Using the Delphix Dowload site to Deploy Masking

- 1. On the Delphix download site, click the AMI you would like to share and accept the Delphix License agreement. Alternatively, follow a link given by your Delphix solutions architect.
- 2. On the Amazon Web Services Account Details form presented:
  - Enter your AWS Account Identifier, which can be found here: https://console.aws.amazon.com/billing/home?
     #/account. If you want to use the GovCloud AWS Region, be sure to enter the ID for the AWS Account which has GovCloud enabled.
  - Select which **AWS Region** you would like the AMI to be shared in. If you would like the AMI shared in a different region, contact your Delphix account representative to make the proper arrangements.
- 3. Click Share. The Delphix Engine will appear in your list of AMIs in AWS momentarily.
- 4. Reference the Installation and Configuration Requirements for AWS/EC2 when deploying the AMI.
- 5. Once you have launched your Delphix Masking EC2 instance and it is accessible via web browser (port 80), proceed to Setting up the Delphix Engine to configure the system.

#### Subscribing to Delphix Masking through Amazon Marketplace

- 1. Sign into the AWS Console.
- 2. Navigate to AWS Marketplace.
- 3. Typing Delphix in the search bar will find several Delphix Product offerings. Select **Delphix Masking for AWS** (3TB).
- 4. Click Continue to Subscribe.
- 5. Click Accept Terms.

- 6. Wait for the subscription to be confirmed, then click Continue to Configuration.
- 7. Select or verify the correct **Region** for launch/deployment.
- 8. Then click Continue to Launch.
- 9. Select either to Launch from Website or Launch through EC2.
- 10. For either option you will need to enter the following:
  - a. VPC in which to launch the instance.
  - b. Subnet on which the instance will reside.
  - c. Instance Type (Recommended: r4.2xlarge).
  - d. Security Group (Minimal access required: 22, 80 or 443).
- 11. Once the Delphix EC2 instance is launched proceed to Setting up the Delphix Engine to configure the system.

# Azure Installation

This topic covers the virtual machine requirements, including memory and data storage, for deploying the Delphix Engine on the Azure public cloud and Government Cloud.

### Instance Types

The Delphix Engine can run on a variety of different Azure instances. We recommend the following instances:

| Requirements     | Notes                                                                                                    |
|------------------|----------------------------------------------------------------------------------------------------|
| Memory-Optimizes |                                                                                                    |
| DS14v2           | 16 CPUs, 112GB, 32 devices                                                                                                    |
| E8S_v3           | 8 CPUs, 112GB, 16 devices                                                                                                    |
| E16S_v3          | 16 CPUs, 244GB, 32 devices                                                                                                    |
| E32S_v3          | 32 CPUs, 448GB, 64 devices                                                                                                    |
|                  | Network bandwidth and IOPS limits are specific to each instance type:<br>- See DSv2 specifications for more details.<br>- See GS specifications for more details. |
| General Purpose  |                                                                                                    |
| D16s_v3          | Network bandwidth and IOPS limits are specific to each instance type:                                                                                             |
| D32_v3           | - See DSv2 specifications for more details.                                                                                                    |
|                  | - See DSv3 specifications for more details.                                                                                                    |

#### 5 TIP - Estimating Delphix VM Memory Requirements

On the Azure platform, commendation is to provide 8 GB of memory for the Delphix Masking Engine in addition to any memory that will be used by running jobs.

### Network Configuration

| Requirements                    | Notes                                                                                                    |
|---------------------------------|----------------------------------------------------------------------------------------------------|
| Azure Virtual Network<br>(VNet) | The Delphix Engine and all the source and target environments must be accessible within the same virtual network. |

| Requirements                    | Notes                                                                                                    |
|---------------------------------|----------------------------------------------------------------------------------------------------|
| Network Security<br>Group (NSG) | You must modify the security group to allow access to all of the networking ports used by the Delphix Engine and the various source and target platforms. |

See Network Connectivity Requirements for information about specific port configurations.

### Storage Configuration

#### Note

You must always attach a minimum of 2 storage pools to the Delphix Engine; one for rpool and other for domain0 pool.

We recommend using a total of four disks to run your Delphix Engine. One disk is used for the Delphix File System (DxFS) to ensure that its file systems are always consistent on disk without additional serialization. The other three disks will be used for data storage. This also enables the Delphix Engine to achieve higher I/O rates by queueing more I/O operations to its storage.

| Requirements     | Notes                                                                                                    |
|------------------|----------------------------------------------------------------------------------------------------|
| Azure Premium    | - Premium storage utilizes solid-state drives (SSDs)                                                                                      |
| Storage          | - Devices up to 4096GB are supported                                                                                                    |
|                  | - Maximum of 256TB is supported                                                                                                    |
|                  | <ul> <li>I/O requests of up to 256 kilobytes (KB) are counted as a single I/O operation (IOP) for<br/>provisioned IOPS volumes</li> </ul> |
|                  | - IOPS vary based on storage size with a maximum of 7,500 IOPS                                                                            |
| System Disk      | The minimum recommended storage size for the System Disk is 300 GB.                                                                       |
| Metadata Disk(s) | The minimum recommended storage size of the Metadata Volume is 50 GB.                                                                     |

### Extensions

Extensions are not currently supported.

### Installing VHD on AZURE

Use the following steps to install your VHD:

1. On the Microsoft Azure Marketplace, search for Delphix. Click GET IT NOW.
- 2. Reference the Installation and Configuration Requirements for the Delphix Engine in Azure when deploying the VHD.
- 3. Jump to Setting up the Delphix Engine section to learn how to activate the masking service now that you have the software installed.

# Google Cloud Platform Installation

This section covers the virtual machine requirements for installation of a dedicated Delphix Masking Engine on Google Cloud Platform (GCP).

### Machine Types

The following is a list of instance types that are supported to deploy Delphix on GCP. Delphix periodically certifies new instance types, which will be added to the list here.

| Requirements                  | Notes                                                                                                    |
|-------------------------------|----------------------------------------------------------------------------------------------------|
| n2-standard-(16, 32,<br>64)   | Larger instance types provide more CPU, which can prevent resource shortfalls under high I/O throughput conditions.                                  |
| n2-highmem-(8, 16,<br>32, 64) | Larger instances also provide more memory, which the Delphix Engine uses to cache database blocks. More memory will provide better read performance. |

### **Network Configuration**

| Requirements                    | Notes                                                                                                    |
|---------------------------------|----------------------------------------------------------------------------------------------------|
| Virtual Private<br>Cloud        | You must deploy the Delphix Engine and database/file servers in a VPC network to ensure<br>that private IP addresses are static and do not change when you restart instances. When<br>adding connectors to the Masking Engine, you must use the host's VPC (static private) IP<br>addresses. |
| Static Public IP                | The GCP Delphix instance must be launched with a static IP address; however, the default behavior for VPC instances is to launch with a dynamic public IP address – which can change whenever you restart the instance.                                                                      |
| Security Group<br>Configuration | The default security group will only open port 22 for SSH access. You must modify the security group to allow access to all of the networking ports used by the Delphix Engine and the various source and target engines.                                                                    |
| Premium<br>Networking           | It is recommended to use GCP Premium Tier Networking.                                                                                                    |

### Storage Configuration

#### Note

You must always attach a minimum of 2 storage pools to the Delphix Engine; one for rpool and other for domain0 pool.

#### SYSTEM DISK

The minimum recommended storage size for the System Disk is 300 GB.

METADATA DISK(S)

The minimum recommended storage size of the Metadata Volume is 50 GB.

#### Additional GCP Configuration Notes

Delphix supports both Zonal and Regional SSD persistent disks.

### Installing on Google Cloud Platform

This section covers the requirements, including memory and data storage, for the deploymenting the Delphix Engine on Google Cloud Platform (GCP).

#### Prerequisites to Deploying in GCP

A license is required to use the Delphix software. If you are a new customer contact Delphix to get started.

#### Deploying a Delphix Engine in GCP

- 1. Log into Google Cloud Marketplace with your account.
- 2. Search for **Delphix**.
- 3. Click Launch on Compute Engine.
  - Machine Type: See the table below for supported configurations.
  - Boot disk type: SSD Persistent Disk
  - Boot disk size in GB: 127
  - Networking interfaces: Configure as appropriate for your environment
  - IP forwarding: Configure as appropriate for your environment
- 4. Click on **Deploy**.
- 5. Once deployed, go to Setting up the Delphix Engine section to learn how to activate the masking service now that you have the software installed.

# Hyper-V Installation

The Delphix Engine is a virtual appliance that runs in a hypervisor. In this section, you'll find requirements to run Delphix on Hyper-V including supported versions and instance configurations as well as recommended configuration parameters for optimal performance.

Contact your Delphix representative to request this capability. Delphix will assist you to review that all Hyper-V requirements are met to successfully run a Delphix Engine with the most appropriate configuration for your Use Cases.

If the Delphix Engine competes with other virtual machines on the same host for resources it will result in increased latency for all operations. As such, it is crucial that your Hyper-V host is not over-subscribed, as this eliminates the possibility of a lack of resources for the Delphix Engine. This includes allowing a percentage of CPU resources for the hypervisor itself as it can de-schedule an entire VM if the hypervisor is needed for managing IO or compute resources.

# Supported Versions

- Hyper-V Version: 10.0 and later
- Gen 1 only is supported

# Virtual CPUs

| Requirements                                                   | Notes                                                                                                    |
|----------------------------------------------------------------|----------------------------------------------------------------------------------------------------|
| 8 vCPUs                                                        | <ul> <li>CPU resource shortfalls can occur both on an over-committed host as well as competition for host resources during high IO utilization.</li> <li>CPU reservations are strongly recommended for the Delphix VM so that Delphix is guaranteed the full complement of vCPUs even when resources are overcommitted.</li> <li>It is suggested to use a single core per socket unless there are specific requirements for other VMs on the same Hyper-V host.</li> </ul> |
| Never allocate all available physical CPUs to virtual machines | <ul> <li>CPU for the Hyper-V Server to perform hypervisor activities must be set<br/>aside before assigning vCPUs to Delphix and other VMs.</li> <li>We recommend that a minimum of 8-10% of the CPUs available are reserved<br/>for hypervisor operation. (e.g. 12 vCPUs on a 128 vCore system).</li> </ul>                                                                                                    |

## Memory

| Requirements                                                                                                    | Notes                                                                                                    |
|----------------------------------------------------------------------------------------------------|----------------------------------------------------------------------------------------------------|
| 32 or higher GB vRAM (recommended)<br>16GB vRAM (minimum)                                                                                   | <ul> <li>The masking service on the Delphix Engine uses its memory to process database and file blocks.</li> <li>Memory reservations are required for the Delphix VM. The performance of the Delphix Engine will be significantly impacted by the over-commitment of memory resources in the Hyper-V Server.</li> <li>Reservations ensure that the Delphix Engine will not forced to swap pages during times of memory pressure on the host. A swapped page will require orders of magnitude more time to be brought back to physical memory from the Hyper-V swap device.</li> </ul> |
| Memory for the Hyper-V Server to perform<br>hypervisor activities must be set aside<br>before assigning memory to Delphix and<br>other VMs. | Failure to ensure sufficient memory for the host can result in a hard<br>memory state for all VMs on the host which will result in a block for<br>memory allocations.                                                                                                    |

# Network

| Requirements                                                                                                    | Notes                                                                                                    |
|----------------------------------------------------------------------------------------------------|----------------------------------------------------------------------------------------------------|
| Virtual ethernet adapter requirements.                                                                                                    | <ul> <li>SR-IOV recommended for all virtual ethernet<br/>adapters that will be used for Delphix data IO.</li> <li>Jumbo frames recommended.</li> <li>A 10GbE NIC in the Hyper-V Server is<br/>recommended.</li> </ul> |
| If the network load in the Hyper-V Server hosting the Delphix<br>engine VM is high, dedicate one or more physical NICs to the<br>Delphix Engine. | - Adding NICs only works if VMs are discovered using different interfaces.                                                                                                    |

# SCSI Controller

| Requirements          | Notes                                                                                                    |
|-----------------------|----------------------------------------------------------------------------------------------------|
| LSI Logic<br>Parallel | <ul> <li>Per Hyper-V Storage I/O Performance Tuning Guidelines, it is recommended that you attach multiple disks to a single virtual SCSI controller and create additional controllers only as they are required to scale the number of disks connected to the virtual machine. For example, a VM with 8 virtual disks should distribute the disks across the single SCSI controller as follows:</li> <li>disk0 = IDE(Controller 0) - System Disk on IDE Controller 0</li> <li>disk1 = SCSI(0:0) - Data Disk on Controller 0 Port 0</li> <li>disk2 = SCSI(0:1) - Data Disk on Controller 0 Port 1</li> </ul> |

| Requirements | Notes                                                  |
|--------------|--------------------------------------------------------|
|              | - disk3 = SCSI(0:2) - Data Disk on Controller 0 Port 2 |
|              | - disk4 = SCSI(0:3) - Data Disk on Controller 0 Port 3 |
|              | - disk5 = SCSI(0:4) - Data Disk on Controller 0 Port 4 |
|              | - disk6 = SCSI(0:5) - Data Disk on Controller 0 Port 5 |
|              | - disk7 = SCSI(0:6) - Data Disk on Controller 0 Port 6 |
|              | - disk8 = SCSI(0:7) - Data Disk on Controller 0 Port 7 |
|              |                                                        |

# Storage Configuration

| Note                                                                                                    |
|----------------------------------------------------------------------------------------------------|
| You must always attach a minimum of 2 storage pools to the Delphix Engine; one for rpool and other for domain0 pool. |

| Storage used for Delphix must be provisioned from For example, using RAID levels with data protection                                                                            | Requirements                                                                             | Notes                                                                                                    |
|----------------------------------------------------------------------------------------------------|------------------------------------------------------------------------------------------|----------------------------------------------------------------------------------------------------|
| storage that provides data protection. Teatures, or equivalent technology.<br>The Delphix Engine does not protect against data loss originating at the hypervisor or SAN layers. | Storage used for Delphix must be provisioned from storage that provides data protection. | For example, using RAID levels with data protection<br>features, or equivalent technology.<br>The Delphix Engine does not protect against data loss<br>originating at the hypervisor or SAN layers. |

### **Delphix Storage Operations**

There are three types of data that Delphix stores on disk, which are:

- 1. Delphix VM Configuration Storage: stores data related to the configuration of the Delphix VM. VM Configuration Storage includes the Hyper-V configuration data as well as log files.
- 2. Delphix Engine System Disk Storage: stores data related to the Delphix Engine system data, such as the Delphix .ova settings.

#### **Delphix VM Configuration Storage**

The Delphix VM configuration must be stored on an NTFS volume(s).

| Requirements                                                                                                    | Notes                                                                                                    |
|----------------------------------------------------------------------------------------------------|----------------------------------------------------------------------------------------------------|
| The volumes should have enough<br>available space to hold all Hyper-V<br>configuration and log files associated with<br>the Delphix Engine. | If a memory reservation is not enabled for the Delphix Engine (in violation of memory requirements stated above), then space for a paging area equal to the Delphix Engine's VM memory must be added to the volumes containing the Delphix VM configuration data. |

#### **Delphix Engine System Disk Storage**

| Requirements                                                     | Notes                                                                                                    |
|------------------------------------------------------------------|----------------------------------------------------------------------------------------------------|
| The Delphix Engine disks<br>must be stored on NTFS<br>volume(s). | The volume for the Delphix Engine System Disk Storage is often created on the same volume as the Delphix VM definition. In that case, the volume must have sufficient space to hold the Delphix VM Configuration, the virtual disk for the system disk, and a paging area if a memory reservation was not enabled for the Delphix Engine. |
| The Delphix .vhdx file is configured for a 128GB system drive.   | The volume where the .vhdx is deployed should, therefore, have at least 128GB of free space prior to deploying the .vhdx.                                                                                                    |

#### Metadata Disk(s)

In addition to making sure the latest Hyper-V patches have been applied, check with your hardware vendor for updates specific to your hardware configuration. VHDXs (virtual machine disks).

| Requirements                                                                                                    | Notes                                                                                                    |
|----------------------------------------------------------------------------------------------------|----------------------------------------------------------------------------------------------------|
| A minimum of 4 VHDXs should be allocated for database storage.                                                                                                    | Allocating a minimum of 4 VHDXs for database storage enables the<br>Delphix File System (DxFS) to make sure that its file systems are<br>always consistent on disk without additional serialization. This also<br>enables the Delphix Engine to achieve higher I/O rates by queueing<br>more I/O operations to its storage. |
| If using VHDXs:<br>- Each VHDX should be the only VHDX on<br>its NTFS volume<br>- The VHDX volumes should be assigned to<br>dedicated physical LUNs on redundant<br>storage.<br>- The VHDXs should be created as the<br>Fixed Size type. | Provisioning VHDXs from isolated volumes on dedicated physical<br>LUNs:<br>- Reduces contention for the underlying physical LUNs<br>- Eliminates contention for locks on the volumes from other VMs<br>and/or the Hyper-V Server Console                                                                                    |
| The quantity and size of VHDXs or RDMs assigned must be identical across all 4 controllers.                                                                                                    | If the underlying storage array allocates physical LUNs by carving<br>them from RAID groups, the LUNs should be allocated from different<br>RAID groups. This eliminates contention for the underlying disks in<br>the RAID groups as the Delphix engine distributes IO across its<br>storage devices.                      |
| The physical LUNs used for NTFS volumes<br>and RDMs should be of the same type in<br>terms of performance characteristics such<br>as latency, RPMs, and RAID level.                                                                      | The total number of disk drives that comprise the set of physical LUNs should be capable of providing the desired aggregate I/O throughput (MB/sec) and IOPS (Input/Output Operations per Second) for all virtual databases that will be hosted by the Delphix Engine.                                                      |

| Requirements                                                                          | Notes                                                                                                    |
|---------------------------------------------------------------------------------------|----------------------------------------------------------------------------------------------------|
| The physical LUNs used for NTFS volumes can be thin-provisioned in the storage array. | If the storage array allocates physical LUNs from storage pools<br>comprising dozens of disk drives, the LUNs should be distributed<br>evenly across the available pools. |

# Installing Hyper-V

- 1. Download the image from Delphix's Download site and copy it to your VM directory.
- 2. Start the Hyper-V Manager and specify Name and Location and then select Next.
- 3. Specify the **Generation**, configure memory, and then select **Next**. Memory: 64 GB (minimum), 128 GB (recommended)
- 4. Set up Networking by selecting **vNIC** then select **Next**.
- 5. Attach the downloaded image as a boot disk. Create a unique boot disk for each image. **Note:** Boot disks cannot be shared.
  - Use an existing virtual hard disk.
  - Browse to the location of VM.
  - Select the Image.
- 6. Select Finish, the VM will appear in the inventory.
- 7. Customize the VM by selecting Settings:
  - Delphix recommends having the IDE be the first device to boot from (under BIOS setting).
  - Adjust the number of CPU (min 8)
  - Add Hard Drive. Use VHDX formatted disks. Recommend Fixed Size. Note: Differencing Disk Types are not supported.
  - 128 GB Disk Storage
- 8. Repeat step 7 as necessary.
- 9. Connect to the console and start the VM.
- 10. Once the installation is complete go to Setting up the Delphix Engine section to learn how to activate the masking service now that you have the software installed.

# VMware Installation

The Delphix Engine is a virtual appliance that runs in a hypervisor. In this section, you'll find requirements to run Delphix on VMware including supported versions and instance configurations as well as recommended configuration parameters for optimal performance.

The Delphix Engine is intensive both from a network and a storage perspective. If the Delphix Engine competes with other virtual machines on the same host for resources it will result in increased latency for all operations. As such, it is crucial that your ESXi host is not over-subscribed, as this eliminates the possibility of a lack of resources for the Delphix Engine. This includes allowing a percentage of CPU resources for the hypervisor itself as it can de-schedule an entire VM if the hypervisor is needed for managing IO or compute resources.

## Supported ESX Versions

VMware Hardware Version 10 is only supported on ESXi 5.5 and above.

| Requirements                                                                                           | Notes                                                                    |
|----------------------------------------------------------------------------------------------------|--------------------------------------------------------------------------|
| VMware ESX/ESXi 6.7 U3<br>VMware ESX/ESXi 6.5 U1, 6.5 U3<br>VMware ESX/ESXi 6.0<br>VMware ESX/ESXi 5.5 | More recent versions of VMware are preferred, such as ESX/ESXi 6.0 - 6.7 |

## Virtual CPUs

| Requirements                                                   | Notes                                                                                                    |
|----------------------------------------------------------------|----------------------------------------------------------------------------------------------------|
| 8 vCPUs                                                        | <ul> <li>CPU resource shortfalls can occur both on an over-committed host as well as competition for host resources during high IO utilization.</li> <li>CPU reservations are strongly recommended for the Delphix VM so that Delphix is guaranteed the full complement of vCPUs even when resources are overcommitted.</li> <li>It is suggested to use a single core per socket unless there are specific requirements for other VMs on the same ESXi host.</li> </ul> |
| Never allocate all available physical CPUs to virtual machines | <ul> <li>CPU for the ESXi Server to perform hypervisor activities must be set aside before assigning vCPUs to Delphix and other VMs.</li> <li>We recommend that a minimum of 8-10% of the CPUs available are reserved for hypervisor operation. (e.g. 12 vCPUs on a 128 vCore system).</li> </ul>                                                                                                    |

### Memory

| Requirements                                                 | Notes                                                                                                    |
|--------------------------------------------------------------|----------------------------------------------------------------------------------------------------|
| 32 or higher GB vRAM<br>(recommended)<br>16GB vRAM (minimum) | <ul> <li>The masking service on the Delphix Engine uses its memory to process database and file blocks.</li> <li>More memory can sometimes improve performance. Memory reservation is a requirement for the Delphix VM.</li> <li>Overcommitting memory resources in the ESX server will significantly impact the performance of the Delphix Engine.</li> <li>Reservation ensures that the Delphix Engine will not stall while waiting for the ESX server to page in the engine's memory.</li> </ul> |

#### 5 TIP - Do not allocate all memory to the Delphix VM

Never allocate all available physical memory to the Delphix VM. You must set aside memory for the ESX Server to perform hypervisor activities before you assign memory to Delphix and other VMs. The default ESX minimum free memory requirement is 6% of total RAM. When free memory falls below 6%, ESX starts swapping out the Delphix guest OS. We recommend leaving about 8-10% free to avoid swapping

For example, when running on an ESX Host with 512GB of physical memory, allocate no more than 470GB (92%) to the Delphix VM (and all other VMs on that host).

## Network

| Requirements                                                                          | Notes                                                                                                    |
|---------------------------------------------------------------------------------------|----------------------------------------------------------------------------------------------------|
| The ova is pre-configured to<br>use one virtual ethernet<br>adapter of type VMXNET 3. | <ul> <li>Jumbo frames are highly recommended to reduce CPU utilization, decrease latency and increase network throughput. (typically 10-20% throughput improvement)</li> <li>If additional virtual network adapters are desired, they should also be of type VMXNET 3.</li> </ul>                                               |
| A 10GbE NIC in the ESX Server is recommended.                                         | For VMs having only gigabit networks, it is possible to aggregate several physical 1GbE NICs together to increase network bandwidth (but not necessarily to reduce latency). Refer to the VMware Knowledge Base article NIC Teaming in ESXi and ESX. However, it is not recommended to aggregate NICs in the Delphix Engine VM. |

### Storage

### Overview

#### Note

You must always attach a minimum of 2 storage pools to the Delphix Engine; one for rpool and other for domain0 pool.

There are three types of data that Delphix stores on disk, which are:

- 1. **Delphix VM Configuration Storage:** stores data related to the configuration of the Delphix VM. VM Configuration Storage includes the VMware ESX configuration data as well as log files.
- 2. **Delphix Engine System Disk Storage:** stores data related to the Delphix Engine system data, such as the Delphix .ova settings.
- 3. Metadata Storage: stores metadata used by the Masking service.

#### **General Requirements**

| Requirements                                                                             | Notes                                                                                                    |
|------------------------------------------------------------------------------------------|----------------------------------------------------------------------------------------------------|
| Storage used for Delphix must be provisioned from storage that provides data protection. | For example, using RAID levels with data protection features, or equivalent technology.<br>The Delphix engine product does not protect against data loss originating at the hypervisor or SAN layers. |

### Delphix VM Configuration Storage

The Delphix VM configuration should be stored in a VMFS volume (often called a "datastore").

| Requirements                                                                                                    | Notes                                                                                                    |
|----------------------------------------------------------------------------------------------------|----------------------------------------------------------------------------------------------------|
| The VMFS volume should have enough<br>available space to hold all ESX<br>configuration and log files associated<br>with the Delphix Engine. | If a memory reservation is not enabled for the Delphix Engine (in violation of memory requirements stated above), then space for a paging area equal to the Delphix Engine's VM memory must be added to the VMFS volume containing the Delphix VM configuration data. |

#### Delphix Engine System Disk Storage

The VMFS volume must be located on shared storage in order to use vMotion and HA features.

| Requirements                                                     | Notes                                                                                                    |
|------------------------------------------------------------------|----------------------------------------------------------------------------------------------------|
| The Delphix Engine<br>system disk should be<br>stored in a VMDK. | The VMDK for the Delphix Engine System Disk Storage is often created in the same VMFS volume as the Delphix VM definition. In that case, the datastore must have |

| Requirements                                                  | Notes                                                                                                    |
|---------------------------------------------------------------|----------------------------------------------------------------------------------------------------|
|                                                               | sufficient space to hold the Delphix VM Configuration, the VDMK for the system disk,<br>and a paging area if a memory reservation was not enabled for the Delphix Engine. |
| The Delphix .ova file is configured for a 300GB system drive. | The VMFS volume where the .ova is deployed should, therefore, have at least 300GB of free space prior to deploying the .ova.                                              |

### Delphix Engine Metadata Storage

Shared storage is required in order to use vMotion and HA features. In addition to making sure the latest VMware patches have been applied, check with your hardware vendor for updates specific to your hardware configuration. VMDKs (Virtual Machine Disks) or RDMs (Raw Device Mappings) operating in virtual compatibility mode can be used for data storage.

#### Requirements

Notes

The minimum recommended storage size is 50 GB.

In addition to making sure the latest VMware patches have been applied, check with your hardware vendor for updates specific to your hardware configuration.

## Additional VMware Configuration Notes

- Running Delphix inside of vSphere is supported.
- Using vMotion on a Delphix VM is supported.
- Device passthrough is not supported.

### Installing OVA on VMware

- Download the OVA file from Delphix's Download site. Note, you will need a support login from your sales team or welcome letter. Navigate to "Virtual Appliance" and download the appropriate OVA. If unsure, use the HWv8\_Standard type.
- 2. Login using the vSphere client to the vSphere server (or vCenter Server) where you want to install the Delphix Engine.
- 3. In the vSphere Client, click **File**.
- 4. Select **Deploy OVA Template** and then browse to the OVA file. Click **Next**.
- 5. Select a hostname for the Delphix Engine. This hostname will be used in configuring the Delphix Engine network.
- 6. Select the data center where the Delphix Engine will be located.

- 7. Select the cluster and the ESX host.
- 8. Select one (1) data store for the Delphix OS. This datastore can be thin-provisioned and must have enough free space to accommodate the 300GB comprising the Delphix operating system.
- 9. The Delphix VM Configuration Storage requires a minimum of 10GB. The VMFS volume should have enough available space to hold all ESX configuration and log files associated with the Delphix Engine.

The Delphix Engine system disk should be stored in a VMDK system drive. The VMFS volume where the .ova is deployed should therefore have at least 300GB of free space prior to deploying the .ova. The VMFS volume must be located on shared storage in order to use vMotion and HA features.

- 10. Select the virtual network you want to use. If using multiple physical NICs for link aggregation, you must use vSphere NIC teaming. Do not add multiple virtual NICs to the Delphix Engine itself. The Delphix Engine should use a single virtual network.
- 11. Click Finish. The installation will begin and the Delphix Engine will be created in the location you specified.
- 12. Once the Delphix Engien has been created proceed to Setting up the Delphix Engine to configure the system.

# Network Connectivity Requirements

This topic covers the general network and connectivity requirements, including connection requirements, port allocation, and firewall and Intrusion Detection System (IDS) considerations.

## General Outbound Connections from the Delphix Masking Engine

| Protocol | Port<br>Numbers | Use                                                                                              |
|----------|-----------------|--------------------------------------------------------------------------------------------------|
| TCP      | 25              | Connection to a local SMTP server for sending email.                                             |
| TCP/UDP  | 53              | Connections to local DNS servers.                                                                |
| UDP      | 123             | Connection to an NTP server.                                                                     |
| UDP      | 162             | Sending SNMP TRAP messages to an SNMP Manager.                                                   |
| ТСР      | 443             | HTTPS connections from the Delphix Engine to the Delphix Support upload server.                  |
| TCP/UDP  | 636             | Secure connections to an LDAP server.                                                            |
| TCP/UDP  | various         | Connections to target environments such as databases (JDBC) and files (FTP, SFTP, NFS, or CIFS). |

# General Inbound Connections to the Delphix Masking Engine

| Protocol | Port Numbers | Use                                                  |
|----------|--------------|------------------------------------------------------|
| ТСР      | 22           | SSH connections to the Delphix Engine.               |
| ТСР      | 80           | HTTP connections to the Delphix GUI (optional).      |
| UDP      | 161          | Messages from an SNMP Manager to the Delphix Engine. |
| ТСР      | 443          | HTTPS connections to the Delphix GUI.                |

## Firewalls and Intrusion Detection Systems (IDS)

Firewalls can add milliseconds to the latency between servers. Accordingly, for best performance, there should be no firewalls between the Delphix Masking Engine and the target environments. If the Delphix Masking Engine is separated from a target environment by a firewall, the firewall must be configured to permit network connections between the Delphix Masking Engine and the target environments for the application protocols (ports) listed above.

Intrusion detection systems (IDSs) should also be made permissive to the Delphix Masking Engine deployment. IDSs should be made aware of the anticipated high volumes of data transfer between the Delphix Masking Engine and target environments.

# First Time Setup

This section walks you step by step on how to download and install the Delphix Engine software onto your infrastructure (VMware, AWS EC2, Azure, or GCP).

## Setting Up Network Access to the Delphix Engine

- 1. Power on the Delphix Engine and open the Console.
- 2. Wait for the Delphix Management Service and Delphix Boot Service to come online. This might take up to 10 minutes during the first boot. Wait for the large orange box to turn green.
- 3. Press any key to access the sysadmin console.
- 4. Enter sysadmin for the username and sysadmin for the password.
- 5. You will be presented with a description of available network settings and instructions for editing.
- 6. Configure the hostname. Use the same hostname you entered during the server installation. If you are using DHCP, this step can be skipped.
- 7. Configure DNS. If you are using DHCP, this step can be skipped.
- 8. Configure either a static or DHCP address. The static IP address must be specified in CIDR notation (for example, 192.168.1.2/24).
- 9. Configure a default gateway. If you are using DHCP, this step can be skipped.
- 10. Commit your changes. Note that you can use the get command prior to committing to verify your desired configuration.
- 11. Check that the Delphix Engine can now be accessed through a Web browser by navigating to the displayed IP address, or hostname if using DNS.
- 12. Exit setup.

## Setting up the Delphix Engine

Once you setup the network access for your Delphix Engine, enter the Delphix Engine URL in your browser for server setup. The Unified Setup wizard Welcome screen below will appear for you to begin your Delphix Engine setup.

#### DELPHIX SETUP

#### Masking Setup

|                                                        | Welcome           | Welcome                                                                                                    |
|--------------------------------------------------------|-------------------|----------------------------------------------------------------------------------------------------|
| Ĩ                                                      |                   | Choice and in shire                                                                                                    |
|                                                        |                   | Cinocae angule type to actup.                                                                                                    |
|                                                        | Masking Password  | Virtualization O Masking                                                                                                    |
|                                                        | A desinistante en | This wizard will step you through the setup. During this process you will complete the following:                                                                                                    |
|                                                        | Administrators    |                                                                                                    |
|                                                        | Time              | Create your password for the detault: systemm user     Saft the system line                                                                                                    |
|                                                        |                   | Configure network and services                                                                                                    |
|                                                        |                   | Configure the storage pool                                                                                                    |
| Configure proxies, SMTP; and LDAP (these are optional) |                   | <ul> <li>Configure proxies, SMTP, and LDAP (these are optional)</li> </ul>                                                                                                    |
|                                                        | Nework            | Register your software                                                                                                    |
|                                                        |                   | After setup is complete, you will have two administrators defined:                                                                                                    |
|                                                        | Network Security  | <ul> <li>The system administrator, "sysadmin" with the password you defined. This will be the system administrator for the instance.</li> </ul>                                                            |
|                                                        |                   | <ul> <li>The engine administrator, "admin" with the password you defined. This is typically a DBA who will administer all the data managed by the instance.</li> </ul>                                     |
|                                                        | Storage           | <ul> <li>The masking administrator, "admin" with the password you defined. This will be the Masking administrator responsible for setting up users and other administrative actions in Masking.</li> </ul> |
|                                                        | - surage          | When setup is complete, log in as engine administrator to begin using your engine.                                                                                                    |
|                                                        |                   |                                                                                                    |

The Welcome page allows you to to setup Masking-specific settings such as Masking admin user's email and password as well as Masking SMTP settings directly from the setup wizard. It will then redirect the customer to the corresponding login page based on the engine type selected.

When Masking is selected, the following will be added to the Welcome screen; "admin" with the password you defined. This will be the Masking administrator responsible for setting up users and other administrative actions in Masking.

There are limitations to this feature:

- Only Masking user settings (email and password) and SMTP settings are supported. Customers will need to use the API to setup LDAP.
- Once set, these settings can only be updated via the Masking API. There are no corresponding sections in the system dashboard.
- Engine Type cannot be modified once set in the Setup Wizard because it has other dependencies such as SSO.

| 🖍 Note |  |  |  |
|--------|--|--|--|
|        |  |  |  |

If the wrong password is entered, after 3 times the user will be locked out of the Masking service.

- 1. On the Welcome tab select Masking and then click Next.
- 2. In the Masking Password tab enter the current default (out-of-box) password for Masking. (Currently, the default is **Admin-12**)
- 3. Click Validate or Next. This causes the engine to validate the entered password with the masking service.
- 4. In the Administrators tab enter **System Administrator**, **Masking Administrator**, and **Engine Administrator** credentials. Then click **Next**.
- 5. Select an option for maintaining system time. Then click Next.
- Configure your network interfaces and services and then select Next.
- 7. Delphix installs certificates signed by the Engines Certificate Authority. You can replace any certificate. Once you are ready click **Next**.

- 8. The Delphix Engine automatically discovers and displays storage devices. For each device, set the Usage Assignment to Data and set the Storage Profile to Striped. Then click **Next**.
- 9. Enter the Masking SMTP settings and then click Next.
- 10. The Authentication tab allows users to configure Virtualization LDAP settings. But Masking LDAP settings must be configured via the Masking API.
- 11. To enable SAML/SSO, set the Audience Restriction (SP entity ID, Partner's Entity ID) in the identity provider to be the Engine UUID. Select **Use SAML/SSO**.IdP metadata is an XML document which must be exported from the application created in your IdPCopy and pasted in the IdP Metadata field. Click **Next**.
- 12. If using Kerberos authentication select Use Kerberos authentication and complete all fields. Then enter Next.
- 13. If the Delphix Engine has access to the external Internet (either directly or through a web proxy), then you can auto-register the Delphix Engine. If external connectivity is not immediately available, you must perform manual registration. Copy the Delphix Engine registration code.
- 14. Click Next.
- 15. The final Summary tab will enable you to review your configuration. Click **Submit** to acknowledge the configuration.

## Logging in to the Delphix Masking Engine

- 1. Login to a web browser that points to http://masking-engine.example.com/masking.
- 2. Enter default username: admin.
- 3. Enter default user password: Admin-12

# Naming Requirements

This section describes the naming equirements for Masking Engine objects which are allowed to be created / renamed manually.

# Affected configurable objects

| configurable objects |
|----------------------|
| algorithm            |
| application          |
| connector            |
| domain               |
| environment          |
| file format          |
| job                  |
| profiling group      |
| record type          |
| role                 |
| rule set             |
| scheduled job        |
| search expression    |

For all of the above:

- Leading/trailing white space is not allowed
- The following special characters are not allowed:

| Symbol | Name              |
|--------|-------------------|
| [      | open bracket      |
| ]      | close bracket     |
| (      | open parenthesis  |
| )      | close parenthesis |
| {      | open brace        |
| }      | close brace       |
| ~      | tilde             |
| !      | exclamation mark  |
| @      | at                |
| #      | pound             |
| \$     | dollar            |
| %      | percent           |
| Λ      | carat             |
| *      | asterisk          |
| IL     | quote             |
| ?      | question mark     |
| :      | colon             |
| ;      | semi-colon        |
| ,      | comma             |
| /      | forward slash     |
|        |                   |

| Symbol | Name              |
|--------|-------------------|
| \      | back slash        |
| 11     | double back slash |
| x      | back quote        |
| +      | plus              |
| =      | equal             |
| <      | less than         |
| >      | greater than      |
| 1      | single quote      |
|        | pipe              |

# Upgrade

During an upgrade of a Masking Engine to a 6.0 or later release, a name with leading or trailing white space will be automatically trimmed, and a counter value might be appended to the end of the name to prevent a naming conflict. For example:

| pre-upgrade name    | post-upgrade name   | upgrade change                                          |
|---------------------|---------------------|---------------------------------------------------------|
| "alg_SecureLookup"  | "alg_SecureLookup"  | no change                                               |
| " alg_SecureLookup" | "alg_SecureLookup1" | leading white space trimmed and counter value appended  |
| "alg_SecureLookup " | "alg_SecureLookup2" | trailing white space trimmed and counter value appended |

If any name from the above mentioned "configurable entities" table has a restricted special character - an upgrade will fail with the corresponding error message.

# Create / Rename

If an attempt is made to create a new entity (or to modify the name of the existing one) with leading or trailing white space or any of the special characters listed above, the operation will fail on a 6.0 or later release with a corresponding error message.

## Environment Export - Import

If any entity name exported from a pre-6.0 version contains leading or trailing white spaces or the special characters listed above, the import operation will fail on a 6.0 or later release with a corresponding error message.

## Sync

If a sync bundle from a pre-6.0 version contains leading or trailing white space or any of the special characters listed above, then the Sync import operation will fail on a 6.0 or later release, with a corresponding error message.

# Users and Roles

The Delphix Masking Service has a flexible and robust users and roles system that allows you to give users fine grain privileges over what environments they have access to and what tasks they can and can not perform.

### What are Roles?

A defined role is what is used to give a certain user privileges over certain environments and tasks. Roles can be defined by selecting a subset of actions that can be taken on certain objects.

### Actions

When defining a role, you can select one or more of the following actions for the role to be able to perform:

- View: Be able to view the object and important information about the object.
- Add: Be able to add an instance of an object.
- Update: Be able to update/edit an instance of an object.
- Delete: Be able to delete an instance of an object.
- **Copy:** Be able to create a copy of an object.
- Export: Be able to export an object from a Delphix Engine.
- Import: Be able to import an exported object into a Delphix Engine

Please note that not all of these actions are available for all objects in the masking service.

#### Objects

When defining a role, permission to perform the above actions can be defined on a per object basis. These objects include:

| General     | Jobs        | Settings          |
|-------------|-------------|-------------------|
| Environment | Profile Job | Domains           |
| Connection  | Masking Job | Algorithms        |
| Ruleset     | Scheduler   | Profiler          |
| Inventory   |             | Profiler Set      |
|             |             | Custom Algorithms |

| General | Jobs | Settings    |
|---------|------|-------------|
|         |      | File Format |
|         |      | Users       |
|         |      | Diagnostic  |

Please see Delphix Masking Terminology for definitions of these objects.

### Adding A Role

To add a role follow these steps:

- 1. Login into the Masking Engine and select the Settings tab.
- 2. Click the Add Roles button.

3. Enter a Role Name. The far-left column lists the items for which you can set privileges.

**4.** Select the check boxes for the corresponding privileges that you want to apply. If there is no check box, that privilege is not available. For example, if you want this role to have View, Add, Update, and Run privileges for masking jobs, select the corresponding check boxes in the **Masking Job** row.

5. When you are finished assigning privileges for this Role, click Submit.

#### **Recommended Roles**

While every organization will differ in what users and roles they define, we have found that the following roles are common/popular:

- Analyst role Can profile data and update inventories (but not create environments or connections)
- Developer role Can create masking jobs and view reports
- Operator role Can execute jobs (but cannot update inventories)
- Application owner role Can define connections

#### NOTE - One Role per User

Please note that each defined user can only have one role assigned to them.

### What are Users?

Once you have your roles defined, it is time to create users with those roles. We highly recommend creating independent users for each individual who will have access to the masking service.

### Adding a User

To create a new user follow these steps:

- 1. Login into the Masking Engine and select the Admin tab.
- 2. Click **Add User** at the upper right of the Users screen.
- 3. You will be prompted for the following information:
  - First Name The user's given name
  - Last Name The user's surname
  - User Name The login name for the user
  - **Email** The user's e-mail address (mailable from the Delphix Masking Engine server for purposes of job completion e-mail messages)
  - Password The password that the Delphix Masking Engine uses to authenticate the user on the login page. The password must be at least six characters long, and contain a minimum of one uppercase character, one wild character (!@#\$%^&\*), and one number.
  - Confirm Password Confirm the password with double-entry to avoid data entry error.
  - Administrator (Optional) Select the Administrator check box if you want to give this user Administrator privileges. (Administrator privileges allow the user to perform all Delphix Masking Engine tasks, including creating and editing users in the Delphix Masking Engine.) If you select the Administrator check box, the Roles and Environments fields disappear because Administrator privileges include all roles and environments.
  - **Role** Select the role to grant to this user. The choices here depend on the custom roles that you have created. You can assign one role per user name.
  - Environment Enter as many environments as this user will be able to access. Granting a user access to a given environment does not give them unlimited access to that environment. The user's access is still limited to their assigned role.
- 4. When you are finished, click **Save**.

# Audit Logs

Delphix helps you keep a record of user actions taken in the UI or directly through our REST APIs. You can access these audit logs directly from our UI or through our APIs.

# Audit Log UI Page

The Audit Log page can be found in the UI under the Audit tab. This page contains information on what action occurred, the user that performed the action and the time at which the action occurred. It also provides the ability to filter based on:

- user
- time range
- arbitrary search string
- action type or action target, or both (create, connector or create database connector)

# Audit Log APIs

With 5.3.2.0, Delphix introduced an endpoint to get all Audit Logs. This endpoint contains the user name, action type, target, status, start time, and end time. For more information please refer to API documentation.

# What Gets Logged?

User actions are categorized into the following:

| Cancel | Create | Delete | Edit   | Export | Get  | Get All |
|--------|--------|--------|--------|--------|------|---------|
| Import | Lock   | Login  | Logout | Run    | Test | Unlock  |

The objects that user actions target are categorized into the following:

| Algorithm          | Analytics             | Application          | Application<br>Log  | Async Task  | Audit Log         |              |
|--------------------|-----------------------|----------------------|---------------------|-------------|-------------------|--------------|
| Column<br>Metadata | Database<br>Connector | Ruleset<br>Connector | Database<br>Ruleset | Domain      | Encryption<br>Key | Environment  |
| Execution          | File                  | File                 | File Field          | File Format | File              | File Ruleset |

|                | Connector             | Download                          | Metadata                                  |                                | Metadata                         |                                 |
|----------------|-----------------------|-----------------------------------|-------------------------------------------|--------------------------------|----------------------------------|---------------------------------|
| File Upload    | LDAP                  | Mainframe<br>Dataset<br>Connector | Mainframe<br>Dataset<br>Field<br>Metadata | Mainframe<br>Dataset<br>Format | Mainframe<br>Dataset<br>Metadata | Mainframe<br>Dataset<br>Ruleset |
| Masking<br>Job | Profile<br>Expression | Profile Job                       | Profile Set                               | Re<br>Identification<br>Job    | Role                             | SSH Key                         |
| SSO            | Syncable<br>Object    | System<br>Information             | Table<br>Metadata                         | Tokenization                   | User                             |                                 |

## **Retention Policy**

The default policy stores the last one million Audit Log entries. Any entries older than the most recent million are removed daily. Additionally, there is a fail-safe mechanism that prevents an attacker from forcing an unbounded number of actions to be logged to overload the system's disk space. In the event that such an attack occurs, Delphix also logs it to the application logs.

## Recommendation

If a full record of all Audit Log entries is desired, Delphix recommends using the new API to periodically retrieve new entries from the Audit Logs.

# Kerberos Configuration

### Introduction

As of 5.3.0.0, the Delphix Masking Engine supports Kerberos authentication for Oracle, MS SQL Server, and Sybase connections. Utilizing this service requires the presence of a Kerberos Key Distribution Center (KDC) server as well as additional configuration actions to be done on both the the Masking Engine and the database. This document presents configuration instructions for enabling and using Kerberos on the Delphix Masking Engine, as well as reference configurations for enabling Kerberos on the Databases. Although other configurations are possible, the configurations in this document have been validated by Delphix.

### Terminology

Throughout this document, the following example values are used. To recreate these reference environments, these values must be replaced with real values appropriate for your network environment: - .bar.com - the DNS domain of then network - BAR.COM - the Kerberos domain - me-host - the hostname of the masking engine - foo-kcd - the hostname KDC server - krbuser - the kerberos principal to be granted access to the database for masking

## Configuring Kerberos on the Appliance

This section details the steps required to configure Kerberos on your appliance.

Launch the Delphix Server Setup UI and perform the following steps to enable Kerberos:

a. From the Network Authorization widget, click Modify.

| DELF      | PHIX SETUP                   | Dashboard                              | Preferences                                          | Support Bundle | Help       |
|-----------|------------------------------|----------------------------------------|------------------------------------------------------|----------------|------------|
| Dashboard |                              | Support Access<br>Syslog Configuration |                                                      |                |            |
|           | Upgrade 🛛                    |                                        | SNMP Configura<br>Splunk Configur<br>Kerberos Config | puration       | Storage    |
|           | Current Version              |                                        | Dynamic Data 1<br>2018.9.27.14                       | Hattorm        |            |
|           | Build Date<br>Latest Version |                                        | Sep 27, 2018 9:<br>2018.9.27.14                      | 14:13 PM       |            |
|           | Users ()                     |                                        |                                                      |                | Data       |
|           |                              |                                        |                                                      | + > / =        | Unassigned |
|           | Username                     |                                        | Email                                                |                | Unused     |
|           | setup_man                    |                                        | noreply@delphi                                       | ix.com         | Name A     |
|           | sysadmin                     |                                        | noreply@delph                                        | ix.com         | Disk10:1   |
|           |                              |                                        |                                                      |                | Disk10:2   |
|           |                              |                                        |                                                      |                | Disk10:3   |
|           | Suctors Sum                  | 200/0                                  |                                                      |                |            |
|           | System Sumr                  | nary 0                                 |                                                      |                | Network    |

#### b. Select the checkbox before Use Kerberos authentication to communicate with remote hosts field.

c. Click the plus symbol to add record(s) for your KDCs, and populate other fields appropriately for your network environment. Upon pressing **Save**, your configuration will be tested. If the engine is able to authenticate to the KDC with the supplied configuration, the configuration is applied immediately.

| Kerberos Key Distributio | n Center host(s) |      |
|--------------------------|------------------|------|
|                          |                  | + 11 |
| Hostname                 | Port             |      |
| foo-kdc.bar.com          | 88               |      |
| Realm<br>BAR.COM         |                  |      |
| Principal                |                  |      |
| krbuser                  |                  |      |
| Keytab                   |                  |      |
| _krbuser_keytab_base64   | L                |      |
|                          |                  |      |

# Creating Masking Database Connectors using Kerberos

Once the Delphix Appliance is configured for Kerberos, creating Connectors using Kerberos authentication is simple:

| Create Connection |                            |
|-------------------|----------------------------|
| Туре              |                            |
| Database - Oracle | Basic Advanced             |
| Connection Name   | Port                       |
| Example           | 1521                       |
| Schema Name       | Se Kerberos Authentication |
| MYSCHEMA          | Principal Name             |
| Host Name/ IP     | krbuser                    |
| oracle-db.bar.com | Password                   |
| SID               | LEAVE BLANK TO USE KEYTAB  |
| ora11             |                            |
| Test Connection   | Cancel Save                |

Assuming you are using the same user principal configured in Server Setup, the keytab will be used and it is unnecessary to enter a password in the Connector definition.

For Sybase database Connectors, it is necessary to supply the service principal name as an additional configuration item. For Oracle DB, this value is determined automatically. For MS SQL Server it is determined based on the reverse DNS mapping of the Server Name (refer to the section on MS SQL Server below).

**NOTE:** If any changes are made to the underlying **krb5.conf** configuration file, these changes will not be recognized by the engine until after the next database connection attempt. Therefore, expect to have to hit "Test Connection" twice after making any changes to the **krb5.conf** file. It does not matter if the first connection attempt succeeds or fails.

## **Reference Database Configurations**

The following are a series of reference kerberos configuration procedures and troubleshooting notes for the supported databases. These are meant to serve as examples to be further customized according to the user's specific network environment and security needs.

### Oracle Database

#### Overview

This document describes how to set up an Oracle DB instance for kerberized connections. The following steps are described: - Creating a service principal and adding it to the DB system - Configuring the database to use kerberos authentication - Creating DB users identified via kerberos - Troubleshooting tips

#### Prerequisites

This document assumes you already have a kerberized network environment with an MIT Kerberos KDC. These procedures have been tested successfully with Oracle database versions 11.2.0.2, 11.2.0.4 and 12.2.1. Oracle database version 12.1.0.1 did not work in our testing.

You will need the following from your kerberos environment: - The krb5.conf file - A user principal and associated password or keytab you'd like to use to log into the database - The ability to create a service principal for the Oracle DB and retrieve the associated keytab

This section of the document uses these example values in addition to those mentioned above: - The oracle database is: ora-db.bar.com. - The oracle service name is: oracle

#### **Creating the Oracle Service Principal**

The service principal will be named: /@ Given our default values above, this works out to: oracle/ora-db@bar.com

Notice that the hostname is whatever the database system thinks its hostname is - that is, the output of "uname -n" on the database system, rather than the actual DNS name of the database system. Typically, these values would be the same, but this is not always the case.

On the KDC, run:

# kadmin.local kadmin.local: addprinc -randkey oracle/ora-db@bar.com kadmin.local: ktadd -norandkey -k /var/tmp/ora-db.keytab oracle/ora-db@bar.com

Copy the resulting keytab file (/var/tmp/ora-db.keytab) to the Oracle DB system at this location: /etc/v5srvtab

As root on the Oracle DB system, ensure that the keytab has the correct permissions:

# chown root:oinstall /etc/v5srvtab

# chmod 440 /etc/v5srvtab

Finally, this is a good opportunity to copy /etc/krb5.conf from the KDC to /etc/krb5.conf on the Oracle DB system. This file should be readable by all users.

#### **Configuring the Oracle Database for Kerberos**

Log into the Oracle DB system as the appropriate use for the database in question.

\$ cd \$ORACLE\_HOME

\$ vi network/admin/sqlnet.ora

Add the following for Oracle 11:

SQLNET.KERBEROS5\_CONF=/etc/krb5.conf SQLNET.AUTHENTICATION\_SERVICES=(BEQ,KERBEROS5) SQLNET.KERBEROS5\_CONF\_MIT=true SQLNET.AUTHENTICATION\_KERBEROS5\_SERVICE=oracle

Or the following for Oracle 12:

NAMES.DIRECTORY\_PATH=(TNSNAMES, EZCONNECT, HOSTNAME) SQLNET.KERBEROS5\_CONF=/etc/krb5.conf SQLNET.AUTHENTICATION\_SERVICES=(BEQ,KERBEROS5PRE,KERBEROS5) SQLNET.KERBEROS5\_CONF\_MIT=true SQLNET.AUTHENTICATION\_KERBEROS5\_SERVICE=oracle

If the database is Oracle 11 (not necessary on Oracle 12): \$ vi dbs/init.ora Add this line at the end: OS\_AUTHENT\_PREFIX=""

#### Creating a DB User Identified via Kerberos

Log into the Oracle DB system as the appropriate database user and open a database session as the DBA:

\$ sqlplus / as sysdba

On Oracle 12, you may wish to alter your session to create the user in one of the PDBs: SQL> alter session set container=MYPDB;

Create the user that will connect to the DB using kerberos:

SQL> create user krbdbuser identified externally as 'krbuser@BAR.COM';

Grant the user privileges necessary for masking.

This example grants all privileges for the sake of simplicity:

Oracle 11:

SQL> grant all privilege to krbdbuser;

Oracle 12: (Customize permissions as necessary for your environment).

SQL> grant connect, resource to krbdbuser;

SQL> grant create tablespace, drop tablespace to krbdbuser;

SQL> grant create table to krbdbuser;

SQL> grant create sequence to krbdbuser;

SQL> grant select\_catalog\_role to krbdbuser;

SQL> grant unlimited tablespace to krbdbuser;

SQL> grant select\_catalog\_role to krbdbuser;

SQL> grant alter system to krbdbuser;

SQL> grant sysoper to krbdbuser;

SQL> grant dba to krbdbuser;`

#### **Troubleshooting Tips**

- Connecting via JDBC with kerberos authentication from Delphix Masking involves two steps a kerberos login, followed by JDBC connect. A failure stack with an error in the login function indicates a misconfiguration on either the engine or KDC - the engine hasn't even attempted to communicate with the database at that point. Failure stacks are saved in the debugging log for masking.
- Login exceptions that mention a checksum error mean either the password or keytab supplied doesn't match the
  expected password/key on the KDC for the principal you're trying to use. Server Setup verifies that your keytab
  works at configuration time, but it could stop working if the key for your principal is updated on the KDC.
- Prior to version 12, Oracle databases instances assume they can create/write a particular temporary file to store kerberos credentials for the DB. This means if you attempt to run multiple kerberized instances of Oracle 11 on the same system or VM, and the databases run as different system users, the first Oracle instance that performs kerberos auth will create and own this file. Kerberos authentication will fail to function on all other instances.

#### MS SQL Server

#### **Overview**

This is an overview of the step necessary to get your masking engine talking to a MS SQL Server database using kerberos authentication. Since Active Directory already uses Kerberos for authentication, little or no additional configuration is need on the MS SQL Database server.

The following steps are described in this section: - Create the necessary SPNs (Service Principal Names) for your MSSQL Database service in AD - Create the DB Connector on the masking engine - Creating a keytab for an AD User - Troubleshooting tips

#### **Prerequisites**

Configuring cross-realm trust between Active Directory and an MIT KDC Server is a complex topic, and will not be described here. In the absence of such a setup, it is possible to make the Delphix Appliance a kerberos client of the Active Directory (AD) Server. In this configuration, no additional KDC in necessary. The example below assumes this kind of configuration.

This section of the document uses these example values in addition to or instead of those mentioned above: - The MSSQL server database is named mssql-db.bar.com. - The AD user configured for masking access to the MSSQL database is aduser (rather than krbuser in other examples elsewhere in this document). - The AD user that start the MS SQL Server service on the DB Server is dbuser.

#### **Creating SPNs for the Database Service**

MS SQL Server service will typically register several SPNs with AD upon startup. However, there are several conditions which can cause these SPNs to not be registered successfully, or to be registered with service names other than those that are expected by the Microsoft JDBC Driver for SQL Server employed by Delphix Masking.

The service principal name for an MS SQL Server expected by Delphix Masking is: MSSQLSvc/: For example, the SPN for our example MS SQL Server would be: MSSQLSvc/mssql-db.bar.com:1433

In addition, it is **required** that a reverse mapping exist in DNS from the IP address of the MS SQL Server system to the FQDN registered.

The following commands may be run in powershell on the MS SQL Server to assist in debugging SPN related issues:

List all SPNs for dbuser:

setspn -L -U dbuser

Deleting an old SPN associated with dbuser:

setspn -U -D MSSQLSvc/other-server.ad.bar.com:SQL2008R2 dbuser

Here's how to create the SPN describe above:

setspn -U -S MSSQLSvc/mssql-db.bar.com:1433 dbuser

#### Creating the Database Connector on the Masking Engine

Once the above steps are complete, creating the database connector can be performed using the procedure above. Enter the username and optionally, password of the AD user in the Connector definition. Be sure that the AD user has the sufficient access to the MS SQL Database for masking.

The password field can be left blank when creating the connector if the user is the same user configured in Server Setup for the appliance. Since keytabs are not typically used in an AD environment, it may be useful to create one manually, to avoid having a password in the DB Connector.

#### Creating a keytab file for an AD user

On a unix or MAC system with MIT kerberos CLI utilities installed:

# ktutil
ktutil: addent -password -p krbuser -k 1 -e arcfour-hmac
<type password for krbuser>
ktutil: addent -password -p krbuser -k 1 -e aes128-cts-hmac-sha1-96
<type password for krbuser>
ktutil: addent -password -p krbuser -k 1 -e aes256-cts-hmac-sha1-96
<type password for krbuser>
ktutil: write\_kt /var/tmp/krbuser.keytab
ktutil: exit
# base64 /var/tmp/krbuser.keytab ;# This is string to user for keytab in Server Setup kerberos configuration

**Note** kvno doesn't matter when using kerberos keytabs with AD. The password must match the active password for the AD user in question.

#### **Troubleshooting Tips**

The client uses the incorrect service name. This will typically manifest an exception mentioning cred, like:

Caused by: org.ietf.jgss.GSSException: No valid credentials provided (Mechanism level: Fail to create credential. (63) - No service creds)

at sun.security.jgss.krb5.Krb5Context.initSecContext(Krb5Context.java:770)

at sun.security.jgss.GSSContextImpl.initSecContext(GSSContextImpl.java:248)

at sun.security.jgss.GSSContextImpl.initSecContext(GSSContextImpl.java:179)

at com.microsoft.sqlserver.jdbc.KerbAuthentication.intAuthHandShake(KerbAuthentication.java:163)

... 101 common frames omitted

Caused by: sun.security.krb5.internal.KrbApErrException: Fail to create credential. (63) - No service creds at sun.security.krb5.internal.CredentialsUtil.acquireServiceCreds(CredentialsUtil.java:162)

at sun.security.krb5.Credentials.acquireServiceCreds(Credentials.java:458)

at sun.security.jgss.krb5.Krb5Context.initSecContext(Krb5Context.java:693)

... 104 common frames omitted

Why might this happen: - You're using the JTDS JDBC driver, and your MSSQL Server's IP address doesn't have a reverse mapping in DNS. In this case, the driver may construct a service name like: MSSQLSvc/: and try to use that. Either correct DNS to have a valid reverse mapping for the IP of your SQL server, or manually add an SPN to active directory for the name the JDBC client is trying to use: - Determine the user that starts MSSQL Server on your DB machine. - From powershell, do: setspn -AU MSSQLSvc/:1433 Example: setspn -AU MSSQLSvc/10.43.100.101:1433 AD\dbuser - The database server has multiple DNS names (FQDNs). In this case, SPNs may be registered only for some of them. It may be necessary to add SPNs for the other FQDNs as above. - The MS SQL Server didn't automatically register an SPN. There is a limit (in the thousands) to the number of SPNs that may be registered for a given AD user. It is quite possible to hit this limit in an environment where many MS SQL Server VMs are actively created and destroyed with the same configuration.

**Note** In Active Directory, setspn isn't creating a service principal with distinct key as is typical for services on MIT KDCs - rather it's mapping the service principal to the key for the AD user in question.

#### The SPN for the SQL Server is registered to the incorrect AD account

Manifests as an exception with this text: GSS failure: Defective token detected (Mechanism level: AP\_REP token id does not match!)

Resolution: From powershell on the MS SQL Server:

PS> setspn -Q <SPN>

This will show what user has the SPN registered.
PS> setspn -U -D <SPN> <WRONG\_ACCT>

This will unregister the SPN from that user

PS> setspn -AU <SPN> <CORRECT\_ACCT>

#### Sybase

#### Creating a principal and corresponding keytab on the KDC

- 1. SSH into the KDC as the user with sufficient privileges to run kadmin.local
- 2. Run the kerberos configuration CLI with kadmin.local
- 3. Add a new principal you want to authenticate as later with: add\_principal <principalName>

We're going to continue to use krbuser as our example kerberos principal.

4. Once you've created the principal and provided it a password, we need to generate a keytab for it. Do so via the following command:

ktadd -norandkey -k v5srvtab krbuser

In this case, v5srvtab is the keytab filename, and it will be placed into whatever directory you've invoked kadmin.local from. Presumably this will be the home directory of the machine.

 You now have everything you need done on the KDC, but you will need your keytab file later as well as the krb5.conf file that is located in the home directory of the KDC, so consider moving them somewhere (probably your local machine) that will be convenient for you to access later.

#### Configuring the Sybase image for Kerberos

- 1. Start up a Sybase database.
- Note: Each sybase database machine may have multiple sybase instances running on it at a given point in time. In this case, I am configuring the ASE\_1550\_S5 instance, but these steps can be done on any instance so long as you change the \$SYBASE\_HOME directories accordingly.
- 3. Connect to the particular sybase instance you are working on and invoke the following sql statement:

sp\_configure 'use security services', 1

1. Continue to create a user with the same name as the principal name you created previously on the KDC, in this case **krbuser**:

sp\_addlogin krbuser, <password>

2. Change your **\$SYBASE** environment variable to point to the sybase directory for whichever instance you are configuring. In this case, we want to do:

#### export SYBASE=/opt/sybase/15-5

1. Open the **\$SYBASE/interfaces file**, and find the header for whichever Sybase instance you are configuring. In our case, it is **ASE\_1550\_S5**. You should see something that looks like this:

#### ASE1550\_S5

`master tcp ether 10.43.89.241 5500`

`master tcp ether localhost 5500`

`query tcp ether 10.43.89.241 5500`

`query tcp ether localhost 5500`

You want to add the following line to this:

```
secmech 1.3.6.1.4.1.897.4.6.6
```

This line is static, while the other lines in this section are dynamically generated for your instance. So, your final result should look something like this:

#### ASE1550\_S5

master tcp ether 10.43.89.241 5500 < your numbers will vary

master tcp ether localhost 5500 < your numbers will vary</pre>

query tcp ether 10.43.89.241 5500 < your numbers will vary

query tcp ether localhost 5500 < your numbers will vary

1. Navigate to \$SYBASE/OCS-15\_0/config. You should see libtcl64.cfg and libtcl.cfg

#### a. Change the contents of libtcl64.cfg to be this:

```
`[DIRECTORY]`
`;ldap=libsybdldap.so ldap://ldaphost/dc=sybase,dc=com`
`[SECURITY]`
`csfkrb5=libsybskrb64.so secbase=@bar.com libgss=/lib64/libgssapi_krb5.so.2.2
```

#### [FILTERS] ;ssl=libsybfssl.so`

b. Change the contents of libtcl.cfg to be this:

```
`[DIRECTORY]`
`;ldap=libsybdldap.so ldap://ldaphost/dc=sybase,dc=com`
`[SECURITY]`
`csfkrb5=libsybskrb.so secbase=@bar.com libgss=/lib64/libgssapi_krb5.so.2.2`
`[FILTERS]`
`;ssl=libsybfssl.so`
```

c. **Note** that the @bar.com value is our realm name that is determined by the KDC. Realistically, you should never have to deal with this, and it should never change, but if for some reason it does, that value needs to be updated.

1. Create a directory for those Kerberos config files you created on the KDC in the previous set of steps:

sudo mkdir /krb

Copy into /krb your keytab file v5srvtab and config file krb5.conf that you took off of the KDC earlier.

1. Head to **\$SYBASE/ASE-15\_0/install** and open the **RUN\_ASE1550\_S5** file. We're going to add information so that Sybase knows where to find our keytab and our krb5.conf file, so change the content to look like this:

```
#!/bin/sh
```

```
#
# ASE page size (KB) : 4096
# Master device path: /opt/sybase/devices/data5/S5_master.dat
# Error log path: /opt/sybase/errorlogs/ASE1550_S5.log
# Configuration file path: /opt/sybase/15-5/ASE-15_0/ASE1550_S5.cfg
# Directory for shared memory files: /opt/sybase/15-5/ASE-15_0
# Adaptive Server name: ASE1550_S5
#
export **KRB5_KTNAME**=/krb/v5srvtab
export **KRB5_CONFIG**=/krb/krb5.conf
/opt/sybase/15-5/ASE-15 0/bin/dataserver \
-kASE1550_S5@bar.com \
-d/opt/sybase/devices/data5/S5 master.dat \
-e/opt/sybase/errorlogs/ASE1550_S5.log \
-c/opt/sybase/15-5/ASE-15 0/ASE1550 S5.cfg \
-M/opt/sybase/15-5/ASE-15_0 \
```

```
-sASE1550_S5 \
```

- 1. Reboot the Sybase instance you're working so that it reads in all of these config changes.
- 2. Connect to the Sybase instance as the **dbo** user so that you may give dbo privileges to your kerberos authentication login on a particular database within the instance. Below is an example of doing so with the database **potatoes**:

| >> | sql5 |  |
|----|------|--|
|----|------|--|

1> use potatoes

```
2> go
```

```
1> sp_addalias instructions, dbo
```

2> go

```
Alias user added.
```

```
(return status = 0)
```

1. Now, to access the Sybase instance via kerberos and confirm success, you can do the following set of commands (I put these three lines into a script called **connect.sh** for future convenience):

#!/bin/sh

```
kinit -k -t /krb/v5srvtab <yourPrincipalName>
```

export SYBASE='/opt/sybase/15-5'

/opt/sybase/15-5/OCS-15\_0/bin/isql64 -V -SASE1550\_S5

#### Testing by creating a Kerberos Connector on the Delphix Engine

1. Start by configuring your engine for kerberos. SSH into the engine as the delphix user and run the following command:

/opt/delphix/server/bin/jmxtool tunable set enabled\_features KERBEROS true

- 2. Log into the virtualization engine and proceed through first-time setup if you need to.
- Once first-time setup is complete, log into the Delphix Setup page, proceed to Preferences > Kerberos Configuration. Add the information for your KDC to configure it with the principal name you created earlier, krbuser. You can get the keytab by running the following command on your keytab file:

base64 v5srvtab

Copy the output as plaintext into the keytab field of the kerberos configuration box.

Finally, create a Sybase connector with parameters that look like this, and if your "test connection" attempt succeeds you're all set!

| Type                   |                             |
|------------------------|-----------------------------|
| Database - Sybase      | • Basic Advanced            |
| Connection Name        | Port                        |
| Sybase kerberos        | 4000                        |
| Schema Name            | Use Kerberos Authentication |
| dbo                    | Principal Name              |
| Database Name          | krbuser                     |
| potatoes               | Service Principal           |
| lost Name/ IP          | ASE1550_S5                  |
| sybaseHostName.bar.com | Password                    |
|                        | LEAVE BLANK TO USE KEYTAB   |
| Test Connection        | Cancel                      |

# DB2 Connector License Installation

If you have been licensed to use the Delphix Masking DB2 Connector for Mainframe or DB2 Connector for iSeries, you will need to obtain the respective DB2 Connector package (tar file) and apply it to your Masking Engine(s). Each package is intended to be installed and run from a workstation or laptop, not from the Delphix Appliance. These packages contain a script that must be used in a bash shell and depends on the availability of the **curl** and **ssh** commands to install the respective license on your remote Delphix Appliance.

#### Applying DB2 Connector for Mainframe

- 1. Go to https://download.delphix.com/files/list/DB2%20Masking%20Mainframe/ and download DB2MaskingMainframe.tar
- 2. Extract its contents using tar -xvf DB2MaskingMainframe.tar
- 3. cd db2-license
- ./installdb2license.sh -h MASKING\_ENGINE\_HOST -P MASKING\_ENGINE\_PORT -u MASKING\_ENGINE\_ADMIN\_USERNAME -p MASKING\_ENGINE\_ADMIN\_PASSWORD [-C MASKING\_ENGINE\_PUBLIC\_KEY\_FILE]

Where:

**MASKING\_ENGINE\_HOST** is the hostname for where the masking engine is running.

**MASKING\_ENGINE\_PORT** is the port for where the masking engine is listening on the MASKING\_ENGINE\_HOST (default is port 80).

**MASKING\_ENGINE\_ADMIN\_USERNAME** is the username for connecting to the masking engine (e.g., delphix\_admin).

MASKING\_ENGINE\_ADMIN\_PASSWORD is the masking engine password for .

**MASKING\_ENGINE\_PUBLIC\_KEY\_FILE** is the optional trusted server certificate (server public key) obtained from the masking engine.

#### Note

To run the enablement script securely, run installdb2license.sh specifying your secure port (e.g., 8443) and trusted server certificate (server public key) using the -C option.

The script will enable the DB2 Mainframe connector and then recycle the Masking Engine, prompting the user for the Delphix sysadmin password for to first stop the Masking Engine and then to start it. After the DB2MaskingMainframe.tar package has been applied to your Masking Engine(s), "Database - MAINFRAME DB2" will appear in the Connector drop-down of the Masking Engine UI and can be used in the same way as other Database Connectors to create, profile, mask, certify, and provision rulesets.

#### Applying DB2 Connector for iSeries

- 1. Go to https://download.delphix.com/files/list/DB2%20Masking%20i-Series/ and download DB2MaskinglSeries.tar
- 2. Extract its contents using tar -xvf DB2MaskinglSeries.tar
- 3. cd db2-license
- ./installdb2license.sh -h MASKING\_ENGINE\_HOST -P MASKING\_ENGINE\_PORT -u MASKING\_ENGINE\_ADMIN\_USERNAME -p MASKING\_ENGINE\_ADMIN\_PASSWORD [-C MASKING\_ENGINE\_PUBLIC\_KEY\_FILE]

Where:

**MASKING\_ENGINE\_HOST** is the hostname for where the masking engine is running.

**MASKING\_ENGINE\_PORT** is the port for where the masking engine is listening on the MASKING\_ENGINE\_HOST (default is port 80).

**MASKING\_ENGINE\_ADMIN\_USERNAME** is the username for connecting to the masking engine (default is delphix\_admin).

**MASKING\_ENGINE\_ADMIN\_PASSWORD** is the masking engine password for MASKING\_ENGINE\_ADMIN\_USERNAME.

**MASKING\_ENGINE\_PUBLIC\_KEY\_FILE** is the optional trusted server certificate (server public key) obtained from the masking engine.

#### Note

To run the enablement script securely, run installdb2license.sh specifying your secure port (e.g., 8443) and trusted server certificate (server public key) using the -C option.

The script will enable the DB2 iSeries connector and then recycle the Masking Engine, prompting you for the Delphix sysadmin password for to first stop the Masking Engine and then to start it. After the DB2MaskinglSeries.tar package has been applied to your Masking Engine(s), "Database - ISeries DB2" will appear in the Connector drop-down of the Masking Engine UI and can be used in the same way as other Database Connectors to create, profile, mask, certify, and provision rulesets.

# Masking Engine Icon Reference

This topic illustrates the icons that appear on the Delphix Masking Engine graphic user interface and describes the meaning of each.

| lcon | Description                                      |
|------|--------------------------------------------------|
| 1    | Edit                                             |
| 1    | Export                                           |
| 6    | Сору                                             |
| 8    | Delete                                           |
| *    | Job Success                                      |
| ٥    | Job Created                                      |
| •    | Mask                                             |
| 0    | Run Job                                          |
| 0    | Ruleset Refresh                                  |
| N/A  | Ruleset refresh not applicable for file rulesets |
| 0    | Job Running                                      |
|      | Cancel Job                                       |
| ×    | Ruleset Refresh in Progress                      |

# Delphix Masking Terminology

Before getting started with the Delphix Masking Engine, an overview of universal terms and concepts will build and unify how different masking components come together. The following provides a brief overview of the key concepts within the masking service.

# High Level Concepts

These concepts are the high level concepts users run into.

| Term        | Definition                                                                                                    |
|-------------|----------------------------------------------------------------------------------------------------|
| Application | An Application is a tag that is assigned to one or more environments. We recommend using an application name that is the same as the application associated with the environments.                                                                                                    |
| Connector   | Connectors are any set of data (database, file, etc) that have been connected to the Delphix Data Platform. These data sources can be physical or virtualized data sources.                                                                                                    |
| Domain      | A domain represents a correlation between various sensitive data categories (social security numbers) and the way it should be secured.                                                                                                    |
| Environment | An environment is a construct that can be used to describe a collection of masking jobs associated with a group of data sources.                                                                                                    |
| In-place    | In-place masking is 1 of 2 procedures that can be used to apply masking algorithms to a data source. By choosing the In-place option, Delphix will read data from the data source, secure the data in the Engine and then update the data source with the secure data.                                                               |
| On-the-fly  | On-the-fly masking is the second procedure that can be used to apply masking algorithms to a data source. By choosing the On-the-fly option, Delphix will read data from the data source, secure the data in the Engine and then place the secure data in a target source (different from the location of the original data source). |
| Inventory   | An inventory describes all of the data present in a particular data source and defines the methods which will be used to secure it. Inventories typically include the table name, column name, the data classification, and the chosen algorithm.                                                                                    |
| Profile     | Profiling uses a variety of different methods to classify data in a data source into different categories.<br>These categories are known as domains.                                                                                                    |
|             | The profile process also assigns recommended algorithms for securing the data based on the the domain.                                                                                                    |

| Term    | Definition                                                                                                    |
|---------|----------------------------------------------------------------------------------------------------|
| Ruleset | A rule set is group of tables or flat files within a particular data source that a user may choose to run profile, masking, or tokenization jobs on. |

# Masking Algorithms

The following terminology is around the different Algorithms that users may use to secure their data.

| Term                   | Definition                                                                                                    |
|------------------------|----------------------------------------------------------------------------------------------------|
| Algorithm<br>Framework | A type of masking algorithm. One or more usable instances of an <i>algorithm framework</i> may be created. For example, "FIRST NAME SL" is an instance of the Secure Lookup <i>algorithm framework</i> .                                                                                                    |
| Algorithm<br>Instance  | A named combination of algorithm framework and configuration values. <i>Algorithm instances</i> are applied to data fields and columns in the inventory in order to mask data.                                                                                                    |
| Built-in<br>Algorithm  | An algorithm instance or framework included with the Masking Engine software. This includes several built-in algorithm instances that provide masking behavior that doesn't correspond to any built-in algorithm framework.                                                                                                    |
| Custom<br>Algorithm    | An algorithm instance or framework not included with the Masking Engine software. <i>Custom algorithms</i> may be added to the Masking Engine by an administrator.                                                                                                    |
| Nonconforming<br>Data  | Some masking algorithms require data to be in a particular format. The required format may vary by the configuration of the algorithm instance. For example, a particular Segment Mapping algorithm might be configured to expect a 10 digit number. Data which doesn't fit the pattern expected by an algorithm is called <i>nonconforming data</i> or <i>nonconformant data</i> . By default, <i>nonconforming data</i> is not masked, and warnings are recorded for the masking job. Warnings are indicated by a yellow triangle warning marker next to the job execution in Environment and Job Monitor pages. Whether <i>nonconforming data</i> results in a warning or failure is configurable for each algorithm instance. |
| Collision              | The term <i>collision</i> describes the case where a masking algorithm masks two or more unique input values to the same output value. For example, a first name Secure Lookup algorithm might mask both "Amy" and "Jane" to the same masked value "Beth". This may be desirable, in the sense that it further obfuscates the original data, however <i>collisions</i> are problematic for data columns with uniqueness constraints.                                                                                                    |
| Secure Lookup          | The most commonly used algorithm framework. Secure lookup works by replacing each data value with a new value chosen from an input file. Replacement values are chosen based on a cryptographic hash of the original value, so masking output is consistent for each input. Secure lookup algorithms are easy to configure and work with different languages.                                                                                                    |

| Term               | Definition                                                                                                    |
|--------------------|----------------------------------------------------------------------------------------------------|
|                    | When this algorithm replaces real data with fictional data, <i>collisions</i> , described above, are possible. Because many types of data, such as first or last name, address, etc, are not unique in real data, this is often acceptable. However, if unique masking output for each unique input is required, consider using a mapping or segment mapping algorithm, described below.                                                                                                    |
| Segment<br>Mapping | This algorithm permutes short numeric or alpha-numeric values to other values of the same format. This algorithm is guaranteed to not produce collisions, so long as the set of permissible mask values is at least as large as input or "real" set. The maximum number of digits or characters in the masked value is 36. You might use this method if you need columns with unique values, such as Social Security Numbers, primary key columns, or foreign key columns.                                                                                                    |
| Mapping            | Similar to secure lookup, a mapping algorithm allows you to provide a set of values that will replace the original data. There will be no collisions in the masked data, because each input is always matched to the same output, and each output value is only assigned to one input value. In order to accomplish this, the algorithm records, in an encrypted format, all known input to output mappings.<br>You can use a mapping algorithm on any set of values, of any length, but you must know how many values you plan to mask, and provide a set of unique replacement values sufficient to replace each unique input value.<br>NOTE: When you use a mapping algorithm, you cannot mask more than one table at a time. You must mask tables serially. |
| Binary Lookup      | Replaces objects that appear in object columns. For example, if a bank has an object column that stores images of checks, you can use binary lookup algorithm to mask those images. The Delphix Engine cannot change data within images themselves, such as the name on X-rays or driver's licenses. However, you can replace all such images with a new, fictional image. This fictional image is provided by the owner of the original data.                                                                                                    |
| Tokenization       | The only type of algorithm that allows you to reverse its masking. For example, you can use a tokenization algorithm to mask data before you send it to an external vendor for analysis. The vendor can then identify accounts that need attention without having any access to the original, sensitive data. Once you have the vendor's feedback, you can reverse the masking and take action on the appropriate accounts.<br>Like mapping, a tokenization algorithm creates a unique token for each input such as "David" or "Melissa." The Delphix Engine stores both the token and original so that you can reverse masking later.                                                                                                    |
| Min Max            | Values that are extremely high or low in certain categories allow viewers to infer someone's identity, even if their name has been masked. For example, a salary of \$1 suggests a company's CEO, and some age ranges suggest higher insurance risk. You can use a min max algorithm to move all values of this kind into the midrange.                                                                                                    |
| Data Cleaning      | Does not perform any masking. Instead, it standardizes varied spellings, misspellings, and abbreviation for the same name. For example, "Ariz," "Az," and "Arizona" can all be cleaned to                                                                                                    |

| Term                   | Definition                                                                                                    |
|------------------------|----------------------------------------------------------------------------------------------------|
|                        | "AZ."                                                                                                    |
| Free Text<br>Redaction | Helps you remove sensitive data that appears in free-text columns such as "Notes." This type of algorithm requires some expertise to use, because you must set it to recognize sensitive data within a block of text.                                                                                                    |
|                        | be. This algorithm uses profiler sets to determine which information it needs to mask. You can decide which expressions the algorithm uses to search for material such as addresses. For example, you can set the algorithm to look for "St," "Cir," "Blvd," and other words that suggest an address. You can also use pattern matching to identify potential sensitive information. For example, a number that takes the form 123-45-6789 is likely to be a Social Security Number. |
|                        | You can use free text redaction algorithm to show or hide information by displaying either a "black list" or a "white list."                                                                                                    |

# Profile Job Concepts

| The following set of concepts are options available to the user for config | guring a profiling job. |
|----------------------------------------------------------------------------|-------------------------|
|----------------------------------------------------------------------------|-------------------------|

| Term                               | Definition                                                                                                    |
|------------------------------------|----------------------------------------------------------------------------------------------------|
| Job Name                           | A free-form name for the job you are creating. Must be unique.                                                                                                    |
| Multi-Tenant                       | Check the box if the job is for a multi-tenant database. This option allows existing rulesets to be reused to mask identical schemas via different connectors. The connector can be selected at job execution time.                                                                                             |
| Rule Set                           | Select a ruleset that this job will execute against.                                                                                                    |
| No. of Streams                     | The number of parallel streams to use when running the jobs. For example, you can select two streams to run two tables in the ruleset concurrently in the job instead of one table at a time.                                                                                                    |
| Min Memory<br>(MB) <i>optional</i> | Minimum amount of memory to allocate for the job, in megabytes.                                                                                                    |
| Max Memory<br>(MB) <i>optional</i> | Maximum amount of memory to allocate for the job, in megabytes.                                                                                                    |
| Feedback Size<br>optional          | The number of rows to process before writing a message to the log. Set this parameter to the appropriate level of detail required for monitoring your job. For example, if you set this number significantly higher than the actual number of rows in a job, the progress for that job will only show 0 or 100% |

| Term                  | Definition                                                                                                    |
|-----------------------|----------------------------------------------------------------------------------------------------|
| Profile Sets optional | The name of a profile set, which is a subset of expressions (for example, a subset of financial expressions). |
| Comments optional     | Add comments related to this job.                                                                             |
| Email optional        | Add email address(es) to which to send status messages. Separate addresses with a comma (,).                  |

# Masking Job Concepts

These concepts are options available to the user for configuring a masking job.

| Term                        | Definition                                                                                                    |
|-----------------------------|----------------------------------------------------------------------------------------------------|
| Job Name                    | A free-form name for the job you are creating. Must be unique across the entire application.                                                                                                    |
| Masking<br>Method           | Select either In-Place or On-The-Fly.                                                                                                    |
| Multi-Tenant                | Check the box if the job is for a multi-tenant database. This option allows existing rulesets to be reused to mask identical schemas via different connectors. The connector can be selected at job execution time. |
| Rule Set                    | Select a ruleset for this job to execute against.                                                                                                    |
| Masking<br>Method           | Select either In-place or On-the-fly.                                                                                                    |
| Min Memory<br>(MB) optional | Minimum amount of memory to allocate for the job, in megabytes.                                                                                                    |
| Max Memory<br>(MB) optional | Maximum amount of memory to allocate for the job, in megabytes.                                                                                                    |
| Update Threads              | The number of update threads to run in parallel to update the target database.                                                                                                    |
|                             | For database using T-SQL, multiple update/insert threads can cause deadlock. If you see this type of error, reduce the number of threads that you specify in this box.                                              |
| Commit Size                 | The number of rows to process before issuing a commit to the database.                                                                                                    |

| Term                        | Definition                                                                                                    |
|-----------------------------|----------------------------------------------------------------------------------------------------|
| Feedback Size               | The number of rows to process before writing a message to the logs. Set this parameter to the appropriate level of detail required for monitoring your job. For example, if you set this number significantly higher than the actual number of rows in a job, the progress that job will show 0% or 100%.                                     |
| Disable Trigger<br>optional | Whether to automatically disable database triggers. The default is for this check box to be clear and therefore not perform automatic disabling of triggers.                                                                                                    |
| Drop Index<br>optional      | Whether to automatically drop indexes on columns which are being masked and automatically re-create the index when the masking job is completed. The default is for this check box to be clear and therefore not perform automatic dropping of indexes.                                                                                       |
| Prescript<br>optional       | Specify the full pathname of a file that contains SQL statements to run before the job starts, or click Browse to specify a file. If you are editing the job and a pre script file is already specified, you can click the Delete button to remove the file. (The Delete button only appears if a prescript file was already specified.)      |
| Postscript<br>optional      | Specify the full pathname of a file that contains SQL statements to be run after the job finishes, or click Browse to specify a file. If you are editing the job and a postscript file is already specified, you can click the Delete button to remove the file. (The Delete button only appears if a postscript file was already specified.) |
| Comments<br>optional        | Add comments related to this masking job.                                                                                                    |
| Email optional              | Add email address(es) to which to send status messages.                                                                                                    |

# Preparing Data

# Database User Permissions for executing Masking and Profiling Jobs

### Introduction

This section provides the recommended list of permissions required for executing Masking and Profiling jobs on the Delphix Masking Engine. This page provides general permission recommendations. The subsequent pages in this section provide detailed recommendations for specific databases.

Recommend creating a separate Database user (i.e. named *Masking User*) to be created across all the databases with the appropriate permissions on the schemas to be masked. If needed create multiple users. The appropriate permissions for the database *Masking User* are listed below.

The benefits of having a separate DB Masking User:

- · Replicating the new user (and privileges) are easier
- · Access Audits are much easier
- · Can be created as central AD user and used at many places simultaneously

# List of Database Entitlements Required to Run Masking Jobs

- Read data from Tables
- Write data to Tables
- Update data in tables
- Create indexes
- Drop indexes
- Create triggers
- Drop triggers
- Disable triggers
- Enable triggers
- Alter tables add column
- Alter table delete column
- Create constraints
- Delete constraints
- Disable constraints
- Enable constraints

# List of Database Entitlements Required to Run Profiling Jobs

- View Definition (Schema)
- Read Data from Tables

# Preparing Oracle Database for Profiling/Masking

Before masking your data, it is important to prepare your database. This section explains the required changes, reasons for the changes, and instructions on how to make the changes.

# Archive Logging

#### What is Archive Logging?

Oracle Database lets you save filled groups of redo log files to one or more offline destinations, known collectively as the archived redo log, or more simply the archive log. The process of turning redo log files into archived redo log files is called archiving. This process is only possible if the database is running in ARCHIVELOG mode. You can choose automatic or manual archiving.

#### Why is it important to make this change?

Archive logging will slow down masking processes and absorb CPU resources that could be used by the masking process. Furthermore, since masking will change every row in every table being masked logs are only needed for short term recovery and transaction backout.

The choice of whether to enable the archiving of filled groups of redo log files depends on the availability and reliability requirements of the application running on the database. If you cannot afford to lose any data in your database in the event of a disk failure, use ARCHIVELOG mode. The archiving of filled redo log files can require you to perform extra administrative operations.

#### How exactly do I make this change? (exact commands, etc).

ALTER DATABASE NOARCHIVELOG;

# **DB/VDB Memory Allocation**

What is SGA? A system global area (SGA) is a group of shared memory structures that contain data and control information for one Oracle database instance. If multiple users are concurrently connected to the same instance, then the data in the instance's SGA is shared among the users. Consequently, the SGA is sometimes called the shared global area.

An SGA and Oracle processes constitute an Oracle instance. Oracle automatically allocates memory for an SGA when you start an instance, and the operating system reclaims the memory when you shut down the instance. Each instance has its own SGA.

The SGA is read/write. All users connected to a multiple-process database instance can read information contained within the instance's SGA, and severa I processes write to the SGA during execution of Oracle. When automatic SGA memory management is enabled, the sizes of the different SGA components are flexible and can adapt to the needs of a workload without requiring any additional configuration. The database automatically distributes the available memory among the various components as required, allowing the system to maximize the use of all available SGA memory. Make sure the DB/VDB memory allocation is sufficient for the workload. Delphix's best practices for sizing a VDB will handle most masking requirements. If you plan to run many concurrent masking jobs a small memory allocation will negatively impact performance of the masking jobs.

#### Why is it important to make this change?

To assure that masking jobs will perform at an optimum level.

**How exactly do I make this change? (exact commands, etc).** Set automatic SGA memory management to enabled. If not allowed set the SGA based on the diagnosis from the AWR report generated during a masking job. The DBA is best suited to make the appropriate tuning changes to the SGA parameters for the version of oracle being masked.

### Undo Tablespace Size And Undo Retention Time:

**What is tablespace?** Every Oracle Database must have a method of maintaining information that is used to roll back, or undo, changes to the database. Such information consists of records of the actions of transactions, primarily before they are committed. These records are collectively referred to as undo.

Undo records are used to: - Roll back transactions when a ROLLBACK statement is issued - Recover the database -Provide read consistency - Analyze data as of an earlier point in time by using Oracle Flashback Query - Recover from logical corruptions using Oracle Flashback features

When a ROLLBACK statement is issued, undo records are used to undo changes that were made to the database by the uncommitted transaction. During database recovery, undo records are used to undo any uncommitted changes applied from the redo log to the datafiles. Undo records provide read consistency by maintaining the before image of the data for users who are accessing the data at the same time that another user is changing it.

#### Why is it important to make this change?

The masking Engine updates or inserts masked data in batches. In the case of an insert it only requires the current transaction size for the commit of each table being masked. The default per table stream is 10k rows. However, with an update the transaction is not complete until the entire table is masked. So, the more tables and more rows and the wider (size) each row is in each table, the more undo space is needed to complete the transaction. Large tables, such as DW tables or history and Audit tables, most often need an increase to the Undo space and undo Retention time for updates. If the space or time is exceeded then the masking job may fail with an ORA-01555, Snapshot too old error.

#### How exactly do I make this change? (exact commands, etc).

It is highly recommended to increase the Undo space and undo Retention time when running in-place jobs on large tables. A general rule of thumb is 2 or 3 times the size of the larges table(s), or if there are multiple tables running at the same time, then all tables combined. A DBA is best suited to make the necessary UDNO Space and the UNDO Retention changes.

# Redo Logs Are Optimally Sized

#### What is Redo Logs?

The most crucial structure for recovery operations is the redo log, which consists of two or more preallocated files that store all changes made to the database as they occur. Every instance of an Oracle Database has an associated redo log to protect the database in case of an instance failure.

#### Why is it important to make this change?

The most important reason to make this change is to keep performance optimal. If redo logs are too small, then the log switching will occur too often, using up valuable Oracle resource.

#### How exactly do I make this change? (exact commands, etc).

A DBA is best suited to make these changes appropriately.

# Change PCTFREE to 40-50:

#### What is PCTFREE?

PCTFREE and PCTUSED are used together, but PCTFREE is critical for updates. The larger the PCTFREE value the more updates can be done.

#### Why is it important to make this change?

PCTFREE aids in performance increases for updating Oracle during masking. The Masking Engine does many updates at the same time in batch mode. The more that can be done without DB overhead the faster the masking jobs run.

#### How exactly do I make this change? (exact commands, etc).

A DBA is best suited to make these changes.

# Change Primary Key To ROWID:

#### What is ROWID?

For each row in the database, the ROWID pseudocolumn returns the address of the row. Oracle Database rowid values contain information necessary to locate a row.

#### Why is it important to make this change?

This is especially important in masking for performance. IF ROWID is used then Oracle will manage the updates for the rows it tracks using ROWID. This makes updates much faster. On occasion there may be a key (PK/FK/UK) or ID column with an index that is faster, but generally ROWID is the fastest.

#### How exactly do I make this change? (exact commands, etc).

Add ROWID as the logical key on each table in the ruleset using the Masking Engine GUI. Also, in a script you should drop foreign keys, and if possible indices and disable triggers and recreate them after the masking job has been run for any of these types of columns being masked.

# Preparing SQL Server Database for Profiling and Masking

Before masking your data, it is important to prepare your database. This section explains the required changes, reasons for the change, and the instructions to make the change.

# Logging

#### What is Simple Recovery Model?

SQL Database Simple Recovery model - Automatically reclaims log space to keep space requirements small, essentially eliminating the need to manage the transaction log space. Operations that require transaction log backups are not supported by the simple recovery model.

#### Why is it important to make this change?

Reducing the overhead of the transaction logging and the size of the files before checkpoints increases the masking speed significantly.

#### How exactly do I make this change?

Either (a) use SQL Server Management Studio to open the DB properties dialog box and select the "simple recovery model" or (b) issue the <u>SET RECOVERY SIMPLE</u> statement from a SQL query tool. Please see this reference for more details.

### **DB/VDB** Memory Allocation

#### What is min/max memory in SQL Server?

Memory is allocated at the SQL Server level, so all the DBs will share the entire load. Max memory should be close the maximum available on the server.

#### Why is it important to make this change?

To assure that masking jobs will perform at an optimum level.

#### How exactly do I make this change?

Use SQL Server Management Studio and change the max memory allocation for the server.

# Primary/Foreign/DMS\_ROW\_ID Keys

#### What is a key?

A key is a unique, non-null value that identifies a row in the database.

#### Why is it important to make this change?

Using a PK or Foreign key is critical for fast updates. When a table does not have an identity column with an index or a PK/FK then the masking engine will alter the table to have an Identity column, DMS\_ROW\_ID to optimize performance.

#### How exactly do I make this change?

A logical key can be added to a table in the Masking Engine Ruleset for each table, if there is a specific column that would find the row to update faster than the current PK/FK.

### Creating a Masking User and Privileges

It is highly recommended to create a database user, and possibly a role, for use by the Masking Engine. This user should be created in a non-Production environment and not in your production environment. The following permissions are needed:

- db\_datareader
- db\_datawriter
- db\_ddladmin

SQL commands to add a user with the required privileges:

GO

```
USE [mask_db]
GO
CREATE LOGIN [mask_user] WITH PASSWORD=N'delphix123'
GO
CREATE USER [mask_user] FOR LOGIN [mask_user]
GO
USE [mask_db]
GO
ALTER ROLE [db_datareader] ADD MEMBER [mask_user]
GO
USE [mask_db]
GO
ALTER ROLE [db_datawriter] ADD MEMBER [mask_user]
GO
USE [mask_db]
GO
ALTER ROLE [db_ddladmin] ADD MEMBER [mask_user]
```

# Preparing Sybase Database for Profiling and Masking

Before masking your data, it is important to prepare the database. This section explains the required changes, reasons for the change, and instructions to make the change.

### What is min/max memory in SQL Server?

#### Determining the Amount of Memory SAP ASE Needs

The total memory SAP ASE requires to start is the sum of all memory configuration parameters plus the size of the procedure cache plus the size of the buffer cache, where the size of the procedure cache and the size of the buffer cache are expressed in round numbers rather than in percentages. The procedure cache size and buffer cache size do not depend on the total memory you configure. You can configure the procedure cache size and buffer cache size independently. Use **sp\_cacheconfig** to obtain information such as the total size of each cache, the number of pools for each cache, the size of each pool, and so on.

Use **sp\_configure** to determine the total amount of memory SAP ASE is using at a given moment:

1> sp\_configure "total logical memory"

| Parameter<br>Name       | Default | Memory<br>Used | Config<br>Value | Run Value | Unit                | Туре      |
|-------------------------|---------|----------------|-----------------|-----------|---------------------|-----------|
| total logical<br>memory | 33792   | 127550         | 63775           | 63775     | memory<br>pages(2k) | read-only |

The value for the Memory Used column is represented in kilobytes, while the value for the Config Value column is represented in 2K pages.

The Config Value column indicates the total logical memory SAP ASE uses while it is running. The Run Value column shows the total logical memory being consumed by the current SAP ASE configuration. Your output differs when you run this command, because no two SAP ASEs are configured exactly the same.

#### Determine the SAP ASE Memory Configuration

The total memory allocated during system start-up is the sum of memory required for all the configuration needs of SAP ASE. You can obtain this value from the read-only configuration parameter **total logical memory**. This value is calculated by SAP ASE. The configuration parameter **max memory** must be greater than or equal to **total logical memory**. **Max memory** indicates the amount of memory you will allow for SAP ASE needs.

During server start-up, by default, SAP ASE allocates memory based on the value of **total logical memory**. However, if the configuration parameter **allocate max shared memory** has been set, then the memory allocated will be based on the value of **max memory**. The configuration parameter **allocate max shared memory** enables a system administrator to allocate the maximum memory that is allowed to be used by SAP ASE, during server start-up.

The key points for memory configuration are:

- The system administrator should determine the size of shared memory available to SAP ASE and set max memory to this value.
- The configuration parameter **allocate max shared memory** can be turned on during start-up and runtime to allocate all the shared memory up to **max memory** with the least number of shared memory segments. A large number of shared memory segments has the disadvantage of some performance degradation on certain platforms. Check your operating system documentation to determine the optimal number of shared memory segment is allocated, it cannot be released until the server is restarted.
- The difference between **max memory** and **total logical** memory determines the amount of memory available for the procedure and statement caches, data caches, or other configuration parameters.
- The amount of memory SAP ASE allocates during start-up is determined by either **total logical memory** or **max memory**. If you set **alloc max shared memory** to 1, SAP ASE uses the value for **max memory**.
- If either total logical memory or max memory is too high:
  - SAP ASE may not start if the physical resources on your machine are not sufficient.
  - If it does start, the operating system page fault rates may rise significantly and the operating system may need to be reconfigured to compensate.

#### Why is it important to make this change?

To assure that masking jobs will perform at an optimum level.

# Primary/Foreign/DMS\_ROW\_ID keys to for masking Sybase:

#### What is a key?

A key is a unique, non-null value that identifies a row in the database.

#### Why is it important to make this change?

Using a PK or Foreign key is critical for fast updates. When a table does not have an identity column with an index or a PK/FK then the masking engine will alter the table to have an Identity column, DMS\_ROW\_ID to optimize performance.

#### How exactly do I make this change? (exact commands, etc).

A logical key can be added to a table in the Masking Engine Ruleset for each table, if there is a specific column that would find the row to update faster than the current PK/FK.

Note Sybase ASE will create unavoidable log entries when a table is altered and will increase the log size significantly. If needed, run the masking jobs using the On-The-Fly method to avoid log file increases.

Creating a Masking User and Privileges:

It is highly recommended to create a database user, and possibly a role, to mask. This user should not be created in production but should be created in non-Production. The following permissions are needed:

Syntax to add user and give privileges:

sp\_adduser mask\_user;

CREATE user NEWUSER;

CREATE LOGIN mask\_user WITH PASSWORD Delphix\_123; --THIS MUST BE DONE IN MASTER

CREATE USER mask\_user IDENTIFIED BY Delphix\_123;

GRANT SELECT ON PII\_V2 TO mask\_user; GRANT INSERT ON PII\_V2 TO mask\_user; GRANT DELETE ON PII\_V2 TO mask\_user; GRANT ALTER ON PII\_V2 TO mask\_user; GRANT UPDATE ON PII\_V2 TO mask\_user;

GRANT ALTER ANY TABLE TO mask\_user;

Adaptive Server requires a two-step process to add a user: sp\_addlogin followed by sp\_adduser.

CREATE LOGIN MASK\_SUPER\_USER WITH PASSWORD Delphix\_123;

sp\_addlogin MASK\_SUPER\_USER, Delphix\_123;

GRANT ROLE sa\_role TO MASK\_SUPER\_USER;

# Connecting Data

# Managing Environments

This section describes how you can create and manage your environments in the masking service.

As a reminder, environments are used to group certain sets of objects within the masking engine. They can be thought of as folders/containers where a specified user can create manage connectors, rulesets and jobs.

The main environment screen lists all the environments the logged in user has access to. It is the first screen that appears when a user logs in to Delphix.

| DELPHIX MASKI                 | NG                    |                     |                                        |         |                        |      | Crea        | te Job | admin 📍  |
|-------------------------------|-----------------------|---------------------|----------------------------------------|---------|------------------------|------|-------------|--------|----------|
|                               |                       |                     | le                                     |         |                        |      |             |        |          |
| Environments                  | Monitor               | Scheduler           | Settings                               | Admin   | Audit                  | N/W  |             |        |          |
|                               |                       |                     |                                        |         |                        |      |             |        |          |
| Home > Environment            | S                     |                     |                                        |         |                        |      |             | Select | Action • |
| Enviror                       | nments                | S                   |                                        |         |                        |      |             |        |          |
|                               |                       |                     |                                        |         |                        |      |             |        |          |
| Search                        |                       |                     | Search                                 |         |                        |      |             |        |          |
| Search<br>Environment ID      | Application A         | Environment         | Search<br>Purpose                      |         | No of Jobs             | Edit | Export      | Сору   | Delete   |
| Search<br>Environment ID<br>1 | Application *<br>test | Environment         | Search<br>Purpose<br>Mask              |         | <b>No of Jobs</b><br>0 | Edit | Export<br>1 | Сору   | Delete   |
| Search<br>Environment ID<br>1 | Application *<br>test | Environment<br>test | Search<br>Purpose<br>Mask<br>Go to top | of page | <b>No of Jobs</b><br>O | Edit | Export<br>1 | Сору   | Delete   |

The main **environments** screen contains the following information and actions:

- Environment ID The numeric ID of the environment used to refer to the environment from the Masking API.
- Application A way to indicate the name of the application whose data will be managed within this environment.
- Environment The name of the environment.
- Purpose The purpose of the environment.
- Jobs The number of jobs contained within the environment.
- Edit Edit the environment. See more details below.
- Export Export the environment. See more details below.
- Copy Copy the environment. See more details below.
- Delete Delete the environment. See more details below.

The environments on the screen can be sorted by the various informational fields by clicking on the respective field. In addition, the environments listed can be filtered using the **Search** field. See more details below.

# Adding An Application

For an environment to be created, an application needs to be specified. Here are the steps to add an application:

| Invironments       | Monitor       | Scheduler   | Settings | Admin Audi | i 🛛  |            |                                         |
|--------------------|---------------|-------------|----------|------------|------|------------|-----------------------------------------|
|                    |               |             |          |            |      |            |                                         |
| Home > Environment | ts            |             |          |            |      |            | Select Action                           |
| Enviror            | nments        | i l         |          |            |      |            | Add Application                         |
| Search             |               |             | Search   |            |      |            | Add Environment                         |
| Search             |               |             | Gearch   |            |      |            | Export Settings                         |
| Environment ID     | Application * | Environment | Purpose  | No of Jobs | Edit | Export     | Import Settings                         |
| 1                  | test          | test        | Mask     | 0          | /    | Ĩ <b>↑</b> | Import Environment<br>Async Task Status |
|                    |               |             |          |            |      |            |                                         |

- 1. On the main environments page, near the upper right-hand corner of the screen, click on the **Select Action** Dropdown List and select the **Add Application** option.
- 2. The screen prompts you for the following items:
  - a. Application Name
- 3. Click Save to return to the Environments List/Summary screen.

### Creating An Environment

Here are the steps you need to take to create an environment:

- 1. On the main environments page, in the upper right-hand corner of the screen, click on the **Select Action** Dropdown List and select the **Add Environment** option.
- 2. The screen prompts you for the following items:
- 3. Application Name The name of the application to associate with the environment, for informational purposes.
- 4. Environment Name The display name of the new environment.
- 5. Purpose The type of masking workflow for the environment: Mask or Tokenize/Re-Identify.
- Enable Approval Workflow Whether or not to require approvals of inventories before masking jobs can be run in the environment.
- 7. Either click **Save** to return to the **Environments List/Summary** screen, or click **Save & View** to display the **Environment Overview** screen.

### Exporting Settings

To export the Settings:

- 1. On the main environments page, in the upper right-hand corner of the screen, click on the **Select Action** Dropdown List and select the **Export Settings** option.
- 2. The screen prompts you to take the input for the optional **Passphrase**. You can input the **Passphrase** by clicking the **Use Passphrase** checkbox.
- 3. Click Export.

| DELPHIX MASKE         | NG                      |               |               |              |         |      |        |        | admin * |  |
|-----------------------|-------------------------|---------------|---------------|--------------|---------|------|--------|--------|---------|--|
|                       |                         |               |               |              |         |      |        |        |         |  |
| Environments          | Monitor                 | Scheduler     | Settings      | Admin        | Audit   |      |        |        |         |  |
|                       |                         |               |               |              |         |      |        |        |         |  |
| Home > Environment    | s                       |               |               |              |         |      |        | Select | Action  |  |
| Enviror               | nments                  | 5             |               |              |         |      |        |        |         |  |
| Search                |                         |               | Search        |              |         |      |        |        |         |  |
| Search                |                         |               | Jearch        |              |         |      |        |        |         |  |
| Environment ID        | Application             | Environment   | Purpose       | No           | of Jobs | Edit | Export | Сору   | Delete  |  |
| 1                     | test                    | test Ex       | port Settings |              |         | ľ    |        | Ъ      | 8       |  |
|                       |                         |               | se Passphrase |              |         |      |        |        |         |  |
|                       |                         | Ente          | er passphrase |              |         |      |        |        |         |  |
| Environments   Monito | r   Scheduler   Setting | s   Admin   A | Ca            | ancel Export | t       |      |        | DEL    | PHIX    |  |
|                       |                         |               |               |              |         |      |        |        |         |  |
|                       |                         |               |               |              |         |      |        |        |         |  |
|                       |                         |               |               |              |         |      |        |        |         |  |
|                       |                         |               |               |              |         |      |        |        |         |  |
|                       |                         |               |               |              |         |      |        |        |         |  |

All the information related to Settings (Domain, Algorithm, File Format and so on) is exported to a file.

A status popup appears. You can wait to finish the download or you can close the download popup page to download the file for later. When the export operation is complete, automatically it will download the export file or you can click on the **Download file** name to download the export file manually. You can also check the export status from Async Task Status page.

### Importing Settings

Once you have exported your settings, you can easily import it into another masking engine. To import settings:

| ELPHIX MASKE             |                          |          |                                                               |       |      |        |        | admin    |
|--------------------------|--------------------------|----------|---------------------------------------------------------------|-------|------|--------|--------|----------|
| Environments             | Monitor S                | cheduler | Settings Admin                                                | Audit |      |        |        |          |
| Home > Environment       | ments                    |          |                                                               |       |      |        | Select | Action 🔻 |
| Search<br>Environment ID | Application •            | Envir    | Search                                                        |       | Edit | Export | Сору   | Delete   |
| 1                        | test                     | test     | Use Passphrase Force Overwrite Enter passphrase Settings File |       | /    |        | 6      | 8        |
| Environments   Monito    | r   Scheduler   Settings | Admin    | Select Cancel Import                                          |       |      |        | DEI    | _ P H I  |
|                          |                          |          |                                                               |       |      |        |        |          |
|                          |                          |          |                                                               |       |      |        |        |          |

- 1. On the main environments page, in the upper right-hand corner of the screen, click on the **Select Action** Dropdown List and select the **Import Settings** option.
- 2. The screen prompts you for the following items:
- 3. **Passphrase** You can input the **Passphrase** by clicking the **Use Passphrase** checkbox. If the settings were exported using a passphrase then you must use the same passphrase for the import settings as well otherwise the import operation will fail.
- Force Overwrite Specify whether the import should fail if an object already exists with the same ID or the existing object should be overwritten. Click on force overwrite checkbox if you want to overwrite the existing object.
- 5. Settings File Click on Select... button to browse for the exported settings file that contains the information you want to import. (This file must be a previously exported Masking environment.)
- 6. Click **Import** button to start the import operation.

A status popup appears. You can wait to finish the import operation or you can close the popup page and check the import status for later. When the import operation is complete, it will show the final status of the import operation on the popup page. You can also check the import status from Async Task Status page.

# Async Task Status

To check the async task status:

- 1. On the main environments page, in the upper right-hand corner of the screen, click on the **Select Action** Dropdown List and select the **Async Task Status** option.
- 2. A popup page will appear with the below filter options:
  - a. Select Task Type : Select the type to filter the result.
  - b. Enter Async Task Id : Enter the Async Task Id to filter the result.
- 3. Click on **Find** button to find the async task.

|                    | ING    |            |                     |                                                             |       | admin           |
|--------------------|--------|------------|---------------------|-------------------------------------------------------------|-------|-----------------|
| Environments       | Moni   | tor Cr     | bodulor Sott        | inge Admin Audit                                            |       |                 |
|                    | Asyr   | ic Task St | atus                |                                                             |       |                 |
|                    | Select | Task Type  | Enter Async Task Id | Find                                                        |       |                 |
| Home > Environme   | ID *   | Туре       | Status              |                                                             | elect | Action <b>*</b> |
| EIIVIIO            | 814    | EXPORT     | SUCCEEDED           | Download file                                               |       |                 |
| Search             | 813    | EXPORT     | FAILED              | Download log file                                           |       |                 |
| Environment ID     | 812    | EXPORT     | SUCCEEDED           | Download file                                               | ру    | Delete          |
| 77                 | 811    | IMPORT     | SUCCEEDED           | Passwords and/or SSH keys of connectors need to be updated. | З     | 8               |
| 76                 | 810    | EXPORT     | SUCCEEDED           | Download file                                               | Ъ     | 8               |
| 79                 | 809    | IMPORT     | FAILED              | Download log file                                           | 3     | 8               |
| 78                 | 808    | IMPORT     | SUCCEEDED           | Passwords and/or SSH keys of connectors need to be updated. | 3     | 8               |
| 55                 | 807    | EXPORT     | SUCCEEDED           | Download file                                               | 3     | 8               |
| 69                 | 806    | IMPORT     | SUCCEEDED           | Passwords and/or SSH keys of connectors need to be updated. | 3     | 8               |
|                    | 805    | IMPORT     | SUCCEEDED           | Passwords and/or SSH keys of connectors need to be updated. |       |                 |
| Environments   Mor |        |            |                     | Cancel                                                      |       |                 |

From the result grid, you can also download the export file for the export operation by clicking the **Download file** link on the corresponding row. You can also download the log file for the failed import/export operations by clicking the **Download log file** link on the corresponding row

# Exporting An Environment

For a variety of different reasons (the main one being moving environments between masking engines), you may want to export all the objects within an environment (connectors, rulesets, masking jobs, etc).

To export an environment use the Export Environment option available in the Masking UI. To export an individual environment:

| D | ELPHIX MASKI                       | NG                       |           |                                |       |      | Crea   | ate Job | admin   |   |
|---|------------------------------------|--------------------------|-----------|--------------------------------|-------|------|--------|---------|---------|---|
| E | nvironments                        | Monitor S                | chedule   | r Settings Admin               | Audit |      |        |         |         |   |
|   | Home > Environments Environ Search | ments                    |           | Search                         |       |      |        | Select  | Action  |   |
|   | Environment ID                     | Application *            | Enviro    | Export Environment             | s     | Edit | Export | Сору    | Delete  |   |
|   | 1                                  | test                     | test      | Environment Name               |       | /    |        | G       | 8       |   |
|   |                                    |                          |           | Use Passphrase                 |       |      |        |         |         |   |
|   | Environments   Monito              | r   Scheduler   Settings | Admin   A | Enter passphrase Cancel Export |       |      |        | DEL     | - P H I | X |
|   |                                    |                          |           |                                |       |      |        |         |         |   |
|   |                                    |                          |           |                                |       |      |        |         |         |   |
|   |                                    |                          |           |                                |       |      |        |         |         |   |

- 1. Click the Export icon or click on Export button on the Environment Overview screen.
- 2. The popup fills in the following items:
  - a. Environment Name
- 3. You can input the optional Passphrase by clicking the Use Passphrase checkbox.
- 4. Click Export.

All the information for the specified environment (connectors, rule sets, inventory, jobs, and so on) is exported to a file.

A status popup appears. You can wait to finish the download or you can close the download popup page to download the file for later. When the export operation is complete, automatically it will download the export file or you can click on the **Download file** name to download the export file manually. You can also check the export status from Async Task Status page.

### Importing An Environment

Once you have exported your environment, you can easily import it into another masking engine. To import an environment:

| ELPHIX MASK              | ING                  |                                                                         |                                |        |        |        | admin           |
|--------------------------|----------------------|-------------------------------------------------------------------------|--------------------------------|--------|--------|--------|-----------------|
| Environments             | Monitor              | Scheduler Setting                                                       | gs Admin                       | Audit  |        |        |                 |
| Home > Environmen        | nts<br>nmen          | Import Environm                                                         | n <b>ent</b><br>orce Overwrite |        |        | Select | Action <b>*</b> |
| Search<br>Environment ID | Application          | C Existing New                                                          | Name                           | Edit   | Export | Сору   | Delete          |
| 1                        | test                 | Environment<br>Existing New<br>Enter New Environmen                     | t Name                         |        |        | ۰۵     | 8               |
| Environments   Moni      | tor   Scheduler   Se | ttings OTF Environment Use Passphrase Enter passphrase Environment File |                                |        |        | DEl    | _ P H I         |
|                          |                      | Select                                                                  | Cancel                         | Import |        |        |                 |
|                          |                      |                                                                         |                                |        |        |        |                 |

- 1. On the main environments page, in the upper right-hand corner of the screen, click on the **Select Action** Dropdown List and select the **Import Environment** option.
- 2. The screen prompts you for the following items:
- 3. Import Settings Click the checkbox if you want to import settings as well.
- Force Overwrite Specify whether the import should fail if an object already exists with the same ID or the existing object should be overwritten. Click on force overwrite checkbox if you want to overwrite the existing object.
- 5. **Application** You can select the existing application from the application dropdown or you can enter the application name to create a new application.
- Environment You can select the existing environment from the environment dropdown or you can enter the environment name to create a new environment.
- OTF Environment Click on OTF Environment checkbox to import the on-the-fly connectors into that environment. You can select the existing environment from the environment dropdown or you can enter the environment name to create a new environment.
- 8. **Passphrase** You can input the **Passphrase** by clicking the **Use Passphrase** checkbox. If the exported file is used the passphrase then you should use the same passphrase for the import as well.
- 9. Settings File Click on Select... button to browse for the exported settings file that contains the information you want to import. (This file must be a previously exported Masking environment.)

- 10. **Environment File** Click on **Select...** button to browse for the exported environment file that contains the information you want to import. (This file must be a previously exported Masking environment.)
- 11. Click **Import** button to start the import operation.

A status popup appears. You can wait to finish the import operation or you can close the popup page and check the import status for later. When the import operation is complete, it will show the final status of the import operation on the popup page. You can also check the import status from Async Task Status page.

### Editing An Environment

To change the properties of an environment, do the following

- 1. Click the Edit icon to the right of the environment status.
- 2. The popup prompts you for the following information:
  - a. Environment Name
  - b. Purpose
  - c. Application Name
  - d. Enable Approval Workflow
- 3. Click Save.

# Copying An Environment

A user can also easily create an exact copy of a certain environment. This is a very powerful feature when wanting to have several similar but not exact environments but don't want to start from scratch. To copy an environment do the following:

- 1. Click the **Copy** icon to the right of the environment status.
- 2. The popup prompts you for the following information:
  - a. Environment Name
  - b. Purpose
  - c. Application Name
  - d. Enable Approval Workflow
- 3. Click Save.

# Deleting An Environments

To delete an environment:

• Click the **Delete** icon to the right of the environment status and copy icon.
### 📐 Warning

Clicking the **Delete** icon deletes EVERYTHING for that environment: connections, inventory, rule sets, and so on. It does not delete universal settings like algorithms, domains, etc.

## Searching For Environments

When a large number of environments have been created on a masking engine, it may be useful to filter the **Environments List/Summary** screen. To filter the environment list, do the following:

- 1. In the Search field in the upper left side of the screen, enter the characters to search by.
- 2. Click the adjacent Search button.
- 3. The screen will display only the environments whose name match the specified search characters.

To re-display the entire list of environments, clear the **Search** field of characters and click the **Search** button again.

# Managing Remote Mounts

This section describes how you can mount a NFS/CIFS location inside the masking engine and use it in a masking job.

In order to access the files shared over NFS/CIFS server from the masking engine, complete the following two steps:

- 1. Create and connect a mount using Mount Filesystem API endpoint.
- 2. Create a file connector with Filesystem Mount Point mode. Or, Upload a XML/Copybook file format using Filesystem Mount Point mode.

## Mount Filesystem API

The **Mount Filesystem** APIs are used to perform normal CRUD operations(Create, Read, Update and Delete) along with three mount operations connect(mount), disconnect(unmount) and remount on a mount object.

### Mount Information

To create a mount entry, information about the mount are passed. Some of them are required and some are optional.

- Require Information:
  - *mountName*: The name of the mount. This name is used to refer this mount in the connector creation and file format upload UIs.
  - hostAddress: The NFS/CIFS server address.
  - mountPath: The remote path shared by the NFS/CIFS servers.
  - type: The type of the server. CIFS, NFS3 or NFS4.
- Optional Information:
  - options: The mount options.
  - connectOnStartup: Whether this mount should be connected or not when the server starts.

### Note

When a server shuts down, all the mounts are disconnected.

## Mount Options

The API supports passing many mount options. Not all of them are supported by a server. After a mount is connected, you might see the options field has many options which were not passed by you or some options have been eliminated that were passed by you. The options field shows the effective options only. The applied options are gathered after a mount is connected.

The API also restricts usage of some mount options.

### **Enforced Options**

Following mount options are enforced and added to the list of options for all mounts:

- nosuid: The filesystem cannot contain set userid files.
- noexec: No executable script can be run from the mount.
- nodev: The filesystem cannot contain special devices.

#### **Minimal Options**

Although options is an optional field, it is required for CIFS mounts to pass credentials. Following options are required for CIFS mounts:

- username: The username to connect to the CIFS server.
- password: The password of the user.
- *domain*: The domain of the user.

For example, "options": "username=abc,password=pass,domain=DOMAIN"

For NFS mounts, options is not required. It can be null.

#### Version Options

The version information is passed using vers option. The supported versions based on mount types are

| Mount Type | Supported Versions |
|------------|--------------------|
| CIFS       | 2.0, 2.1, 3.0      |
| NFS3       | 3, 3.0             |
| NFS4       | 4, 4.0, 4.1, 4.2   |

### **Generic Options**

Some mount options are generic which can be applied to all the mount types while some are mount specific options. In case of *remount* operation, only generic options can be modified. The list of allowed generic options are:

async, atime, auto, context, defaults, defcontext, diratime, dirsync, fscontext, group, iversion, lazytime, loud, mand, \_netdev, noatime, noauto, nodev, nodiratime, noexec, nofail, noiversion, nolazytime, nomand, norelatime, nostrictatime, nosuid, nouser, owner, relatime, \_rnetdev, ro, rootcontext, rw, silent, strictatime, sync and user.

### **CRUD** Operations

### Create

The *create* endpoint is used to create a mount entry. It takes all the information about a mount as its input and creates a mount entry. It doesn't do any kind of validation about the mount's accessibility. The validation is done during the *connect* operation.

#### Read

The *read* endpoints are used to retrieve information about a mount. There are two *read* endpoints. 1. *get all*: To get information about any particular mount identified by its id.

#### Update

The *update* endpoint is used to modify any information of a mount. Update operation can be performed only on a disconnected mount.

#### Delete

The *delete* endpoint is used to delete a mount entry. A mount can be deleted only if it is not being used in any of the connectors.

### Mount Operations

Apart from normal CRUD operations, there are three special mount related operations exposed through the API.

### Connect

The *connect* endpoint is used to mount a remote mount inside the masking engine. If connect operation succeeds then, the options field is updated with the applied mount options.

### Disconnect

The *disconnect* endpoint is used to unmount a remote mount from the masking engine.

### Remount

The API supports the **remount** operation. This can be used to remount an active or to connect a disconnected mount and also to update some mount information. This can update *mountName*, *connectOnStartup* and generic *options* only. For other updates, use the normal update API.

### **Resolve Mount Consistency**

A script runs in the background to keep the data in mount\_information table and mounts in sync. If for some reason, the data for a mount mounted inside the mount engine and data corresponding to that mount in mount\_information table becomes inconsistent, the mount is unmounted. For example, if a mount is in disconnected state in DB but it is mounted in the engine, then it will be unmounted.

## **Using Mounts**

A mount can be used at two places:

- · File connectors
- File formats

### **File Connector**

While creating a connector, when any file connector option is selected, the UI shows a dropdown to select how a file will be accessed. There are three options

- Filesystem Mount Point
- SFTP
- FTP

| Create Connection      |   |             |
|------------------------|---|-------------|
| Туре                   |   |             |
| File - Delimited       | Ŧ |             |
| Connection Name        |   |             |
| Connection Mode        |   |             |
| Connection Mode        | • |             |
| Connection Mode        |   |             |
| Filesystem Mount Point |   | Cancel Save |
| SFTP                   |   |             |
| FTP                    |   |             |

On selecting the Filesystem Mount Point option, the mount name and a path inside the mount needs to be specified.

| Create Connection      |                   |
|------------------------|-------------------|
| Туре                   |                   |
| File - Delimited       |                   |
| Connection Name        | Mount Name        |
|                        | Choose Mount Name |
| Connection Mode        | Path Under Mount  |
| Filesystem Mount Point | /                 |
|                        | Remote Path       |
| Test Connection        | Cancel Save       |

- Mount Name: Is a list of mount names created in the engine.
- Path Under Mount: A path relative to the path mounted. By default it is at the root of the remote Mount path.
- Remote Path: The complete remote path. On selecting a mount name and typing a path in the above input box, this gets updated.

| ype                    |   |                                                            |
|------------------------|---|------------------------------------------------------------|
| File - Delimited       | * |                                                            |
| onnection Name         |   | Mount Name                                                 |
|                        |   | my_cifs_mount1                                             |
| connection Mode        |   | Path Under Mount                                           |
| Filesystem Mount Point | • | /test/ <u>subdi</u> r/sub2                                 |
|                        |   | Remote Path                                                |
|                        |   | rroshan-win12.dc2.delphix.com:/Share2/test/<br>subdir/sub2 |

### Note

A connector can be created even if a mount is in disconnected state but it should be in active state when a ruleset is being created or when a job is run.

### File Format

The XML and Copybook file formats can be uploaded from a remote location. To upload a file format from a NFS/CIFS location, select the Filesystem Mount Point option.

| Import File Format                     |                |         |
|----------------------------------------|----------------|---------|
| Import Format Type                     |                |         |
| Copybook                               |                | ¥       |
| Connection Mode                        |                |         |
| Filesystem Mount Point                 |                | ¥       |
| Mount Name                             |                |         |
| my_cifs_mount1                         |                | ¥       |
| Path Under Mount                       |                |         |
| /test/test/test                        |                |         |
| Remote Path                            |                |         |
| rroshan-win12.dc2.delphix.com:/Share2/ | test/test/test |         |
|                                        |                |         |
|                                        | Cancel         | Browse  |
| test.cbi                               |                | dataset |

### Sync Mounts

A mount can be synced from a source engine to target engine using Sync APIs. Syncing a file connector using a mount also syncs the related mounts. The following mount information fields are synced:

- mountName
- hostAddress

- mountPath
- options
- connectOnStartup
- type

In case of CIFS mounts, the password is not synced. In order to set the password in the target engine, update the mount's options and ensure to include the password in the options.

## Recommended Mount Server Configuration

The NFS and CIFS servers should be configured in such a way that the files are readable and writeable by the masking engine.

### **CIFS Server**

The user provided to connect to the mount should have read and write permission on the mount.

### NFS Server

- 1. The masking engine's server IP should have read and write permission on the mount.
- 2. For NFS, the access to a file is controlled based on the UID and GID. In order to give read & write permission to the masking engine on the share path, the path should be shared with following options:

<mount path> <masking engine ip>(rw,all\_squash,anonuid=<uid>,anongid=<gid>)
# uid and gid is of the owner of the shared path on the server

# Managing Connectors

This section describes how you can create and manage your connectors.

As a reminder, connectors are the way users define the data sources to which the masking engine should connect. Connectors are grouped within environments. In order to navigate to the **connectors** screen, click on an environment and then click the **Connector** tab.

| ELPHIX MASK         | ASKING                  |                       |          |             |       | Create Job | xistech * |         |
|---------------------|-------------------------|-----------------------|----------|-------------|-------|------------|-----------|---------|
| invironments        | Monitor                 | Scheduler             | Settings | Admin       | Audit |            |           |         |
| Overview            | Conn                    | ector                 | Rule Set | Inventory   |       |            |           |         |
| Home > Environme    | nts > Employee Pro      | od > Connector        |          |             |       | + Cr       | eate Con  | nection |
| Connector ID        | Connec                  | ctor                  |          | Meta Data S | ource | Туре       | Edit      | Delete  |
| 1                   | ProdDB                  | i -                   |          | Database    |       | oracle     | 1         | Θ       |
| Environments   Moni | itor   Scheduler   Sett | tings   Admin   Audit |          |             |       | D          | EL        | PHI     |

The connectors screen contains the following information and actions:

- Connector ID The numeric ID of the connector used to refer to the connector from the Masking API.
- Connector The name of the connector.
- Meta Data Source The type of connector. One of Database, File, or Mainframe.
- Type The specific type of connector.
- Edit Edit the connector. See more details below.
- Delete Delete the connector. See more details below.

The connectors on the screen can be sorted by the various informational fields by clicking on the respective field.

## Creating a Connector

To create a new connector:

 In the upper right-hand corner of the Connector tab, click Create Connection. The Create Connection window appears, prompting you for connection information for the data source you would like to connect to. The required information will change depending on the Type of data source you select. For more details on what info is needed to connect to different types (Oracle, AWS RDS, etc) see sections below.  Several of our connector types offer two different modes of connecting, Basic and Advanced Mode. Advanced Mode gives you the ability to specify the exact JDBC URL and add parameters that may not be available in Basic Mode.

| Туре              |                             |
|-------------------|-----------------------------|
| Database - Oracle | Basic      Advanced         |
| Connection Name   | Port                        |
| Flash             | 1521                        |
| Schema Name       | Use Kerberos Authentication |
| FLASHXDB          | Principal Name              |
| Host Name/ IP     |                             |
| 10.1.0.20         | Password                    |
| SID               | LEAVE BLANK TO USE KEYTAB   |
| XEXE              |                             |
|                   |                             |
| Test Connection   | Cancel Save                 |

The fields that appear on the Connector screen are specific to the selected Connector Type (see Connector Types below).

3. Click Save.

## Editing a Connector

To edit a connector:

- 1. In the Connector tab, click the Edit icon for the connector you want to edit.
- 2. Change any information necessary. To change the password:
  - a. Select the checkbox next to Change Password.
  - b. In the field that appears, enter the new password.

| DELPHIX MASKING                |                            |                       |                |             |        | Axistech *    |
|--------------------------------|----------------------------|-----------------------|----------------|-------------|--------|---------------|
| Environments Monito            | or Scheduler               | Settings              | Admin          | Audit       |        |               |
| Overview                       | Edit Connector: F          | ProdDB                |                |             |        |               |
| Home > Environments > Emp      | Database - oracle          | <ul> <li>B</li> </ul> | asic Advanced  |             |        |               |
| Employee                       | Connection Name            | Port                  | :              |             | + Crea | te Connection |
|                                | ProdDB                     | 152                   | 21             |             |        |               |
| Connector ID                   | Schema Name                | Log                   | in ID          |             | e e    | Edit Delete   |
| 1                              | DELPHIXDB                  | DEI                   | LPHIXDB        |             | Icle   | / 0           |
| Environments   Monitor   Scher | Host Name/ IP<br>10.0.1.20 |                       | hange Password |             | DE     | ELPHIX        |
|                                | SID                        |                       |                |             |        |               |
|                                | XEXE                       |                       |                |             |        |               |
|                                | Test Connection            |                       | C              | cancel Save |        |               |

3. Click Save.

### Deleting a Connector

To delete a connector, click the **Delete** icon to the far right of the connector name.

Warning: When you delete a connector, you also delete its rule sets and inventory data.

## **Connector Types**

### **Database Connectors**

The fields that appear are specific to the DBMS Type you select. If you need assistance determining these values, please contact your database administrator.

You can only create connectors for the databases and/or files listed. If your database or file type is not listed here, you cannot create a connector for it.

- Connection Type (Oracle, MS SQL Server, and Sybase only) Choose a connection type:
  - **Basic** Basic connection information.
  - Advanced The full JDBC connect string including any database parameters.
- Connection Name The name of the database connector (specific for your Delphix application).
- Schema Name The schema that contains the tables that this connector will access.
- Database Name The name of the database to which you are connecting.

**Note:** The database name field is case-sensitive. It must match exactly with the name of the current database as known to the instance.

- Host Name/ IP The network hostname or IP address of the database server.
- Use Kerberos Authentication (Oracle only, optional) Whether to use kerberos to authenticate to the database. This box is clear by default. Before Kerberos may be used, the appliance must be properly configured - refer to these instructions (link to appliance kerberos configuration instructions[1]). If this box is checked, the application authenticates with the kerberos KDC before connecting to the database, then uses its kerberos credentials to authenticate to the database instead of a login/password. When kerberos is enabled, the "Login ID" field is treated as the kerberos user principal name. The password, if supplied, is used to authenticate the user principal with the KDC. The password field may be left blank if the keytab set during appliance configuration contains keys for the user principal.
- Login ID The user login this connector will use to connect to the database (not applicable to Kerberos Authentication).
- **Password** The password associated with the Login ID or Username. (This password is stored encrypted.)
- **Principal Name** (Kerberos Authentication only) The name of the Kerberos user principal to use when authenticating with the KDC. The realm portion of the principal may be omitted if it matches the configured default realm.
- Service Principal (Sybase with Use Kerberos Authentication only) The name of the Sybase service instance.
- Port The TCP port of the server.
- **SID** (Oracle only) Oracle System ID (SID).
- Instance Name (MS SQL Server only) The name of the instance. This is optional. If the instance name is specified, the connector ignores the specified "Port" and attempts to connect to the "SQL Server Browser Service" on port 1434 to retrieve the connection information for the SQL Server instance. If the instance name is provided, be sure to make exceptions in the firewall for port 1434 as well as the particular port that the SQL Server instance listens to.
- Custom Driver Name (Generic only) The name of the JDBC driver class, including Java package name.
- JDBC URL (Generic and Advanced connector mode for Oracle, MS SQL Server, and Sybase only) The custom JDBC URL, typically including hostname/IP and port number.

All database types have a **Test Connection** button at the bottom left of the New Connector window. We highly recommend that you test your connection before you save it. Do so before you leave this window. When you click **Test Connection**, Delphix uses the information in the form to attempt a database connection. When finished, a status message appears indicating success or failure.

### **File Connectors**

Following values appear when any of the file connector types are selected:

- Connector Name The name of the file connector (specific to your Delphix application and unrelated to the file itself).
- Connection Mode Filesystem Mount Point, SFTP and FTP

| File - Delimited       | <b>T</b>    |
|------------------------|-------------|
| Connection Name        |             |
| Connection Mode        |             |
| Connection Mode        | *           |
| Connection Mode        |             |
| Filesystem Mount Point | Cancel Save |
| SFTP                   |             |
| FTP                    |             |

Rest of the values appear based on the selected **Connection Mode** value. For **Filesystem Mount Point** connection mode, refer to the corresponding section in the Managing Remote Mounts page. For other connection modes, following values appear:

- Path The path to the directory where the file(s) are located.
- Server Name The name of the server used to connect to the file.
- Port The port used to connect to the server.
- User Name The user name to connect to the server.
- Password (non-Public Key Authentication only) The associated password for the server.
- Public Key Authentication (Optional) (Only appears for SFTP.) Check this box to specify a public key. When you check this box, the Available Keys dropdown appears. Choose a key from the dropdown. See Delphix Masking APIs for information on uploading public keys to the masking engine.

**Note:** If you plan to do on-the-fly masking then you will need to create a separate environment and connector to be the source for the files to be masked. The masked files will get put into the directory pointed to by the connector you created previously (the target). However, the file path specified in the connector of the target rule set must point to an existing file the target directory. It does not have to be a copy of the file, just an entry in the directory with the same name. It will be replaced by the masked file.

# Managing Extended Connectors

Extended Connectors allow you to upload additional JDBC Drivers to the Delphix Masking engine to enable masking of data sources not natively supported by Delphix Masking.

### Limitations

Delphix supports type 4 JDBC Drivers. These must be a pure-java .jar file that can be used simply by uploading it (or it's zip file) to the engine. Anything that requires compilation on the engine, or execution of any kind of install or licensing script, is not supported.

Extended Connectors don't support all of the features available for built in connectors like Oracle. The "Disable Constraint", "Disable Trigger" and "Drop Indexes" options are not available on jobs using extended connectors. Delphix provides support for Extended Connectors in accordance with our Support Policy

Drivers that require a Java version higher than 8 are not supported.

### Installing a new driver

To use a new JDBC driver, first you need to upload it to your masking engine. Since some drivers require multiple files, the driver and any additional files it needs to function should be put together in a single zip file. Even if a driver doesn't require additional files, it still needs to be zipped.

For example, to package the Informix JDBC driver for use with Delphix masking take all three files provided for Informix and zip them together:

```
$ ls
LICENSE.txt ifxjdbc.jar ifxlang.jar
$ zip informix.zip *
   adding: LICENSE.txt (deflated 70%)
   adding: ifxjdbc.jar (deflated 4%)
   adding: ifxlang.jar (deflated 4%)
$ ls
LICENSE.txt ifxjdbc.jar ifxlang.jar informix.zip
$
```

To upload the driver package to the engine, navigate to the JDBC Drivers under Settings

|                                                        | KMASKING                             |                                              |                            |                                      | Create Job                                           |                                              | admin    |                  |         |
|--------------------------------------------------------|--------------------------------------|----------------------------------------------|----------------------------|--------------------------------------|------------------------------------------------------|----------------------------------------------|----------|------------------|---------|
| Environments Monitor                                   | Sched                                | uler Se                                      | ettings                    | Admin                                | At                                                   | udit                                         |          |                  |         |
| Home > Settings > JDBC Drivers Settings JDBC Drivers   |                                      | ٩                                            | lote: Extensio             | ons support policy                   | is defined <u>here</u>                               |                                              |          | + Ad             | d Drive |
| Algorithms                                             | Name 🔺                               | Туре                                         | Version                    | Uploaded By                          | Date                                                 | Description                                  | Checksum | Edit             | Dele    |
| Domains                                                | DB2                                  | com.ibm                                      | 4.25                       | System                               | 2020-02-24                                           | The defa                                     |          | 1                |         |
|                                                        |                                      |                                              |                            |                                      |                                                      |                                              |          |                  |         |
| Profiler                                               | MSSQL                                | net.sour                                     | 1.3                        | System                               | 2020-02-24                                           | The defa                                     |          | 1                |         |
| Profiler<br>Roles                                      | MSSQL                                | net.sour<br>org.mari                         | 1.3<br>2.4                 | System<br>System                     | 2020-02-24<br>2020-02-24                             | The defa<br>The defa                         |          | /                |         |
| Profiler<br>Roles<br>Custom Algorithms                 | MSSQL<br>MySQL<br>Oracle             | net.sour<br>org.mari<br>oracle.j             | 1.3<br>2.4<br>19.3         | System<br>System<br>System           | 2020-02-24<br>2020-02-24<br>2020-02-24               | The defa<br>The defa<br>The defa             |          | /<br>/<br>/      |         |
| Profiler<br>Roles<br>Custom Algorithms<br>File Formats | MSSQL<br>MySQL<br>Oracle<br>Postgres | net.sour<br>org.mari<br>oracle.j<br>org.post | 1.3<br>2.4<br>19.3<br>42.2 | System<br>System<br>System<br>System | 2020-02-24<br>2020-02-24<br>2020-02-24<br>2020-02-24 | The defa<br>The defa<br>The defa<br>The defa |          | /<br>/<br>/<br>/ |         |

Clicking Add Driver will bring up a dialog box to upload the driver zip file and enter the driver's configuration details.

| + Add Driver                             |
|------------------------------------------|
| + Add Driver                             |
| im Edit Delete                           |
| im Edit Delete                           |
|                                          |
|                                          |
| i                                        |
|                                          |
|                                          |
|                                          |
|                                          |
| li li li li li li li li li li li li li l |
| /                                        |
|                                          |

The Add Driver screen lets you set the following information.

- **Name** A human-readable name for the driver. Name it whatever is convenient for you. **Note:** Special Characters are not allowed in the Name field.
- Description A human-readable description of the driver.
- **Class Name** The Fully Qualified Class Name of the class in the JDBC driver that implements the java.sql.Driver interface. The class name will be in the documentation for the driver itself.
- Select JDBC driver for upload Lets you select the zip file containing the driver and upload it.
- Permissions Additional permissions required by the driver. See the Driver Permissions section

To remove an uploaded driver, click the **Delete** button to the right of the connector on the **JDBC Drivers** tab. Note that the delete will fail if any Connectors exist that use the driver you're trying to delete.

If you find you need to edit a driver's configuration options later, click the pencil icon next to the driver's listing on the **JDBC Drivers** tab.

## **Driver Permissions**

The Delphix Masking Engine uses the Java Security Manager to prevent uploaded JDBC drivers from performing certain actions without your permission. The default set of permissions is enough for many JDBC drivers to work. However some drivers require additional permissions. Each permission has a Class Name and a Target Name. Some permissions also require an Action Name. These are defined in the Java Security Manager specification. Make sure you understand what a permission allows before granting it.

You can grant a driver additional permissions by clicking **Add Permission** in the **Add Driver** or **Edit Driver** dialogs. Select the permission Class Name, Target Name and Action Name from the respective drop down menus and click **Apply** 

| DELPHIX MASKING                |          |               |                |                    |                        |             | Create J |      | admin 🏅  |
|--------------------------------|----------|---------------|----------------|--------------------|------------------------|-------------|----------|------|----------|
|                                |          |               | <u>Alla</u>    |                    |                        |             |          |      |          |
| Environments Monitor           | Sched    | uler S        | ettings        | Admin              | AL                     | ıdit        |          |      |          |
|                                |          |               |                |                    |                        |             |          |      |          |
| Home > Settings > JDBC Drivers |          |               |                |                    |                        |             |          |      |          |
| Settings                       |          |               |                |                    |                        |             |          | + Ad | d Driver |
| JDBC Drivers                   |          |               | Note: Extensio | ons support policy | is defined <u>here</u> |             |          |      |          |
| Algorithms                     | Name *   | Туре          | Version        | Uploaded By        | Date                   | Description | Checksum | Edit | Delete   |
| Domains                        | DB2      | com.ibm       | 4.25           | System             | 2020-02-25             | The defa    |          | 1    |          |
| Profiler                       | driver_2 | com.info      | 3.7            | admin              | 2020-02-25             |             | caa40087 | 1    | 8        |
| Roles                          | driver_2 | Add Per       | mission        |                    |                        |             | caa40087 | 1    | 8        |
| Custom Algorithms              | driver_5 | Class Name    |                |                    |                        |             | caa40087 | Ĩ    | 0        |
| File Formats                   | driver_5 | java.io.FileF | ermission      |                    | •                      |             | 282cf4e0 | ľ    | 0        |
| JDBC Dilvers                   | driver_8 | Target Name   | Ð              |                    |                        |             | caa40087 | ľ    | 0        |
|                                | driver_9 | \${user.home  | e}/-           |                    | •                      |             | caa40087 | ľ    | 0        |
|                                | driver_9 | Action Nam    | e              |                    | •                      |             | caa40087 | ľ    | 0        |
|                                | driver_A | Teau          |                |                    |                        |             | caa40087 | ľ    | 0        |
|                                | driver_B |               |                |                    |                        |             | caa40087 | Ĩ    | 8        |
|                                | driver_C |               |                | Cancel             | Apply                  |             | caa40087 | Ĩ    | 8        |
|                                | driver_C |               |                |                    |                        |             | caa40087 | Ĩ    | 8        |
|                                | driver_D | com.info      | 3.7            | admin              | 2020-02-25             |             | caa40087 | Ĩ    | 8        |
|                                | driver_D | com.info      | 3.7            | admin              | 2020-02-25             |             | caa40087 | ľ    | 8        |

The permissions you have granted are listed in the **Permissions** box in the **Add Driver** dialog.

| Algorithms<br>Domains<br>Profiler<br>Roles | Id Driver<br>ne<br>NA  | 4                        | Note: Exten: | sions support po | licy is defined <u>here</u> |       |            | um.           | + Add       | d Driver |
|--------------------------------------------|------------------------|--------------------------|--------------|------------------|-----------------------------|-------|------------|---------------|-------------|----------|
| Algorithms<br>Domains<br>Profiler<br>Roles | Id Driver<br>ne        |                          | Note: Exten  | sions support po | licy is defined <u>here</u> |       |            | um            | Edit        | Delete   |
| Algorithms<br>Domains<br>Profiler<br>Roles | Id Driver<br>ne        | <b>T</b>                 | ¥1           |                  |                             |       |            | um            | Edit        | Delete   |
| Algorithms<br>Domains<br>Profiler<br>Roles | Id Driver<br>me        |                          |              |                  |                             |       |            | um            | Edit        | Delete   |
| Domains Nan<br>Profiler HA<br>Roles        | ne                     |                          |              |                  |                             |       |            |               |             |          |
| Roles                                      | NA                     |                          |              | Descriptio       | n                           |       |            |               |             |          |
| Roles                                      |                        |                          |              | SAP HAN          | IA driver                   |       |            | 37            |             | 0        |
| Custom Algorithman                         |                        |                          |              |                  |                             | ~     |            | <u>/</u> , 37 | 1           | 8        |
| Custom Algorithms Clas                     | ss Name                | vor                      |              | Select JDE       | 3C driver for upload        | 8     |            | 37            | 1           | 0        |
|                                            | s is the class that im | plements java.so         | ql.Driver)   | (none)           |                             |       |            | 0             | ľ           | 0        |
| Per                                        | missions               |                          |              |                  |                             | - Add | Permission | 37            | 1           | 0        |
|                                            |                        |                          |              |                  |                             |       |            | 37            |             | 0        |
| ja                                         | va.lang.RuntimePe      | ermission                |              |                  |                             |       | •          | 37            | 1           | 0        |
| Та                                         | rget 🔺                 |                          | Actio        | on               |                             | Edit  | Dele       | 37            | ľ           | 0        |
| ge                                         | etenv.HDB_JDBC_1       | <b>TRACEOPTION</b>       | s            |                  |                             |       | e          | 37            | Ĩ           | 0        |
| ge                                         | tenv.HDB_NETWC         | RK_GROUP                 |              |                  |                             | 1     | C          | 37            | <i>(</i> )* | 8        |
|                                            |                        |                          |              |                  |                             |       |            | 37            | Ĩ           | 0        |
| Exte                                       | ensions Support Poli   | cy is defined <u>her</u> | re           |                  |                             |       |            | 37            | 1           | 8        |
|                                            |                        |                          |              |                  | Canc                        | el 🛛  | Save       | 37            | ï           | 8        |
|                                            | driver D               | com info                 | 3.7          | admin            | 2020-02-25                  |       | ca         | a40087        |             | 0        |
|                                            | driver E               | e em infe                | 0.7          | admin            | 2020-02-20                  |       | Ca         | - 40087       |             | 0        |
|                                            | driver_E               | com.into                 | 3.7          | admin            | 2020-02-25                  |       | ca         | a40087        |             | 0        |

You can edit or remove permissions by clicking the edit or delete button for given permission.

By default, all uploaded drivers are granted the following permissions. These permissions can be edited or removed in the same way as permissions you grant yourself.

| Class Name                | Target<br>Name | Action<br>Name | Purpose                                                                                                    |
|---------------------------|----------------|----------------|----------------------------------------------------------------------------------------------------|
| java.io.FilePermission    | /              | read           | Allows the driver to read files in the root<br>directory, but not directories beneath root,<br>required for HANA driver |
| java.net.SocketPermission | *              | connect        | Allows the driver to initiate network connections, such as to the database being masked                                 |
| java.net.SocketPermission | *              | resolve        | Allows the driver to resolve DNS names, such as the hostname of the database server being                               |

| Class Name                   | Target<br>Name | Action<br>Name | Purpose                                                 |
|------------------------------|----------------|----------------|---------------------------------------------------------|
|                              |                |                | masked                                                  |
| java.util.PropertyPermission | *              | read           | Allows the driver to read Java configuration parameters |

### Permissions for Specific Drivers

### SAP HANA

SAP HANA requires the following permissions to be enabled in addition to the defaults documented above.

| Class Name                  | Target Name                  | Action<br>Name | Notes                              |
|-----------------------------|------------------------------|----------------|------------------------------------|
| java.io.FilePermission      | \${user.name}/-              | read           |                                    |
| java.io.FilePermission      | \${user.name}/-              | write          |                                    |
| java.lang.RuntimePermission | getenv.HDB_NETWORK_GROUP     |                | required for HANA<br>driver v 2.4+ |
| java.lang.RuntimePermission | getenv.HDB_JDBC_TRACEOPTIONS |                | required for HANA<br>driver v 2.4+ |

## Extended Logging

The Delphix Masking Engine provides enhanced logging for extended connectors to assist in debugging connection problems. Enhanced logging can be enabled when the connector is created by checking the 'Enable Logger' box. Enhanced logging may have an impact on performance so you should enable it only when debugging connection problems.

Note that extended logging will not work with signed drivers such as MSSQL.

Enhanced Logging requires some additional permissions to be granted.

| Class Name                | Target Name    | Action<br>Name | Purpose                                                                |
|---------------------------|----------------|----------------|------------------------------------------------------------------------|
| java.io.RuntimePermission | getClassLoader |                | Allows the driver to load the classes implementing the logging feature |

## Creating an Extended Connector

Creating a connector using an Extended Driver is very similar to creating a connector with built-in support. Choose **Database - Extended** as the Type. The following fields will be available:

- Connection Name A name for this connection
- JDBC Driver Select the JDBC Driver you want to use for this connection
- Login ID The username the Masking Engine should connect to the target database with.
- Password The password to use to connect to the database
- JDBC URL You must provide the JDBC URL for the database to connect to. The exact format and available
  parameters are specific to the database you're connecting to. Consult your database vendors documentation for
  details.

#### Note

Some databases allow you to specify usernames and passwords in the JDBC URL. It's best not to do this. The Delphix Masking Engine is careful not to log the Login ID and Password in the Masking Engine's logs, but JDBC URLs may be logged unmodified.

| Environments           | Monitor          | Scheduler         | Settings                 | Admin                   | Audit            |      |          |              |  |
|------------------------|------------------|-------------------|--------------------------|-------------------------|------------------|------|----------|--------------|--|
|                        |                  |                   |                          |                         |                  |      |          |              |  |
| Overview               | Con              | nector            | Rule Set                 | Inventor                | У                |      |          |              |  |
| Home > Environmer      | nts > Demo > Cor | nnector           |                          |                         |                  |      |          |              |  |
| Demo                   |                  |                   |                          |                         |                  |      | + Create | e Connection |  |
| Connector ID           | Connect          | tor               |                          | Meta Data S             | Source           | Туре | Edit     | Delete       |  |
| * indicates an extensi | on to inclu Cre  | eate Conne        | ction                    |                         |                  |      |          |              |  |
| Environments   Moni    | tor   Sched      | abase - Extended  | •                        | Enable Logger           |                  |      | D E      | LPHIX        |  |
|                        | Con              | nection Name      |                          | Login ID                |                  |      |          |              |  |
|                        | Му               | Informix Connecti | on                       | dbuser                  |                  |      |          |              |  |
|                        | JDB              | C Driver          |                          | Password                |                  |      |          |              |  |
|                        | Info             | rmix              | Ŧ                        | •••••                   |                  |      |          |              |  |
|                        | JDB              | C URL             | formixdatabase testir    | a delphix com:9088/sv   | suser:INFORMIXSE | F    |          |              |  |
|                        | Type:            | com.informix.idbc | .lfxDriver               | ig.delphix.com.socorsy. |                  |      |          |              |  |
|                        | Versi            | on: 3.70          | 2-25                     |                         |                  |      |          |              |  |
|                        | Uploa            | aded By: admin    | Ver                      |                         |                  |      |          |              |  |
|                        | Note             | Extensions Suppo  | rt Policy is defined her | <u>'e</u>               |                  |      |          |              |  |
|                        | Tes              | at Connection     |                          |                         | Cancel           | ave  |          |              |  |
|                        |                  |                   |                          |                         |                  |      |          |              |  |
|                        |                  |                   |                          |                         |                  |      |          |              |  |
|                        |                  |                   |                          |                         |                  |      |          |              |  |
|                        |                  |                   |                          |                         |                  |      |          |              |  |

Once the connector is created, you can create rulesets, inventories and jobs to profile and mask your data as with other types of connectors.

Extended Connectors can be edited and deleted in the same way as Built In Connectors

## Synchronization

Connectors using extended JDBC Drivers can be synchronized similar to other connectors. See Working with Multiple Masking Engines for details. When a job or connector requires an uploaded JDBC Driver, the driver will be exported along with the connector or job. JDBC Drivers are part of the **Global Object** and so will be synchronized whenever the Global Object is synchronized. They can also be synchronized individually.

# Managing Rule Sets

This section describes how Rule Sets can be created, edited, and removed.

## The Rule Sets Screen

From anywhere within an Environment, click the **Rule Set** tab to display the Rule Sets associated with that environment. The **Rule Sets** screen appears. If you have not yet created any rule sets, the Rule Set list is empty.

|                       | SKING                            |           |                   |                                             |                       |      | Create Jo    | b        | admin    |
|-----------------------|----------------------------------|-----------|-------------------|---------------------------------------------|-----------------------|------|--------------|----------|----------|
| vironments            | Monitor                          | Scheduler | Settings          | Admin                                       | Audit                 |      |              |          |          |
| Overview              | v Conr                           | nector    | Rule Set          | Inventory                                   |                       |      |              |          |          |
|                       | ments > Test > Rule : <b>Set</b> | Set       |                   |                                             |                       |      | + 0          | Create F | lule Set |
| Bearch                |                                  |           | Search            |                                             |                       |      |              |          |          |
| Search<br>Rule Set ID | Name                             |           | Search            | Meta Data Source                            | Туре                  | Edit | Refresh/Save | Сору     | Delete   |
| Search<br>Rule Set ID | Name<br>Oracle Test              |           | Search            | <b>Meta Data Source</b><br>Database         | <b>Type</b><br>oracle | Edit | Refresh/Save | Сору     | Delete   |
| Rule Set ID           | Name<br>Oracle Test              |           | Search<br>Go to t | Meta Data Source<br>Database<br>top of page | <b>Type</b><br>oracle | Edit | Refresh/Save | Сору     | Delete   |

The Rule Sets screen contains the following information and actions:

- Rule Set ID The numeric ID of the rule set used to refer to the rule set from the Masking API.
- Name The name of the rule set.
- Meta Data Source The type of rule set. One of Database, File, or Mainframe.
- **Type** The specific type of rule set.
- $\mathbf{Edit} \mathbf{Edit}$  the rule set. See more details below.
- Refresh/Save Refresh the rule set. Only applies to Database rule sets. See more details below.
- Copy Copy the rule set. See more details below.
- $\ensuremath{\text{Delete}}$  Delete the rule set. See more details below.

The rule sets on the screen can be sorted by the various informational fields by clicking on the respective field.

## The Create/Edit Rule Set Window

In the upper right-hand corner, click the Create Rule Set button.

The Create Rule Set window appears.

| Create Rule Set                                                                                                    |                                                                  |
|----------------------------------------------------------------------------------------------------|------------------------------------------------------------------|
| Pick a connector to list its Tables/Files. Check one or more Tables/Files to select them for<br>inclusion in the Rule Set. To remove the Table/file, deselect it. | Search Use * to match any characters. 5 Clear 6<br>Selected: 0 4 |
|                                                                                                    | sample.xml                                                       |
| Connector                                                                                                    | example.xml                                                      |
| xml connector                                                                                                    | c example_1.xml                                                  |
| 10                                                                                                    | example_2.xml                                                    |
| File Name Patterns 9 Add Pattern                                                                                                    | example_3.xml                                                    |
| Use regular expression to match any files.                                                                                                    |                                                                  |
|                                                                                                    |                                                                  |
|                                                                                                    |                                                                  |
|                                                                                                    |                                                                  |
|                                                                                                    |                                                                  |
|                                                                                                    |                                                                  |
|                                                                                                    |                                                                  |
|                                                                                                    |                                                                  |
|                                                                                                    | Select All Clear All Cancel Save                                 |

| 1 | Rule Set Name Input Field                                                                                                    |
|---|----------------------------------------------------------------------------------------------------|
|   | When editing an existing rule set, this field will be filled with the existing rule set name by default.                                                                              |
| 2 | Connector List                                                                                                    |
|   | When creating a new rule set, all available connectors will be listed here. When editing an existing rule set, only the connector currently in use will appear.                       |
| 3 | Table or File List                                                                                                    |
|   | If a database connector is selected in the connector list, all available tables in the database schema                                                                                |
|   | associated with the connector will appear in this list. If a file connector is selected, all available files in the directory associated with the connector will appear in this list. |
| 4 | Selected Table or File Number                                                                                                    |
|   | Displays how many tables or files you have selected.                                                                                                    |
| 5 | Search Query Input Field                                                                                                    |
|   | You can enter a search query here. After typing the search query, press ENTER to execute the search query.                                                                            |
|   |                                                                                                    |
|   |                                                                                                    |

|    | NOTE - search query                                                                                                    |
|----|----------------------------------------------------------------------------------------------------|
|    | <ul> <li>Use * to match any characters in the names of tables or files.</li> <li>If you have selected a table or file before searching and it is not in the search results, it will not be included in the rule set. You can add back the table or file by removing the search query.</li> <li>Checkbox / selections do not persist through a search or a clearing of the search field.</li> </ul> |
|    |                                                                                                    |
| 6  | Clear Search Button Click to remove any search query.                                                                                                    |
| 7  | Select All Button                                                                                                    |
|    | Click to select all tables or files in the table or file list.                                                                                                    |
| 8  | Clear All Button                                                                                                    |
|    | Click to deselect all tables or files in the table or file list.                                                                                                    |
| 9  | File Name Patterns Editor                                                                                                    |
|    | This editor will appear only when the selected connector is a file connector.                                                                                                    |
| 10 | Add File Pattern Button                                                                                                    |
|    | Click to add a new file pattern entry below.                                                                                                    |
| 11 | File Pattern Input Field                                                                                                    |
|    | Enter the file pattern here.                                                                                                    |
|    | NOTE - file pattern syntax                                                                                                    |
|    | Expressions are case sensitive.                                                                                                    |
|    | • A file pattern uses the regular expression syntax defined by the Java Pattern class. The syntax is documented here.                                                                                                    |
|    | For example, the pattern                                                                                                    |
|    | .*\.txt                                                                                                    |
|    | win match any file with a list extension such as example.txt.                                                                                                    |
| 12 | Remove File Pattern Button                                                                                                    |
|    | Click to remove a file pattern.                                                                                                    |

## Creating a Rule Set

To create a new rule set:

- 1. Click on the name of an Environment, and then click the Rule Set tab.
- 2. In the upper right-hand corner of the Rule Set screen, click Create Rule Set.
- 3. The Create Rule Set screen lets you specify which tables belong in the rule set.
- 4. Enter a name for the new Rule Set.
- 5. Select a **Connector** name from the drop-down menu.
- 6. The list of tables for that connector appears. If you have not yet created any connectors, the list is empty. Click individual table names to select them, or click Select All to select all the tables in the connector. See "Create/Edit Rule Set Window" for a description of the screen and other options.
- 7. Click Save.

You may then need to define the Rule Set by modifying the table settings as described in "Modifying Tables in a Rule Set" below.

For example:

- For a table in a database rule set, you may want to filter data from the table.
- For a file in a file or mainframe rule set, you must select a File Format to use.

## Refreshing a Rule Set

Refreshing a rule set will result in the columns in the tables in the rule set being rescanned. As a result, the inventory associated with the rule set will also be refreshed, but any pre-existing algorithm assignments will be retained.

To refresh a rule set:

- 1. Click the Refresh/Save icon to the right of the rule set on the Rule Set screen.
- 2. The Refresh/Save icon will turn to an hour glass as the the associated tables are rescanned.
- 3. After the refresh is complete, the Refresh/Save icon will return to the circular arrow.

## Copying a Rule Set

If you copy a Rule Set, the inventory associated with that Rule Set will also be copied. Also, any filter conditions defined for that Rule Set will be copied.

To copy a rule set:

- 1. Click the Copy icon to the right of the rule set on the Rule Set screen.
- 2. The Copy Rule Set window appears.

- 3. Enter a Name for the new rule set.
- 4. Click Save.
- 5. Modify the rule set as you want, using the procedures described above.

## Deleting a Rule Set

If you delete a Rule Set, the inventory associated with that Rule Set will also be deleted. Also, any filter conditions defined for that Rule Set will be deleted.

To delete a rule set, click the **Delete** icon to the right of the rule set on the **Rule Set** screen.

## The Rule Set Screen

From the Rule Set tab, click on a rule set to display the tables or files in the rule set. The Rule Set screen appears.

|             | SKING                      |        |                    |                                           |                       |      | Create Jo    | b        | admin   |
|-------------|----------------------------|--------|--------------------|-------------------------------------------|-----------------------|------|--------------|----------|---------|
| vironments  | Monitor                    | Schedu | ler Settings       | Admin                                     | Audit                 |      |              |          |         |
| Overview    | v Con                      | nector | Rule Set           | Inventory                                 |                       |      |              |          |         |
|             |                            | 000    |                    |                                           |                       |      |              | Croate D |         |
| Rule :      | Set                        |        | Search             |                                           |                       |      |              |          | ule Set |
| Rule Set ID | Set<br>Name                |        | Search             | Meta Data Source                          | Туре                  | Edit | Refresh/Save | Сору     | Delete  |
| Rule Set ID | Set<br>Name<br>Oracle Test |        | Search             | <b>Meta Data Source</b><br>Database       | <b>Type</b><br>oracle | Edit | Refresh/Save | Copy     | Delete  |
| Rule Set ID | Set<br>Name<br>Oracle Test |        | Search<br>Go to to | Meta Data Source<br>Database<br>p of page | <b>Type</b><br>oracle | Edit | Refresh/Save | Сору     | Delete  |

The Rule Set screen contains the following information and actions:

- Table or File or Pattern The name of the table or file/file pattern in the rule set.
- Edit Edit the table or file in the rule set. See more details below.
- **Delete** Delete the table or file from the rule set.

For rule sets with a large number of tables or files, the **Rule Set** screen will be displayed on pages which can be navigated by the controls at the bottom of the list on the page. The tables or files displayed may also be filtered using the **Search** field and button.

## Editing/Modifying a Rule Set

To edit a rule set:

- 1. Click the Edit icon to the right of the rule set on the Rule Set screen.
- 2. Click the Edit Rule Set button towards the top.
- 3. The Create Rule Set screen appears. This screen lets you specify which tables belong in the rule set.
- 4. Modify the rule set as you want, using the preceding procedures.

### Removing a Table or File

To remove a table or file from a rule set:

- 1. From the Rule Set screen, click the name of the desired rule set.
- 2. Click the red **delete** icon to the right of the table or file you want to remove.

### NFO INFO

If you remove a table/file from a rule set and that table/file has an inventory, that inventory will also be removed.

## Modifying Tables in a Rule Set

The features in this section are disabled for file and mainframe rule sets.

You can modify tables in a rule set as follows:

### Logical Key

A logical key is a unique, non-null value that identifies a row in the database.

If your table has no primary keys defined in the database, and you are using an In-Place strategy, you must specify an existing column or columns to be a logical key. This logical key does not change the target database; it only provides information to Delphix. For multiple columns, separate each column using a comma. Note: If no primary key is defined and a logical key is not defined an identify column will be created.

To enter a logical key:

- 1. From the Rule Set screen, click the name of the desired rule set.
- 2. Click the green edit icon to the right of the table whose filter you wish to edit.
- 3. On the left, select Logical Key.
- 4. Edit the text for this property.
- 5. To remove any existing code, click **Delete**.

6. Click Save.

### **Edit Filter**

Use this function to specify a filter to run on the data before loading it to the target database.

To add a filter to a database rule set table or edit a filter:

- 1. From the Rule Set screen, click the name of the desired rule set.
- 2. Click the green edit icon to the right of the table you want.
- 3. On the left, select Edit Filter.
- 4. Edit the properties of this filter by entering or changing values in the Where field.

Be sure to specify column name with table name prefix (for example, customer.cust\_id \<1000).

- 1. To remove an existing filter, click **Delete**.
- 2. Click Save.

### **Custom SQL**

Use this function to use SQL statements to filter data for a table.

#### Warning

The custom SQL must contain the primary key column (or columns if the table uses a composite primary key) and all columns that will be masked.

To add or edit SQL code:

- 1. From the Rule Set screen, click the name of the desired rule set.
- 2. Click the green edit icon to the right of the table you want.
- 3. On the left, select Custom SQL.
- 4. Enter custom SQL code for this table.

Delphix will run the query to subset the table based on the SQL you specify.

- 1. To remove any existing code, click **Delete**.
- 2. Click Save.

### **Table Suffix**

If you have tables with names that change monthly, for example tables that are appended with the current date, you can set a table suffix for a rule set.

To set a table suffix for a rule set:

- 1. In the Rule Set screen, click the name of the desired rule set.
- 2. Click the green edit icon to the right of the table for which you wish to set the suffix.
- 3. On the left, select Table Suffix.
- 4. The Original Table Name will already be filled in.
- 5. (Optional) Enter a Suffix date Pattern (for example, mmyy).
- 6. (Optional) Enter a Suffix Value, if you want to append a specific value.
- 7. (Optional) Enter a **Separator** (for example, \_). This value will be inserted before the suffix value (for example, tablename\_0131).
- 8. Click Save.

### Add Column

Use this function to select a column or columns from a table when you don't want to load data to all the columns in a table.

To add a column to a database rule set table or edit a column:

- 1. From the Rule Set screen, click the name of the desired rule set.
- 2. Click the green edit icon to the right of the table you want.
- 3. On the left, select Add Column.
- 4. Select one or more column names to include in the table. To remove a column, deselect it.
- 5. You can also choose Select All or Select None.
- 6. Select Save.

### Join Table

Use this function to specify a SQL join condition so that you can define primary key/foreign key relationships between tables.

To define or edit the join condition for a table:

- 1. From the Rule Set screen, click the name of the desired rule set.
- 2. Click the green edit icon to the right of the table you want.
- 3. On the left, select Join Table.
- 4. Edit the properties for this join condition.
- 5. To remove an existing join condition, click Delete.

### 6. Click Save.

### List

Use this function to select a list to use for filtering data in a table.

To add or edit a list:

- 1. From the Rule Set screen, click the name of the desired rule set.
- 2. Click the green edit icon to the right of the table you want.
- 3. On the left, select List.
- 4. Edit the text file properties for this list.
  - a. Select a column.
  - b. Enter or browse for a filename.
  - c. Files that have already been specified appear next to Existing File.
- 5. To remove an existing list file, click **Delete**.
- 6. Click Save.

## Creating a Ruleset For File Formats

Once you create a ruleset with a file or set of files, you will need to assign those files to their appropriate file format.

This is accomplished by editing the ruleset. Click on the edit button for the file the Edit File window will appear with the file name. From the format drop-down select the proper format for the file.

- If the file is a Mainframe data sets file with a copybook you will see a checkbox to signify if the file is variable length.
- For all other file types, select the end-of-record to let Delphix know whether the file is in windows/dos format (CR+LF) or Linux format (LF).
- If the file is a delimited file you will have a space to put in the delimiter.
- If there are multiple files in the ruleset you will have to edit each one individually and assign it to the appropriate file format.

# Managing File Formats

## File formats

Unlike databases files for the most part do not have built in metadata to describe the format of the fields in the file. You must provide this to Delphix so it can update the file appropriately. This is done through the settings tab where you will see a menu item on the left for File Format. Select File Format and you will see an option to import a file format. This will depend on the type of file and how you want to let Delphix know the format of the file.

| ELPHIX MASKING                |             |          |       |       | Create Job admin |
|-------------------------------|-------------|----------|-------|-------|------------------|
| Environments Monitor          | r Scheduler | Settings | Admin | Audit |                  |
| Home > Settings > File Format |             |          |       |       | Import Format    |
| File Formats                  |             |          |       | -     |                  |
| Algorithms                    | ID Name     |          |       | Туре  | Delete           |
| Domains                       |             |          |       |       |                  |
| Profiler                      |             |          |       |       |                  |
| Custom Algorithms             |             |          |       |       |                  |
| File Formats                  |             |          |       |       |                  |
|                               |             |          |       |       |                  |

## Mainframe data sets and XML Files

For Mainframe data sets, you can specify the file format via the Import Format button which will import the copybook directly into Delphix. You can input this file from a Filesystem Mount Point, SFTP server, FTP server, or via upload. Please select Copybook as the Import Format Type.

For XML files you can also import the file format with the input format option which will import the file directly into Delphix. You can use the file you want to mask as the format. You can input this file from a Filesystem Mount Point, SFTP server, FTP server, or via upload. Please select XML as the Import Format Type.

### Delimited and Fixed files

For Delimited and Fixed files you can import a text file which describes the structure of the file to Delphix.

To input the file format for delimited files create a text document with the column names each on its own line. For example:

- Name
- Address
- City
- State

To input the file format for fixed files create a text document with the column names and the length of each column on its own line. For example:

- Name,25
- Address,40
- City,20
- State,2

Then input this file as the file format. The name of the text file will be the name of the file format.

#### NOTE - Column length Mismatch between Fixed File and File Format

For Fixed Files, caution should be taken to ensure that the column length is in accordance with the File Format definition. Failure to do so will result in masking a column with the incorrect offset, which would have the unintended consequence of not masking what was intended.

### NOTE - Multi-byte Characters

For Fixed Files, column length is determined by the number of characters rather than the number of bytes.

## To Import a New File Format

- 1. Click Import Format at the upper right. The Import File Format window appears.
- 2. Select an Import File Type.

### For a Format Type of Copybook or XML

- 1. Select a Connection Mode.
- 2. Fill out the required fields of the selected **Connection Mode**. For Filesytem Mount Point connection mode, refer the Managing Remote Mounts page to fill out the required fields.
- 3. Click Browse.
- 4. Click the **Select** button to the right of the desired import file format.
- 5. Enter a Logical Name.
- 6. Click Submit.

### For a Format Type of Delimited File, or Fixed Width File

- 1. Click Select.
- 2. Browse for the file from which to import fields.
- 3. Click Save.

**Note:** - The file must have NO header. - Make sure there are no spaces or returns at the end of the last line in the file. - To be masked, the field names must be in the same order as they are in the file.

### Removing a Selected File

If you accidentally selected an incorrect file, simply click Remove button to the right of the file and repeat selection steps above.

## Samples

The following is sample file content for Delimited file formats. With these formats just the field name is provided. Notice there is no header and only a list of values.

First\_Name Last\_Name DOB SSN Address City State Zip\_Code

The following is sample file content for Fixed Width format. In this format the field name is followed by the length of the field, separated by a comma. Notice there is no header and only a list of values.

```
First_Name,20
Last_Name,30
DOB,10
SSN,11
Address,30
City,20
State,2
Zip_Code,10
```

## To Delete a File Format

- 1. Click the **Delete** icon to the right of the File Format name.
- 2. File inventory is based on file format. Therefore, if you make a change to a file inventory, that change applies to *all* files that use that format.
- 3. You can only add or delete a file format; you cannot edit one.

## Assigning a File Format to a files

Once you create a ruleset with a file or set of files, you will need to assign those files to their appropriate file format. This is accomplished by editing the ruleset. When you click on the edit button for the file a popup screen called edit file will appear with the file name. There will be a dropdown for the format so you can select the proper format for the file. If the file is a Mainframe data sets file with a copybook you will see a checkbox to signify if the file is variable length. For all other file types, select the end-of-record to let Delphix know whether the file is in windows/dos format (CR+LF) or Linux format (LF). If the file is a delimited file you will have a space to put in the delimiter. If there are multiple files in the ruleset you will have to edit each one individually and assign it to the appropriate file format.

# Managing Inventories

An inventory describes all of the data present in a particular rule set and defines the methods which will be used to secure it. Inventories typically include the table or file name, column/field name, the data classification, and the chosen algorithm.

## The Inventory Screen

From anywhere within an environment, click the **Inventory** tab to see the Inventory Screen. This displays the inventory for the environment's rule sets.

## **Inventory Settings**

To specify your inventory settings:

- 1. On the left-hand side of the screen, select a **Rule Set** from the drop-down menu.
- 2. Below this, Contents lists all the tables or files defined for the rule set.

| DELPHIX MASKING                   |                    |                  |                 |                         |                  | Cre                        | doL etta    | delphix_edmin    |  |
|-----------------------------------|--------------------|------------------|-----------------|-------------------------|------------------|----------------------------|-------------|------------------|--|
| Environments                      | Ionitor            | Scheduler        | Settings        | Ac                      | Imin             | Audit                      |             |                  |  |
| Overview                          | Connector Rule Set |                  | Inventory       |                         |                  |                            |             |                  |  |
| Home > Environments >             | TestEnvis          | inventory > r_db |                 | Filter By               | C Al Fields      | Masked Fields              | Auto        | + Export<br>User |  |
| Select Rule Set                   |                    | Golumn           |                 |                         | Dets Type        | Algorithm                  |             | Edit             |  |
| r,m                               | ٠                  | FIRST_NAME       |                 |                         | VARCHAR2<br>(30) | MAPPLETTESTN<br>("custori) | AP. STMAPPL | ettesim 🦯        |  |
| Filter Contents<br>Search By Name |                    | ID (IX)          |                 |                         | NUMBER (36)      | LAST_COMMA_I               | FIRST_SL    | 1                |  |
| Search Alphabetical               | ły 👘               | VERY_LARGE_O     | DLUMN_NAME_TO_T | EST ( <mark>UK</mark> ) | VARCHAR2<br>(30) |                            |             | 1                |  |
| PROFILE1                          | ٠                  |                  |                 |                         |                  |                            |             |                  |  |
| Contents                          |                    |                  |                 |                         |                  |                            |             |                  |  |
| PROFILES<br>PROFILES              |                    |                  |                 |                         |                  |                            |             |                  |  |

- 3. Select a **table** or **file** for which you want to create or edit the inventory of sensitive data. The **Columns** or **Fields** for that specific table or file appear.
- 4. If a column is a primary key (PK), Foreign Key (FK), or index (IDX), an icon indicating this will appear to the Right of the column name. If there is a note for the column, a Note icon will appear. To read the note, click the icon.
- 5. If an algorithm associated with a column is a custom algorithm (formerly known as Mapplet) then (\*custom) in red text will appear after the algorithm name.
- 6. If you selected a table, metadata for the column appears: **Data Type** and **Length** (in parentheses). This information is read-only.
- 7. Choose how you would like to view the inventory:

- All Fields Displays all columns in the table or all fields in the file (allowing you to mark new columns or fields to be masked).
- Masked Fields Filters the list to just those columns or fields that are already marked for masking.
- **Auto** The default value. The profiling job can determine or update the algorithm assigned to a column and whether to mask the column.
- User The user's choice overrides the profiling job. The user manually updates the algorithm assignment, mask/unmask option of the column. The Profiler will ignore the column, so it will not be updated as part of the Profiling job.

## Assigning Algorithms

To set criteria for sensitive columns or fields:

- 1. Click the green edit icon to the right of a column or field name.
- 2. From the Domain drop-down menu, select the appropriate sensitive data element type.
- 3. The Delphix masking engine defaults to a **Masking Algorithm** as specified in the Settings screen. If necessary, you can override the default algorithm.
  - To select a different masking algorithm, choose one from the Algorithm dropdown.
  - In the algorithm pulldown, any custom algorithms will appear with (\*custom) after their name to make them easier to identify. For detailed descriptions of these algorithms, please see Configuring Your Own Algorithms.
- 4. Select an ID Method:
  - Auto The default value. The profiling job can determine or update whether to mask a column.
  - User The user decides whether to mask/unmask a column. The user's choice overrides the profiling job. (The user masking is done after the profiling job is finished.)
- 5. You can add/remove notes in the **Notes** text field.
- 6. When you are finished, click Save. You must click Save for any edits to take effect.

### Note

If you select a DATESHIFT algorithm and you are not masking a datetime or timestamp column, you must specify a **Date Format**. (This field only appears if you select a DATESHIFT algorithm from the Masking Algorithm dropdown.) For a list of acceptable formats, click the **Help** link for Date Format. The default format is yyyy-MM-dd.

## Managing a File Inventory

### **Defining fields**

To create new fields:

1. From an Environment's Inventory tab, click **Define fields** to the far right. The Edit Fields window appears.
| COLVAL1<br>COLVAL1<br>FIRSTCOL<br>FIRSTCOL | Field Name           |
|--------------------------------------------|----------------------|
|                                            | Domain               |
|                                            | Choose Domain *      |
|                                            | Algorithm            |
|                                            | Choose Algorithm *   |
|                                            | ID Method            |
|                                            | Auto                 |
| Notes                                      | Record Type          |
|                                            | Choose Record Type * |
|                                            | Position             |
|                                            | Length               |
|                                            |                      |
| Marrie                                     |                      |

- 2. Edit the fields as described in Setting Field Criteria for a File.
- 3. When you are finished, click New to create a new field, or click Save to update an existing field.

#### Adding Record Types for files

To add a new Record Format:

- 1. In the upper right-hand corner of an environment's **Inventory** tab, click **Record Types**. The Record Type window appears.
- 2. Click +Add a Record Type towards the bottom of the window. The Add Record Type window appears.
- 3. Enter values for the following fields:
  - **Record Type Name** A free-form name for this record format.
  - Header/Body/Trailer If the file has header or trailer records, you will need to create file formats for them.
     Select the appropriate type. Delphix allows for masking of multiple headers, multiple trailers, and multiple types of body records.
  - Record Type ID (optional) For body records, specify the value of the record type code or other identifier that allows Delphix to identify records that qualify as this record type.
  - **Position #** (optional) Specify the field number (for delimited files) or the character position number (for fixed files) of the beginning of the Record Type Identifier within the data record.
  - Length # (optional) For fixed files, specify the length of the Record Type Identifier within the data record.
- 4. Click Save when you are finished.

#### Managing a Mainframe Inventory

#### **Redefine Conditions**

For Mainframe data sets, the inventory also allows for the entry of Redefine Conditions, which are used to handle any occurrences of COBOL's REDEFINES construct that might appear in the Copybook. In COBOL, the REDEFINES keyword allows an area of a record to be interpreted in multiple different ways. In the example below, for instance, each record can hold either the details of a person (PERSON-DET) or the details of a company (COMP-DET).

| 01 | CS | CS-CUSTOMER-RECORD. |                  |                           |  |  |
|----|----|---------------------|------------------|---------------------------|--|--|
|    | 05 | CUS                 | ST-TYPE          | PIC X(1).                 |  |  |
|    | 05 | PEI                 | RSON-DET.        |                           |  |  |
|    |    | 10                  | PERSON-FIRSTNAME | PIC X(20).                |  |  |
|    |    | 10                  | PERSON-LASTNAME  | PIC X(40).                |  |  |
|    |    | 10                  | PERSON-ADDRESS1  | PIC X(50).                |  |  |
|    |    | 10                  | PERSON-CITY      | PIC X(20).                |  |  |
|    |    | 10                  | PERSON-STATE     | PIC X(5).                 |  |  |
|    |    | 10                  | PERSON-ZIP       | PIC X(10).                |  |  |
|    |    | 10                  | PERSON-SSN       | PIC S9(9) COMP-3.         |  |  |
|    | 05 | COI                 | AP-DET           | REDEFINES PERSON-DET.     |  |  |
|    |    | 10                  | COMP-ENTITYNM    | PIC X(53).                |  |  |
|    |    | 10                  | COMP-ADDRESS1    | PIC X( <mark>50</mark> ). |  |  |
|    |    | 10                  | COMP-CITY        | PIC X(20).                |  |  |
|    |    | 10                  | COMP-STATE       | PIC X( <mark>5</mark> ).  |  |  |
|    |    | 10                  | COMP-ZIP         | PIC X(10).                |  |  |
|    |    | 10                  | COMP-PHONE       | PIC X(12).                |  |  |

Depending on which group is present, different masking algorithms may need to be applied. Below is the inventory corresponding to this copybook, which allows algorithms to be selected separately for each group.

- Mainframe\_Demo.cbl
  - CS-CUSTOMER-RECORD
    - CUST-TYPE EDIT
    - PERSON-DET REDEFINED
       PERSON-FIRSTNAME MASKED
       PERSON-LASTNAME MASKED
       PERSON-ADDRESS1 MASKED
       PERSON-CITY EDIT
       PERSON-STATE EDIT
       PERSON-ZIP MASKED
       PERSON-SSN MASKED
       COMP-DET REDEF
       COMP-ADDRESS1 MASKED
       COMP-CITY EDIT
       COMP-STATE EDIT
       COMP-ZIP EDIT
      - COMP-PHONE EDIT

In order to do any masking however, the masking engine must be able to determine, for each record, which fields should be read, so that the correct algorithms can be applied. In order to do this, the masking engine uses Redefine Conditions, which are specified in the inventory. Redefine Conditions are boolean expressions which can reference any fields in the record when they are evaluated.

In the example copybook above, the field CUST-TYPE is used to indicate which group is present. If CUST-TYPE holds a 'P', a PERSON-DET group is present, and if it holds a 'C', COMP-DET is present. This can be expressed in the inventory by specifying a Redefine Condition with the value [CUST-TYPE]='P'. This expression indicates that, for each record read from the source file during the masking job, the value of the field CUST-TYPE should be read and compared against the string 'P'. If it is equal, the masking engine will read from the record the fields subordinate to PERSON-DET, and will apply any masking algorithms specified on those fields. Similarly, a Redefine Condition with the value [CUST-TYPE]='C' should be applied to the COMP-DET field. Exactly one of the conditions should evaluate to 'true' for each group of redefined fields. For example, a copybook might have fields A, B REDEFINES A, and C REDEFINES A. Of the Redefine Conditions attached to A, B, and C, one and only one should evaluate to true for each record.

#### Entering a Redefine Condition

- 1. Click on the orange REDEFINED or REDEF button next to the redefined or redefining field
- 2. Enter a condition in the dialog box which appears. This is the expression, which, when it evaluates to true, causes the subordinate fields to be read and, if they have algorithms assigned, masked.

| Edit Properties    |               |
|--------------------|---------------|
| Redefine Condition |               |
| [CUST-TYPE]='P'    |               |
|                    | Cancel Submit |

3. Click Submit.

#### Format of Redefine Conditions

Redefine Conditions allow fields to be compared against either number or string literals. Square brackets enclosing a field name indicate a variable, which takes on the value of the named field:

```
[Field1] = 'An example String'
```

String literals can be enclosed in either single or double quotes. For fields that are numeric (e.g. PIC S99V9), the operators <, <=, >, and >= can be used in addition to the =operator, e.g.

[Field2] <= -10.5

Also, conditions can be joined using AND, OR, and NOT to form more complex conditions:

```
([Field3] > 2.5 AND [Field3] < 10) OR NOT [FIELD4] = 'Z'
```

#### Importing and Exporting an Inventory

#### To export an inventory:

- 1. Click the **Export** icon at the upper right. The Export Inventory popup appears with the name of the currently selected Rule Set as the Inventory Name and a corresponding .csv **File Name**.
- 2. Click Save.

A status popup appears. When the export operation is complete, you can click on the **Download file** name to access the inventory file

#### To import an inventory:

- 1. In the upper right-hand corner, click the **Import** icon. The Import Inventory popup appears.
- 2. Click Select to browse for the name of a comma-separated (.csv) file.
- 3. Click Save.

The inventory you imported appears in the Rule Set list for this environment.

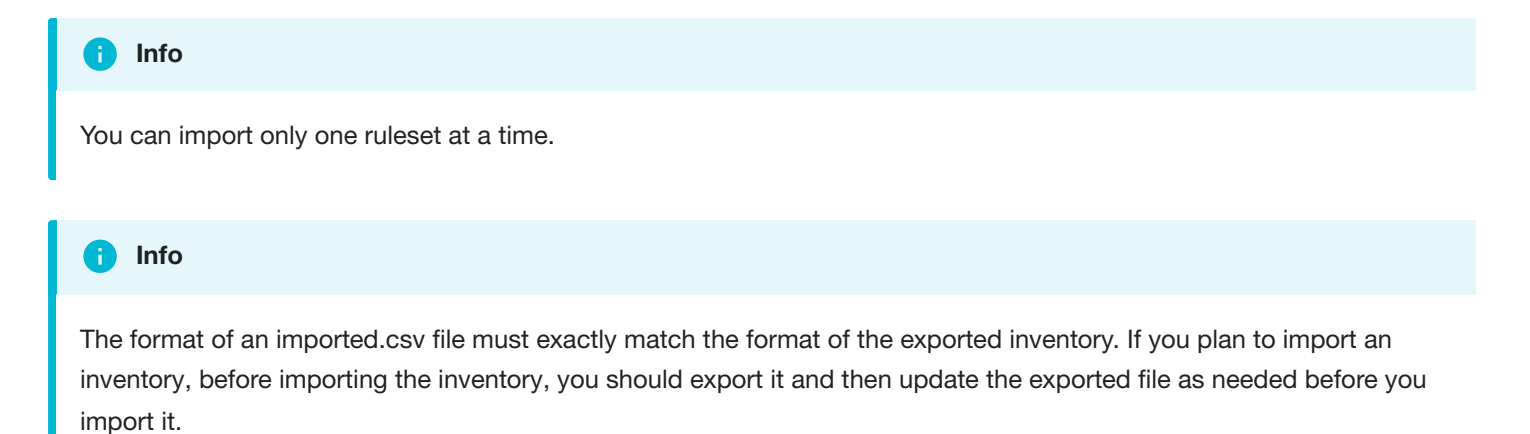

 $file:///Users/manisha.gupta/github-docs/docs-masking/site/print_page/index.html$ 

# Introduction

This feature offers standard functionalities for masking JSON files. Users will now be able to configure and run Continuous Compliance jobs specific to JSON files, assigning algorithms to any field of a JSON file using their respective JSON paths. This feature overcomes the shortfalls of the existing algorithm-based workaround by providing users with a simplified way to assign Continuous Compliance algorithms. This feature also supports masking JSON files of large sizes.

These features are not yet supported:

- Profiling Job for JSON File Rulesets
- Tokenization and Re-Identification for JSON File Rulesets
- Multi-Column Algorithms for JSON File Formats

| ΑΡΙ                                  | Change Description                                                                                                 |
|--------------------------------------|----------------------------------------------------------------------------------------------------|
| POST /file-formats                   | Added support to upload a Json file to create JSON File Format.                                                    |
| PUT /file-<br>formats/{fileFormatId} | Added validations to stop creating headers and footers for JSON File Formats.                                      |
| POST /file-connectors                | Added support to create a new file connector of type File - JSON.                                                  |
| POST /file-field-metadata            | Added support to create a new JSON File field, specifying its JSON path identifier and assigning algorithms to it. |
| PUT /file-field-metadata             | Added support to update JSON File field to assign or unassign algorithms to it.                                    |

## **API** Changes

#### **GUI** Changes

In the Continuous Compliance interface, navigate to **Settings > File Format**. Import the JSON file to create JSON File Formats.

In the Create Connection screen, choose File - JSON from the Type dropdown and configure the appropriate details.

The **Inventory** tab for JSON File Formats is used to configure algorithms to JSON Paths.

Navigate to **Monitor > Processing** to access the Job Process Monitoring page. This page shows data in byte format for JSON file masking.

### Constructing a JSON File Path

A JsonPath expression begins with the dollar sign (\$) character, which refers to the root element. The dollar sign is followed by a sequence of child elements, which are separated by the square brackets (['']) containing the name of each JSON field. If the field is inside an array, a star character is used to represent all elements of the array ([\*]).

# Media

# Introduction

This feature offers standard functionalities for masking JSON files. Users will now be able to configure and run Continuous Compliance jobs specific to JSON files, assigning algorithms to any field of a JSON file using their respective JSON paths. This feature overcomes the shortfalls of the existing algorithm-based workaround by providing users with a simplified way to assign Continuous Compliance algorithms. This feature also supports masking JSON files of large sizes.

These features are not yet supported:

- Profiling Job for JSON File Rulesets
- Tokenization and Re-Identification for JSON File Rulesets
- Multi-Column Algorithms for JSON File Formats

| API                                  | Change Description                                                                                                 |
|--------------------------------------|----------------------------------------------------------------------------------------------------|
| POST /file-formats                   | Added support to upload a Json file to create JSON File Format.                                                    |
| PUT /file-<br>formats/{fileFormatId} | Added validations to stop creating headers and footers for JSON File Formats.                                      |
| POST /file-connectors                | Added support to create a new file connector of type File - JSON.                                                  |
| POST /file-field-metadata            | Added support to create a new JSON File field, specifying its JSON path identifier and assigning algorithms to it. |
| PUT /file-field-metadata             | Added support to update JSON File field to assign or unassign algorithms to it.                                    |

## **API** Changes

#### **GUI** Changes

In the Continuous Compliance interface, navigate to **Settings > File Format**. Import the JSON file to create JSON File Formats.

[ImportJSON.png]

In the Create Connection screen, choose File - JSON from the Type dropdown and configure the appropriate details.

[CreateConnection.png]

The Inventory tab for JSON File Formats is used to configure algorithms to JSON Paths.

#### [InventoryTab.png]

Navigate to **Monitor > Processing** to access the Job Process Monitoring page. This page shows data in byte format for JSON file masking.

[MonitoringPage.png]

The example below shows the Kettle Step configuration in the Character Streaming File Input Step.

[KettleStep.png]

#### Constructing a JSON File Path

A JsonPath expression begins with the dollar sign (\$) character, which refers to the root element. The dollar sign is followed by a sequence of child elements, which are separated by the square brackets (['']) containing the name of each JSON field. If the field is inside an array, a star character is used to represent all elements of the array ([\*]).

[JSONbracket.png]

# Identifying Sensitive Data

# Discovering Your Sensitive Data

After connecting data to the masking service, the next step is to discover which of the data should be secured. This sensitive data discovery is done using two different methods, column level profiling and data level profiling.

#### **Column Level Profiling**

Column level profiling uses regular expressions (regex) to scan the metadata (column names) of the selected data sources. There are several dozen pre-configured profile Expressions (like the one below) designed to identify common sensitive data types (SSN, Name, Addresses, etc). You also have the ability to write your own profile Expressions.

First Name Expression <([A-Z][A-Z0-9])\b[^>]>(.\*?)</\1>

#### **Data Level Profiling**

Data level profiling also uses regex, but to scan the actual data instead of the metadata. Similar to column level profiling, there are several dozen pre-configured Expressions (like the one below) and you can add your own.

#### Social Security Number Expression <([A-Z][A-Z0-9])\b[^>]>(.\*?)</\1>

For both column and data level profiling, when a data item is identified as sensitive, Delphix recommends/assigns particular masking algorithms to be used when securing the data. The platform comes with several dozen preconfigured algorithms which are recommended when the profiler finds certain sensitive data.

# Out of the Box Profiling Settings

The Delphix Platform comes out of the box with over 50 profile Expressions to help you discover over 30 types (account numbers, addresses, etc.) of sensitive data.

### Account Numbers

An account number is the primary identifier for ownership of an account, whether a vendor account, a checking or brokerage account, or a loan account. An account number is used whether or not the identifier uses letters or numbers. Below are the profile Expressions Delphix uses to identify account numbers:

| Expression<br>Name | Domain     | Expression<br>Level | Expression                                                                 |
|--------------------|------------|---------------------|----------------------------------------------------------------------------|
| Account Number     | ACCOUNT_NO | Column              | <pre>(?&gt;(acc(oun\ n)?t)_?(num(ber)?\ nbrjno)?)(?!\w\* (ID\ type))</pre> |

## Physical Addresses

Below are the profile Expressions Delphix uses to identify physical addresses:

| Expression<br>Name        | Domain        | Expression<br>Level | Expression                                                                                                    |
|---------------------------|---------------|---------------------|----------------------------------------------------------------------------------------------------|
| Address                   | ADDRESS       | Column              | <pre>^(?:(?!postalcode\ city\ state\ country\ email\  (1\ ln\ lin\ line)?_?2{1}\ ID).)*addre?s?s?_?(?: (?!city\ state\ country\ email (1\ ln\ lin\ line)?_? 2{1}\ ID).)*\$</pre>                           |
| Street<br>Address         | ADDRESS       | Column              | <pre>(?&gt;(str(eet)?_?addre?s?s?\ street))(?!\w*(ID\ type))</pre>                                                                                                    |
| Data -<br>Address         | ADDRESS       | Data                | <pre>(.*[\s]+b(ou)? (e)?v(ar)?d[\d]*.*)\ (.*[\s]+st[.]?<br/>(reet)?[\s]*.*)\ (.*[\s]+ave[.]?(nue)?[\s]*.*)\ (.*<br/>[\s]+r(oa)?d[\s]*.*)\ (.*[\s]+\ (a)?n(e)?[\s]*.*)\ (.<br/>[\s]+cir(cle)?[\s]*.*1</pre> |
| Address Line2<br>- before | ADDRESS_LINE2 | Column              | <pre>^(?:(?!email\ ID).)*(l\ ln\ lin\ line)?2{1}_?addre?s? s?(?:(?!email\ ID).)*\$</pre>                                                                                                    |
| Address Line2             | ADDRESS_LINE2 | Column              | ^(?:(?!email\ ID).)*addre?s?s?_?(l\ ln\ lin\ line)?_?                                                                                                    |

| Expression<br>Name          | Domain        | Expression<br>Level | Expression                                                                                                  |
|-----------------------------|---------------|---------------------|----------------------------------------------------------------------------------------------------|
| - after                     |               |                     | 2{1}(?:(?!email\ ID).)*\$                                                                                   |
| Data -<br>Address Line<br>2 | ADDRESS_LINE2 | Data                | <pre>(.*[\s]*ap(ar)?t(ment)?[\s]+.*) (.*[\s]*s(ui)? te[\s]+.*)\ (c(are)?[\s]*[\\\\]?[/]?o(f)?[\s]+.*)</pre> |

# Beneficiary ID

Below are the profile Expressions Delphix uses to identify beneficiary IDs:

| Expression<br>Name    | Domain         | Expression<br>Level | Expression                                                         |
|-----------------------|----------------|---------------------|--------------------------------------------------------------------|
| Beneficiary<br>Number | BENEFICIARY_NO | Column              | <pre>(?&gt;(bene(ficiary)?)_?(num(ber)? nbr\ no)) (?!\w*ID)1</pre> |
| Beneficiary ID        | BENEFICIARY_NO | Column              | (?>(bene(ficiary)?)_?id)                                           |

#### **Biometrics**

Below are the profile Expressions Delphix uses to biometric data:

| Expression Name | Domain    | Expression Level | Expression |
|-----------------|-----------|------------------|------------|
| Biometric       | BIOMETRIC | Column           | biometric  |

## Certificate ID

Below are the profile Expressions Delphix uses to identify certificate IDs:

| Expression Name       | Domain         | Expression<br>Level | Expression                                                  |
|-----------------------|----------------|---------------------|-------------------------------------------------------------|
| Certificate<br>Number | CERTIFICATE_NO | Column              | <pre>(?&gt;cert(ificate)?_?(num(ber)? \ nbr\ no\ id))</pre> |
| Certificate ID        | CERTIFICATE_NO | Column              | (?>cert(ificate)?_?id)                                      |

# City

Below are the profile Expressions Delphix uses to identify cities:

| Expression Name | Domain | Expression Level | Expression     |
|-----------------|--------|------------------|----------------|
| City            | CITY   | Column           | ci?ty(?!\w*ID) |

## Country

Below are the profile Expressions Delphix uses to identify countries:

| Expression Name | Domain  | Expression Level | Expression                    |
|-----------------|---------|------------------|-------------------------------|
| Country         | COUNTRY | Column           | <pre>c(ou)?nty(?!\w*ID)</pre> |

## Credit Card

Below are the profile Expressions Delphix uses to identify credit cards:

| Expression<br>Name    | Domain         | Expression<br>Level | Expression                                                                                                    |
|-----------------------|----------------|---------------------|----------------------------------------------------------------------------------------------------|
| Card<br>Number        | CREDIT<br>CARD | Column              | (?>ca?rd_?(num(ber)?\ nbr\ no)?)(?!\w*ID)                                                                                                    |
| Credit Card<br>Number | CREDIT<br>CARD | Column              | (?>cre?di?t_?(ca?rd)?_?(num(ber)?\ nbr\ no)?)(?!\w*ID)                                                                                                    |
| Data - Credit<br>Card | CREDIT<br>CARD | Data                | <pre>^(?:3[47][0-9]{13} 4[0-9]{12}(?:[0-9]{3})?(?:[0-9]{3})?()<br/>(?:5[1-5][0-9]{2}\ 222[1-9]\ 22[3-9][0-9]\ 2[3-6][0-9]<br/>{2}\ 27[01][0-9]\ 2720)[0-9]{12}\ 6(?:(011\ 5[0-9][0-9])[0-<br/>9]{2}\ 4[4-9][0-9]{3}\ 2212[6-9]\ 221[3-9][0-9]\ 22[2-8][0-<br/>9]{2}\ 229[0-1][0-9] 2292[0-5])[0-9]{10}?(?:[0-9]{3})?<br/>\ 3(?:0[0-5,9]\ 6[0-9])[0-9]{11}\ 3[89][0-9]{14}?(?:[0-9]<br/>{1,3})?)\$</pre> |

### Customer Number

Below are the profile Expressions Delphix uses to identify customer IDs:

| Expression<br>Name | Domain       | Expression<br>Level | Expression                                                |
|--------------------|--------------|---------------------|-----------------------------------------------------------|
| Customer<br>Number | CUSTOMER_NUM | Column              | (?>(cu?st(omer\ mr)?)_?(num(ber)?\ nbr no)?)<br>(?!\w*ID) |

## Date of Birth

Below are the profile Expressions Delphix uses to identify dates of birth:

| Expression<br>Name | Domain | Expression<br>Level | Expression                                                                |
|--------------------|--------|---------------------|---------------------------------------------------------------------------|
| Birth Date         | DOB    | Column              | (?>(bi?rth)_?(date?\ day\ dt))(?!\w*ID)                                   |
| Birth Date1        | DOB    | Column              | <pre>(?&gt;dob\ dtofb\ (day\ date?\ dt)_?(of)?_?(bi?rth)) (?!\w*ID)</pre> |
| Birth Date2        | DOB    | Column              | (?>b_?(date?\ day))(?!\w*ID)                                              |
| Admission Date     | DOB    | Column              | (?>(adm(it\ ission)?)_?(date?\ day\ dt))(?!\w*ID)                         |
| Treatment Date     | DOB    | Column              | (?>(tr(ea)?t(ment)?)_?(date?\ day dt))(?!\w*ID)                           |
| Discharge Date     | DOB    | Column              | <pre>(?&gt;(ds\ disc(h\ harge)?)_?(date?\ day\ dt)) (?!\w*ID)</pre>       |

## Driver License Number

Below are the profile Expressions Delphix uses to identify driver license numbers:

| Expression Name            | Domain     | Expression<br>Level | Expression                                                                           |
|----------------------------|------------|---------------------|--------------------------------------------------------------------------------------|
| Drivers License<br>Number  | DRIVING_LC | Column              | <pre>(?&gt;(dri?v(e?rs?e?)?)_?(license li?c)?_?(num(ber)? \ nbr no)?)(?!\w*ID)</pre> |
| Drivers License<br>Number1 | DRIVING_LC | Column              | <pre>(^license\$\ (license\ li?c)_?(num(ber)? \ nbr\ no))(?!\w*ID)</pre>             |

### Email

Below are the profile Expressions Delphix uses to identify emails:

| Expression Name | Domain | Expression Level | Expression                                  |
|-----------------|--------|------------------|---------------------------------------------|
| Email           | EMAIL  | Column           | <pre>^(?:(?!invalid).)*email(?!\w*ID)</pre> |
| Data - Email    | EMAIL  | Column           | \b[A-Z0-9%+-]+@[A-Z0-9]+\.[A-Z]{2,6}\b      |

### First Name

Below are the profile Expressions Delphix uses to identify first names:

| Expression Name | Domain     | Expression Level | Expression                                  |
|-----------------|------------|------------------|---------------------------------------------|
| First Name      | FIRST_NAME | Column           | (?>(fi?rst)_?(na?me?)\ f_?name)(?!\w*ID)    |
| Middle Name     | FIRST_NAME | Column           | (?>(mid(dle)?)_?(na?me?)\ m_?name)(?!\w*ID) |

## **IP** Address

Below are the profile Expressions Delphix uses to IP addresses:

| Expression<br>Name   | Domain        | Expression<br>Level | Expression                                                                                                    |
|----------------------|---------------|---------------------|----------------------------------------------------------------------------------------------------|
| IP Address           | IP<br>ADDRESS | Column              | (?>(ip_?addre?s?s?))(?!\w*(ID\ type))                                                                                     |
| Data - IP<br>Address | IP<br>ADDRESS | Data                | \b(?:(?:25[0-5]\ 2[0-4][0-9]\ 1[0-9][0-9]\ [1-9]?[0-<br>9])\.){3}(?:25[0-5]\ 2[0-4][0-9]\ 1[0-9][0-9]\ [1-9]?[0-<br>9])\b |

### Last Name

Below are the profile Expressions Delphix uses to identify last names:

| Expression<br>Name | Domain    | Expression<br>Level | Expression                                                                              |
|--------------------|-----------|---------------------|-----------------------------------------------------------------------------------------|
| Last Name          | LAST_NAME | Column              | <pre>^(?:(?!portal\ ID).)*((la?st)_?(na?me?)\ l_?name)(?: (?!portalname\ ID).)*\$</pre> |

### Plate Number

Below are the profile Expressions Delphix uses to identify plate numbers:

| Expression<br>Name | Domain   | Expression<br>Level | Expression                                                                                                    |
|--------------------|----------|---------------------|----------------------------------------------------------------------------------------------------|
| License Plate      | PLATE_NO | Column              | <pre>^(?:(?!template ID type).)*(license\ li?c)?_?plate_? (num(ber)?\ nbr\ no)?(?:(?!template\ ID\ type).)*\$</pre> |

#### PO Box Numbers

Below are the profile Expressions Delphix uses to identify PO box numbers:

| Expression Name | Domain | Expression Level | Expression    |
|-----------------|--------|------------------|---------------|
| PO Box          | PO_BOX | Column           | po_?box       |
| Data - PO Box   | PO_BOX | Data             | po box\ p\.o\ |

### Precinct

Below are the profile Expressions Delphix uses to identify precincts:

| Expression Name | Domain   | Expression Level | Expression                                  |
|-----------------|----------|------------------|---------------------------------------------|
| Precinct        | PRECINCT | Column           | <pre>(&gt;?precinct\ prcnct)(?!\w*ID)</pre> |

## **Record Number**

Below are the profile Expressions Delphix uses to identify record numbers:

| Expression<br>Name | Domain    | Expression<br>Level | Expression                                                          |
|--------------------|-----------|---------------------|---------------------------------------------------------------------|
| Record Number      | RECORD_NO | Column              | <pre>(?&gt;rec(ord)?_?(num(ber)?\ nbr\ no))(?!\w* (ID\ type))</pre> |

## School Name

Below are the profile Expressions Delphix uses to identify school names:

| Expression Name | Domain    | Expression Level | Expression                  |
|-----------------|-----------|------------------|-----------------------------|
| School Name     | SCHOOL_NM | Column           | (?>school_?na?me?)(?!\w*ID) |

# Security Code

Below are the profile Expressions Delphix uses to identify security codes:

| Expression Name | Domain        | Expression Level | Expression                           |
|-----------------|---------------|------------------|--------------------------------------|
| Security Code   | SECURITY_CODE | Column           | (?>se?cu?r(i?ty?)?_?co?de?)(?!\w*ID) |

## Serial Number

Below are the profile Expressions Delphix uses to identify serial numbers:

| Expression Name | Domain    | Expression Level | Expression                                    |
|-----------------|-----------|------------------|-----------------------------------------------|
| Serial Number   | SERIAL_NM | Column           | (?>(ser(ial)?)_?(num(ber)?\ nbr no))(?!\w*ID) |

# Signature

Below are the profile Expressions Delphix uses to identify signatures:

| Expression Name | Domain    | Expression Level | Expression                            |
|-----------------|-----------|------------------|---------------------------------------|
| Signature       | SIGNATURE | Column           | <pre>signature(?!\w*(ID\ type))</pre> |

## Social Security Number

Below are the profile Expressions Delphix uses to social security numbers:

| Expression Name           | Domain | Expression<br>Level | Expression                                                     |
|---------------------------|--------|---------------------|----------------------------------------------------------------|
| Social Security<br>Number | SSN    | Column              | <pre>ssn(?!\w*ID)</pre>                                        |
| Data - SSN                | SSN    | Data                | \b(?!000)(?!666)[0-8]\d{2}[-](?!00)\d{2}[-]<br>(?!0000)\d{4}\b |

# Tax ID

Below are the profile Expressions Delphix uses to identify tax IDs:

| Expression Name          | Domain | Expression<br>Level | Expression                                                             |
|--------------------------|--------|---------------------|------------------------------------------------------------------------|
| Tax ID Number            | TAX_ID | Column              | <pre>tin\$\ ^tin\ _tin\ tin_</pre>                                     |
| Tax ID Code or<br>Number | TAX_ID | Column              | <pre>(ta?x)_?(id(ent)?)?_?((co?de?)\ (num(ber)?<br/>\ nbr\ no))?</pre> |

## Telephone Number

Below are the profile Expressions Delphix uses to identify telephone numbers:

| Expression Name               | Domain       | Expression<br>Level | Expression                                                                                  |
|-------------------------------|--------------|---------------------|---------------------------------------------------------------------------------------------|
| Telphone or Contact<br>Number | TELEPHONE_NO | Column              | <pre>(?&gt;((tele?)?phone)\ (co?nta?ct\ tel)_? (num(ber)?\ nbr\ no))(?!\w*(ID\ type))</pre> |
| Data - Phone<br>Number        | TELEPHONE_NO | Data                | \(?\b[0-9]{3}\)?[ ]?[0-9]{3}[ ]?[0-9]<br>{4}\b                                              |
| Fax Number                    | TELEPHONE_NO | Data                | <pre>(?&gt;fax_?(num(ber)?\ nbr\ no)?)(?!\w* (ID\ type))</pre>                              |

### Vin Number

Below are the profile Expressions Delphix uses to identify vin numbers:

| Expression Name | Domain | Expression Level | Expression              |
|-----------------|--------|------------------|-------------------------|
| Vehicle         | VIN_NO | Column           | vehicle                 |
| VIN             | VIN_NO | Column           | vin\$\ ^vin\ _vin\ vin_ |

### Web Address

Below are the profile Expressions Delphix uses to identify web addresses:

| Expression<br>Name    | Domain | Expression<br>Level | Expression                                                                                          |
|-----------------------|--------|---------------------|----------------------------------------------------------------------------------------------------|
| Web or URL<br>Address | WEB    | Column              | (?>(url\ web_?addre?s?s?))(?!\w*(ID\ type))                                                         |
| Data - Web<br>Address | WEB    | Data                | \b(?:(?:https?\ ftp\ file)://\ www\.\ ftp\.)[-A-ZO-<br>9+&-@#/%=~_\ \$?!:,.]*[A-ZO-9+&-@#/%=~_\ \$] |

# ZIP Code

Below are the profile Expressions Delphix uses to identify zip codes:

| Expression Name    | Domain | Expression Level | Expression                                   |
|--------------------|--------|------------------|----------------------------------------------|
| zip or Postal Code | ZIP    | Column           | (?>(zip\ post(al)?)_?((co?de?)?4?))(?!\w*ID) |
| Data - Zip Code    | ZIP    | Data             | 1\b([0-9]{5})-([0-9]{4})\b                   |

# Managing Domains

This section describes how you can create and manage your domains.

Domains specify certain data to be masked with a certain algorithm. From the **Settings** tab, if you click **Domains** to the left, the list of domains will be displayed. From here, you can add, edit, or delete domains.

Delphix Agile Data Masking includes several default domains and algorithms. These appear the first time you display the Masking Settings tab. Each domain has a classification and masking method assigned to it. You might choose to assign a different algorithm to a domain, but each domain name is unique and can only be associated with one algorithm. If you create additional algorithms, they will appear in the **Algorithms** drop-down menu. Because each algorithm you use must have a unique domain, you must add a domain (or reassign an existing domain) to use any other algorithms.

The **Domains** tab is where you define domains, along with their classification and the default Masking Algorithm.

### Adding a New Domain

- 1. At the top of the **Domains** tab, click **Add Domain**.
- 2. Enter the new **Domain Name**. The domain name you specify will appear as a menu option on the **Inventory** screen elsewhere in the Delphix Masking Engine. Domain names must be unique.
- 3. Select the **Classification** (informational only). For example, customer-facing data, employee data, or company data.
- 4. Select a default Masking Algorithm for the new domain.
- 5. Click Save. To delete any domain, click the Delete icon to the far right of the domain name.

# Configuring Profiling Settings

In addition to using your Rule Set to determine the inventory of what to profile, a Profiling job uses Expressions to identify your sensitive data. You can add regular expressions to be used by Profiler Sets to the Profiler Settings.

To display the Profiler Settings, click on the Settings tab and select Profiler on the left-hand side of the page.

| vironments        | Monitor  | Scheduler                        | Settings                  | Admin                        | Audit                 |              |         |         |
|-------------------|----------|----------------------------------|---------------------------|------------------------------|-----------------------|--------------|---------|---------|
| Home > Settings > | Profiler |                                  |                           |                              |                       |              |         |         |
| Setting           | gs       |                                  |                           |                              | + F                   | Profiler Set | Add Exp | ression |
| Profiler          |          |                                  |                           |                              | •                     |              |         |         |
| Algorithms        |          | Domain & Expression              | Name                      |                              | Owner                 | Level        | Edit    | Delete  |
| Domains           |          | ACCOUNT_NO                       | Accou                     | nt Number                    | System                | Column Level | 1       | 0       |
| Profiler          |          | (?>(acc(oun n)?t)_?(num(         | ber)? nbr no)?)(?!\w      | (ID type))                   |                       |              |         |         |
| Roles             |          | ADDRESS                          | Addres                    | SS                           | System                | Column Level | /       | Θ       |
| Custom Algorit    | hms      | ^(?:(?!postalcode city sta       | te country email (I Ir    | lin line)?_?2{1} ID).)*a     | ddre?s?s?_?(?:(?!city | state        |         |         |
| File Formats      |          | ADDRESS                          | Street                    | Address                      | System                | Column Level | /       | 0       |
|                   |          | (?>(str(eet)?_?addre?s?s         | ? street))(?!\w*(ID ty    | pe))                         |                       |              |         |         |
|                   |          | ADDRESS                          | Data -                    | Address                      | System                | Data Level   | /       | 0       |
|                   |          | (.*[\s]+b(ou)?l(e)?v(ar)?d[\     | s]*.*) (.*[\s]+st[.]?(ree | et)?[\s]*.*) (.*[\s]+ave[.]? | ?(nue)?[\s]*.*)       |              |         |         |
|                   |          | ADDRESS_LINE2                    | Addres                    | ss Line2 - be                | System                | Column Level | 1       | 0       |
|                   |          | ^(?:(?!email ID).)*(l In Iin Iin | ne)?2{1}_?addre?s?        | s?(?:(?!email ID).)*\$       |                       |              |         |         |

The **Profiler Settings** screen displays Expressions along with their **Domain**, **Expression** text, Expression **Name**, **Owner**, and Expression profiling **Level**.

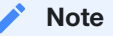

Column and data level expressions are case insensitive.

#### To add an Expression

1. Click Add Expression at the top of the Profiler screen.

### Add Expression

| Domain          | Expression Name | Expression Level |
|-----------------|-----------------|------------------|
| Select Domain   | •               | Expression Level |
| Expression Text |                 |                  |
|                 |                 |                  |
|                 |                 | Cancel Submit    |

- 1. Select a Domain from the **Domain** dropdown.
  - Domains are used by Profiling jobs to determine the masking Algorithm to apply to your sensitive data. When an Expression is matched, the Profiling job will associate the specified Domain to the sensitive data. The Masking Engine comes out of the box with over 30 pre-defined Domains. Domains can be added, edited, and deleted from the Settings Domains screen.
- 2. Enter the following information for the Expression:
  - Expression Name The name used to select this expression as part of a Profiler Set.
  - Expression Text The regular expression used to identify the sensitive data.

3. Select an Expression Level for the Expression:

- Column Level To identify sensitive data based on column names.
- Data Level To identify sensitive data based on data values, not column names.
- 4. When you are finished, click **Save**.

To edit a saved Expression, click the Edit icon to the right of the Expression.

#### To delete an Expression

Click the **Delete** icon to the far right of the name.

#### **Profiler Sets**

Profiling jobs use Profiler Sets to determine the set of Expressions to use in identifying sensitive data in an Inventory. A Profiler Set is a grouping of Expressions for a particular purpose. For instance, First Name, Last Name, Address, Credit Card, SSN, and Bank Account Number Expressions could constitute a Financial Profiler Set.

The Masking Engine comes with two predefined Profiler Sets: Financial and Healthcare vertical. A Delphix Masking Engine administrator (a user with the appropriate role privileges) can create/add/update/delete these Profiler Sets.

If you want to edit or add a Profiler set, click **Profiler Set** at the top of the **Profiler Settings** screen. The Profiler Set dialog appears, listing the Profiler Sets along with their Purpose, Owner, and Date Created.

| Add Profile  | er Set     |         |                     |        | Add Set    |
|--------------|------------|---------|---------------------|--------|------------|
| Profiler Set | Purpose    | Owner   | Created             | Edit   | Delete     |
| Financia     |            | System  | 09-10-2018<br>00:00 | Edit   | 8          |
| HIPAA        |            | System  | 09-10-2018<br>00:00 | Edit   | 8          |
|              |            |         |                     |        |            |
|              |            |         |                     |        |            |
|              |            |         |                     |        |            |
|              |            |         |                     |        |            |
|              |            |         |                     |        |            |
|              |            |         |                     |        |            |
|              |            |         |                     |        |            |
|              |            |         |                     | ſ      | Canaal     |
|              |            |         |                     | l      | Cancel     |
|              |            |         |                     |        |            |
| ADD          | RESS_LINE2 | Address | Line2 - be          | System | Column Lev |

#### To add a Profiler Set

- 1. Click Add Set at the top of dialog.
- 2. Enter a Profiler Set Name.
- 3. Optionally, enter a Purpose for this Profiler Set.
- 4. Enter or select which **Expressions** to include in this set.
- 5. When you are finished, cick Submit.

To edit an existing Profiler Set, click the Edit icon to the right of the Profiler Set name.

#### To delete a Profiler Set

Click the **Delete** icon to the right of the Profiler Set name.

# Creating A Profiling Job

This section describes how users can create a Profiling job. You can create Profiling jobs for databases, XML, copybooks, delimited files, and fixed-width.

The Profiler assigns each sensitive data element to a domain, with each domain having a default masking algorithm. Then, in the inventory, masking algorithms can be manually updated as needed to establish the masking rulesets for your data sources.

Profiling Jobs are grouped within environments on the **Environment Overview** page along with all masking jobs. In order to navigate to the **Overview** screen, click on an environment and the **Overview** tab should automatically display.

| ELPHIX MASKING                                                                 |                                  |           |          |           |        | Create Job | admin |
|--------------------------------------------------------------------------------|----------------------------------|-----------|----------|-----------|--------|------------|-------|
| nvironments                                                                    | lonitor                          | Scheduler | Settings | Admin     | Audit  |            |       |
| Overview                                                                       | Conne                            | ector     | Rule Set | Inventory |        |            |       |
| Home > Environments >                                                          | test                             |           |          |           |        |            |       |
| 1631                                                                           |                                  |           |          |           |        |            |       |
| Environment                                                                    |                                  |           |          |           | Export | Q Profile  | Mask  |
| <b>Environment</b><br>Name<br>Purpose<br>Application Name<br>Approval workflow | test<br>Mask<br>test<br>Disabled |           |          |           | Export | Q Profile  | Mask  |

## Creating a New Profiling Job

To create a new Profiling job:

- 1. Click the **Profile** button on the upper side of the page.
- 2. The Create Profiling Job window appears.

| nvironments Monit                             | or Schedu<br>Create Prof<br>Job Name               | iler Settings       | Admin<br>Feedback Size                          | Audit       |              |
|-----------------------------------------------|----------------------------------------------------|---------------------|-------------------------------------------------|-------------|--------------|
| Home > Environments > Test                    | Target: Test Multi Tenant Rule Set Select Rule Set | *                   | Multiple PHI Profile Sets Profile Sets Comments | T           | Profile Masl |
| Environment<br>Name Test<br>Purpose Mas       | No. of Streams 1 Min Memory In MB                  | Max Memory<br>In MB | Email                                           | 10          |              |
| Application Name My<br>Approval workflow Disa |                                                    |                     | user@ <u>mycompany</u> .c                       | Cancel Save |              |

- 3. You will be prompted for the following information:
  - Job Name A free-form name for the job you are creating. Must be unique.
  - Multi Tenant Check the box if the job is for a multi-tenant database. This option allows existing rulesets to be re-used to mask identical schemas via different connectors. The connector is selected at job execution time.
  - Rule Set Select the rule set that this job will profile.
  - No. of Streams The number of parallel streams to use when running the jobs. For example, you can select two streams to profile two tables in the ruleset concurrently in the job instead of one table at a time.
  - Min Memory (MB) (optional) Minimum amount of memory to allocate for the job, in megabytes.
  - Max Memory (MB) (optional) Maximum amount of memory to allocate for the job, in megabytes.
  - Feedback Size (optional) The number of rows to process before writing a message to the logs. Set this
    parameter to the appropriate level of detail required for monitoring your job. For example, if you set this
    number significantly higher than the actual number of rows in a job, the progress for that job will only show 0
    or 100%.
  - Multiple PHI Check the box if the job should run all Profile Expressions against the result set instead of finding the first matching Profile Expression. With this option, the Profiler report will indicate all matching Profile expressions, and if multiple Profile Expressions match, will assign the default Multiple PHI masking algorithm.
  - Profile Sets The name of the Profile Set to use. A Profile Set is a set of Profile Expressions (for example, a set of financial expressions).
  - **Comments** (optional) Add comments related to this job.
  - Email (optional) Add e-mail address(es) to which to send status messages. Separate addresses with a comma (,).

4. When you are finished, click **Save**.

# Running A Profiling Job

This section describes how users can run a profiling job from the **Environment Overview** screen.

| LPHIX MASK                | ING                  |                       |                  |           |         | Create Jo | admin       |
|---------------------------|----------------------|-----------------------|------------------|-----------|---------|-----------|-------------|
| <u>III</u>                |                      |                       |                  |           |         |           |             |
| vironments                | Monitor              | Scheduler             | Settings         | Admin     | Audit   |           |             |
| Overview                  | Conr                 | nector                | Rule Set         | Inventory |         |           |             |
| lome > Environme          | nts > test           |                       |                  |           |         |           |             |
| test                      |                      |                       |                  |           |         |           |             |
|                           |                      |                       |                  |           | Export  | Q Profile | Mask        |
| Environmen                | t                    |                       |                  |           |         |           |             |
| Name                      | test                 |                       |                  |           |         |           |             |
| Purpose<br>Application Na | маsк<br>ne test      |                       |                  |           |         |           |             |
| Approval work             | low Disabled         |                       |                  |           |         |           |             |
| Job ID 🔹 🛛 Na             | ame                  |                       | Rule Set         | Completed | Status  | Action    | Edit Delete |
| 2 0                       | ProfileJob           |                       | 555-tables-rule. |           | Created | 0         | / 🕴         |
| Environments   Moni       | tor   Scheduler   Se | ettings   Admin   Aud | it               |           |         | D         |             |

To run or rerun a job from the **Environment Overview** screen:

- Click the Run icon (play icon) in the Action column for the desired job.
- The Run icon changes to a Stop icon while the job is running.
- When the job is complete, the Status changes.

To stop a running job from the Environment Overview screen:

- 1. Locate the job you want to stop.
- 2. In the job's Action column, click the Stop icon.
- 3. A popup appears asking, "Are you sure you want to stop job?" Click OK.

When the job has been stopped, its status changes.

# **Reporting Profiling Results**

This section describes the different ways of sharing/exploring the results of a Profiling job.

After a Job has been started from the Environment **Overview** screen, clicking on the Job Name will result in the display of the Profiling job from the **Monitor** tab. Clicking on the **Results** tab in the middle of the screen after the job has completed will display the sensitive data findings on a table-column by table-column or file-field by file-field basis.

|               |            | 100%              |          |                  | 📩 📩 SUCC         | ESS          |
|---------------|------------|-------------------|----------|------------------|------------------|--------------|
| Environment   |            | Start Time        | 20:13:23 | Total Time Taken | 00:00:00         |              |
| Test          |            | Previous Run Time | 00:00:00 | Profiling Report | PROF_Test_1_Mon. |              |
| CM Connection |            | Total # of Tables | 4        | Log              | 1_2.log          |              |
| table         |            | Tables Profiled   | 4        | Rows Remaining   | 0                |              |
| 0             |            | Job Type          | Profile  | Streams          | 1                |              |
| - / Macaroon  |            |                   |          | Repository       | POSTGRESQL       |              |
| Completed     | Processing | Waiting           |          | Results          |                  |              |
|               | 3          | 3                 | 6        |                  | _                |              |
| Drofilor D    | oculte     |                   |          |                  | 4                | 4            |
|               | 50115      |                   |          |                  | Sensitive        | Total Tables |
| Table         | Column     | Domain            |          | Algorithm        |                  |              |
| -oo1          | fname      | FIRST_NAME        |          | FIRST NAM        | 1E SL            |              |
| -oo1          | Iname      | LAST_NAME         |          | LAST NAM         | E SL             |              |
| -oo2          | fname      | FIRST_NAME        |          | FIRST NAM        | 1E SL            |              |
|               | le even    | LACT NAME         |          |                  |                  |              |

To retrieve a PDF report of the **Results** tab, click on the **Profiling Report** link near the top of the page.

| DELPHI                                          | X     |        |                                                                                                    | Profiling  | g Re | port          |  |
|-------------------------------------------------|-------|--------|----------------------------------------------------------------------------------------------------|------------|------|---------------|--|
| Job Profile                                     |       |        |                                                                                                    | itus       |      |               |  |
| NameMSSQLServerType :ProfilingEnvironment :Test |       |        | Current Status :       Succeeded         Start Time :       09/10/18 21:03         End Time :       09/10/18 21:03 |            |      |               |  |
| Schema                                          | Table | Column |                                                                                                    | Domain     |      | Algorithm     |  |
| dbo                                             | Foo1  | fname  |                                                                                                    | FIRST_NAME |      | FIRST NAME SL |  |
| dbo                                             | Foo1  | Iname  |                                                                                                    | LAST_NAME  |      | LAST NAME SL  |  |
| dbo                                             | Foo2  | fname  |                                                                                                    | FIRST_NAME |      | FIRST NAME SL |  |
| dbo                                             | Foo2  | lname  |                                                                                                    | LAST_NAME  |      | LAST NAME SL  |  |

Alternatively, after a job completes successfully, the profiling results can be displayed through the **Inventory** screen by examining the assigned **Domain** and masking algorithm **Method**s for tables/files in the Rule Set.

| Overview                                                                                                    | Connect               | or Rule Set         | Inventory             |               |            |         |
|----------------------------------------------------------------------------------------------------|-----------------------|---------------------|-----------------------|---------------|------------|---------|
| ome > Environments > F                                                                                                   | PSOFT_SYSADMI         | N_ALL_XCPT_PDR_Data | í                     | Import 🕂 E    | xport + Ro | w Types |
|                                                                                                    |                       | _                   | Filter By: All Fields | Masked Fields | Auto       | User    |
| Select Rule Set                                                                                                    | Туре                  | e Column            | Data Type             | Method        | Domain     | Edit    |
| PSOFT_SYSADMIN_                                                                                                    | A *                   | AUDIT_ACTN          | VARCHAR2 (1)          |               |            | 1       |
| Filter Contents                                                                                                    |                       | AUDIT_OPRID         | VARCHAR2 (30)         |               |            | 1       |
| Search By Name                                                                                                    |                       | AUDIT_STAMP         | TIMESTAMP(6) (1       | 1)            |            | 1       |
| Search Alphabetical                                                                                                    | ly *                  | DEPENDENT_BENE      | F VARCHAR2 (2)        |               |            | 1       |
| PS_AUDIT_CEH_DEP                                                                                                    | *                     | EMPLID              | VARCHAR2 (11)         |               |            | 1       |
| Contents                                                                                                    |                       | NAME                | VARCHAR2 (50)         | Mask          | FULL NAME  | 1       |
| PSOPRDEFN<br>PS_AUDIT_CEH<br>PS_AUDIT_CEH_DE<br>PS_AUDIT_CEH_DP<br>PS_AUDIT_CEH_HR<br>PS_AUDIT_CEH_NA<br>PS_AUDIT_CEH_PR | PN<br>NA<br>IM<br>ME. |                     |                       | ſ             | /          |         |

To get a spreadsheet capturing the Profiling results for the inventory, click on **Export** near the top of the page and a CSV file will be created.

| MSSQL Server 10917744884 | MSSQL | Server | 10917744884 |
|--------------------------|-------|--------|-------------|
|--------------------------|-------|--------|-------------|

| Environment Name | Rule Set     | Table Name | Туре     | Parent Column Name | Column Name  | Data Type     | Domain     | Algorithm     | Is Masked |
|------------------|--------------|------------|----------|--------------------|--------------|---------------|------------|---------------|-----------|
| Test             | MSSQL Server | TEST4TABLE | -        | -                  | TT1_COL1_DOT | varchar (100) | -          | -             | false     |
| Test             | MSSQL Server | TEST4TABLE | -        | -                  | TT1_COL2_DOT | varchar (100) | -          | -             | false     |
| Test             | MSSQL Server | TEST4TABLE | -        | -                  | ID1_DOT      | int (0)       | -          | -             | false     |
| Test             | MSSQL Server | Foo        | -        | -                  | IDD          | int (0)       | -          | -             | false     |
| Test             | MSSQL Server | Foo1       | -        | -                  | Iname        | varchar (50)  | LAST_NAME  | LAST NAME SL  | true      |
| Test             | MSSQL Server | Foo1       | -        | -                  | fname        | varchar (50)  | FIRST_NAME | FIRST NAME SL | true      |
| Test             | MSSQL Server | Foo1       | PK ID IX | -                  | idd          | int (0)       | -          | -             | false     |
| Test             | MSSQL Server | Foo2       | PK ID IX | -                  | idd          | int (0)       | -          | -             | false     |
| Test             | MSSQL Server | Foo2       | -        | -                  | fname        | varchar (50)  | FIRST_NAME | FIRST NAME SL | true      |
| Test             | MSSQL Server | Foo2       | -        | -                  | Iname        | varchar (50)  | LAST_NAME  | LAST NAME SL  | true      |

The spreadsheet can then be shared and manually modified to correct the sensitive data findings by:

- 1. Changing the **Is Masked**, **Algorithm**, and/or **Domains** fields for the respective Table/Column or File/Field in the CSV file accordingly.
- 2. Importing the modified spreadsheet by clicking on **Import** near the top of the **Inventory** screen and specifying the modified CSV file name.

# Securing Sensitive Data

# Out Of The Box Algorithm Frameworks

This section describes the different algorithm frameworks (Secure Lookup, Segment Mapping, etc) that are available.

## Secure Lookup Algorithm Framework

Secure lookup is the most commonly used type of algorithm. It is easy to generate and works with different languages. When this algorithm replaces real, sensitive data with fictional data, it is possible that it will create repeating data patterns, known as "collisions." For example, the names "Tom" and "Peter" could both be masked as "Matt." Because names and addresses naturally recur in real data, this mimics an actual data set. However, if you want the masking engine to mask all data into unique outputs, you should use segment mapping.

## Segment Mapping Algorithm Framework

Segment mapping algorithms produce no overlaps or repetitions in the masked data. They let you create unique masked values by dividing a target value into separate segments and masking each segment individually.

You can mask up to a maximum of 36 values using segment mapping. You might use this method if you need columns with unique values, such as Social Security Numbers, primary key columns, or foreign key columns. When using segment mapping algorithms for primary and foreign keys, in order to make sure they match, you must use the same segment mapping algorithm for each. You can set the algorithm to produce alphanumeric results (letters and numbers) or only numbers.

With segment mapping, you can set the algorithm to ignore specific characters. For example, you can choose to ignore dashes [-] so that the same Social Security Number will be identified no matter how it is formatted. You can also preserve certain values. For example, to increase the randomness of masked values, you can preserve a single number such as 5 wherever it occurs. Or if you want to leave some information unmasked, such as the last four digits of Social Security numbers, you can preserve that information.

#### Segment Mapping Example

Perhaps you have an account number for which you need to create a segment mapping algorithm. You can separate the account number into segments, preserving the first two-character segment, replacing a segment with a specific value, and preserving a hyphen. The following is a sample value for this account number:

#### NM831026-04

#### Where:

- NM is a plan code number that you want to preserve, always a two-character alphanumeric code.
- 831026 is the uniquely identifiable account number. To ensure that you do not inadvertently create actual account numbers, you can replace the first two digits with a sequence that never appears in your account numbers in that location. (For example, you can replace the first two digits with 98 because 98 is never used as the first two digits of an account number.) To do that, you want to split these six digits into two segments.

• -04 is a location code. You want to preserve the hyphen and you can replace the two digits with a number within a range (in this case, a range of 1 to 77).

## Mapping Algorithm Framework

A mapping algorithm allows you to state what values will replace the original data. It sequentially maps original data values to masked values that are pre-populated to a lookup table through the Masking Engine user interface. There will be no collisions in the masked data, because it always matches the same input to the same output. For example "David" will always become "Ragu," and "Melissa" will always become "Jasmine." The algorithm checks whether an input has already been mapped; if so, the algorithm changes the data to its designated output.

You can use a mapping algorithm on any set of values, of any length, but you must know how many values you plan to mask. You must supply AT MINIMUM the same number of values as the number of unique values you are masking; more is acceptable. For example, if there are 10,000 unique values in the column you are masking you must give the mapping algorithm AT LEAST 10,000 values.

#### lnfo

When you use a mapping algorithm, you cannot mask more than one table at a time. You must mask tables serially.

#### Binary Lookup Algorithm Framework

A Binary Lookup Algorithm is much like the Secure Lookup Algorithm, but is used when entire files are stored in a specific column. This algorithm replaces objects that appear in object columns. For example, if a bank has an object column that stores images of checks, you can use a binary lookup algorithm to mask those images. The Delphix Engine cannot change data within images themselves, such as the names on X-rays or driver's licenses. However, you can replace all such images with a new, fictional image. This fictional image is provided by the owner of the original data.

#### Tokenization Algorithm Framework

A tokenization algorithm is the only type of algorithm that allows you to reverse its masking. For example, you can use a tokenization algorithm to mask data before you send it to an external vendor for analysis. The vendor can then identify accounts that need attention without having any access to the original, sensitive data. Once you have the vendor's feedback, you can reverse the masking and take action on the appropriate accounts.

Like mapping, a tokenization algorithm creates a unique token for each input such as "David" or "Melissa." The actual data (for example, names and addresses) are converted into tokens that have similar properties to the original data – such as text and length – but no longer convey any meaning. The Delphix Masking Engine stores both the token and the original so that you can reverse masking later.

#### Min Max Algorithm Framework

The Delphix Masking Engine provides a "Min Max Algorithm" to normalize data within a range – for example, 10 to 400. Values that are extremely high or low in certain categories allow viewers to infer someone's identity, even if their name has been masked. For example, a salary of \$1 suggests a company's CEO, and some age ranges suggest higher insurance risk. You can use a min max algorithm to move all values of this kind into the midrange. This algorithm allows you to make sure that all the values in the database are within a specified range.

If the **Out of range Replacement Values** checkbox is selected, a default value is used when the input cannot be evaluated.

### Data Cleansing Algorithm Framework

A data cleansing algorithm does not perform any masking. Instead, it standardizes varied spellings, misspellings, and abbreviations for the same name. For example, "Ariz," "Az," and "Arizona" can all be cleansed to "AZ." Use this algorithm if the target data needs to be in a standard format prior to masking.

## Free Text Algorithm Framework

A free text redaction algorithm helps you remove sensitive data that appears in free-text columns such as "Notes." This type of algorithm requires some expertise to use, because you must set it to recognize sensitive data within a block of text.

One challenge is that individual words might not be sensitive on their own, but together they can be. The algorithm uses profiler sets to determine what information it needs to mask. You can decide which expressions the algorithm uses to search for material such as addresses. For example, you can set the algorithm to look for "St," "Cir," "Blvd," and other words that suggest an address. You can also use pattern matching to identify potentially sensitive information. For example, a number that takes the form 123-45-6789 is likely to be a Social Security Number.

You can use a free text redaction algorithm to show or hide information by displaying either a "blacklist" or a "whitelist."

**Blacklist** – Designated material will be redacted (removed). For example, you can set a blacklist to hide patient names and addresses. The blacklist feature will match the data in the lookup file to the input file.

**Whitelist** – ONLY designated material will be visible. For example, if a drug company wants to assess how often a particular drug is being prescribed, you can use a white list so that only the name of the drug will appear in the notes. The whitelist feature enables you to mask data using both the lookup file and a profile set.

For either option, a list of words can be imported from an external text file or alternatively, you can use Profiler Sets to match words based on regular expressions, defined within Profiler Expressions. You can also specify the redaction value that will replace the masked words. Regular expressions defined using Profiler Sets will match individual words within the input text, rather than phrases.
# Configuring Your Own Algorithms

This section describes how users can configure their own algorithms using Delphix's built in algorithm frameworks.

# Algorithm Settings

The **Algorithm** tab displays algorithm Names along with Type and Description. This is where you add (or create) new algorithms. The default algorithms and any algorithms you have defined appear on this tab.

| vironments        | Monitor   | Scheduler         | Settings | Ac        | Imin        | Audit                |                 |
|-------------------|-----------|-------------------|----------|-----------|-------------|----------------------|-----------------|
|                   |           |                   |          |           |             |                      |                 |
| iome > Settings > | Algorithm |                   |          |           |             |                      |                 |
| Setting           | js        |                   |          | If Noncor | forming Dat | a is encountered     | + Add Algorithm |
| Igorithms         |           |                   |          | Mark job  | as Succeede | ed *                 |                 |
| Algorithms        |           | Name              |          | Туре      | Owner       | Description          | Edit Delete     |
| Domains           |           | ACCOUNT SL        |          | SL        | System      | Random number stri   | ing             |
| Profiler          |           | ACCOUNT_TK        |          | ТА        | System      |                      |                 |
| Roles             |           | ADDRESS LINE 2 SL |          | SL        | System      | Common US Addres     | is li           |
| Custom Algorit    | hms       | ADDRESS LINE SL   |          | SL        | System      | Common US Addres     | s li            |
| File Formats      |           | BUSINESS LEGAL E  | NTIT     | SL        | System      | Legal business name  | es              |
|                   |           | COMMENT SL        |          | SL        | System      | Contains 1 generic v | l               |
|                   |           | CREDIT CARD       |          | DEFAULT   | System      | Generates valid rand | i               |
|                   |           | DATE SHIFT(DISCRE | TE)      | DEFAULT   | System      | Transforms day com   | ро              |
|                   |           | DATE SHIFT(FIXED) |          | DEFAULT   | System      | Transforms date ran  | d               |

At the top of the page, **If Nonconforming data is encountered** is displayed to specify how all algorithms should behave if they encounter data values in an unexpected format. **Mark job as Failed** instructs algorithms to throw an exception that will result in the job failing. **Mark job as Succeeded** instructs algorithms to ignore the nonconforming data and not throw an exception. Note that **Mark job as Succeeded** will result in the nonconforming data not being masked should the job succeed, but the **Monitor** page will display a warning that can be used to report the nonconforming data events.

# Creating New Algorithms

If none of the default algorithms meet your needs, you might want to create a new algorithm.

Algorithm Frameworks give you the ability to quickly and easily define the algorithms you want, directly on the Settings page. Then, you can immediately propagate them. Anyone in your organization who has the Delphix Masking Engine can then access the information.

Administrators can update **system**-defined algorithms. User-defined algorithms can be accessed by all users and updated by the owner/user who created the algorithm.

To add an algorithm:

1. In the upper right-hand corner of the **Algorithm** settings tab, click **Add Algorithm**.

| Select Algorithm              |      | Create SL Algorithm |
|-------------------------------|------|---------------------|
| Secure Lookup Algorithm       | ۲    | Algorithm Name      |
| Segment Mapping Algorithm     | 0    | Description         |
| Mapping Algorithm             | Θ    |                     |
| Binary Lookup Algorithm       | Ο    | Lookup File         |
| Tokenization Algorithm        | Ο    | Select              |
| Min Max Algorithm             | Θ    | Cancel Save         |
| Data Cleansing Algorithm      | 0    |                     |
| Free Text Redaction Algorithm | ı () |                     |

- 2. Select an algorithm type.
- 3. Complete the form to the right to name and describe your new algorithm.
- 4. Click Save.

# Choosing an Algorithm Framework

See Out Of The Box Secure Methods/Algorithms for detailed description on each Algorithm Framework. The algorithm framework you choose will depend on the format of the data and your internal data security guidelines.

#### Secure Lookup Algorithm Framework

To add a secure lookup algorithm:

- 1. In the upper right-hand corner of the Algorithm tab, click Add Algorithm.
- 2. Choose Secure Lookup Algorithm. The Create SL Algorithm pane appears.

| Select Algorithm                               |   | Create SL Algorithm   |
|------------------------------------------------|---|-----------------------|
| Secure Lookup Algorithm                        | ۲ | Algorithm Name        |
| Segment Mapping Algorithm<br>Mapping Algorithm | 0 | New Description       |
| Binary Lookup Algorithm                        | 0 | Lookup File<br>Select |
| Min Max Algorithm                              | 0 | Cancel Save           |
| Data Cleansing Algorithm                       | 0 |                       |

#### 3. Enter an Algorithm Name.

| i Info               |
|----------------------|
| This MUST be unique. |

#### 4. Enter a **Description**.

#### 5. Specify a Lookup File.

This file is a single list of values. It does not require a header. Make sure there are no spaces or returns at the end of the last line in the file. The following is sample file content:

Smallville Clarkville Farmville Townville Cityname Citytown Towneaster

6. When you are finished, click Save.

7. Before you can use the algorithm in a profiling job, you must add it to a domain.

#### i) Info

The masking engine supports lookup files saved in ASCII or UTF-8 format only. If the lookup file contains foreign alphabet characters, the file must be saved in UTF-8 format with no BOM (Byte Order Marker) for Masking Engine to read the Unicode text correctly. Some applications, e.g. Notepad on Windows, write a BOM (Byte Order Marker) at the beginning of Unicode files which irritates the masking engine and will lead to SQL update or insert errors when trying to run a masking job that applies a Secure Lookup algorithm that has been created based on a UTF-8 file that included a BOM.

Segmented Mapping Algorithm Framework

- 1. In the upper right-hand region of the Algorithm tab, click Add Algorithm.
- 2. Select Segment Mapping Algorithm. The Create Segment Mapping Algorithm pane appears.

| egment Mapping Algorithm<br>apping Algorithm | ı 💿 |                                                                                                 |
|----------------------------------------------|-----|-------------------------------------------------------------------------------------------------|
| apping Algorithm                             |     |                                                                                                 |
|                                              | Θ   | Description                                                                                     |
| nary Lookup Algorithm                        | 0   | Number of Segments                                                                              |
| kenization Algorithm                         | 0   | 2                                                                                               |
| in Max Algorithm                             | 0   | Segment 1                                                                                       |
| ata Cleansing Algorithm                      | 0   | Numeric                                                                                         |
| ee Text Redaction Algorith                   | m O | Real Values     Mask Values       Min #     Max #     Range #       Min #     Max #     Range # |
|                                              |     | Segment 2                                                                                       |
|                                              |     | Numeric                                                                                         |
|                                              |     | Real Values     Mask Values       Min #     Max #     Range #       Min #     Max #     Range # |
|                                              |     | Ignore Characters Separated by comma(,)                                                         |
|                                              |     | Ignore comma(,) Add Control Character                                                           |
|                                              |     | Preserve Original Values                                                                        |
|                                              |     | Starting Position Length                                                                        |
|                                              |     | Add                                                                                             |
|                                              |     | If Nonconforming Data is encountered                                                            |
|                                              |     | Use global setting   Clearn More                                                                |

### 3. Enter an Algorithm Name.

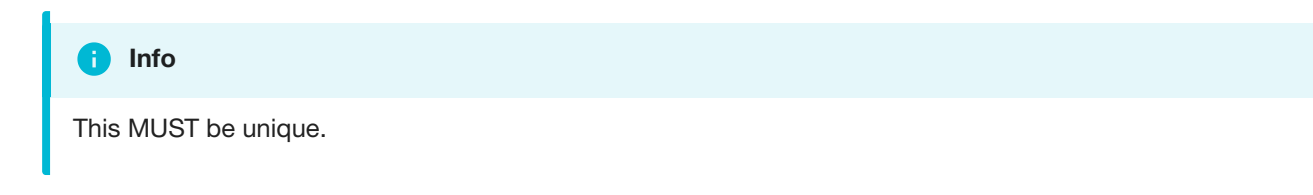

- 4. Enter a Description.
- 5. From the No. of Segment drop-down menu, select how many segments you want to mask.

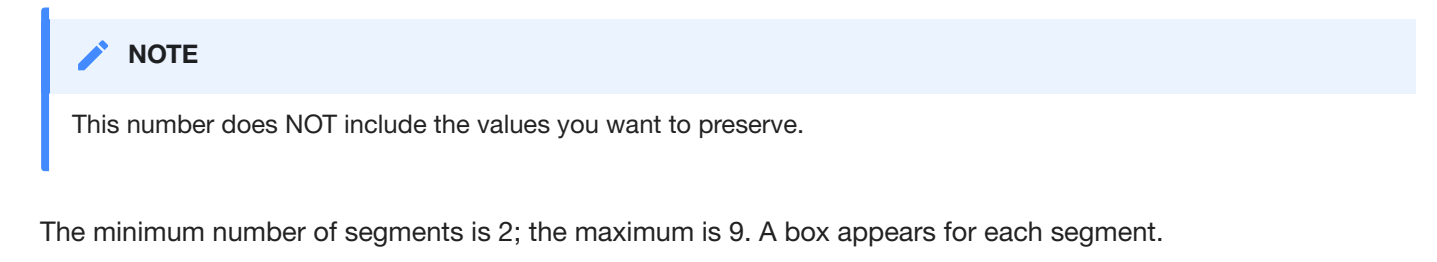

6. For each segment, choose the **Type** of segment from the dropdown: **Numeric** or **Alphanumeric**.

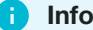

Numeric segments are masked as whole segments. Alphanumeric segments are masked by individual character.

- 7. For each segment, select its Length (number of characters) from the drop-down menu. The maximum is 4.
- 8. Optionally, for each segment, specify range values. You might need to specify range values to satisfy particular application requirements, for example. See details below.
- 9. Preserve Original Values by entering Starting position and length values. (Position starts at 1.) For example, to preserve the second, third, and fourth values, enter Starting position 2 and length 3.

If you need additional value fields, click Add.

- 10. To override the behavior of the segment mapping algorithm when it encounters data values in an unexpected format, you can change the selection under **If Nonconforming data is encountered**. By default, the segment mapping algorithm will **Use global setting** as specified on the **Algorithm Settings** page. Selecting **Mark job as Failed** will instruct the segment mapping algorithm to throw an exception that will result in the job failing. Selecting **Mark job as Succeeded** will instruct the segment mapping algorithm to the segment mapping algorithm to ignore the nonconforming data and not throw an exception. Note that **Mark job as Succeeded** will result in the nonconforming data not being masked should the job succeed, but the **Monitor** page will display a warning that can be used to report the nonconforming data events.
- 11. When you are finished, click Save.
- 12. Before you can use the algorithm in a profiling job, you must add it to a domain. If you are not using the Masking Engine Profiler to create your inventory, you do not need to associate the algorithm with a domain.

#### Specifying Range Values

You can specify ranges for **Real Values** and **Mask Values**. With Real Values ranges, you can specify all the possible real values to map to the ranges of masked values. Any values NOT listed in the Real Values ranges would then mask to themselves.

Specifying range values is optional. If you need unique values (for example, masking a unique key column), you MUST leave the range values blank. If you plan to certify your data, you must specify range values.

When determining a numeric or alphanumeric range, remember that a narrow range will likely generate duplicate values, which will cause your job to fail.

- 1. To ignore specific characters, enter one or more characters in the **Ignore Character List** box. Separate values with a comma.
- 2. To ignore the comma character (,), select the **Ignore comma (,)** check box.
- 3. To ignore control characters, select Add Control Characters. The Add Control Characters window appears.

| Add Cor | ntrol Charact | ters |       | Select All   | Select None |
|---------|---------------|------|-------|--------------|-------------|
| □ ^@    | [NUL]         | Δ^   | [SOH] | ■ ^B         | [STX]       |
| ■ ^C    | [ETX]         | ■ ^D | [EOT] | ■ ^E         | [ENQ]       |
| 🗖 ^F    | [ACK]         | ■ ^G | [BEL] | M ^H         | [BS]        |
| A       | [TAB]         | ■ ^J | [LF]  | ■ ^K         | [VT]        |
| ■ ^L    | [FF]          | ■ ^M | [CR]  | ^N           | [SO]        |
| ^0      | [SI]          | P ^P | [DLE] | AQ           | [DC1]       |
| 🗖 ^R    | [DC2]         | ■ ^S | [DC3] | T^ 📃         | [DC4]       |
| ■ ^U    | [NAK]         | ■ ^V | [SYN] | ■ <b>^</b> W | [ETB]       |
| ■ ^X    | [SUB]         | AY   | [ESC] | ■ ^Z         | [CAN]       |
| □ ^]    | [GS]          | · ^^ | [RS]  | ■ ^[         | [EM]        |
| · ^     | [US]          | ^/   | [FS]  |              |             |
|         |               |      |       |              |             |
|         |               |      |       | Cancel       | Save        |

- 4. Select the individual control characters that you would like to ignore, or choose Select All or Select None.
- 5. When you are finished, click Save.
- 6. You are returned to the Segment Mapping pane.

#### Numeric segment type

- **Min#** A number; the first value in the range. Value can be 1 digit or up to the length of the segment. For example, for a 3-digit segment, you can specify 1, 2, or 3 digits. Acceptable characters: 0-9.
- Max# A number; the last value in the range. Value should be the same length as the segment. For example, for a 3-digit segment, you should specify 3 digits. Acceptable characters: 0-9.
- Range# A range of numbers; separate values in this field with a comma (,). Value should be the same length as the segment. For example, for a 3-digit segment, you should specify 3 digits. Acceptable characters: 0-9.

#### i Info

If you do not specify a range, the Masking Engine uses the full range. For example, for a 4-digit segment, the Masking Engine uses 0-9999.

#### Alphanumeric segment type

- Min# A number from 0 to 9; the first value in the range.
- Max# A number from 0 to 9; the last value in the range.
- **MinChar** A letter from A to Z; the first value in the range.
- MaxChar A letter from A to Z; the last value in the range.
- Range# A range of alphanumeric characters; separate values in this field with a comma (,). Individual values can be a number from 0 to 9 or an uppercase letter from A to Z. (For example, B,C,J,K,Y,Z or AB,DE.)

#### Info

If you do not specify a range, the Masking Engine uses the full range (A-Z, 0-9). If you do not know the format of the input, leave the range fields empty. If you know the format of the input (for example, always alphanumeric followed by numeric), you can enter range values such as A2 and S9.

#### Warning

The Segment Mapping pattern and sub-patterns need to match the data in order for it to be masked. If the data is longer than the defined pattern it will be passed through unmasked. To avoid this unwanted behavior - patterns (segments), Ignore Characters, and Preserve Original Values should be set to match the data.

#### Mapping Algorithm Framework

#### To add a mapping algorithm:

- 1. In the upper right-hand corner of the Algorithm tab, click Add Algorithm.
- 2. Select Mapping Algorithm.
- 3. The Create Mapping Algorithm pane appears.

| Select Algorithm<br>Secure Lookup Algorithm<br>Segment Mapping Algorithm | 0    | Create Mapping Algorithm Algorithm Name Description |
|--------------------------------------------------------------------------|------|-----------------------------------------------------|
| Mapping Algorithm                                                        | ۲    |                                                     |
| Binary Lookup Algorithm                                                  | Θ    | Lookup File (*.txt)*                                |
| Tokenization Algorithm                                                   | 0    | Select                                              |
| Min Max Algorithm                                                        | 0    | Ignore Characters Separated by comma(,)             |
| Data Cleansing Algorithm                                                 | 0    | Ignore comma(,)                                     |
| Free Text Redaction Algorithm                                            | n () | ō T                                                 |
|                                                                          |      | Cancel Save                                         |

#### 4. Enter an Algorithm Name.

| 1 Info               |  |
|----------------------|--|
| This MUST be unique. |  |

#### 5. Enter a Description.

#### 6. Specify a Lookup File.

- 7. The value file must have NO header. Make sure there are no spaces or returns at the end of the last line in the file. The following is sample file content. Notice that there is no header and only a list of values.
  - Smallville Clarkville Farmville Townville Cityname Citytown Towneaster
- 8. To ignore specific characters, enter one or more characters in the **Ignore Character List** box. Separate values with a comma.
- 9. To ignore the comma character (,), select the **Ignore comma (,)** check box.
- 10. When you are finished, click Save.

Before you can use the algorithm by specifying it in a profiling job, you must add it to a domain. If you are not using the Masking Engine Profiler to create your inventory, you do not need to associate the algorithm with a domain.

#### Masking Binary Lookup Algorithm Framework

#### To add a binary lookup algorithm:

1. At the top right of the Algorithm tab, click Add Algorithm.

2. Select Binary Lookup Algorithm. The Create Binary SL Algorithm pane appears.

| Select Algorithm              |   | Create Binary SL Algorithm |
|-------------------------------|---|----------------------------|
| Secure Lookup Algorithm       | 0 | Algorithm Name             |
| Segment Mapping Algorithm     | 0 | Description                |
| Mapping Algorithm             | 0 |                            |
| Binary Lookup Algorithm       | ۲ | Binary Lookup File         |
| Tokenization Algorithm        | Θ | Select.                    |
| Min Max Algorithm             | Θ | Cancel Save                |
| Data Cleansing Algorithm      | 0 |                            |
| Free Text Redaction Algorithm | 0 |                            |

#### 3. Enter an Algorithm Name.

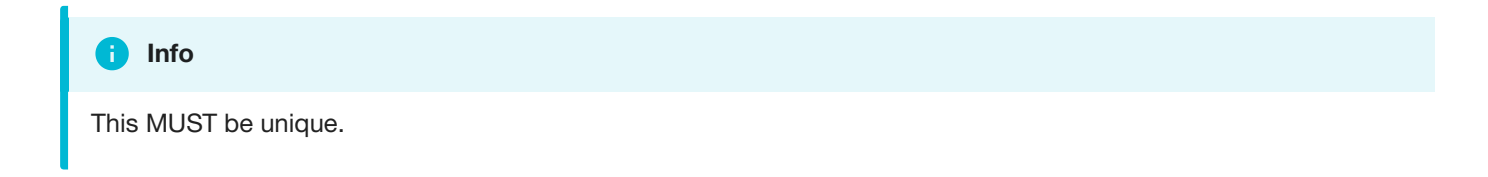

- 4. Enter a **Description**.
- 5. Select a Binary Lookup File on your filesystem.
- 6. Click Save.

**Tokenization Algorithm Framework** 

#### To add a Tokenization algorithm:

- 1. At the top right of the Algorithm tab, click Add Algorithm.
- 2. Select Tokenization Algorithm. The Create Tokenization Algorithm pane appears.

| Select Algorithm              |   | Create Tokenization Algorithm |
|-------------------------------|---|-------------------------------|
| Secure Lookup Algorithm       | 0 | Algorithm Name                |
| Segment Mapping Algorithm     | 0 | Description                   |
| Mapping Algorithm             | Θ |                               |
| Binary Lookup Algorithm       | Θ |                               |
| Tokenization Algorithm        | ۲ | Cancel Save                   |
| Min Max Algorithm             | Θ |                               |
| Data Cleansing Algorithm      | Θ |                               |
| Free Text Redaction Algorithm | 0 |                               |

3. Enter an Algorithm Name.

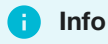

This MUST be unique.

- 4. Enter a **Description**.
- 5. Click Save.

Once you have created an algorithm, you will need to associate it with a domain.

- 1. Navigate to the Home>Settings>Domains page and click Add Domain.
- 2. Enter a domain name.
- 3. From the Tokenization Algorithm Name drop-down menu, select your algorithm.

Next, create a Tokenization Environment:

- 1. On the home page, click Environments.
- 2. Click Add Environment.

| Add Environment          |
|--------------------------|
| Application Name         |
| DMSuite                  |
| Environment Name         |
| Tokenize Reldentify QA   |
| Purpose                  |
| Tokenize/Re-Identify     |
| Enable Approval Workflow |
| Cancel Save Save & View  |
|                          |

- 3. For Purpose, select Tokenize/Re-Identify.
- 4. Click Save.

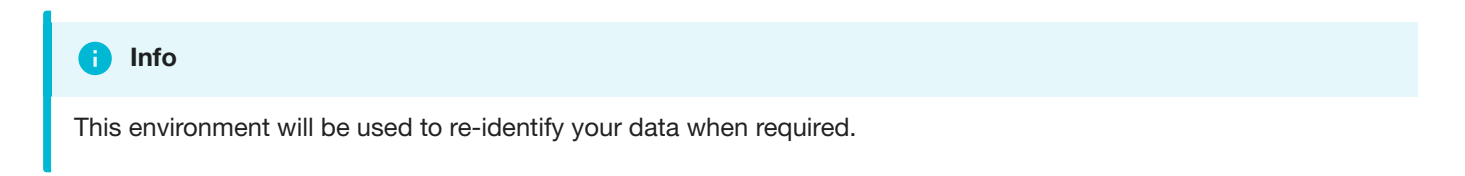

5. Set up a Tokenize job using tokenization method. Execute the job.

| Create Tokenization Job | ) |                           |                    |
|-------------------------|---|---------------------------|--------------------|
| Job Name                |   | Commit Size               | Feedback Size      |
| QA Tokenize             |   |                           |                    |
| Tokenization Method     |   | Truncate                  | Disable Trigger    |
| Tokenization Method     | • | Batch Update Drop Indexes | Disable Constraint |
| Target: token test      |   |                           |                    |
| 🗌 Multi Tenant          |   | Prescript                 |                    |
| Rule Set                |   | Select                    |                    |
| token test              | • | Postscript                |                    |
| Generator               |   | Select                    |                    |
| DMsuite                 | • | Comments                  |                    |
| No. of Streams          |   |                           |                    |
| 20                      |   |                           |                    |
| Remote Server           |   | Email                     |                    |
| Remote Server           | • |                           |                    |
| Min Memory Max Memory   |   |                           |                    |
| In MB In MB             |   |                           |                    |
| Update Threads          |   |                           |                    |
| 4                       |   |                           |                    |
|                         |   |                           |                    |
|                         |   |                           | Cancel Save        |
|                         |   |                           |                    |

Here is a snapshot of the data before and after Tokenization to give you an idea of what the it will look like.

#### **Before Tokenization**

```
1 ID, fname, address, ssn
2 1, Erasmus, 245 Park Ave, 123-45-6789
3 2, Ridley, 1003 Stant Drive, 123-45-6789
4 3, Jason, 45 Omega Suites, 123-45-6789
5 4, Waldeve, 1 Pulitzer way, 123-45-6789
6 5, Salathiel, 245 park Ave, 123-45-6789
```

#### **After Tokenization**

| 1 | ID, fname, address, ssn                                           |
|---|-------------------------------------------------------------------|
| 2 | 1,Erasmus,L1kgrFFRzafOTUqfpZAmiC==,123-45-6789                    |
| 3 | 2,Ridley,+7A16uqP1BSbaaL1f0T71zqijNVHU38Z2fMMK0fX4+0=,123-45-6789 |
| 4 | 3,Jason,C4v5jrlmKEhKC3acnQKqEk==,123-45-6789                      |
| 5 | 4,Waldeve,v89pB9b9QISxyYvs/agYUg==,123-45-6789                    |
| 6 | 5,Salathiel,yrLNBhI8j401d7y7dXRqwY==,123-45-6789                  |

#### **MIN Max Algorithm Framework**

The Delphix Masking Engine provides a "Min Max Algorithm" to normalize data within a range – for example, 10 to 400. Values that are extremely high or low in certain categories allow viewers to infer someone's identity, even if their name has been masked. For example, a salary of \$1 suggests a company's CEO, and some age ranges suggest higher insurance risk. You can use a min max algorithm to move all values of this kind into the midrange. This algorithm allows you to make sure that all the values in the database are within a specified range.

If the **Out of range Replacement Values** checkbox is selected, a default value is used when the input cannot be evaluated.

| Select Algorithm             |           | Create Min Ma                     | ax Algorith     | hm           |                    |          |
|------------------------------|-----------|-----------------------------------|-----------------|--------------|--------------------|----------|
| Secure Lookup Algorithm      | Θ         | Algorithm Name                    |                 |              |                    |          |
| Segment Mapping Algorithm    | 0         | Description                       |                 |              |                    |          |
| Mapping Algorithm            | 0         |                                   |                 |              |                    |          |
| Binary Lookup Algorithm      | Θ         | Min and Max Value                 | s               |              |                    |          |
| Tokenization Algorithm       | 0         | <ul> <li>Number Range:</li> </ul> | Min             |              | Max                |          |
| Min Max Algorithm            | ۲         | <ul> <li>Date Range:</li> </ul>   | Min Date        | Ē            | Max Date           | Ē        |
| Data Cleansing Algorithm     | Θ         | Out of range Re                   | placement Valu  | les          |                    |          |
| Free Text Redaction Algorith | m \ominus | User can specify d                | efault replacem | ent value fo | or any value out-o | f-range. |
|                              |           |                                   |                 |              | Cancel             | Save     |

1. Enter the Algorithm Name.

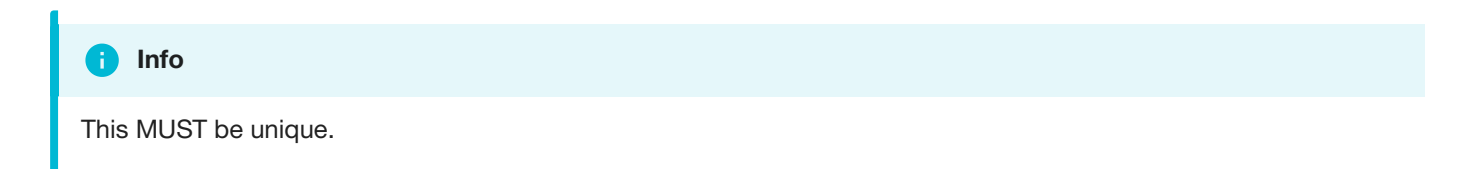

- 2. Enter a Description.
- 3. Enter Min Value and Max Value.
- 4. Click Out of range Replacement Values.
- 5. Click Save.

Example: Age less than 18 years - enter Min Value 0 and Max Value 18.

#### Data Cleansing Algorithm Framework

A data cleansing algorithm does not perform any masking. Instead, it standardizes varied spellings, misspellings, and abbreviations for the same name. For example, "Ariz," "Az," and "Arizona" can all be cleansed to "AZ." Use this algorithm if the target data needs to be in a standard format prior to masking.

| Select Algorithm              |   | Create Data Cle | ansing Algorithm |
|-------------------------------|---|-----------------|------------------|
| Secure Lookup Algorithm       | Θ | Algorithm Name  |                  |
| Segment Mapping Algorithm     | Θ | Description     |                  |
| Mapping Algorithm             | Ο |                 |                  |
| Binary Lookup Algorithm       | 0 | Lookup File     | Delimiter 😮      |
| Tokenization Algorithm        | 0 | Select          | =                |
| Min Max Algorithm             | 0 |                 |                  |
| Data Cleansing Algorithm      | ۲ |                 | Cancel Save      |
| Free Text Redaction Algorithm | 0 |                 |                  |
|                               |   |                 |                  |

#### 1. Enter an Algorithm Name.

| i Info               |  |
|----------------------|--|
| This MUST be unique. |  |

- 2. Enter a Description.
- 3. Select Lookup File location.
- 4. Specify a **Delimiter** (key and value separator). The default delimiter is =. You can change this to match the lookup file.
- 5. Click Save.

Below is an example of a lookup input file. It does not require a header. Make sure there are no spaces or returns at the end of the last line in the file. The following is sample file content:

NYC=NY NY City=NY New York=NY Manhattan=NY

### Free Text Algorithm Framework

To add a free text redaction algorithm:

| Select Algorithm              |            | Edit Free Text Redaction Algorithm |      |
|-------------------------------|------------|------------------------------------|------|
| Secure Lookup Algorithm       | Θ          | Algorithm Name                     |      |
| Segment Mapping Algorithm     | Θ          | Blacklist_Test1 Description        |      |
| Mapping Algorithm             | $\odot$    | BlackList Test                     |      |
| Binary Lookup Algorithm       | Θ          | Black List     O White List        |      |
| Tokenization Algorithm        | $\bigcirc$ |                                    |      |
| Min Max Algorithm             | 0          | Choose LookUp File                 | •    |
| Data Cleansing Algorithm      | Θ          | Lookup File Redaction Value        | 1    |
| Free Text Redaction Algorithm | n 🖲        |                                    | )    |
|                               |            | Choose Profiler Set                |      |
|                               |            | Profiler Sets Redaction Value      |      |
|                               |            | Profile Sets                       | )    |
|                               |            |                                    |      |
|                               |            |                                    |      |
|                               |            | Cancel                             | Save |
|                               |            |                                    |      |

- 1. Enter an Algorithm Name.
- 2. Enter a **Description**.
- 3. Select the Black List or White List radio button.
- 4. Select Lookup File and enter Redaction Value OR/AND
- 5. Select **Profiler Sets** from the drop-down menu and enter **Redaction Value**.
- 6. Click Save.

#### Free Text Redaction Example

- 1. Create Input File.
- 2. Create input file using notepad. Enter the following text:

| The custom | er Bob Jone | s is | satisfied | with  | the  | terms  | of | the | sales |
|------------|-------------|------|-----------|-------|------|--------|----|-----|-------|
| agreement. | Please cal  | l to | confirm a | t 718 | -223 | -7896. |    |     |       |

- 3. Save file as txt.
- 4. Create lookup file.
  - a. Create a lookup file.
  - b. Use notepad to create a txt file and save the file as a TXT. Be sure to hit return after each field. The lookup flat file contains the following data:
    - Bob Jones Agreement

CREATE AN ALGORITHM

You will be prompted for the following information:

- 1. For Algorithm Name, enter Blacklist\_Test1.
- 2. For Description, enter Blacklist Test.
- 3. Select the Black List radio button.
- 4. Select LookUp File.
- 5. Enter redaction value XXXX.
- 6. Click Save.

#### **CREATE RULE SET**

1. From the job page go to Rule Set and Click Create Rule Set.

| Pick a connector to list its Tables/Files. Check one or more Tables/Files to select them for<br>nclusion in the Rule Set. To remove the Table/file, deselect it. | Selected: 1                    | Add Pattern |
|----------------------------------------------------------------------------------------------------|--------------------------------|-------------|
| ame                                                                                                    | Blacklist_input_test1.copy.txt |             |
| Free_Text_RS                                                                                                    | Blacklist_input_test1.txt      |             |
| Connector                                                                                                    | Blacklist_lookup_test1.txt     |             |
| Free Text 🔻                                                                                                    |                                |             |
| iearch                                                                                                    |                                |             |
| Clear                                                                                                    |                                |             |
|                                                                                                    |                                |             |
|                                                                                                    |                                |             |
|                                                                                                    |                                |             |
|                                                                                                    | Close All                      | Cancel      |

- 2. For Rule Set Name, enter Free\_ Text\_RS.
- 3. From the Connector drop-down menu, select Free Text.

- 4. Select the Input File by clicking the box next to your input file
- 5. Click Save.

**CREATE MASKING JOB** 

- 1. Use Free\_Text Rule Set
- 2. Execute Masking job.

The results of the masking job will show the following:

The customer xxxx xxxx is satisfied with the terms of the sales xxxx. Please call to confirm at 718-223-7896.

"Bob," "Jones," and "agreement" are redacted.

# Creating Masking Job

This section describes how users can create a masking job.

# Creating New Jobs

In the Environment Overview screen, select one of the jobs icons to create the corresponding job:

- Profile
- Mask

| ll.                                 |                 |           | 1                |           |         |           |             |
|-------------------------------------|-----------------|-----------|------------------|-----------|---------|-----------|-------------|
| invironments                        | Monitor         | Scheduler | Settings         | Admin     | Audit   |           |             |
| Overview                            | Cor             | nnector   | Rule Set         | Inventory |         |           |             |
| Home > Environ                      | nents > test    |           |                  |           |         |           |             |
| test                                |                 |           |                  |           |         |           |             |
|                                     |                 |           |                  |           | Export  | Q Profile | Mask        |
| Environme                           | ent             |           |                  |           |         |           |             |
| Name                                | test            |           |                  |           |         |           |             |
| Purpose                             | Mask            |           |                  |           |         |           |             |
| Approval wo                         | rkflow Disabled |           |                  |           |         |           |             |
| Job ID *                            | Name            |           | Rule Set         | Completed | Status  | Action    | Edit Delete |
| 3                                   | 🔁 Mask-Job      |           | 555-tables-rule. |           | Created | 0         | / 0         |
| and the second second second second |                 |           |                  |           |         |           |             |

# Creating a New Masking Job

To create a new masking job:

1. Click Mask. The Create Masking Job window appears.

| Create | Masking | Job |
|--------|---------|-----|
|--------|---------|-----|

|                                                                    |                     | recuback Size      |
|--------------------------------------------------------------------|---------------------|--------------------|
|                                                                    |                     |                    |
| Masking Method                                                     | Disable Trigger     |                    |
| Masking Method                                                     | Batch Update        | Disable Constraint |
| Target: myenv                                                      | Drop Indexes        |                    |
| Multi Tenant Rule Set                                              | Prescript<br>Select |                    |
| Rule Set                                                           | Postscript          |                    |
| No. of Streams                                                     |                     |                    |
| 1                                                                  | Comments            |                    |
| Min Memory Max Memory                                              |                     |                    |
| In MB In MB                                                        |                     | 12                 |
| Update Threads                                                     | Email               |                    |
| 1                                                                  | radjmsp@gmail.co    | m                  |
|                                                                    |                     | 10                 |
| If Nonconforming Data is encountered  Stop job on first occurrence |                     |                    |
|                                                                    |                     | Cancel Save        |

- 2. You will be prompted for the following information:
  - a. Job Name A free-form name for the job you are creating. Must be unique across the entire application.
  - b. Masking Method Select either In-Place or On-The-Fly. In-Place jobs update the source environment with the masked values. On-The-Fly jobs read unmasked data from the source environment and writes the masked data to the target environment.

#### i INFO: On-The-Fly Masking Jobs.

Only certain combinations of connector types are supported. On-The-Fly jobs where the source and target connectors are of the same type (e.g. Oracle to Oracle, delimited file to delimited file), and jobs with a database source (e.g. Oracle, MS SQL) and the target is delimited files are supported.

The target tables or files must be created in advance and the names must match the names of the source tables or files. In the case of a database to delimited file job, the file names should match the table names.

c. Multi Tenant — Check box if the job is for a multi-tenant database.

#### INFO: Provisioning Masked VDBs.

A job must be Multi-Tenant to use it when creating a masked virtual database (VDB). This option allows existing rulesets to be reused to mask identical schemas via different connectors. The connector can be selected at job execution time.

- d. Rule Set Select a rule set that this job will execute against.
- e. **Source Environment** (only for On-The-Fly Masking Method) Select the Source Environment that this job will get the data from.
- f. **Source Connector** (only for On-The-Fly Masking Method) Select the Source Connector that provides the connection to chosen Source Environment.
- g. **No. of Streams**—The number of parallel streams to use when running the jobs. For example, you can select two streams to run two tables in the Rule Set concurrently in the job instead of one table at a time.
- h. Min Memory (MB) (optional) Minimum amount of memory to allocate for the job, in megabytes.
- i. Max Memory (MB) (optional) Maximum amount of memory to allocate for the job, in megabytes.
- j. **Update Threads** The number of update threads to run in parallel to update the target database.

#### i Info

Multiple threads should not be used if the masking job contains any table without an index. Multi-threaded masking jobs can lead to deadlocks on the database engine. Multiple threads can cause database engine deadlocks for databases using T-SQL If masking jobs fail and a deadlock error exists on the database engine, then reduce the number of threads.

#### k. If Nonconforming Data is encountered

• Stop job on first occurrence - (optional) To abort a job on first occurrence of nonconforming data. The default is for this check box to be clear.

#### i) Info

The job behavior depends on the setting specified in the **If Nonconforming data is encountered** field on the **Algorithm Settings** page. If **Mark job as Failed** is selected then the job would be aborted on first occurrence of nonconforming data. If **Mark job as Succeeded** is selected then the job will not be aborted.

- I. Commit Size (optional) The number of rows to process before issuing a commit to the database.
- m. Feedback Size (optional) The number of rows to process before writing a message to the logs. Set this parameter to the appropriate level of detail required for monitoring your job. For example, if you set this number significantly higher than the actual number of rows in a job, the progress for that job will only show 0 or 100%.

- n. Disable Constraint (optional) Whether to automatically disable database constraints. The default is for this check box to be clear and therefore not perform automatic disabling of constraints. For more information about database constraints see Enabling and Disabling Database Constraints.
- o. **Batch Update** (optional) Enable or disable use of a batch for updates. A job's statements can either be executed individually, or can be put in a batch file and executed at once, which is faster.
- p. **Disable Trigger** (optional) Whether to automatically disable database triggers. The default is for this check box to be clear and therefore not perform automatic disabling of triggers.
- q. Drop Indexes (optional) Whether to automatically drop indexes on columns which are being masked and automatically re-create the index when the masking job is completed. The default is for this check box to be clear and therefore not perform automatic dropping of indexes.
- r. Prescript (optional) Specify the full pathname of a file that contains SQL statements to be run before the job starts, or click Browse to specify a file. If you are editing the job and a prescript file is already specified, you can click the Delete button to remove the file. (The Delete button only appears if a prescript file was already specified.) For information about creating your own prescript files.
- s. Postscript (optional) Specify the full pathname of a file that contains SQL statements to be run after the job finishes, or click Browse to specify a file. If you are editing the job and a postscript file is already specified, you can click the Delete button to remove the file. (The Delete button only appears if a postscript file was already specified.) For information about creating your own postscript files see Creating SQL Statements to Run Before and After Jobs
- t. Comments (optional) Add comments related to this masking job.
- u. Email (optional) Add e-mail address(es) to which to send status messages.
- 3. When you are finished, click Save.

| Environment                                                                   | Status                                                                                |                                                                        |                             |            |       |        |
|-------------------------------------------------------------------------------|---------------------------------------------------------------------------------------|------------------------------------------------------------------------|-----------------------------|------------|-------|--------|
| NamePeopleSoft3PurposeMaskApplication NamePeoplesoftApproval workflowDisabled | Current Status<br>Last Data Refresi<br>Last Masked<br>Last Certified<br>Last Profiled | Idle<br>n Never<br>01/26/15 01:15 Job:<br>Never<br>01/18/15 09:01 Job: | PSOFT_SYSA PC<br>PSOFT_SYSA | DF: M_Peop | oleSo |        |
| Name                                                                          | Rule Set                                                                              | Completed                                                              | Status                      | Action     | Edit  | Delete |
| SOFT_SYSADMIN_MS                                                              | PSOFT_SYSADMIN                                                                        | 01/26/15 01:15                                                         | ★ Succeeded                 | 0          | 1     | 8      |
| PSOFT_SYSADM_MSK                                                              | PSOFT_SYSADM_LR                                                                       | 01/26/15 01:22                                                         | ★ Succeeded                 | 0          | 1     | 8      |
| PSOFT_SYSADM_MSK                                                              | PSOFT_SYSADM_LR                                                                       | 01/26/15 01:14                                                         | 🛨 Succeeded                 | 0          | 1     | 8      |
| SOFT_SYSADM_MSK                                                               | PSOFT_SYSADM_LR                                                                       | 01/26/15 01:22                                                         | 🛨 Succeeded                 | 0          | 1     | 8      |
| PSOFT_SYSADM_MSK                                                              | PSOFT_SYSADM_LR                                                                       | 01/26/15 01:13                                                         | 🛨 Succeeded                 | 0          | 1     | 8      |
| SOFT_SYSADM_MSK                                                               | PSOFT_SYSADM_NO                                                                       | 01/25/15 22:07                                                         | 🛨 Succeeded                 | 0          | 1     | 8      |
| SOFT_SYSADM_MSK                                                               | PSOFT_SYSADM_NO                                                                       | 01/25/15 22:02                                                         | ★ Succeeded                 | 0          | 1     | 0      |
| Q PSOFT_SYSADMPF                                                              | PSOFT_SYSADM_NO                                                                       | 01/18/15 09:01                                                         | ★ Succeeded                 | 0          | 1     | 8      |
| Q PSOFT_SYSADMPF                                                              | PSOFT_SYSADM_NO                                                                       | 01/14/15 07:54                                                         | ★ Succeeded                 | 0          | 1     | 0      |
| Q PSOFT_SYSADMIN_PF                                                           | PSOFT_SYSADMIN                                                                        | 01/14/15 07:52                                                         | ★ Succeeded                 | 0          | 1     | 8      |
| Q PSOFT_SYSADMPF                                                              | PSOFT_SYSADM_LR                                                                       | 01/14/15 07:45                                                         | ★ Succeeded                 | 0          | 1     | •      |
| Q PSOFT_SYSADMPF                                                              | PSOFT_SYSADM_LR                                                                       | 01/14/15 07:44                                                         | 🛨 Succeeded                 | 0          | /     | 8      |

# Enabling and Disabling Database Constraints

Depending on the type of target database you are using, the Delphix Engine can automatically enable and disable database constraints.

The ability to enable and disable constraints ensures that the Delphix Engine can update columns that have primary key or foreign key relationships. You can set Delphix to handle constraints automatically by enabling the **Disable Constraint** checkbox on a Masking job.

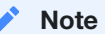

Delphix does not support the enable/disable constraints feature for all databases. To see which databases are supported, see the Data Source Support page.

# Creating SQL Statements to Run Before and After Jobs

When you create a masking job or a certification job, you can specify standard, static SQL statements to run before (prescript) you run a job and/or after (postscript) the job has completed. For example, if you want to mask a column that has a foreign key constraint to another table, you could use a prescript to disable the constraint and a postscript to re-enable the constraint.

You create prescripts and postscripts by creating a text document with the SQL statement(s) to execute. If the text file contains more than one SQL statement, each statement must be separated by a semicolon [;]. For example to remove records with date\_column before December 12th, 2017 before masking a table (owner.table), one would create a prescript file containing the following and associate the prescript file to the masking job that includes the table in its ruleset:

DELETE FROM owner.table WHERE date\_column < '20171207';</pre>

Database-specific, SQL programming extensions (such as PL/SQL and Transact-SQL) and dynamic SQL statements are not supported in prescripts and postscripts. However, you can create procedures and functions using your database tooling of choice and call them using standard SQL statements from a prescript or postscript.

# Running and Stopping Jobs from the Environment Overview Screen

To run or rerun a job from the Environment Overview screen:

• Click the Run icon (play icon) in the Action column for the desired job.

The Run icon changes to a Stop icon while the job is running. When the job is complete, the Status changes.

To stop a running job from the Environment Overview screen:

- 1. Locate the job you want to stop.
- 2. In the job's Action column, click the Stop icon.
- 3. A popup appears asking, "Are you sure you want to stop job?" Click OK.
- 4. When the job has been stopped, its status changes.
- 5. After the job completes successfully, return to the Inventory and check that the Domain and Method populated automatically for sensitive data. Sample screenshot below.

| Overview                                      | Connector        | Rule Set        | Inventory         |               |                   |
|-----------------------------------------------|------------------|-----------------|-------------------|---------------|-------------------|
| Home > Environments > P                       | SOFT_SYSADMIN_AL | L_XCPT_PDR_Data | ٥                 | Import + Ex   | rport 🕂 Row Types |
|                                               |                  | Filt            | er By: All Fields | Masked Fields | Auto User         |
| Select Rule Set                               | Туре             | Column          | Data Type         | Method        | Domain Edit       |
| PSOFT_SYSADMIN_A.                             | *                | AUDIT_ACTN      | VARCHAR2 (1)      |               | 1                 |
| Filter Contents                               |                  | AUDIT_OPRID     | VARCHAR2 (30)     |               | 1                 |
| Search By Name                                |                  | AUDIT_STAMP     | TIMESTAMP(6) (11) |               | 1                 |
| Search Alphabetically                         | •                | DEPENDENT_BENEF | VARCHAR2 (2)      |               | 1                 |
| PS_AUDIT_CEH_DEP                              | . *              | EMPLID          | VARCHAR2 (11)     |               | 1                 |
| Contents                                      |                  | NAME            | VARCHAR2 (50)     | Mask          | FULL NAME 🧪       |
| PSOPRDEFN<br>PS_AUDIT_CEH<br>PS_AUDIT_CEH_DEP | (前)<br>N         |                 |                   | 1             | ſ                 |
| PS_AUDIT_CEH_DPN<br>PS_AUDIT_CEH_HRIN         | A<br>4           |                 |                   |               |                   |
| PS_AUDIT_CEH_NAM                              | IE.              |                 |                   |               |                   |
| C ALIDIT OFH DON                              | • •              |                 |                   |               |                   |

# Monitoring Masking Job

This section describes how users can monitor the progress of a masking job.

Monitoring masking job refers to the job status or completion state. To determine if the masking operation is completed, you must compare the number of rows in the table to the number of rows masked. If the two are equal, then the masking operation is completed. But this does not indicate that the data masking operation was successful. If the masking script is incorrect, the masking operation may still complete but not produce the desired masked data outcome. To determine whether the data is properly masked, you must perform an audit of a statistical data sample.

# Monitoring your Masking Jobs

Once a masking job has been created and started, you can monitor its progress by navigating to the Monitor tab or by clicking on the name of the masking job on any screen. The monitoring tab shows you a list of executed masking jobs, their progress as well as their current status. To get even more detail on the progress of an individual masking job, click on the Job Name.

| Home > Monitor |          |        |          |              |
|----------------|----------|--------|----------|--------------|
| Monitor        |          |        |          | 1            |
|                |          |        |          | Jobs Running |
| Search         | S        | Search |          |              |
| Environment    | Job Name | Туре   | Progress | Status       |
| Test           | Date XML | 51     | 0%       | C Running    |
| Test           | Oracle   |        | 0%       | A Errors     |
|                |          |        |          |              |

#### Status

Status for a masking job refers to the job completion state. There are four statuses for a job:

- Created: means that a user has configured this masking job but it has never been executed.
- **Success**: means that the job has completed running as the user has defined. If the job encountered nonconformant data patterns while applying the specified masking algorithms to the ruleset, the Success icon will appear as a warning triangle. See "Displaying Nonconformant Data" for more information.
- Failure or Errors: means that the job failed before completion and that not all designated data was masked.
- Running: means that the masking job is currently in the process of being executed.

#### Periodic Auditing of Masked Data

Please note that Success does not necessarily mean that all data has been masked (for example, if nonconformant data was encountered or if the user misconfigured the masking job and used the wrong algorithm). It is very important that an audit of the resulting masking data is periodically performed.

#### Progress

Progress refers to how much of the job as configured has been proceeded. Progress is measured with a range of 0% to 100%. Please note that there are several known bugs in the progress bar that results in lags or an inaccurate %. We recommend not using the progress bar as a measure of whether or not a job has been completed but instead relying on the Job Status.

#### **Queue Position**

### Monitoring a Single Job

In addition to viewing high level stats about the status/progress of all you jobs, you can also deep dive into each job to get more details. By clicking the name of the masking job, you will be redirected to a screen with more granular information including; environment name, connector name, job start time, previous run time, number of tables defined in the job, number of jobs tables masked, number of tables to be masked, the type of job, total time the job has taken, rows remaining to mask, rows masked, number of streams, etc.

| me > Monitor > Comple<br>Aonitor<br>racle                                                             | ted                                                                                                    |                            |                                                     |                                |                                                                                                    |                                                              |               | <b>O</b><br>Jobs Running                                                   |
|----------------------------------------------------------------------------------------------------|----------------------------------------------------------------------------------------------------|----------------------------|-----------------------------------------------------|--------------------------------|----------------------------------------------------------------------------------------------------|--------------------------------------------------------------|---------------|----------------------------------------------------------------------------|
|                                                                                                    |                                                                                                    | 100%                       |                                                     |                                |                                                                                                    |                                                              | succ          | ESS 🛢                                                                      |
| nvironment<br>est<br>ob ID<br>xecution ID<br>7<br>M Connection<br>able<br>ource / Target<br>/ MASKING | Start Time<br>Previous Run Tin<br>Total # of Tables<br>Tables Masked<br>Tables with Nono<br>Tables to be Mas<br>Job Type | ne<br>conforming I<br>sked | 21<br>00<br>2<br>2<br>Data <b>2</b><br>1<br>0<br>Ma | <b>:03:55</b><br>:00:10<br>ask | Total Time<br>Masking Re<br>Rows Rem<br>Rows Mask<br>Columns w<br>Streams<br>Updates Re<br>Repository | Taken<br>aport<br>aining<br>ked<br>ith Nonconformi<br>unning | ng Data 🛛     | 00:00:13<br>Download Report<br>0<br>1003<br>1<br>1<br>1<br>1<br>POSTGRESQL |
| ompleted                                                                                              | Processing                                                                                                    | W                          | aiting                                              |                                |                                                                                                    |                                                              |               |                                                                            |
| ompleted                                                                                              |                                                                                                    |                            |                                                     |                                |                                                                                                    |                                                              | 2<br>Complete | 2<br>Total Tables                                                          |
| Name                                                                                                  | Progress                                                                                                    |                            | Time                                                | Rows Per<br>Min                | Rows<br>Masked                                                                                        | Rows<br>Remaining                                            | Co<br>Nonco   | lumns with<br>nforming Data                                                |
| DRESS_DATA                                                                                            | 100%                                                                                                    | *                          | 0d 0h 0m                                            | 74                             | 3                                                                                                    | 0                                                            |               | 0                                                                          |
|                                                                                                    |                                                                                                    |                            |                                                     |                                | 1000                                                                                                  | •                                                            |               |                                                                            |

In addition to seeing this additional information about each masking job, you can look into the status/progress of each table/file defined in the masking job. Each table/file will be separated into 1 of 3 tabs:

- **Completed:** The Completed tab shows which tables or files the job has completed and includes information such as the rows masked per minute, rows masked and rows remaining.
- Processing: The Processing tab will include information on the tables or files the job is currently processing.
- Waiting: The Waiting tab shows us which table or files are waiting to be processed.

# Displaying Nonconformant Data

When nonconformant data is encountered by a masking job, the job will either Fail or Succeed with a warning, depending on how the algorithms associated with the ruleset for the job are configured. As depicted in the screen shot, the nonconformant data can be accessed via the **Completed** tab on the Monitor page for the job, which can be accessed by clicking on the Job name from the Environment Overview page. In the main body of the Monitor page, a summary of the **Tables with Nonconforming Data** and **Columns with Nonconforming Data** is reported. Further details on the nonconformant data encountered can be accessed by clicking the Success or Fail icon next to each table or file listed in the **Completed** tab.

# ▲ Success Report - testdata\_XML

| vent                                                                                                    | Cause                                                                                                    | Approximate<br>Row Count                                                                                                    | Description                                                                                                    |
|----------------------------------------------------------------------------------------------------|----------------------------------------------------------------------------------------------------|----------------------------------------------------------------------------------------------------|----------------------------------------------------------------------------------------------------|
| NMASKED_DATA                                                                                                    | PATTERN_MATCH_FAILURE                                                                                                    | 1000                                                                                                    | Column RCHARS64_T1_0 contained nonconforming<br>data that was not masked by algorithm DateShiftVariable<br>The top nonconforming data samples were:<br>LLLL<br>LLLLL<br>LLLLL<br>LLLLL<br>LLLLL<br>LLLLLL<br>LLLL                                    |
| _27_testdata_XML.tx                                                                                                    | ct                                                                                                    |                                                                                                    |                                                                                                    |
| 019/03/12 21:04:04 -<br>/KETTLE_MASK_XM<br>019/03/12 21:04:04 -<br>019/03/12 21:04:04 -<br>XETTLE_MASK_XML_<br>019/03/12 21:04:05 -<br>019/03/12 21:04:05 -<br>019/03/12 21:04:05 -<br>019/03/12 21:04:06 -<br>019/03/12 21:04:06 -<br>019/03/12 21:04:06 - | testdata_XML - Loading transform<br>L_1_testdata_XML_27.xml]<br>testdata_XML - Using legacy exec<br>KETTLE_MASK_XML_1_testdata_X<br>1_testdata_XML_27]<br>Table input.0 - Finished reading qu<br>Select values.0 - Finished process<br>Get All Lookups Values.0 - Finishe<br>Table input.0 - Finished processing<br>User Defined Java Class.0 - Finishe<br>SelectValues_MetaData.0 - Finishe<br>String Cut.0 - Finished processing | ation from XML file [/va<br>ution engine<br>XML_27 - Dispatching<br>uery, closing connection<br>ing (I=0, O=0, R=1000,<br>d processing (I=0, O=0<br>g (I=1000, O=0, R=0, W<br>ued processing (I=0, O=0<br>d processing (I=0, O=0<br>(I=0, O=0, R=1000, W | ar/delphix/masking/output/Test/DMSApplicator/Oracle<br>started for transformation<br>n.<br>W=1000, U=0, E=0)<br>, R=1000, W=1000, U=0, E=0)<br>/=1000, U=0, E=0)<br>0, R=1000, W=1000, U=0, E=0)<br>0, R=1000, W=1000, U=0, E=0)<br>=1000, U=0, E=0) |

The nonconforming data events are displayed followed by the masking log for the table or file. If there were no nonconformant data events, "None" is displayed under **NONCONFORMING DATA**, otherwise for each type of nonconforming data, a row will be displayed with the following information:

- **Event type**: either JOB\_ABORTED or UNMASKED\_DATA if the job was not aborted.
- Cause: always PATTERN\_MATCH\_FAILURE.
- Approximate Row Count: approximate number of rows with nonconformant data (at least within an order of magnitude).

×

• **Description**: details the name of the column or field with nonconformant data and the associated algorithm name along with samples of the top nonconforming data patterns.

### Interpreting Samples of Nonconforming Data Patterns

Each character in the nonconforming data is sampled per its Unicode Character Property.

- N for digits
- L for letters
- M for marks
- P for punctuation
- · S for symbols
- · Z for separator
- O for other
- U for unknown

# Tracking Nonconforming Data

#### i) Info

Please note that actual personal data is never displayed, only the samples (a.k.a. patterns) of nonconforming data are displayed on this page

Using the DataBase specific SQL query, it is possible to locate data corresponding to the nonconforming data sample. The table and column names can be found on the table report. In the example above, the table name is "testdata\_XML" and the column name is "RCHARS64\_T1\_0".

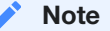

The pattern might be not an exact representation of the data in the field, but a part of the data. For instance, white spaces at the beginning or at the end of the data might be truncated.

### Oracle DB specific example

Below are the Oracle character classes, used in the regular expression:

| Character Class Syntax | Meaning                     |
|------------------------|-----------------------------|
| [:alnum:]              | All alphanumeric characters |

| Character Class Syntax | Meaning                                                        |
|------------------------|----------------------------------------------------------------|
| [:alpha:]              | All alphabetic characters                                      |
| [:blank:]              | All blank space characters.                                    |
| [:cntrl:]              | All control characters (nonprinting)                           |
| [:digit:]              | All numeric digits                                             |
| [:graph:]              | All [:punct:], [:upper:], [:lower:], and [:digit:] characters. |
| [:lower:]              | All lowercase alphabetic characters                            |
| [:print:]              | All printable characters                                       |
| [:punct:]              | All punctuation characters                                     |
| [:space:]              | All space characters (nonprinting)                             |
| [:upper:]              | All uppercase alphabetic characters                            |
| [:xdigit:]             | All valid hexadecimal characters                               |

For the LLLLL sample in the example above, Oracle DB SQL query would look like:

SELECT RCHARS64\_T1\_0 FROM testdata\_XML WHERE regexp\_like(RCHARS64\_T1\_0, '[[:alpha:]]{5}');

For the LLLLZLLLZ sample, the Oracle DB SQL query would look like:

SELECT RCHARS64\_T1\_0 FROM testdata\_XML WHERE regexp\_like(RCHARS64\_T1\_0, '[[:alpha:]]{4}[[:space:]]
[[:alpha:]]{3}[[:space:]][[:alpha:]]{4}');

# Scheduler Tab

Click the **Scheduler** tab at the top of the screen to display the list of jobs scheduled to run. This screen provides an overview of scheduled jobs and lets the user configure job schedules.

The following columns appear on the Scheduler screen:

- Groups
- Status
- Start
- End
- Frequency
- Edit
- Delete

#### To search for a job group:

- 1. Enter a job group name in the Search field.
- 2. Click Search.

# Scheduling Job(s) to Run

To schedule new jobs:

In the upper right-hand corner of the screen, click Create Schedule.

| Environm                  | ents Monitor       | Scheduler        |   | Admin                                                          | Audit        |            |         |
|---------------------------|--------------------|------------------|---|----------------------------------------------------------------|--------------|------------|---------|
| iome > Scheduler<br>Sched | uler               |                  |   |                                                                |              | + Create S | chedule |
| earch                     | Schedule Jo        | ob               |   |                                                                |              |            |         |
| Groups                    | Group Name         |                  |   | Selected: 0                                                    |              | Edit       | Delete  |
| MM_DB2_SCH                |                    |                  |   | > 2110_TRG                                                     |              | i /        | Θ       |
| MM_DB2_SCH                | Scheduled Date     |                  |   | Binary_test_src                                                |              | 1          | 0       |
| MM_MSSQL                  | Start Date (mm/do  | ±/yyyy)          | Ē | <ul> <li>COPY TEST 2047 TRG</li> </ul>                         | G            | 1          | Θ       |
| MM_MSSQL                  | Scheduled Time     |                  |   | <ul> <li>COPY TEST VERTICA</li> <li>COPY MSSQL 1996</li> </ul> | A TRG<br>TRG | 1          | 0       |
| MM_SCH VER                | Start Time (hh:mm) | )                | O | FILE_MASK_TRG                                                  |              | 1          | Θ       |
| MM_SCH_JAP                | Frequency          |                  |   | <ul> <li>IMP_MSSQL_1996_SI</li> <li>MSSQL_1996_SRC</li> </ul>  | RC           | 1          | 0       |
| MM_XML_SC                 | Select Frequency   |                  | ۲ | <ul> <li>MSSQL_1996_TRG</li> <li>MSSQL_2047_SRC</li> </ul>     |              | . 1        | 0       |
| NM_SCHED_4                | Select All S       | elect None       |   |                                                                | Cancel Next  | 1          | Θ       |
| PROFILE_DE                |                    |                  |   |                                                                |              | 1          | Θ       |
| PROF_DEL                  | Completed          | 06/24/2013 03:07 |   | 06/24/2013 03:08                                               |              | 1          | 0       |
| PROF_FWF                  | Completed          | 06/24/2013 06:04 |   | 06/24/2013 06:04                                               |              | 1          | 0       |

You will be prompted for the following information:

- Group Name A free-form name for this job schedule.
- Scheduled Date Enter the date when you want to run the job group, in the form mm/dd/yyyy.
- Scheduled Time Enter the time when you want to run the job group, in the form hh:mm.
- **Frequency** (Optional) Select the frequency at which you want to run this job group: Daily, Weekly, Monthly, Yearly. Default is daily if none is chosen.
- Jobs Jobs are grouped by their Environment. Expand Environments and use the check boxes to add jobs to this group.

When you are finished, click Save.

All of the jobs you specified for this job group will be run, serially, beginning at the appointed time.

#### Note

Jobs will run serially (one after the other). If you want to run jobs simultaneously, create two schedules with the start time separated by a minute (do not start them at the exact same time).

Upon completion of each job, an e-mail message that contains job start and end times, along with the completion status, is sent to the user whose e-mail address is specified in the E mail field (in the Edit Job window).

#### To edit a schedule

From the Scheduler tab, click the Edit icon to the right of the schedule you want.

#### To delete a schedule

From the **Scheduler** tab, click the **Delete** icon to the right of the schedule you want.

# Masking Job Wizard

The Delphix Masking job wizard enables users to create and modify masking jobs. While the wizard facilitates a number of workflows and operations, more advanced functionality and a finer control of features is available directly in the masking application. The Job Wizard currently functions only with certain data platforms, but these constraints do not apply when working directly in the masking application.

# Supported Data Platforms

The following data platforms are currently supported from within the Job Wizard: - Oracle Database - RDS Oracle Database - MSSQL Server Database - Sybase Database

This restricted list only affects your use of the wizard; an expanded number of platforms are supported directly in the masking application. Some operations within the Job Wizard are also limited. See below for details.

# Supported Operations

While creating a masking job in the Job Wizard, you are able to do the following:

- · Create a new application or use an existing application
- · Create a new environment or use an existing environment
- Create a new connector
- · Create a new rule set
- Update inventory
- Create a masking job
- Update a masking job
- · Change the connector for an existing job
- · Change the rule set for an existing connector
- Run a newly created job immediately
- · Run an updated job immediately after the update

#### Note

Operations marked with an asterisk are limited in the Job Wizard but fully supported in the main application.

# What is Not Supported in the Wizard

The following data platforms and operations are not supported in the Job Wizard. To access additional functionality, use the main masking application.

#### Unsupported Data Types

The following data types are supported when using the main masking application but are not currently supported in the Job Wizard:

- DB2 Database
- PostgreSQL Database
- Generic Database
- Delimited File
- Excel Sheet File
- Fixed File
- Mainframe Data Set
- XML File

#### **Unsupported Operations**

The following operations are not yet supported from within the Job Wizard:

- · Creating any connector or rule set for an unsupported data type
- · Deleting any application, environment, connector, rule set, or masking job
- · Importing or exporting any object
- Updating an environment
- · Creating a connector using Advanced mode
- Updating a connector
- Updating a rule set
- · Creating a job for an unsupported data type
- Modifying a job for an unsupported data type
- Monitoring running jobs
- Creating, editing, deleting, or running any Profile jobs

### Opening the Masking Job Wizard

When you first login to masking, the welcome screen offers a link to learn more or begin masking immediately. To open the Job Wizard, click Run on the welcome page.

#### $\times$

# Welcome to Delphix Masking

If this is your first time using masking, here are some tools to get you started.

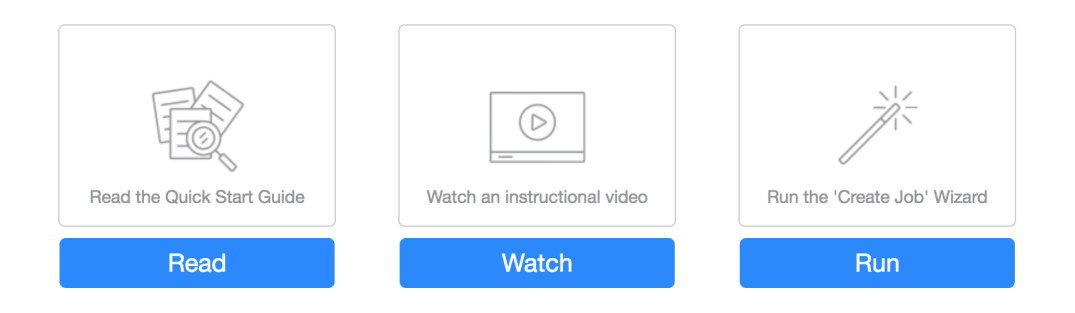

#### Notes

Do not run masking on your production data - always work with a copy. You can launch the "Create Job" wizard by using the Job Wizard button in the application.

Don't show again

DELPHIX

To use the Job Wizard from the masking application, click the Create Job button in the upper right-hand corner, as highlighted in the screenshot below.

| ELPHIX MASKING |               |              |       |          | Create Job | delphix_admin            |
|----------------|---------------|--------------|-------|----------|------------|--------------------------|
| nvironments Mo | onitor Schedu | ler Settings | Admin | Audit    |            |                          |
| Home > Monitor |               |              |       |          |            | <b>O</b><br>Jobs Running |
| Search         |               | Search       |       |          |            | 0000 Hallining           |
|                | Job Na        | me           | Туре  | Progress | Stat       | us                       |
#### Note

Only administrators or users with the following privileges can see the Create Job button.

- · Environment: View, Add, and Update
- · Connection: View and Add
- Rule Set: View and Add
- Inventory: View and Update
- Profile Job: View, Add, and Run
- Masking Job: View, Add, Update, and Run
- Inventory Report: View

### Creating a New Masking Job

The Job Wizard makes creating a new masking job much easier by guiding you through the process. You can create new objects or choose to use existing ones that have already been defined. When creating a new masking job, the Job Wizard follows this sequence:

- Job Naming
- Application/Environment Selection
- Connection Selection
- Rule Set Selection
- Inventory Selection
- Summary Page

You can navigate back and forth through the pages of the Job Wizard.

#### Note

If the product times out due to long inactivity, you will need to start over.

To create a new masking Job using the new Job Wizard, follow the procedure below:

- 1. Log into your Delphix Masking Engine and from the Welcome screen select Run.
- 2. Select the New radio button and enter a name for your Masking job. ![ (/media/wizard\_job.png)
- 3. Click Next.
- 4. From the drop-down menu select an Application and Environment. If none exist use the Add button to add one. ! [] (/media/wizard\_job\_env.png)
- 5. Click Next.

- 6. Select a Connector from the drop-down menu. If none exists select the Add button, then use the Add Connector dialog to add a new connector. The Job Wizard only supports the following Connector types:
  - Database MS SQL
  - Database Oracle
  - Database RDS Oracle
  - Database Sybase ![] (/media/wizard\_job\_connection.png)
- 7. Click Next.
- 8. On the Rule Set screen select an existing Rule set or create a new one by clicking the Add button. ![] (/media/wizard\_job\_rule\_set.png)
- 9. Click Next.
- 10. From the Inventory screen select how your data will be masked. In the screenshot below we are masking subscriber last names. ![] (/media/wizard\_job\_inventory.png)
- 11. Click Next.
- 12. The final screen of the Job Wizard displays a Summary of your selections. ![] (/media/wizard\_job\_summary.png)
- 13. Clicking Run Masking Job Now and go to Monitor progress, saves your job and runs it immediately. Save Job allows you to save your job and run it at a later date. Note: Selecting this option means your data will not be masked until you run the job.

### When Objects Are Saved

Application, environment, connector, and rule set objects are created and persist after you click the Add button and see a success message. If you cancel the Job Wizard before completing the job setup, the objects you created will be saved, and they will be available for use the next time you launch the Job Wizard.

The Inventory definition is saved when you change the selection of a table or column, or when another View filter is applied.

The masking job is saved when you click either Save Job or Run Masking Job Now and go to Monitor progress and a success message is returned on the Summary screen.

# Updating an Existing Masking Job

You can use the Job Wizard to modify any masking job that targets a supported data type.

- 1. On the Job screen of the Job Wizard, select Modify Existing
- 2. From the list of available jobs slect the one you want to modify. This list only shows jobs that are supported in the wizard. You can filter the job list by selecting the filter icon .
- 3. Once you select a job, you can change the following as part of the Modify flow:
  - Change/create new connector
  - Change/create new rule set
  - Update inventory

• Save or run the modified job

You cannot alter application and environment settings as part of the Modify flow, but you can do so in the main masking application.

# Managing Jobs from the Environment Overview Screen

#### Submitting a Job

To submit or resubmit a job from the Environment Overview screen, click the Play icon in the Action column for the desired job.

Upon submitting the job, the masking engine will check if there are enough resources allocated to simultaneously running jobs to determine whether to run or queue the submitted job. There are two resources that the submitted job will be verified against.

- 1. Maximum memory for all running jobs.
  - This limit defaults to a dynamic calculation of 75% of the entire system's available memory minus 6GB, which is reserved for the masking web application. This calculation can be manually overridden by setting the general application setting MaximumMemoryForJobs. To revert a manually overridden limit back to the dynamically calculated limit, set the MaximumMemoryForJobs to 0.
- 2. Maximum number of simultaneously running jobs.
  - This limit defaults to 7 simultaneously running jobs. However, this default value can be overridden by setting the general application setting NumSimulJobsAllowed to a different value. The engine also provides a dynamic limit for this resource, which takes the number of available cores on the system minus 1, reserved for the masking engine. This dynamic limit can be used by setting NumSimulJobsAllowed to 0.

#### Note

If the submitted job causes all of the currently running jobs to exceed either of those limits, the job will be queued and run at a later time when enough of the other jobs stop running to free up resources. To view the the position of the job in the queue, navigate to the Monitor Screen.

#### Stopping a Job

The Play icon changes to a Stop icon while the job is RUNNING OR QUEUED.

To stop a RUNNING or QUEUED job from the Environment Overview screen:

- 1. Locate the job you want to stop.
- 2. In the job's Action column, click the Stop icon.
- 3. A popup appears asking, "Are you sure you want to stop job?" Click OK.
- 4. When the job has been stopped, its status changes to CANCELLED.

Stopping a RUNNING job can result in corrupted or semi-masked data. Stopping a QUEUED job will have no impact on the data source, since the execution of the job has not yet begun. If email notifications are enabled, stopping a QUEUED job will send an email to the user who created the job indicating that it has been cancelled by the user who stopped the job.

#### Verifying a Job

When the job is complete, the status will change to either SUCCEEDED or FAILED.

After the job completes successfully, return to the Inventory and check that the Domain and Method populated automatically for sensitive data. Sample screenshot below.

| Overview                                                                                                   | Connector        | Rule Set        | Inventory            |          |             |
|----------------------------------------------------------------------------------------------------|------------------|-----------------|----------------------|----------|-------------|
| Home > Environments > P                                                                                    | SOFT_SYSADMIN_AL | L_XCPT_PDR_Data | er By: All Fields Ma | mport Ex | Auto User   |
| Select Rule Set                                                                                            | Туре             | Column          | Data Type            | Method   | Domain Edit |
| PSOFT_SYSADMIN_A.                                                                                          | *                | AUDIT_ACTN      | VARCHAR2 (1)         |          | 1           |
| Filter Contents                                                                                            |                  | AUDIT_OPRID     | VARCHAR2 (30)        |          | 1           |
| Search By Name                                                                                             |                  | AUDIT_STAMP     | TIMESTAMP(6) (11)    |          | 1           |
| Search Alphabetically                                                                                      | 1 *              | DEPENDENT_BENEF | VARCHAR2 (2)         |          | 1           |
| PS_AUDIT_CEH_DEP                                                                                           | *                | EMPLID          | VARCHAR2 (11)        |          | 1           |
| Contents                                                                                                   |                  | NAME            | VARCHAR2 (50)        | Mask     | FULL NAME 🧪 |
| PSOPRDEFN<br>PS_AUDIT_CEH<br>PS_AUDIT_CEH_DEP<br>PS_AUDIT_CEH_DPN<br>PS_AUDIT_CEH_HRIM<br>PS_AUDIT_CEH_NAM | N<br>IA<br>M     |                 |                      | 1        | 1           |
|                                                                                                    | L<br>   *<br>    |                 |                      |          |             |

# **Builtin Driver Supports**

# Introduction

In 6.0.11.0, Delphix introduced the first built-in driver support plugin for the Oracle database platform.

The native connector types with a built-in driver support plugin are:

| Native Connector Type | Release  |
|-----------------------|----------|
| Oracle                | 6.0.11.0 |
| MSSQL                 | 6.0.12.0 |

The built-in driver support plugins replace and improves upon the native connector database masking options of Disable Constraints, Drop Indexes, and Disable Triggers that have long had issues with functionality and negatively affecting job performance. Delphix has implemented the built-in driver support plugin for native connectors with Disable Constraints, Drop Indexes, and Disable Triggers tasks using the Driver Support Plugin Framework released in 6.0.9.0. These optimizations apply to masking, reidentification, and tokenization jobs where these tasks are enabled.

For details on how to enable/disable these tasks on supported native connector jobs using the new Driver Support Plugin Framework, see API Calls for Managing Masking Job Driver Support Tasks.

To retrieve information about job failures due to driver support task failures, an execution event will be raised and is accessible via the GET /execution-events endpoint: 1. eventType - DRIVER\_SUPPORT\_TASK\_FAILURE 2. exceptionDetail - Error message about the task failure that will typically include the error code that is specific to the database platform

### Oracle

For details on usage and known limitations of the Oracle Disable Constraints, Drop Indexes, and Disable Triggers driver support tasks, see Oracle Built-in Driver Support Plugin.

### MSSQL

For details on usage and known limitations of the MSSQL Disable Constraints, Drop Indexes, and Disable Triggers driver support tasks, see MSSQL Built-in Driver Support Plugin.

# Masked Provisioning

# Configuring Virtualization Service for Masked Provisioning

### Introduction

During the VDB provisioning process, the Virtualization Engine can optionally run a masking job from a Delphix Masking engine on the VDB. Use these instructions to customize the host address, port number, and/or login credentials that the Virtualization Engine will use to contact the Masking Engine.

#### Important Validation Notices

When configuring masked provisioning, ensure that the versions of the Virtualization Engine and Masking Engine are compatible. See the compatibility matrix.

Old versions of the serviceconfig or any information associated with them are not tracked. In particular, if you have been using the local masking service or a remote service and then change to a new remote service Delphix will start throwing out any old job information on the next masking job/fetch or GUI reload. Users should not rely on that information being preserved through serviceconfig updates.

Delphix does not validate network availability between the two engines or any other hosts that both engines might want to communicate with. The state or availability of either host is not checked, if either host becomes unduly slow, congested, or unresponsive Delphix will not be able to issue compelling warnings regarding those issues.

### Instructions

Use these instructions to customize the host address, port number, and/or login credentials that the Virtualization Engine will use to contact the Masking Engine.

#### Note

This does not alter the Delphix Masking Engine UI port. It is specific to coordinating communication between the Virtualization Engine and a Masking Engine about available masking jobs and job results.

To change the Virtualization Engine's connection details for its Masking Engine:

- 1. Using a shell, login to the CLI using:
  - On 5.2 and earlier releases: delphix\_admin.
  - On 5.3 and later releases: admin.
- 2. At the CLI root prompt, type maskingjob.
- 3. At the maskingjob prompt, type serviceconfig.
- 4. To list service configurations, type Is.
- 5. At the serviceconfig, type select `MASKING\_SERVICE\_CONFIG-1.
- 6. To view the configurations, type Is.

- 7. With this service config selected, enter update.
- 8. In the update mode, use the **set** command to modify the configuration. For example, type **set port=[YOUR DESIRED PORT NUMBER]** to change the port number.
- 9. Commit the change by typing **commit**.
- 10. Type **Is** to confirm the configurations.
- 11. Type **exit** to exit the CLI.

# Provision Masked VDBs

Masked virtual databases (VDBs) function just like normal VDBs. The only distinction is that the data they contain has been masked by a masking job. Masked VDBs can be replicated to a separate Delphix Engine (in non-prod) without sending the original data that was obfuscated during masking using a process called Selective Data Distribution (SDD). This topic describes how to work with masked VDBs.

### Prerequisites

Before attempting to create a Masked VDB, you should be familiar with both Delphix Virtualization and Delphix Masking concepts and workflows.

### Restrictions

- A single masking job cannot be assigned to multiple VDBs simultaneously. If you are using the same masking
  ruleset on multiple VDBs, be sure to create a unique job for each VDB to avoid any issues with provisioning or
  refreshing.
- Provisioning or refreshing masked VDBs is only supported for Oracle, MS SQL Server and Sysbase. Provisioning or refreshing other types of masked VDBs such as DB2 are not support.
- You cannot apply additional masking jobs to a masked VDB or its children.
- If a masking job has been applied to a VDB, you cannot create an unmasked snapshot of that VDB.
- Masking must take place during the process of provisioning a VDB. If an existing VDB has not had a masking job
  applied to it, then you cannot mask that particular VDB at any point in the future. All the data within the VDB and
  its parents will be accessible if it is replicated using SDD.
- When selecting a connector to use for Masked Provisioning, a "basic" connector must be used **unless** you are masking an Oracle Pluggable Database (PDB), in which case an "advanced" connector must be used.
- Only in-place masking jobs can be selected.
- Masked Provisioning is supported on Oracle RAC only when used with "script-based masking" and not when a masking job is used for SDD.

## Identifying and Navigating to Masked VDBs

Masked VDBs appear in the Virtualization Engine's Datasets pane, just like regular VDBs. They are most obviously identified by the different icon used to represent them. In addition, a masked VDBs Configuration tab will contain information about the masking job that you applied to it. Generally, anything you can do with an unmasked VDB is also possible with a masked VDB. ![] (/media/masked\_vdb.png)

# Provisioning Masked VDBs

• In the Virtualization Engine, associate a masking job with a dSource.

• Use the dSource provision wizard to provision a VDB with a masking job.

### Associating a Masking Job with the dSource

To provision a masked VDB, you must first indicate that the masking job you are using is complete and applicable to a particular database. You do this by associating the masking job with a dSource.

- 1. In the **Datasets** panel on the left-hand side of the screen, click the dSource to which the masking job is applicable and with which it will be associated.
- 2. Click the **Configuration** tab.
- 3. Click the Masking tab. ![] (/media/masking\_tab.png)
- 4. Click the **pencil** icon to edit. All masking jobs on this Delphix Engine that have not been associated with another dSource will be listed on the right-hand side.
- 5. Select the **job** you want to associate with this dSource.
- 6. Click the green checkmark to confirm. ![] (/media/mask\_job.png)
- 7. Repeat for any other jobs that you want to associate with this dSource at this time.

The Delphix Engine now considers this masking job to be applicable to this dSource and ready for use. When provisioning from snapshots of this dSource, this masking job will now be available.

#### Note

Masking jobs can also be associated with virtual sources in addition to dSources.

A masking job must be Multi-Tenant for creating a masked VDB. The Multi-Tenant option allows existing rulesets to be reused to mask identical schemas via different connectors. The connector can be selected at job execution time.

### Provisioning a Masked VDB using the dSource Provisioning Wizard

The steps required to provision a masked VDB are almost identical to the steps required to provision an unmasked VDB. Once you have created a masked VDB, you cannot un-mask it, nor can you alter which masking job it uses. All snapshots in the VDBs TimeFlow will always be masked using the masking method that you selected when you provisioned the masked VDB.

- 1. In the **Datasets** panel on the left-hand side of the screen, select the dSource.
- 2. Click the TimeFlow tab.
- 3. Click **Provision VDB** icon.
- 4. Review the information for Installation Home, Database Unique Name, SID, and Database Name. Edit as necessary.
- 5. Review the Mount Base and Environment User. Edit as necessary.
  - If you want to use login credentials on the target environment that are different from the login credentials associated with the Environment User, select Specify Privileged Credentials.

#### 6. Click Next.

- 7. If necessary, edit the Target Group for the VDB.
- 8. Select the None option for the Snapshot Policy for the VDB.
  - **Snapshot Policy Selection**: For almost all use cases involving Masked VDBs, a Snapshot Policy of None is appropriate. Using a Snapshot Policy in conjunction with SDD can result in the leak of sensitive data.
- 9. Click Next.
- 10. Click Mask this VDB. You will be presented with two options to mask this VDB:
  - Select an existing masking job: Choose this option if you want to mask using preconfigured Masking Job. Only masking jobs that have been associated with the parent dSource will be available.
  - Selecting Unique Masking Jobs: If you are using the same masking ruleset on multiple VDBs, be sure to create a unique job for each VDB to avoid any issues when provisioning or refreshing. ![]
     (/media/mask\_rule\_set.png)
  - Masking using scripts(s): Alternatively, you may define some Configure Clone scripts in the Hooks step to perform masking.
  - Defining Configure Clone Hooks to Mask VDB: If you choose to mask using script(s), you must define the Configure Clone hooks to run masking jobs yourself. If you don't define any Configure Clone hooks in the Hooks step, the data will be marked as masked, but it will not be masked. ![] (/media/mask\_hooks.png)
- 11. Click Next.
- 12. Specify any **Pre or Post Scripts** that should be used during the provisioning process. If the VDB was configured before running the masking job using scripts that impact either user access or the database schema, those same scripts should also be used here. Be sure to define the **Configure Clone** hooks to run the masking job if you choose to mask using script(s) in the Masking step. ![] (/media/hooks.png)
- 13. Click Next.
- 14. Click Submit.

If you click Actions in the the upper right-hand corner, the Actions sidebar will appear and list an action indicating that masking is running. You can verify this and monitor progress by going to the Masking Engine page and clicking the Monitor tab.

![] (/media/monitor.png)

#### Note

Once you have created a masked VDB, you can provision its masked data to create additional VDBs, in the same way that you can provision normal VDBs. Since the parent masked VDB contains masked data, child VDBs will only have masked data. This is a great way to distribute multiple independent copies of masked data that is both time- and space-efficient.

## Refresh a Masked VDB

You refresh a masked VDB in exactly the same way as you refresh a normal VDB. As with provisioning a masked VDB, the masking job will be run during the refresh process.

- 1. Login to the Delphix Management application.
- 2. Click Manage.
- 3. Select Datasets.
- 4. Select the VDB you want to refresh.
- 5. Click the Refresh VDB button (2 circular arrows).
- 6. Select More Accurate and Next.
- 7. Select desired refresh point snapshot or click the eye icon to choose Latest available range, A point in time, or An SCN to refresh from.
- 8. Click Next.
- 9. Click Submit to confirm.
- 10. Click the Actions link to watch the progress of the refresh job.
- 11. To see when the VDB was last refreshed/provisioned, check the Time Point on the Status page.

### Disassociating a Masking Operation on a dSource

If a masking job is found to be unsuitable or should be retired, you can disassociate it though the same database card that you used to associate it.

- 1. Deselect the job.
- 2. Click green arrow to confirm. Note that this will only prevent the creation of new masked VDBs with this job. It will not alter existing masked VDBs in any way. When disassociating a job, review the existing masked VDBs and consider whether you need to delete or disable any of them.

## Masked VDB Data Operations

The following data operations are available to masked VDBs:

- Rewind : Alter the database to contain masked data from a previous point in time.
- Refresh : Get new data from the parent dSouce and mask it.
- Disable : Turn off the database and remove it from the host system.
- Enable : Turn on the database and make it available on the host system.

## Virtualization and Masking Engine Compatibility Matrix

| Virtualization Engine Version | Masking Engine Version                             |
|-------------------------------|----------------------------------------------------|
| 5.0 releases                  | 5.0 releases (minor versions do not need to match) |

| Virtualization Engine Version<br>5.1 releases                | Masking Engine Version<br>5.1 releases (minor versions do not need to match)                         |
|--------------------------------------------------------------|----------------------------------------------------------------------------------------------------|
| 5.2 releases                                                 | 5.2 releases (minor versions do not need to match)                                                   |
| 5.2.5.0 (or later 5.2 minor release)                         | 5.2.5.0 (or later 5.2 minor release)                                                                 |
| 5.3.0.0 and later, including later major releases (e.g. 6.0) | 5.3.0.0 and later, including later major releases (e.g. 6.0) and minor versions do not need to match |

# Managing Multiple Engines for Masking

# Introduction

Your organization may have more than one masking engine, and in certain circumstances, it may want to coordinate the operation of those engines. In particular, there are two specific scenarios in which an organization could benefit from some level of interaction and orchestration between multiple masking engines.

## Software Development Life Cycle (SDLC)

Using an SDLC process often requires setting up multiple masking engines, each for a different part of the cycle (Development, QA, Production).

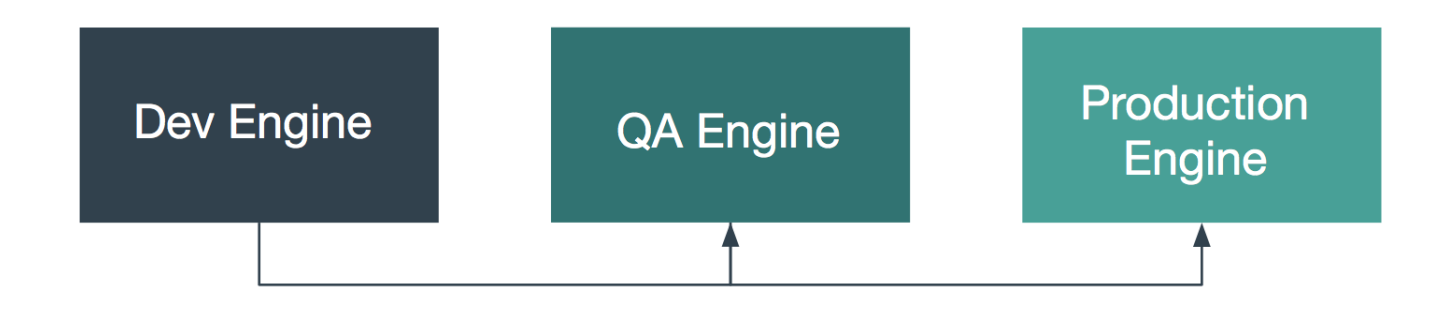

## Horizontal Scale

For many organizations, the size of the profiling and masking workloads requires more than one production masking engine. These masking engines can be identical in configuration or be partially equivalent depending on the organization's needs.

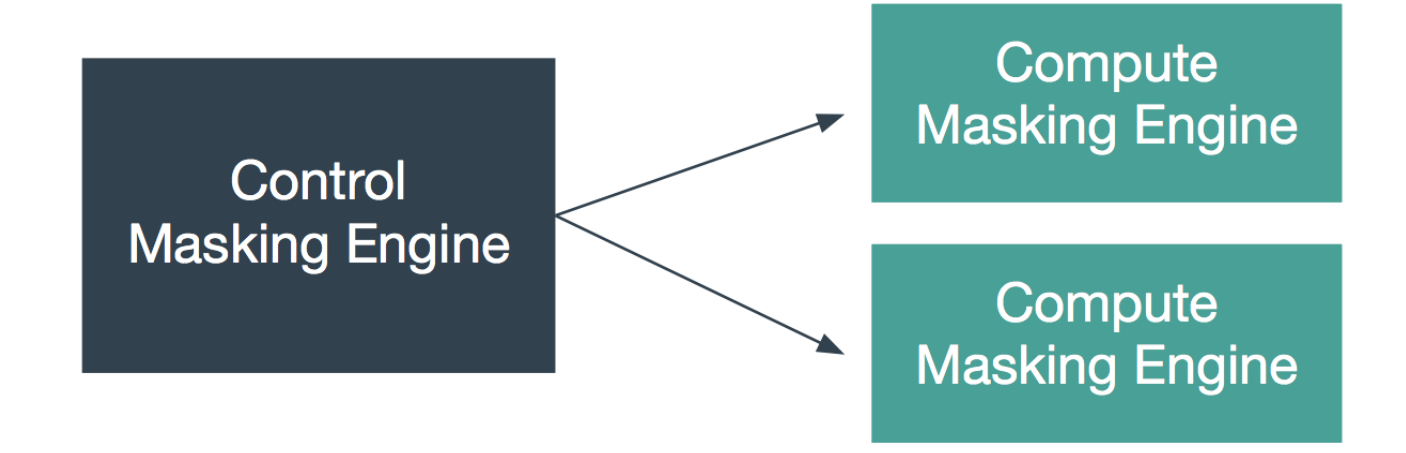

# Best Practice Guide and Example Architectures for Synchronizing

Both of these use cases require various objects to be moved between masking engines, such as Connectors, Rule Sets, and more. Engine synchronization provides a general and flexible way to move the objects necessary to run an identical job on another engine. The following sections describe how to use the Masking APIs to accomplish this.

It is recommended that the syncable objects move in **only one direction**. That is, objects should be exported from one engine and imported into others but should not go in the other direction. This recommendation is primarily to simplify management of which objects exist on which engine.

For each of the scenarios above, an example architecture is described below. Note that the two architectures could be combined by having multiple production engines instead of a single one.

#### SDLC

The first architecture addresses the desire to author algorithms on one engine, to test and certify them on another, and finally to deploy them to a production engine. Here, algorithms are authored on the first engine, labeled "Dev Engine" in the diagram below. When the developer is satisfied, the algorithms are exported from the Dev Engine and imported to the QA Engine where they can be tested and certified. Finally, they are exported from the QA engine and imported to the production engine.

# SDLC (Algorithm) Use Case

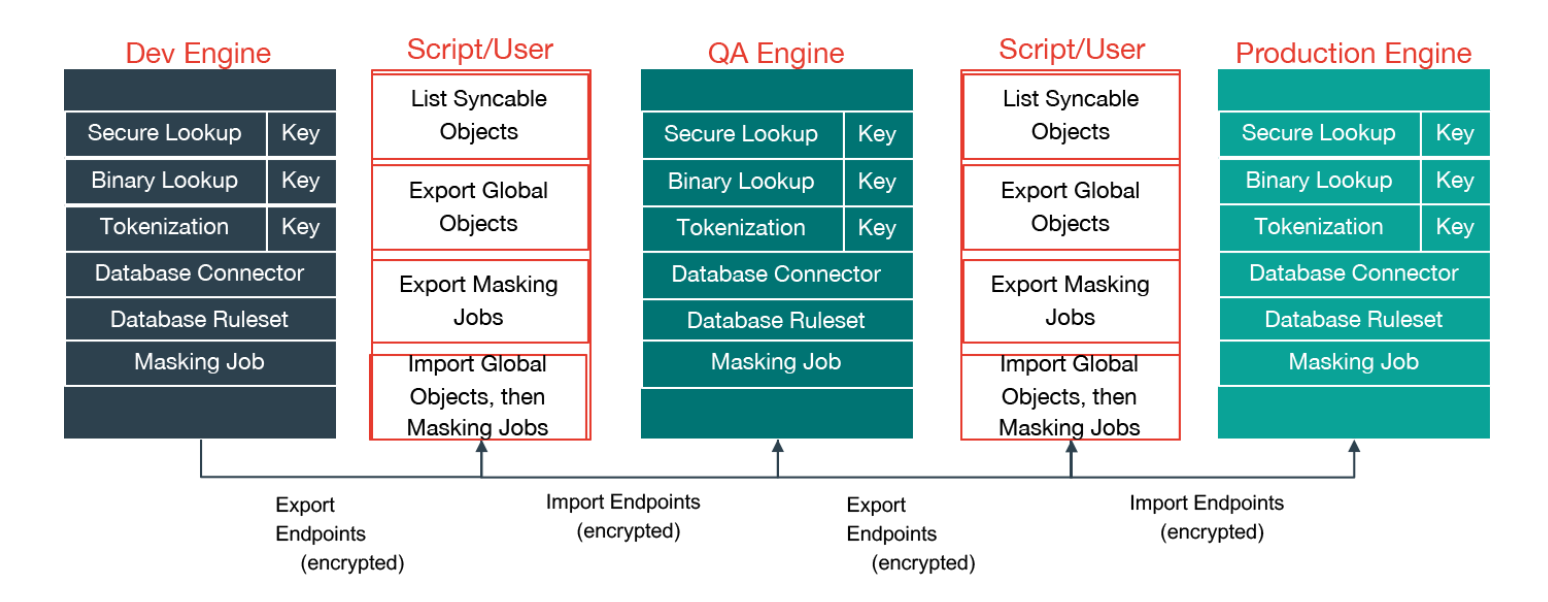

#### **Horizontal Scale**

The second architecture aims to address the problem of horizontal scale -- that is, achieving consistent masking across a large data estate by deploying multiple masking engines. In this architecture, syncable objects are authored on one engine, labeled "Control Masking Engine" in the diagram below. Those objects are then distributed to "Compute Masking Engines" using the engine synchronization APIs. The synchronized algorithms and masking jobs will produce the same masked output on all of the engines, thus enabling large data estates to be masked consistently.

# Horizontal Scale Use Case

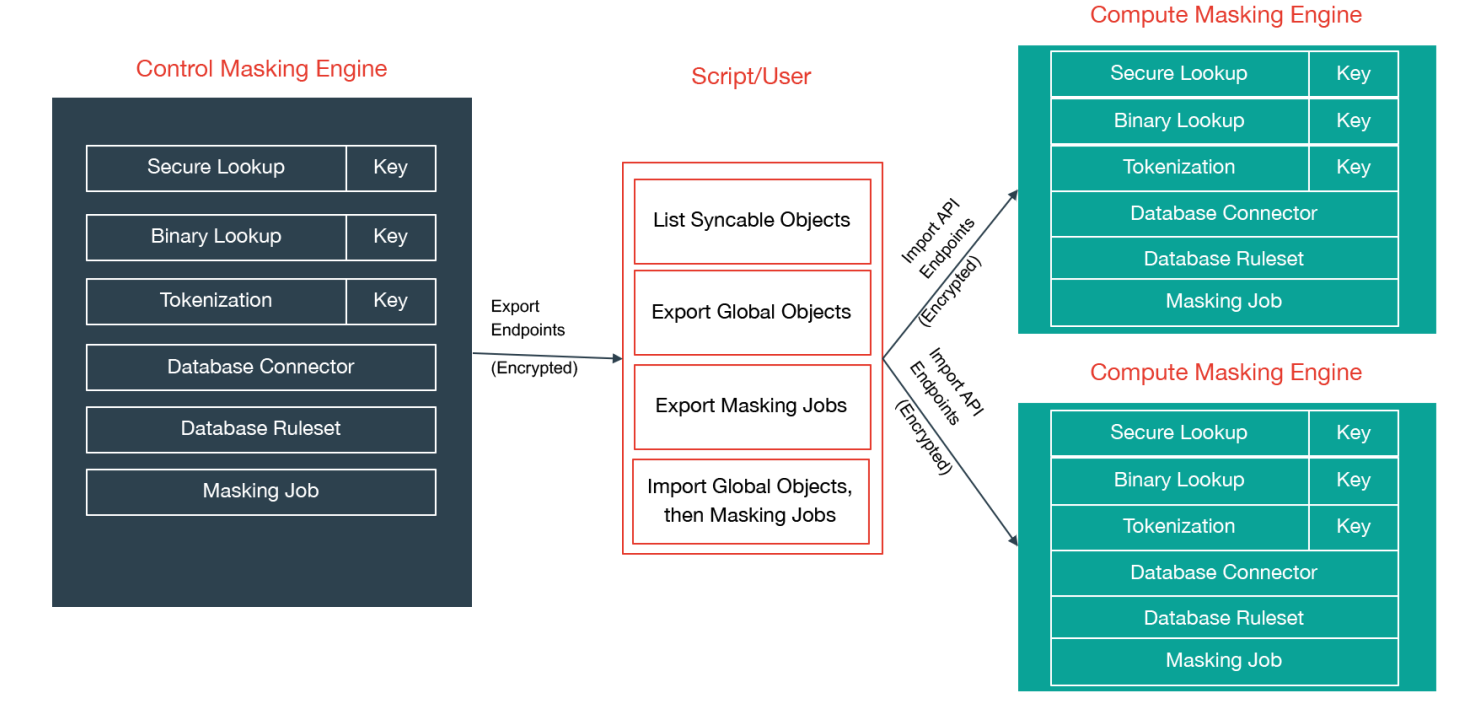

# Sync Concepts

# Syncable object

Syncable objects are external representations of masking engine objects that can be exported from one engine and imported into another. Sync currently supports exporting a subset of algorithms (see Algorithm Syncability for details), the encryption key and all the objects necessary for a job.

#### Note

Sync does not currently support the following object(s):

Applications

## Object Identifiers and Types

Sync uses object identifiers to name unique objects within the engine. The */syncable-objects* endpoint provides a list of all object identifiers for a particular object type.

The follow object types are currently supported:

- APPLICATION\_SETTINGS
- DATABASE\_CONNECTOR
- DATABASE\_RULESET
- DATASET\_CONNECTOR
- DATASET\_FORMAT
- DATASET\_RULESET
- DOMAIN
- ENVIRONMENT
- FILE\_CONNECTOR
- FILE\_FORMAT
- FILE\_RULESET
- GLOBAL\_OBJECT
- JDBC\_DRIVER
- KEY
- Certain algorithms:
  - BINARYLOOKUP
  - CLEANSING
  - DATE\_SHIFT

- LOOKUP
- MAPPLET
- MIN\_MAX
- REDACTION
- SEGMENT
- TOKENIZATION
- MASKING\_JOB
- MOUNT\_INFORMATION
- PROFILE\_EXPRESSION
- PROFILE\_JOB
- PROFILE\_SET
- REIDENTIFICATION\_JOB
- TOKENIZATION\_JOB

The following lists the object types that are simply for the purpose of referencing a particular state of the exported object. These are not meant to be exported by request. The functions of these are further explained in the latter sections.

- ALGORITHM\_REFERENCE
- DOMAIN\_REFERENCE
- PROFILE\_EXPRESSION\_REFERENCE
- PROFILE\_SET\_REFERENCE
- SOURCE\_DATABASE\_CONNECTOR
- SOURCE\_FILE\_CONNECTOR

### Dependencies

#### Note

When exporting masking objects, a single export cannot contain multiple objects with the same name (e.g., two connectors with the same name).

Most objects within the Masking Engine are compositional. In order to properly capture the behavior of a syncable object, you must export its dependencies along with the object itself. Fortunately, all the necessary dependencies are exported along with the object you request; thus, it is not something you need to keep track of and worry about.

### Syncable Object dependencies relationship

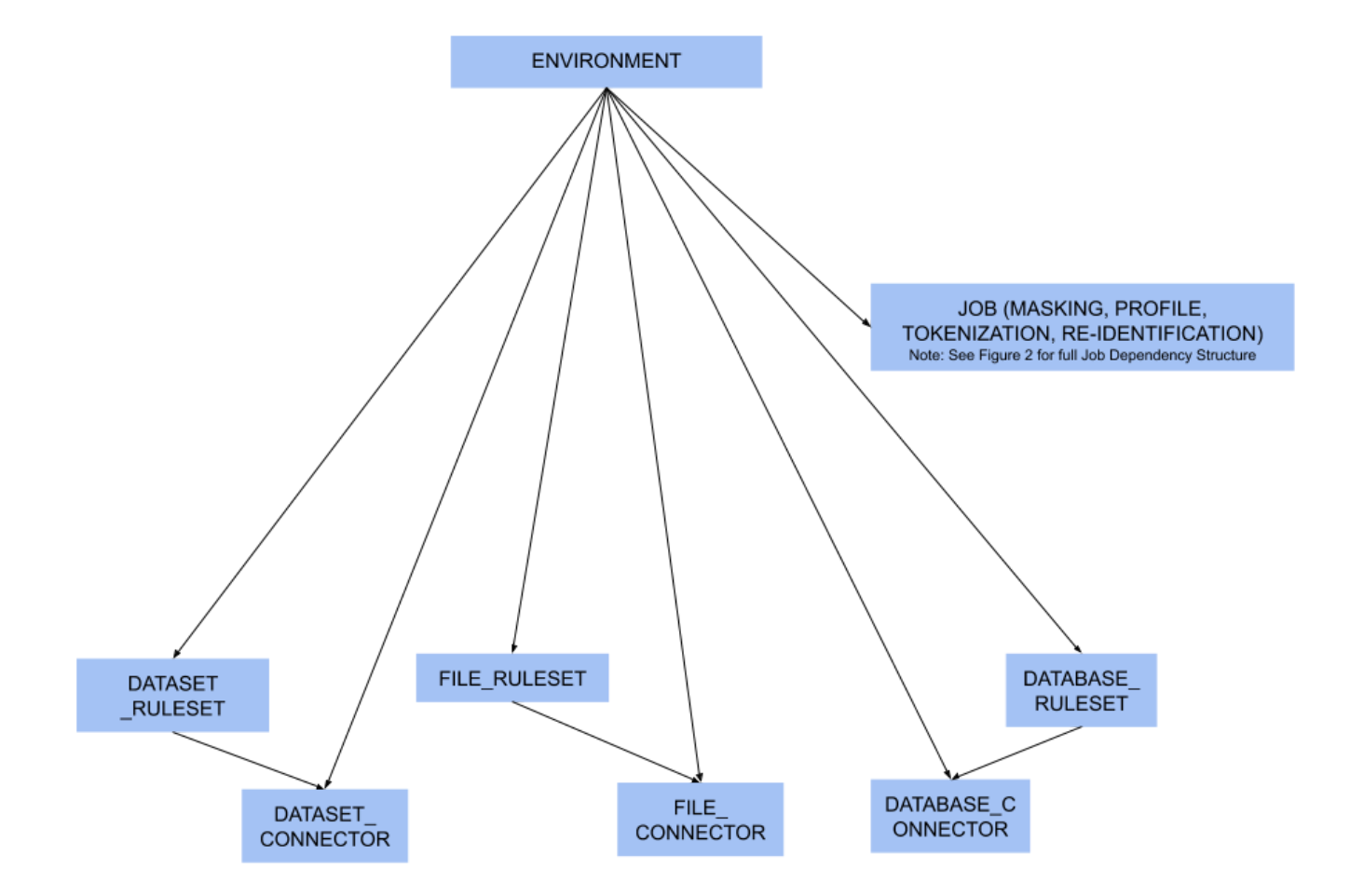

#### Figure 1 - environment dependencies

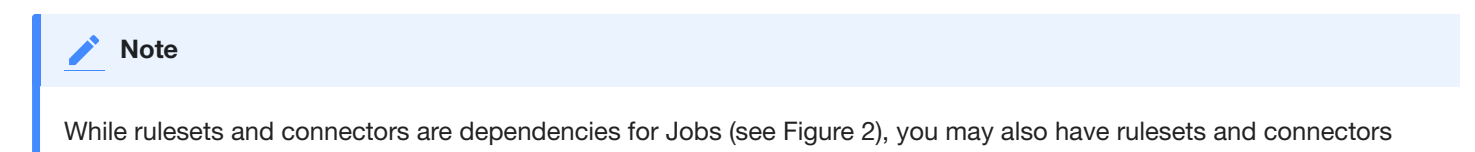

that are not assigned to a job. In this case they are considered to be direct dependencies for an environment.

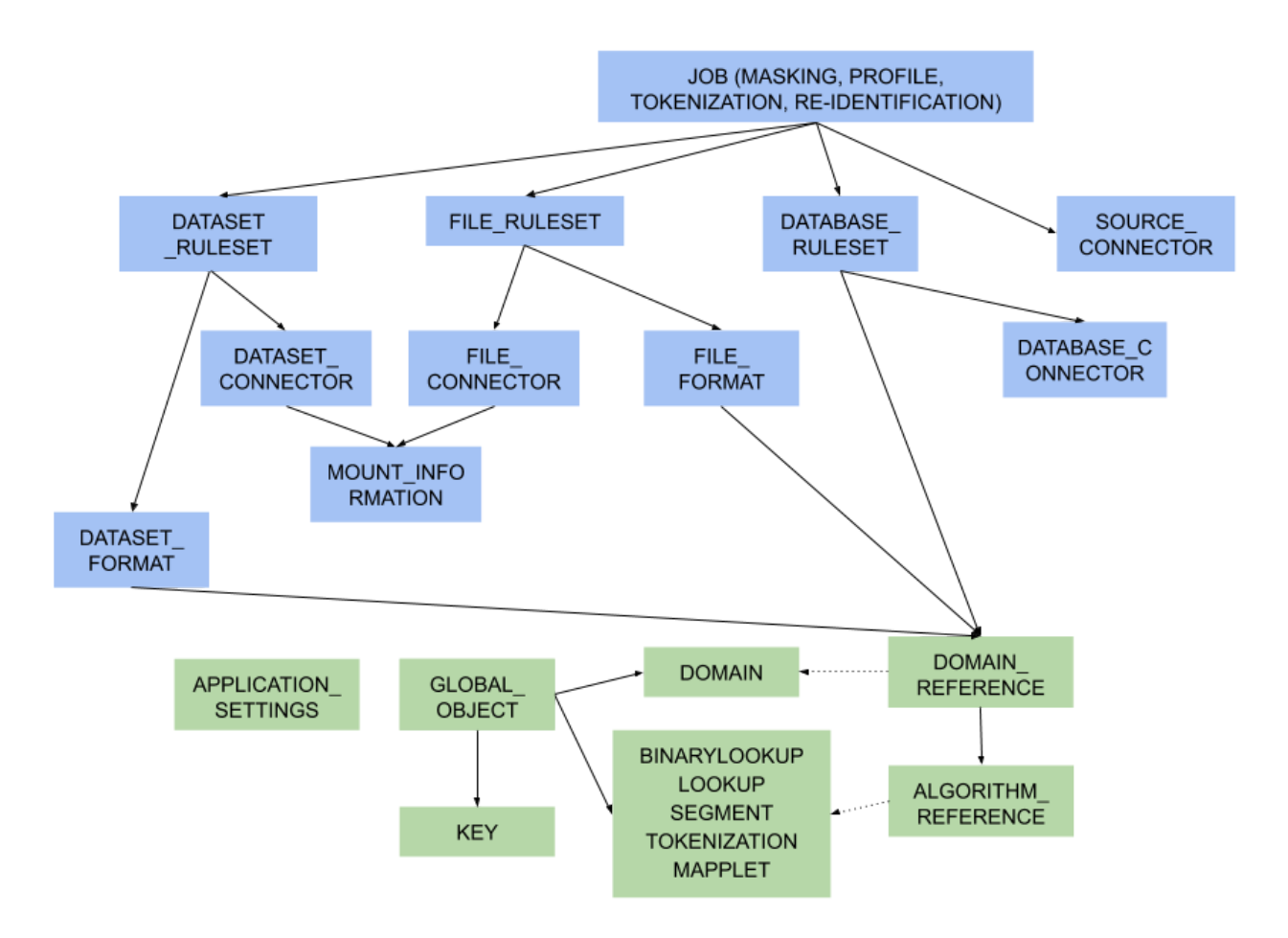

#### Figure 2 - object dependencies

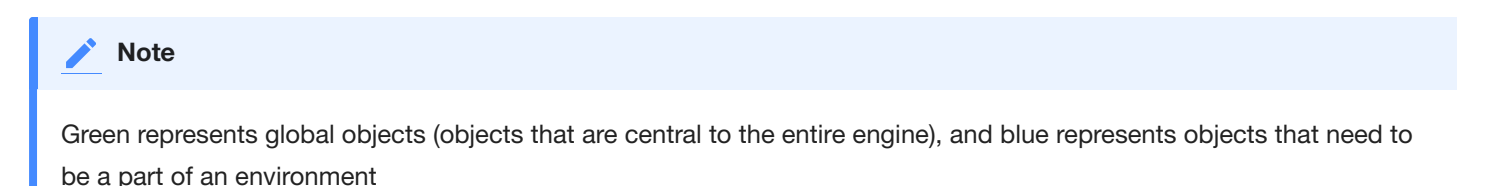

### **Object Revision Tracking**

The revision hash is used to help you determine whether the behavior of a syncable object is the same between engines. Because objects within the Masking Engine are compositional, the behavior of an object is influenced by all of its dependencies. When a syncable object is listed or exported, the Masking Engine computes a revision\_hash, which uniquely identifies the object's behavior.

The revision\_hash is a SHA1 hash that represents that object's state, as well as the state of all objects it depends on. If two objects have the same revision hash, it is safe to assume that the behavior the objects is the same. However, it is possible for two objects to have the same behavior but have divergent revision hashes. For example, you could have two lookup algorithms with the same name, lookup file, and key, and they do not necessarily guaranteed to have the same revision hash.

#### Note

The revision\_hash does not change when the password or the ssh key for the FILE\_CONNECTOR, DATASET\_CONNECTOR or DATABASE\_CONNECTOR is updated. This is intentionally done because we do not export the password or the ssh key for security purposes. This allows users to update the password after import without changing the revision\_hash. If a user is **overriding** a connector that already has a password set, the import **does not** reset the password and will leave the current, pre-import value.

#### Note

The revision\_hash may change from version to version, and the hash comparison should be done only if both the source engine and the target engine are on the same version of the product. It is also not guaranteed to be the same between two engines at the same version if they are synced from an engine at some other version. E.g. There are three engines as follows

| Engine | Version |
|--------|---------|
| A      | 5.3.2.0 |
| В      | 5.3.3.0 |
| С      | 5.3.3.0 |

If B and C are synced from A, then the revision\_hash is not guaranteed to be same between B and C.

#### Best Practice: A -> B -> C.

### Export Document

You can export one or more syncable objects that are listed in the */syncable-objects* endpoint. The export document will include the set of objects that you requested for export and all of their dependencies that are required to properly import those objects into another engine.

The export document is exported as an opaque blob. Do not edit it outside of the Masking Engine.

### Security

In most cases, an export document contains all the state necessary to re-create each of its objects (see this note about connector objects for one exception). In some instances, users might consider an object to be sensitive. For example, an algorithm object contains all of the information needed to produce identical algorithm results on a different engine (the algorithm's secret key, etc.). If the algorithm is being used in a production environment, then users may consider the algorithm definition and any export document containing the algorithm to be sensitive information. Therefore, export document access control, transmission, and storage should all be considered with care.

### Access Control

The Masking Engine only allows administrative users to make Sync API calls. When creating an administrative user account, keep in mind that the account owner will be able to access the Sync APIs to export and import objects. For this and other reasons, administrative accounts should only be created for trusted individuals.

Non-administrative accounts are not allowed to use the Sync APIs.

#### Transmission Security

An export document containing a sensitive object should only be transmitted over a secure channel. This applies to situations where the Masking Engine is one of the transmission endpoints and when it is not. For example, when uploading (downloading) an export document to (from) the Masking Engine, the Sync API calls, like all Masking API calls, should be performed over HTTPS. Similarly, if an export document is transferred from a user's laptop to a server, the export document should be transmitted securely.

#### Storage Security

An export document containing a sensitive object should be encrypted before it is stored persistently. Users are free to apply an encryption mechanism of their choosing to an export document. As a convenience, you can request that the export document be encrypted by the Masking Engine using a passphrase. The Masking Engine will encrypt the export document with 3DES using SHA1 (PBEWithSHA1AndDESede). Once the document is encrypted with the passphrase, the engine forgets the passphrase. You will need to provide the same passphrase during import to decrypt the document.

### **Digital Signature**

In order to detect accidental or malicious modification of the export document, each document is digitally signed. If the export document does not match its expected digital signature, a Masking Engine will not import the document.

### Overwrite

When an object to be imported has the same name as a currently existing object, importing it will cause the other object to be changed. Since this might not be intended, we offer a flag called force\_overwrite. If force\_overwrite is set to false and doing the import will change an existing object on the masking engine, we fail the import. This workflow is shown below.

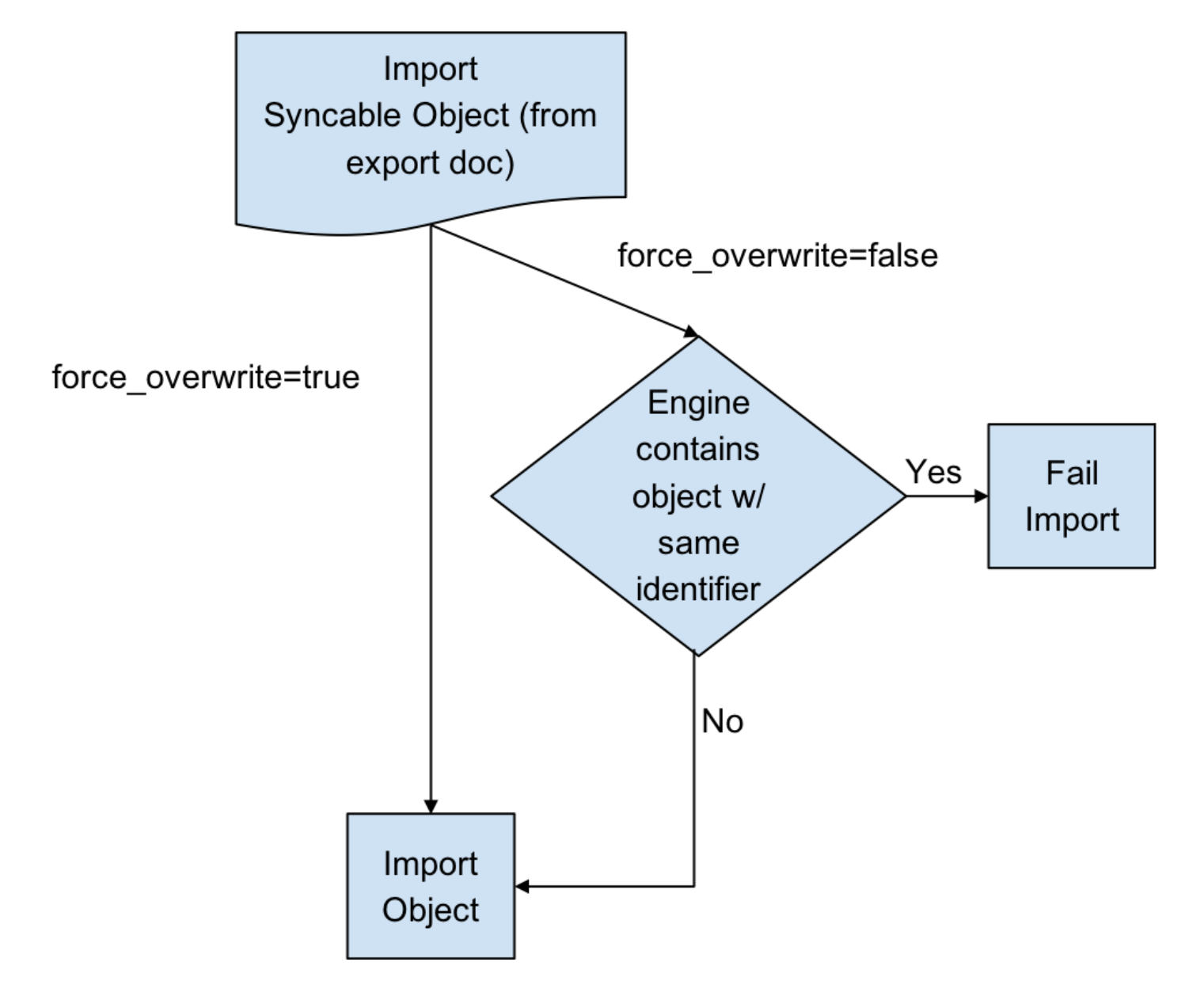

#### **Attempting to Import Identical Objects**

The Masking Engine checks for the existence of the same object contents during the import of an object. If it is determined that the engine and the document being imported contain the same content, a result of SUCCESS will be returned without repeating the work of a full import. For example, importing an entire ruleset with hundreds of thousands of tables can be quite time consuming, and this should not be repeated if the same object already exists. If the object content matches and we skip the full import we note this in the application log.

Below is an example log statement when an identical database connector was imported:

```
2017-07-19 10:17:06,075 [http-nio-exec-4] INFO
c.d.s.marshallers.SyncableMarshaller - Skipping import process for
{
    "objectType": "DATABASE_CONNECTOR",
    "id": {
    "@type": "type.googleapis.com/IntegerIdentifier",
    "id": 1
}
}, due to no discrepancy between the existing and importing object
```

Depending on the object type, some define an object by a String (name) and some by an Integer (object id). Objects that can have the same name in multiple environments, such as connectors, rulesets, and masking jobs, are exported based on a unique id associated with them. Global objects, which do not have overlapping names, are exported and identified based on their names. Something to note here is that objects exported based on their ids will overwrite the object with the *same name* rather than the same id. This means that for all importing objects, we define the identity of an object to be based on the name in the same environment.

For example, if I export a database connector named testConnector with the following export object metadata:

```
{
   "objectIdentifier": {
   "id": 5
   },
   "objectType": "DATABASE_CONNECTOR",
   "revisionHash": "68eaffef400e426520a5fcbb683419db3be53317"
}
```

And then I import this object into some engine's environment with the following list of connectors:

| id | connector name | more information |
|----|----------------|------------------|
| 1  | testConnector  |                  |
| 5  | otherConnector |                  |

testConnector of id 1 will be overwritten, instead of otherConnector.

### Overwrite of the Encryption Key

The global encryption key is somewhat special in that it always exists. Specifying *force\_overwrite=false* will always fail to import the encryption key unless the encryption key has been previously synchronized using *force\_overwrite=true*.

Specifying *force\_overwrite=true* will always overwrite the engine's encryption key with the contents of the encryption key in the export document.

### Error handling

Export documents often have multiple objects to be imported at once. For example, when exporting a database ruleset, you will export both the database ruleset and the database connector since a ruleset depends on a connector.

The engine will import one object at a time, where the dependencies are imported first. If there is an error importing an object, the import process will abort and all objects that have successfully been imported during this request will get rolled back. For example, say you are importing objects A, B, and C. Import successfully imports A. During the import of B, the engine encounters an error. The import of A will roll back, and import of C will never execute. This will leave the engine in a state identical to the one it was in prior to the failed import.

# Concurrent Sync Operations

To prevent race conditions with concurrent imports and jobs running, we currently do not allow concurrent import operations. We also do not allow imports while masking jobs or exports are running. It is best to do imports when a machine is not running jobs or other exports in order to guarantee that the final state of each of those operations is as expected. If they are done at the same time, the operations will fail with relevant error messages.

## **Global Objects**

GLOBAL\_OBJECT is a syncable object type that is a collection of all syncable algorithms, DOMAIN(s), JDBC\_DRIVER(s), PROFILE\_SET(s), PROFILE\_EXPRESSION(s) and KEY (global key). This represents objects in the Masking Engine that are available across all environments, and are not a part of any specific environment. When a user requests to export GLOBAL\_OBJECT, every syncable algorithm, profile set, profile expression and domain on the engine will be exported as the bundle. If a DOMAIN, PROFILE\_SET, or PROFILE\_EXPRESSION has a dependency on a non-syncable algorithm, such as Mapping, it will not be exported.

This separation was added because global objects 1) containing large lookup files are projected to be time consuming and 2) are expected to be synchronized much less frequently than any masking job related metadata. Examples on how to use it will be available in the Example User Workflow section.

# **References Objects**

As mentioned in the *Global Objects* section, we expect the users to synchronize global objects and masking jobs at different frequencies. To avoid any unnecessary export of large algorithms, any objects (MASKING\_JOB, PROFILE\_JOB, DATABASE\_RULESET, FILE\_FORMAT and FILE\_RULESET) that have dependencies on algorithms will export just the references to the objects by default. This way we check whether the necessary dependency exists on the importing engine by comparing the references; if not, we fail the import execution with an appropriate message. Domains, profile sets, and profile expressions are the exception to this. Exporting any of these objects will also export the full algorithm.

# On-The-Fly Masking Jobs

By definition, On-The-Fly (OTF) masking jobs work with a source environment/connector and a target environment/connector, masking the data from the source connector into that of the target connector. With masking jobs, a target *environment\_id* is always required to specify which environment to import the job and its target connector. In addition to the target *environment\_id*, OTF masking jobs require the specification of a *source\_environment\_id* into which to import the source connector. The source connector is copied into the specified source environment (*source\_environment\_id*), and is represented by the SOURCE\_DATABASE\_CONNECTOR or

SOURCE\_FILE\_CONNECTOR for database and file masking jobs respectively in the export document. These source connectors are virtually identical to their DATABASE\_CONNECTOR and FILE\_CONNECTOR counterparts, but are represented differently in the OTF jobs to distinguish them from the target connector (i.e., DATABASE\_CONNECTOR or FILE\_CONNECTOR).

## Circular Dependencies

It is possible to have a set of objects that end up depending on each other. This would be the case if a PROFILE\_SET depended on a PROFILE\_EXPRESSION that depended on a DOMAIN that depended on a REDACTION algorithm that depended on the original PROFILE\_SET. The masking application will detect such scenarios on export and refuse to export such configurations.

This can be worked around by creating a second PROFILE\_SET that contains PROFILE\_EXPRESSIONS that do not depend on a DOMAIN that depends on a REDACTION algorithm. Simply ensure that the regular expressions are the same in the newly created PROFILE\_EXPRESSIONs and assign the REDACTION algorithm to the new PROFILE\_SET instead. The REDACTION algorithm will function the same but the dependency loop will have been broken.

# Sync Endpoints

Note

When exporting masking objects, a single export cannot contain multiple objects with the same name (e.g., two connectors with the same name).

### GET /syncable-objects

```
GET /syncable-objects[?object_type=<type>]
```

This endpoint lists all objects in an engine that are syncable and can be exported. Any object which can be exported, can be imported into another engine. The endpoint takes an optional parameter to filter by a specific object type. Each object is listed with its revision\_hash. Note that if a syncable object depends on a non-syncable object (i.e. DOMAIN using a mapping algorithm), it will say so in the "revisionHash" attribute, and will not be exportable.

Example CURL command using the object\_type parameter to only retrieve the list of LOOKUP algorithm objects:

```
curl -X GET
--header 'Accept: application/json'
--header 'Authorization: 21c45f0e-82f4-4b04-9072-b49072986231'
'http://masking-engine.com/masking/api/syncable-objects?object_type=LOOKUP'
```

## POST /export

This endpoint allows you to export one or more objects in batch fashion. The result of the export is an export document and a set of metadata that describes what was exported. You are expected to specify which objects to export by copying their object identifiers from the /syncable-objects endpoint.

#### Note

- The Sync POST /export API will timeout after 3 minutes.
- To upload objects that takes more than 3 minutes of time in uploading, use the export-async API.

The endpoint has a single optional header, *passphrase*. If you provide the passphrase, the export document will be encrypted using it.

Example CURL command using the optional passphrase header:

```
curl -X POST
--header 'Content-Type: application/json'
--header 'Accept: application/json'
--header 'Authorization: 21c45f0e-82f4-4b04-9072-b49072986231'
--header 'passphrase: my example passphrase'
-d '[
{
    "objectIdentifier": {"id": 1},
    "objectType": "MASKING_JOB",
    "revisionHash": "asdfjkl12jijfdsaklfj21ojasdk"
}
]'
'http://masking-engine.com/masking/api/export'
```

# POST /export-async

This endpoint does exactly the same thing as /export, but the execution is done asynchronously. The response returns an async task in the form of this:

```
{
"asyncTaskId": 66,
"operation": "EXPORT",
"reference": "EXPORT-ZXhwb3J0X2RvY3VtZW50XzJjcm1EV09yLmpzb24=",
"status": "RUNNING",
"startTime": "2018-04-13T17:49:55.354+0000",
"cancellable": false
}
```

Example CURL command:

```
curl -s -X POST
--header 'Content-Type: application/json'
--header 'Accept: application/json'
--header 'Authorization: 21c45f0e-82f4-4b04-9072-b49072986231'
-d "[
{
    "objectIdentifier": {"id": 1},
    "objectType": "MASKING_JOB",
    "revisionHash": "asdfjkl12jijfdsaklfj21ojasdk"
}
]"
    "http://masking-engine.com/masking/api/export-async"
```

The *reference* is used to retrieve the export document of completed async export tasks from the /file-downloads endpoint. The downloaded file from this reference should look exactly the same as the response from /export.

Example CURL command:

```
curl -s -X GET
--header 'Accept: application/octet-stream'
--header 'Authorization: 21c45f0e-82f4-4b04-9072-b49072986231'
-o "<OUTPUT_FILE_PATH>" "http://masking-engine.com/masking/api/file-downloads/EXPORT-
ZXhwb3J0X2RvY3VtZW50XzJjcm1EV09yLmpzb24="
```

#### Error handling

If an error occurs while exporting one or more elements in the export document, the entire export will abort.

# POST /import

POST /import?force\_overwrite=<true|false>[&environment\_id=<id>][&source\_environment\_id=<id>]

This endpoint allows you to import a document exported from another engine. The response returns a list of objects that were imported and whether the import was successful.

The endpoint has one required parameter, *force\_overwrite*, two optional parameters *environment\_id* and *source\_environment\_id*, and an optional HTTP header, *passphrase*, which if provided, will cause the engine to attempt to decrypt the document using the specified passphrase. The required *force\_overwrite* parameter dictates how to deal with conflicting objects. *environment\_id* is necessary for all non-global objects that need to belong in an environment. *source\_environment\_id* is used for On-The-Fly masking jobs.

The endpoint has a single optional header, passphrase. If you provide the passphrase, the import document will be decrypted using it.

Example CURL command using the optional passphrase header:

```
curl -X POST
--header 'Content-Type: application/json'
--header 'Accept: application/json'
--header 'Authorization: 21c45f0e-82f4-4b04-9072-b49072986231'
--header 'passphrase: my example passphrase'
-d '{
"exportResponseMetadata": {
"exportHost": "masking-engine.com",
"exportDate": "Mon Aug 13 16:29:30 UTC 2018",
"exportedObjectList": [
{
"objectIdentifier": {
"algorithmName": "lookup_alg"
},
"objectType": "LOOKUP",
"revisionHash": "cf84d82c21f0e9d4105d37ae7979c0848486d861"
},
{
"objectIdentifier": {
"keyId": "global"
},
"objectType": "KEY",
"revisionHash": "1d8e9bc552d3ca1dcd218f9e197ea3955ccc29be"
}
]
}.
"blob": "<OMITTED>",
"signature": "<OMITTED>", \
"publicKey": "<OMITTED>" \
}'
'http://masking-engine.com/masking/api/import?force_overwrite=true'
```

### POST /import-async

POST /import-async?force\_overwrite=<true|false>[&environment\_id=<id>][&source\_environment\_id=<id>]

This endpoint does exactly the same thing as /import, but the execution is done asynchronously and the body is taken in as a file. The response returns an async task in the form of this:

```
{
"asyncTaskId": 67,
"operation": "IMPORT",
"reference": "IMPORT-ZXhwb3J0X2RvY3VtZW50XzJjcm1EV09yLmpzb24=",
"status": "RUNNING",
"startTime": "2018-04-13T17:49:55.354+0000",
"cancellable": false
}
```

The *reference* is used to retrieve the import status of completed async import tasks from the /file-downloads endpoint. The downloaded file from this reference should look exactly the same as the response from /import.

Example CURL command:

```
curl -s -X POST
--header 'Content-Type: multipart/form-data'
--header 'Accept: application/json'
--header 'Authorization: 21c45f0e-82f4-4b04-9072-b49072986231'
-F "file=@<DOWNLOADED_FILE_PATH>"
"http://masking-engine.com/masking/api/import-async?force_overwrite=true"
```

# Key Management

One important piece of data used by many masking algorithms is the key, which determines the masked outcome of some value. Changing the key changes the output of these algorithms. For example, if the FIRST NAME algorithm masks "Michelle" to "Rachael," changing the key might cause it to mask "Michelle" to "Ben". There are two types of keys that the algorithms can depend on: either 1) global key or 2) individual key.

### Global key

The following algorithm types depend on the global key for consistent masked results:

Custom Algorithm\* (MAPPLET)

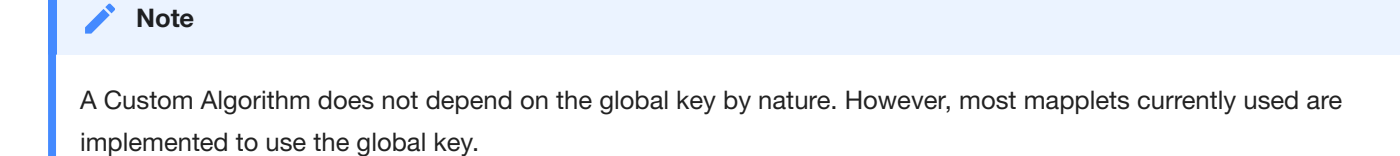

A user with Administrator privileges can change the key by clicking the **Generate New Key** button in the **Admin** tab.

#### 🔥 Tip

Other actions are not allowed during the key generation process. Wait for the **Generate New Key** process to complete and a success dialogue to display in the user interface before performing additional actions on the Masking Engine (e.g., running a masking job).

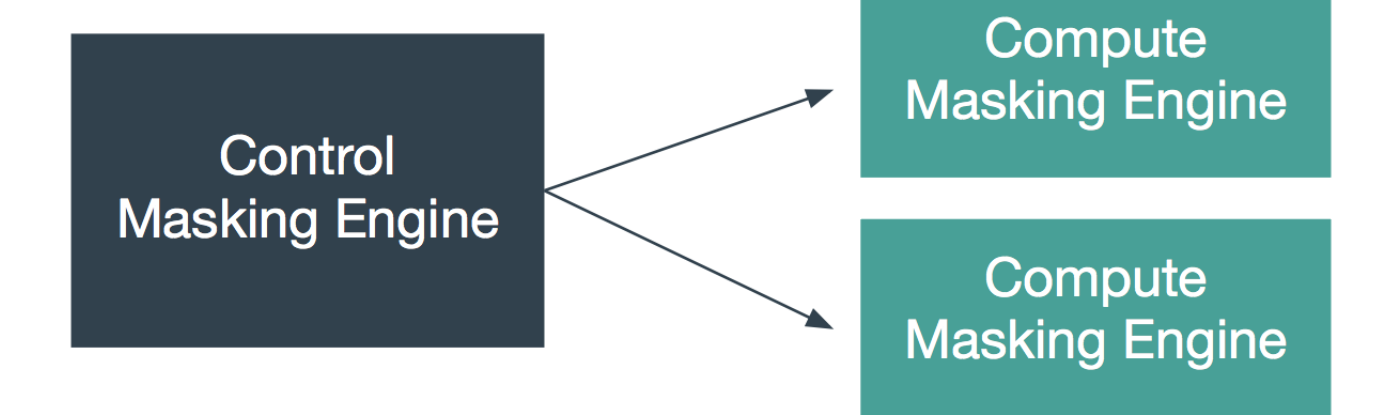

Synchronizing the Global Key between Multiple Engines

In order for Custom Algorithms to behave the same way across several engines, all of those engines must have the same global key. Changing an engine's global key alters the behavior of all of the algorithms that depend on the global key.

You may want to change the key from time to time as a security management practice. If so, change it on all of the engines at the same time. That is, generate a new key on one engine, export that key, and import it to all of the other engines in the deployment.

Keys can be imported and exported independently of algorithms. To export the key from an engine, login to the engine through the login endpoint and then call export with the body shown below. Like all objects, you can encrypt the payload by supplying a passphrase header.

```
[{
  "objectIdentifier": {
  "keyId": "global"},
  "objectType": "KEY"
}]
```

The API will return a JSON payload containing an encoded form of the key that you can install on other engines through the import endpoint. Like all exported objects, it is encoded in an opaque blob.

### Individual Key

The following algorithm types have their own key that determines the masked results:

#### BINARYLOOKUP

DATE\_SHIFT (only applies to DateShiftDiscrete)

LOOKUP

#### TOKENIZATION

The keys for each algorithm gets exported and imported with the algorithm itself, not separately. These individually associated keys can be randomized with an endpoint.

PUT http://masking-engine-A/masking/api/algorithms/{algorithmName}/randomize-key

# Algorithm Syncability

The following tables specify which algorithms are syncable between masking engines (in addition to the masking engine key).

#### Note

Only users with masking admin privilege are able to export and import algorithms.

## User-defined Algorithms

| Туре                     | Syncable | Workaround                |
|--------------------------|----------|---------------------------|
| Lookup                   | Yes      | NA                        |
| Binary Lookup            | Yes      | NA                        |
| Segmented Mapping        | Yes      | NA                        |
| Mapping                  | No       | None                      |
| Tokenization             | Yes      | NA                        |
| Minmax                   | Yes      | NA                        |
| Cleansing                | Yes      | NA                        |
| Free Text Redaction      | Yes      | NA                        |
| Custom Algorithm/Mapplet | Yes      | NA (see Custom Algorithm) |

# **Built-In Algorithms**

Note that syncing built-in algorithms do not actually import the files associated with them but just updates their individual keys if they have them.

While some of the built in algorithms are not synchronizable, mainly due to them being non-deterministic, we still can support export of inventories that contain any built in algorithm. We just do not guarantee consistent masking of those non-synchronizable built in algorithms between engines.
| Algorithm API Name        | Algorithm UI Name        | Туре         | Syncable | Workaround              |
|---------------------------|--------------------------|--------------|----------|-------------------------|
| AccNoLookup               | ACCOUNT SL               | lookup       | Yes      | NA                      |
| AccountTK                 | ACCOUNT_TK               | tokenization | Yes      | NA                      |
| AddrLine2Lookup           | ADDRESS LINE 2 SL        | lookup       | Yes      | NA                      |
| AddrLookup                | ADDRESS LINE SL          | lookup       | Yes      | NA                      |
| BusinessLegalEntityLookup | BUSINESS LEGAL ENTITY SL | lookup       | Yes      | NA                      |
| CommentLookup             | COMMENT SL               | lookup       | Yes      | NA                      |
| CreditCard                | CREDIT CARD              | calculated   | No       | None                    |
| DateShiftDiscrete         | DATE SHIFT(DISCRETE)     | calculated   | Yes      | NA                      |
| DateShiftFixed            | DATE SHIFT(FIXED)        | calculated   | No       | Already<br>synchronized |
| DateShiftVariable         | DATE SHIFT(VARIABLE)     | calculated   | No       | None                    |
| DrivingLicenseNoLookup    | DR LICENSE SL            | lookup       | Yes      | NA                      |
| DummyHospitalNameLookup   | DUMMY_HOSPITAL_NAME_SL   | lookup       | Yes      | NA                      |
| EmailLookup               | EMAIL SL                 | lookup       | Yes      | NA                      |
| FirstNameLookup           | FIRST NAME SL            | lookup       | Yes      | NA                      |
| FullNMLookup              | FULL_NM_SL               | lookup       | Yes      | NA                      |
| LastNameLookup            | LAST NAME SL             | lookup       | Yes      | NA                      |
| LastCommaFirstLookup      | LAST_COMMA_FIRST_SL      | lookup       | Yes      | NA                      |
| NameTK                    | NAME_TK                  | tokenization | Yes      | NA                      |
| NullValueLookup           | NULL SL                  | lookup       | Yes      | NA                      |
| TelephoneNoLookup         | PHONE SL                 | lookup       | Yes      | NA                      |

| Algorithm API Name | Algorithm UI Name | Туре         | Syncable | Workaround              |
|--------------------|-------------------|--------------|----------|-------------------------|
| RandomValueLookup  | RANDOM_VALUE_SL   | lookup       | Yes      | NA                      |
| SchoolNameLookup   | SCHOOL NAME SL    | lookup       | Yes      | NA                      |
| SecureShuffle      | SECURE SHUFFLE    | calculated   | No       | None                    |
| SsnTK              | SSN_TK            | tokenization | Yes      | NA                      |
| USCountiesLookup   | US_COUNTIES_SL    | lookup       | Yes      | NA                      |
| USCitiesLookup     | USCITIES_SL       | lookup       | Yes      | NA                      |
| USstatecodesLookup | USSTATE_CODES_SL  | lookup       | Yes      | NA                      |
| USstatesLookup     | USSTATES_SL       | lookup       | Yes      | NA                      |
| WebURLsLookup      | WEB_URLS_SL       | lookup       | Yes      | NA                      |
| RepeatFirstDigit   | ZIP+4             | calculated   | No       | Already<br>synchronized |

# **Custom Algorithms**

Custom algorithms (mapplets) are syncable between masking engines if they are self-contained in the mapplet implementation file. Any other dependencies outside the implementation file, including the masking encryption key, will not be exported from one masking engine and imported into another unless you explicitly manage them. You can manage dependencies on the masking engine encryption key by explicitly requesting the export of the encryption key along with the custom algorithm. Other dependencies, such as data on local file systems or databases (including MDS), must be manually copied from one Delphix Masking Engine to another.

# User Workflow examples

This page provides some examples of some typical user workflows. More information on exactly how each endpoint works is available on the Sync Endpoints Section.

# Syncing all Global Objects

The following steps can be used to sync all global objects from Masking Engine A to Masking Engine B. This will sync all algorithms and domains and should be done prior to syncing jobs or rulesets which might depend on them. For more information on the global object, see the Sync Concepts Section.

### Source Masking Engine Steps

#### 1. Login

Login on the source Masking Engine to obtain an Authorization token value.

curl example:

```
curl -X POST --cacert /path/to/cert --header 'Content-Type: application/json' --header 'Accept:
application/json' -d '{ "username": "user123", "password": "pw123" }'
'https://a.example.com/masking/api/login'
```

#### **Expected Result:**

```
{
    "Authorization": "dc2cff8b-e20d-4e28-8b7e-5d7c4aad0e2a"
}
```

#### 2. Get the identifier

Call GET /syncable-objects to obtain the GLOBAL\_OBJECT's information.

GET https://a.example.com/masking/api/syncable-objects?object\_type=GLOBAL\_OBJECT

#### HEADER Authorization: dc2cff8b-e20d-4e28-8b7e-5d7c4aad0e2a (value from the /login response) Accept: application/json

curl example:

```
curl -X GET --cacert /path/to/cert --header 'Accept: application/json' --header 'Authorization: dc2cff8b-
e20d-4e28-8b7e-5d7c4aad0e2a' 'https://a.example.com/masking/api/syncable-objects?object_type=GLOBAL_OBJECT'
```

#### **Expected Result:**

```
{
    "_pageInfo": {
        "numberOnPage": 1,
        "total": 1
    },
    "responseList": [
        {
            "objectIdentifier": {
                "id": "global"
            },
            "objectType": "GLOBAL_OBJECT",
                "revisionHash": "8d5236bb029c2176aa568b930786b63253e4f9e4"
        }
    ]
}
```

#### 3. Export the object

Call POST /export-async to asynchronously export the GLOBAL\_OBJECT and use the passphrase header to encrypt the export.

#### Note

The optional passphrase header cannot be specified using the interactive API Client tool. An example of how to specify this header using a cURL command is shown below.

```
curl -X POST --cacert /path/to/cert --header 'Content-Type: application/json' --header 'Accept:
application/json' --header 'Authorization: dc2cff8b-e20d-4e28-8b7e-5d7c4aad0e2a' --header 'passphrase: my
example passphrase' -d '[{"objectIdentifier":{"id":"global"},"objectType":"GLOBAL_OBJECT"}]'
'https://a.example.com/masking/api/export-async'
```

#### Expected Result:

```
{
    "asyncTaskId": 2,
    "operation": "EXPORT",
    "reference": "EXPORT-ZXhwb3J0X2RvY3VtZW50Xzk0Wjlva3JDLmpzb24=",
    "status": "RUNNING",
    "startTime": "2018-06-15T20:36:35.483+0000",
    "cancellable": false
}
```

#### 4. Download the export document

Use the reference above to download the export document via the /file-download endpoint.

```
GET https://a.example.com/masking/api/file-downloads/EXPORT-ZXhwb3J0X2RvY3VtZW50Xzk0Wjlva3JDLmpzb24=
HEADER
Authorization: dc2cff8b-e20d-4e28-8b7e-5d7c4aad0e2a
Accept: application/octet-stream
```

#### curl example:

```
curl -X GET --cacert /path/to/cert --header 'Accept: application/json' --header 'Authorization: dc2cff8b-
e20d-4e28-8b7e-5d7c4aad0e2a' 'https://a.example.com/masking/api/file-downloads/EXPORT-
ZXhwb3J0X2RvY3VtZW50Xzk0Wjlva3JDLmpzb24='
```

Expected Result: An export document that will look like this.

{

```
"exportResponseMetadata": {
    "exportHost": "a.example.com",
    "exportDate": "Fri Jun 15 20:16:20 UTC 2018",
    "requestedObjectList": [
     {
        "objectIdentifier": {
          "id": "global"
        },
        "objectType": "GLOBAL_OBJECT",
        "revisionHash": "579850b1c88baf74cee6bad61d81e2aa3dcc206c"
     }
    ],
    "exportedObjectList": [
     {
        "objectIdentifier": {
          "id": "DRIVING LC"
        },
        "objectType": "DOMAIN",
        "revisionHash": "9ee90782488d14d369f9595dad7f593c961e785f"
     },
      {
        "objectIdentifier": {
          "algorithmName": "DrivingLicenseNoLookup"
        },
        "objectType": "LOOKUP",
        "revisionHash": "e08ac9bfd4ed9f64d486cb47cdc07deb30ccc20f"
     },
      . . .
    1
 },
  "blob":
"RAAAAAokZmZhNWIxNjktODMwMC00N2F1LWJjZmMtNjVhNDUzYWI3OTBjEhgyMDE4LTA2LTE1VDIwOjE20jIwLjY2MFogBSgBFwIAAAokZmZhN
  "signature": "MCwCFAWGf/97wb+oYuSQizj8U12n7jpQAhQKGCaOJ4U8XyDAOEhMUWkzZXHrpw==",
  "publicKey":
"MIHxMIGoBgcqhkjOOAQBMIGcAkEA/KaCzo4Syrom78z3EQ5SbbB4sF7ey80etKII864WF64B81uRpH5t9jQTxeEu0ImbzRMqzVDZkVG9xD7nN
}
```

#### 5. Cleanup

When the export document is no longer needed, use the /export-async endpoint to cleanup the exported documents.

DELETE https://a.example.com/masking/api/export-async

```
HEADER
Authorization: dc2cff8b-e20d-4e28-8b7e-5d7c4aad0e2a
Accept: application/json
```

#### curl example:

```
curl -X DELETE --header 'Accept: application/json' --header 'Authorization: dc2cff8b-e20d-4e28-8b7e-
5d7c4aad0e2a' 'https://a.example.com/masking/api/export-async'
```

Expected Result: no content

## **Destination Masking Engine Steps**

passphrase: my example passphrase

#### 1. Login

Login on the destination Masking Engine to obtain an Authorization token value (see example above).

#### 2. Import the object

On Masking Engine B, use the import-async endpoint to import the document downloaded from engine A.

```
POST https://b.example.com/masking/api/import-async?force_overwrite=true
HEADER
Authorization: dc2cff8b-e20d-4e28-8b7e-5d7c4aad0e2a
Content-Type: multipart/form-data
Accept: application/json
```

curl example:

```
curl -X POST --cacert /path/to/cert --header 'Content-Type: multipart/form-data' --header 'Accept:
application/json' --header 'Authorization: dc2cff8b-e20d-4e28-8b7e-5d7c4aad0e2a' --header 'passphrase: my
example passphrase' -F file=@export.json 'https://b.example.com/masking/api/import-async?
force_overwrite=true'
```

Expected Result:

```
{
   "asyncTaskId": 1,
   "operation": "IMPORT",
   "reference": "IMPORT-aW1wb3J0X2RvY3VtZW50X21ZQVFKWEFsLmpzb24=",
   "status": "WAITING",
   "cancellable": false
}
```

#### 3. Verify status

On Masking Engine B, call the /file-downloads endpoint using the reference from the returned Async Task response to retrieve the completed import status.

```
GET https://b.example.com/masking/api/file-downloads/IMPORT-aW1wb3J0X2RvY3VtZW50X2lZQVFKWEFsLmpzb24=
```

```
HEADER
Authorization: dc2cff8b-e20d-4e28-8b7e-5d7c4aad0e2a
Accept: application/octet-stream
```

curl example:

```
curl -X GET --cacert /path/to/cert --header 'Accept: application/octet-stream' --header 'Authorization:
dc2cff8b-e20d-4e28-8b7e-5d7c4aad0e2a' 'https://b.example.com/masking/api/file-downloads/IMPORT-
aW1wb3J0X2RvY3VtZW50X2lZQVFKWEFsLmpzb24='
```

**Expected Result:** 

An import status document that reports the success or failure of each object imported.

```
[
 {
    "objectIdentifier": {
      "id": 7
    },
    "importedObjectIdentifier": {
      "id": 7
   },
    "objectType": "PROFILE_EXPRESSION",
    "importStatus": "SUCCESS"
 },
  {
    "objectIdentifier": {
      "id": "CERTIFICATE NO"
    },
    "importedObjectIdentifier": {
      "id": "CERTIFICATE NO"
    },
    "objectType": "DOMAIN",
    "importStatus": "SUCCESS"
 },
  . . .
]
```

#### 4. Cleanup

Once the status is no longer needed, use the /import-async endpoint to cleanup the exported documents.

```
DELETE https://b.example.com/masking/api/import-async
```

```
HEADER
Authorization: dc2cff8b-e20d-4e28-8b7e-5d7c4aad0e2a
Accept: application/json
```

#### curl example:

```
curl -X DELETE --cacert /path/to/cert --header 'Accept: application/json' --header 'Authorization:
dc2cff8b-e20d-4e28-8b7e-5d7c4aad0e2a' 'https://b.example.com/masking/api/import-async'
```

Expected Result: no content

# Syncing a Masking Job

The following steps provide an example of how to export a Masking Job from Masking Engine A to Masking Engine B using the synchronous endpoints of /export and /import. This presumes that all of the global objects such as algorithms and domains that the masking job relies on have already been synced. This can also be done via the asynchronous endpoint with the same workflow as above.

#### 1. Export the job

Before this step, the /login and /syncable-objects endpoints should have been called to obtain the authorization token and job identifier respectively. Then use the /export endpoint to obtain an export document with the desired MASKING\_JOB. In this example, the optional passphrase is used to encrypt the export document.

#### Note

To sync a profile job, swap out the objectType for "PROFILE\_JOB" and provide the id of the profile job to sync. Profile jobs are syncable starting in version 5.3.2.0.

```
POST http://a.example.com/masking/api/export
```

```
HEADER
Authorization: dc2cff8b-e20d-4e28-8b7e-5d7c4aad0e2a
Content-Type: application/json
Accept: application/json
passphrase: password to encrypt the export document
```

```
BODY
[
    {
        "objectIdentifier": {
            "id": 4
        },
        "objectType": "MASKING_JOB"
    }
]
```

#### curl example:

```
curl -X POST --cacert /path/to/cert --header 'Content-Type: application/json' --header 'Accept:
application/json' --header 'Authorization: dc2cff8b-e20d-4e28-8b7e-5d7c4aad0e2a' --header 'passphrase: my
example passphrase' -d '[ { "objectIdentifier": { "id": 4 }, "objectType": "MASKING_JOB" } ]'
'https://a.example.com/masking/api/export'
```

#### **Expected Result:**

```
{
  "exportResponseMetadata": {
    "exportHost": "a.example.com",
    "exportDate": "Fri Jun 15 20:16:20 UTC 2018",
    "requestedObjectList": [
     {
        "objectIdentifier": {
          "id": 1
        },
        "objectType": "MASKING_JOB",
        "revisionHash": "579850b1c88baf74cee6bad61d81e2aa3dcc206c"
     }
    ],
    "exportedObjectList": [
     {
        "objectIdentifier": {
          "id": 1
        },
        "objectType": "DATABASE RULESET",
        "revisionHash": "bf63b401129cbc84f90eeb708281e98121f5a829"
     },
      {
        "objectIdentifier": {
          "id": "FIRST NAME"
        },
        "objectType": "DOMAIN REFERENCE",
        "revisionHash": "e6a52079843afd2625f20237fd50f56254c7e630"
     },
      {
        "objectIdentifier": {
         "id": 1
        },
        "objectType": "MASKING JOB",
        "revisionHash": "579850b1c88baf74cee6bad61d81e2aa3dcc206c"
     },
      {
        "objectIdentifier": {
          "id": 1
        },
        "objectType": "DATABASE CONNECTOR",
        "revisionHash": "6455f39dfa354a54bdf4ef69d6511a6c2bb19db3"
     },
      {
        "objectIdentifier": {
          "algorithmName": "FirstNameLookup"
        },
        "objectType": "ALGORITHM_REFERENCE",
        "revisionHash": "13b0a51a7e3904f52526c442419c54b39033dca3"
     }
    1
 },
  "blob":
"RAAAAAokZmZhNWIxNjktODMwMC00N2F1LWJjZmMtNjVhNDUzYWI3OTBjEhgyMDE4LTA2LTE1VDIwOjE2OjIwLjY2MFogBSgBFwIAAAokZmZhN
  "signature": "MCwCFAWGf/97wb+oYuSQizj8U12n7jpQAhQKGCa0J4U8XyDA0EhMUWkzZXHrpw==",
 "publicKey":
"MIHxMIGoBgcqhkj00AQBMIGcAkEA/KaCzo4Syrom78z3EQ5SbbB4sF7ey80etKII864WF64B81uRpH5t9jQTxeEu0ImbzRMqzVDZkVG9xD7nN
}
```

#### Note

The requestedObjectList returns the list of objects you've requested in the export, and the exportedObjectList returns a list of all objects that were exported. This will include both the requested ones and their dependencies.

### 2. Import the job

On Masking Engine B, import the masking job. You will need to provide an environment for it to import into.

```
POST http://b.example.com/masking/api/import?force_overwrite=false&environment_id=1
HEADER
Authorization: dc2cff8b-e20d-4e28-8b7e-5d7c4aad0e2a
Content-Type: application/json
Accept: application/json
passphrase: password to encrypt the export document
PARAMETER
force_overwrite and environment_id. See the details in the Masking API Call Concepts section for more
details .
BODY
(Whatever gets returned from export)
```

#### curl example:

```
curl -X POST --cacert /path/to/cert --header 'Content-Type: application/json' --header 'Accept:
application/json' --header 'Authorization: dc2cff8b-e20d-4e28-8b7e-5d7c4aad0e2a' --header 'passphrase: my
example passphrase' -d @/path/to/export.json 'https://b.example.com/masking/api/import?
force_overwrite=false&environment_id=1'
```

#### **Expected Result:**

```
[
  {
    "objectIdentifier": {
      "id": 3033
    },
    "importedObjectIdentifier": {
      "id": 1
    },
    "objectType": "DATABASE_CONNECTOR",
    "importStatus": "SUCCESS"
  },
  {
    "objectIdentifier": {
      "id": 5421
    },
    "importedObjectIdentifier": {
      "id": 1
    },
    "objectType": "DATABASE RULESET",
    "importStatus": "SUCCESS"
  }
  . . .
]
```

# Syncing an Environment

Syncing an environment differs from syncing other objects in that we don't sync any of the environment's metadata, only it's dependencies (jobs, connectors and rulesets). You can think of syncing an environment as an easy way to sync a large group of objects in the environment, without having to sync them one at a time. As such, the environment's revisionHash is not important.

## 1. Export the environment

Before this step, the /login and /syncable-objects endpoints should have been called to obtain the authorization token and environment identifier respectively. Then use the /export endpoint to obtain an export document with the desired ENVIRONMENT. In this example, the optional passphrase is used to encrypt the export document.

#### curl example:

```
curl -X POST --cacert /path/to/cert --header 'Content-Type: application/json' --header 'Accept:
application/json' --header 'Authorization: dc2cff8b-e20d-4e28-8b7e-5d7c4aad0e2a' --header 'passphrase: my
example passphrase' -d '[ { "objectIdentifier": { "id": 3 }, "objectType": "ENVIRONMENT" } ]'
'https://a.example.com/masking/api/export'
```

#### **Expected Result:**

```
{
  "exportResponseMetadata": {
    "exportHost": "a.example.com",
    "exportDate": "Tue Apr 21 21:57:32 UTC 2020",
    "requestedObjectList": [
     {
        "objectIdentifier": {
         "id": 3
        },
        "objectType": "ENVIRONMENT",
        "revisionHash": "c2f2f4bd8a043c32d0977cff8f915d64f1aaf518"
     }
    ],
    "exportedObjectList": [
     {
        "objectIdentifier": {
          "id": 4
        },
        "objectType": "DATASET CONNECTOR",
        "revisionHash": "db7bc78d098f3df47199fc00c2ba83dee5a52a34"
     },
     {
        "objectIdentifier": {
          "id": 3
        },
        "objectType": "ENVIRONMENT",
        "revisionHash": "c2f2f4bd8a043c32d0977cff8f915d64f1aaf518"
     },
      {
        "objectIdentifier": {
         "id": 4
       },
        "objectType": "MASKING_JOB",
        "revisionHash": "2497260ee897303fc317b9268486c5e36663dad0"
     },
      {
        "objectIdentifier": {
          "id": 4
        },
        "objectType": "DATASET RULESET",
        "revisionHash": "cb864b0f3f208c4ea5273389055d335d8d57028c"
     },
     {
        "objectIdentifier": {
          "id": 1
        },
        "objectType": "DATASET_FORMAT",
        "revisionHash": "0513a494c736d7f8993dee4720f200c0aa3bd749"
     }
   1
 },
  "blob": "RAAAAAokZDg5Zjg5NWQtYzJjMi00ZjkyLWIxNjEtMTA0NDRjZDk5YWIxEhgyMDI...",
  "signature": "MCwCFF9wqsdqMG/x7q+knwd4LLhwc4h+AhR9YF5rQZyp5YLQf8e7rI39kjkyUQ==",
  "publicKey": "MIHwMIGoBgcqhkjOOAQBMIGcAkEA/KaCzo4Syrom78z3EQ5SbbB4sF7ey8..."
}
```

#### Note

The requestedObjectList returns the list of objects you've requested in the export, and the exportedObjectList returns a list of all objects that were exported. This will include both the requested ones and their dependencies.

#### Create a new environment on the target engine

Since we do not import the environment metadata (such as name or type) we must first create an environment on the target which we wish to import our data into. At this step we would also need to create a source environment if we are importing any On-The-Fly jobs.

#### Note

All source connectors will end up being imported into the since source environment that we specify. If you wish for these to be in separate environments they must then be manually managed after import.

#### 3. Import the environment into the newly created environment

On Masking Engine B, import the environment. You will need to provide an environment for it to import into.

POST http://b.example.com/masking/api/import?force\_overwrite=false&environment\_id=1 HEADER Authorization: dc2cff8b-e20d-4e28-8b7e-5d7c4aad0e2a Content-Type: application/json Accept: application/json passphrase: password to encrypt the export document PARAMETER force\_overwrite and environment\_id. See the details in the Masking API Call Concepts section for more

BODY (Whatever gets returned from export)

#### curl example:

details .

curl -X POST --cacert /path/to/cert --header 'Content-Type: application/json' --header 'Accept: application/json' --header 'Authorization: dc2cff8b-e20d-4e28-8b7e-5d7c4aad0e2a' --header 'passphrase: my example passphrase' -d @/path/to/export.json 'https://b.example.com/masking/api/import? force\_overwrite=false&environment\_id=1'

#### **Expected Result:**

```
[
  {
    "objectIdentifier": {
      "id": 4
    },
    "importedObjectIdentifier": {
      "id": 5
    },
    "objectType": "DATASET_CONNECTOR",
    "importStatus": "SUCCESS"
  },
  {
    "objectIdentifier": {
      "id": 3
    },
    "importedObjectIdentifier": {
      "id": 1
    },
    "objectType": "ENVIRONMENT",
    "importStatus": "SUCCESS"
  },
  {
    "objectIdentifier": {
      "id": 1
    },
    "importedObjectIdentifier": {
      "id": 1
    },
    "objectType": "DATASET_FORMAT",
    "importStatus": "SUCCESS"
  },
  {
    "objectIdentifier": {
      "id": 4
    },
    "importedObjectIdentifier": {
      "id": 5
    },
    "objectType": "DATASET_RULESET",
    "importStatus": "SUCCESS"
  },
  {
    "objectIdentifier": {
     "id": 4
    },
    "importedObjectIdentifier": {
      "id": 5
    },
    "objectType": "MASKING JOB",
    "importStatus": "SUCCESS"
  }
]
```

# Change Log

# Changes in 6.0

# New Syncable Objects

We added the following new syncable objects in 6.0. Refer to the main documentation for more information on what they are, and how to use them.

- 6.0.0.0 Release
  - MOUNT\_INFORMATION
- 6.0.1.0 Release
  - JDBC\_DRIVER
  - REIDENTIFICATION\_JOB
  - TOKENIZATION\_JOB
- 6.0.2.0 Release
  - DATASET\_CONNECTOR
  - DATASET\_FORMAT
  - DATASET\_RULESET
  - ENVIRONMENT

# Changes in 5.3

## New Syncable Objects

We added the following new syncable objects in 5.3. Refer to the main documentation for more information on what they are, and how to use them.

- 5.3.0.0 Release
  - DATABASE\_RULESET
  - DATE\_SHIFT
  - DOMAIN
  - FILE\_CONNECTOR
  - FILE\_FORMAT
  - FILE\_RULESET
  - GLOBAL\_OBJECT
  - MASKING\_JOB
- 5.3.3.0 Release

- PROFILE\_EXPRESSION
- PROFILE\_JOB
- PROFILE\_SET

We also added the following new syncable algorithms in 5.3.

- 5.3.2.0 Release
  - CLEANSING
  - MIN\_MAX
- 5.3.3.0 Release
  - REDACTION

#### Key per Algorithm

In pre-5.3, a global key for the engine was used by all algorithms that required a seed to determine the outcome of masked values. This included algorithms such as Lookup and Binary Lookup. Thus, in 5.2, exporting a Lookup Algorithm would automatically export the global encryption key as a dependency. In this release, we allow each algorithm to have its own independent key, exported as a part of the algorithm. Refer to the Key Management section for more detail.

## Changed Model of Import Status Reporting

In 5.2, the import status looked like this:

```
{
  "objectIdentifier": {
  "keyId": "global"
 },
  "objectType": "KEY",
  "importStatus": "SUCCESS"
}
```

Starting in 5.3.0, the import status of an object has extended to include the id or name it has imported into to reduce any confusion introduced with IntegerIdentifiers. For more information on the reason for this change, refer to Logic Behind Overwrite of IntegerIdentifier and StringIdentifier. For examples on what it now looks like, refer to the Example User Workflow section.

## Changed Granularity of Transactions for Import

Starting in 5.3, an import of however many objects is performed as an atomic execution rather than using per-object atomicity. This means that the execution will either succeed at importing all objects or fail and import none at all. Refer to the Error Handling of Import logic flow diagram for more information.

Filter for /syncable-objects

Now that we have a large list of syncable objects, we have added a new feature for filtering based on the object type. Refer to the Endpoints page and the Example User Workflow section for more information.

# Async Endpoints

Exporting a large MASKING\_JOB with many dependencies can potentially take a long time. So we have decided to provide a new endpoint that exports and imports the objects asynchronously. Refer to the Endpoints section in the main documentation and the Example User Workflow page for more information.

# Delphix Masking APIs

# Masking Client

# Masking API Client

This section describes the API client available on the masking engine.

# Introduction

With the release of API v5 on the Masking Engine, Delphix has opened up the possibility of scripting and automation against the Masking Engine. While this is exciting for us internally at Delphix, we are sure that this will be even more exciting for the consumers of the Masking Engine. This document is intended to be a high-level overview of what to expect with API v5 as well as some helpful links to get you started.

## REST

API v5 is a RESTful API. REST stands for REpresentational State Transfer. A REST API will allow you to access and manipulate a textual representation of objects and resources using a predefined set of operations to accomplish various tasks.

## **JSON**

API v5 uses JSON (JavaScript Object Notation) to ingest and return representations of the various objects used throughout various operations. JSON is a standard format and, as such, has many tools available to help with creating and parsing the request and response payloads, respectively.

Here are some UNIX tools that can be used to parse JSON - https://stackoverflow.com/questions/1955505/parsingjson-with-unix-tools. That being said, this is only the tip of the iceberg when it comes to JSON parsing and the reader is encouraged to use their method of choice.

## **API** Client

The various operations and objects used to interact with API v5 are defined in a specification document. This allows us to utilize various tooling to ingest that specification to generate documentation and an API Client, which can be used to generate cURL commands for all operations.

To access the API client on your Masking Engine, go to http://myMaskingEngine.myDomain.com/masking/api-client.

To access the API client documentation without an engine, please refer to the static HTML representations here:

- Masking API 5.0.0 Documentation (released in 5.2.0.0 with incubating endpoints, updated in subsequent releases, and finalized in 5.3.9.0)
- Masking API 5.1.0 Documentation (released in 6.0.0.0)
- Masking API 5.1.1 Documentation (released in 6.0.1.0)
- Masking API 5.1.2 Documentation (released in 6.0.2.0)
- Masking API 5.1.3 Documentation (released in 6.0.3.0)

To see how to log into the API client and for some starter recipes, please check out API Cookbook document.

#### Supported Features

API v5 is in active development but does not currently support all features that are accessible in the GUI. The list of supported features will expand over the course of subsequent releases.

For a full list of supported APIs, the best place to look is the API client on your Masking Engine.

High-level operations that are not currently supported via the v5 APIs include, but are not limited to:

• Job Scheduler

# API Calls for Masking Administration

The Delphix Masking Engine supports the following two types of administrative APIs:

- Analytics APIs
  - These APIs are for including Masking performance information in the support bundle and do not need to be used unless that information is requested.
- Application Setting APIs
  - Application Setting APIs allow an administrator to change the Delphix Masking Engine settings. Presently there
    are five categories of settings: analytics settings, LDAP settings, general settings, mask settings and profile
    settings. Over time, more settings will be added to give users direct control over the product's various settings.
    Below are the details of currently supported settings.

# **Application Settings APIs**

#### **General Group Settings**

| Setting<br>Group | Setting Name          | Туре              | Description                                                                                                    | Default<br>Value |
|------------------|-----------------------|-------------------|----------------------------------------------------------------------------------------------------|------------------|
| general          | EnableMonitorRowCount | Boolean           | Controls whether a job displays the<br>total number of rows that are being<br>masked. Setting this to false reduces<br>the startup time of all jobs. | true             |
|                  | PasswordTimeSpan      | Integer<br>[0, ∞) | The number of hours a user is locked out for before they can attempt to log in again.                                                                | 23               |
|                  | PasswordCount         | Integer<br>[0, ∞) | The number of incorrect password attempts before a user is locked out.                                                                               | 3                |

| AllowPasswordResetRequest | Boolean           | When true, users can request a password reset link be sent to the email associated with their account. | true |
|---------------------------|-------------------|----------------------------------------------------------------------------------------------------|------|
| PasswordResetLinkDuration | Integer<br>[1, ∞) | Controls how many minutes the password reset link is valid for.                                        | 5    |

# Algorithm Group Settings

| Setting<br>Group | Setting Name                     | Туре                           | Description                                                                         | Default<br>Value |
|------------------|----------------------------------|--------------------------------|-------------------------------------------------------------------------------------|------------------|
| algorithm        | DefaultNonConformantDataHandling | String<br>{DONT_MASK,<br>FAIL} | Default algorithm<br>behavior for<br>Handling of<br>NonConformant<br>Data patterns. | DONT_MASK        |

#### **Database Group Settings**

| Setting<br>Group | Setting Name   | Туре   | Description                                                                                                    | Default<br>Value |
|------------------|----------------|--------|----------------------------------------------------------------------------------------------------|------------------|
| database         | DB2zDateFormat | String | Default Date String format to use for DB2 zOS if the database is not using one of the pre-defined IBM DB2 zOS Date String formats. Default is ISO Date String format. | yyyy-<br>MM-dd   |

#### **LDAP Group Settings**

| Setting<br>Group | Setting Name | Туре              | Description                                    | Default Value     |
|------------------|--------------|-------------------|------------------------------------------------|-------------------|
| ldap             | Enable       | Boolean           | Used to enable and disable LDAP authentication | false             |
|                  | LdapHost     | String            | Host of LDAP server                            | 10.10.10.31       |
|                  | LdapPort     | Integer [0,<br>∞) | Port of LDAP server                            | 389               |
|                  | LdapBasedn   | String            | Base DN of LDAP server                         | DC=tbspune,DC=com |

| LdapFilter    | String  | Filter for LDAP authentication                          | (&(objectClass=person)<br>(sAMAccountName=?)) |
|---------------|---------|---------------------------------------------------------|-----------------------------------------------|
| MsadDomain    | String  | MSAD Domain for LDAP authentication                     | AD                                            |
| LdapTlsEnable | Boolean | Enable and disable the use of TLS for LDAP connections. | false                                         |

#### Warning

In the LDAP group, once the "Enable" setting is set to "true", all users logging in will be authenticated via the LDAP server. Local authentication will no longer work. Before setting this to true set all other LDAP settings correctly and create the necessary LDAP users on the masking engine.

#### **Mask Group Settings**

| Setting<br>Group | Setting Name         | Туре                 | Description                                                                                                  | Default<br>Value |
|------------------|----------------------|----------------------|----------------------------------------------------------------------------------------------------|------------------|
| mask             | DatabaseCommitSize   | Integer [1,<br>∞)    | Controls how many rows are updated<br>(Batch Update) to the database before the<br>transaction is committed. | 10000            |
|                  | DefaultStreams       | Integer [1,<br>∞)    | Default number of streams for a masking job.                                                                 | 1                |
|                  | DefaultUpdateThreads | Integer [1,<br>∞)    | Default number of database update threads for a masking job.                                                 | 1                |
|                  | DefaultMaxMemory     | Integer<br>[1024, ∞) | Default maximum memory for masking jobs<br>(in megabytes).                                                   | 1024             |
|                  | DefaultMinMemory     | Integer<br>[1024, ∞) | Default minimum memory for masking jobs<br>(in megabytes).                                                   | 1024             |

#### **Profile Group Settings**

| Setting | Setting Name | Туре | Description | Default Value |
|---------|--------------|------|-------------|---------------|
| Group   |              |      |             |               |
|         |              |      |             |               |

| profile | EnableDataLevelCount | Boolean                 | When enabled, only<br>profile the number of<br>rows specified by<br>DataLevelRows when<br>running data level<br>profiling jobs.<br>When disabled, profile<br>all rows when running<br>data level profiling<br>jobs. | false                                                                                                  |
|---------|----------------------|-------------------------|----------------------------------------------------------------------------------------------------|----------------------------------------------------------------------------------------------------|
|         | DataLevelRows        | Integer<br>[1, ∞)       | The number of rows a<br>data level profiling job<br>samples when<br>profiling a column.<br>This is only used when<br>EnableDataLevelCount<br>is true.                                                               | 100                                                                                                    |
|         | DataLevelPercentage  | Double<br>(0, ∞)        | Percentage of rows<br>that must match the<br>data level regex to<br>consider this column a<br>match, and thus<br>sensitive.                                                                                         | 80.0                                                                                                   |
|         | IgnoreDatatype       | String                  | Datatypes that a<br>profiling job should<br>ignore. Columns of<br>these types will not be<br>assigned a<br>domain/algorithm pair.                                                                                   | BIT,BOOLEAN,CHAR#1,VARCHAR#1,VA<br>NVARCHAR#1,NVARCHAR2#1,BINARY,\<br>LOB,LONG,BLOB,CLOB,NCLOB,BFILE,F |
|         | DefaultStreams       | Integer<br>[1, ∞)       | Default number of streams for a profiling job.                                                                                                    | 1                                                                                                    |
|         | DefaultMaxMemory     | Integer<br>[1024,<br>∞) | Default maximum<br>memory for profiling<br>jobs (in megabytes).                                                                                                    | 1024                                                                                                   |
|         | DefaultMinMemory     | Integer<br>[1024,<br>∞) | Default minimum<br>memory for profiling<br>jobs (in megabytes).                                                                                                    | 1024                                                                                                   |

# **Job Group Settings**

| Setting<br>Group | Setting Name    | Туре                           | Description                                                                                                    | Default<br>Value |
|------------------|-----------------|--------------------------------|----------------------------------------------------------------------------------------------------|------------------|
| job              | JobLoggingLevel | String<br>{Basic,<br>Detailed} | Controls the amount of information being logged<br>from a job's output. Warning: the Detailed setting<br>may log sensitive information when errors occur.<br>Although this information can be very valuable<br>when debugging a problem, it should be used<br>with care. | Basic            |

# API Calls for Creating an Inventory

Below are examples of requests you might enter and responses you might receive from the Masking API client. For commands specific to your masking engine, work with your interactive client at http://<myMaskingEngine&gt/masking/api-client/

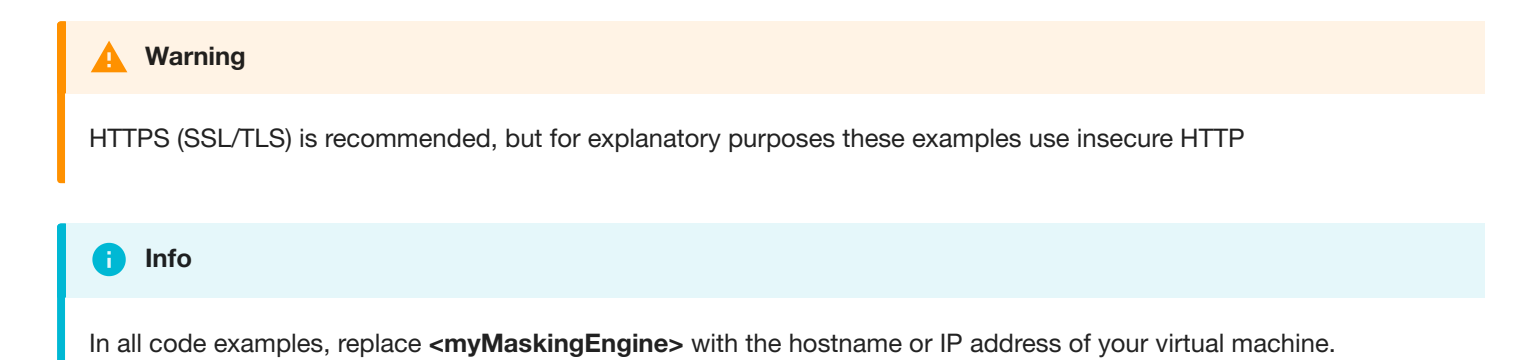

# Fetch Table Names from Database Connector

Object references you will need:

· The ID of the database connector to fetch tables for

#### Note

This database connector ID (1, in this example) is included in the PATH for this operation, NOT the payload.

## REQUEST

```
curl -X GET --header 'Accept: application/json' --header 'Authorization:
7c856e3d-5b20-4261-b5fe-cc2ffcee5ae0'
'http://<myMaskingEngine>/masking/api/database-connectors/1/fetch'
```

# RESPONSE

[ "ALL\_COLUMNS", "DBVERIFICATION\_TABLE"]

## More info

http://<myMaskingEngine>/masking/api-client/#!/databaseConnector/fetchTableMetadata

# Example

See how to use this in the context of a script here.

# Create Table Metadata

Object references you will need:

- The name of the table to create the metadata for
- The ruleset ID

## REQUEST

```
curl -X POST --header 'Content-Type: application/json' --header 'Accept:
application/json' --header 'Authorization:
7c856e3d-5b20-4261-b5fe-cc2ffcee5ae0' -d '{ "tableName": "ALL_COLUMNS",
"rulesetId": 2 }'
'http://<myMaskingEngine>/masking/api/table-metadata'
```

## RESPONSE

```
{ "tableMetadataId": 2, "tableName": "ALL_COLUMNS", "rulesetId": 2
}
```

# More info

http://<myMaskingEngine>/masking/api-client/#!/tableMetadata/createTableMetadata

#### Example

See how to use this in the context of a script here.

# Get All Column Metadata Belonging to Table Metadata

Object references you will need:

The table metadata ID to get the columns for

### 🔥 Tip

This table metadata ID (2, in this example) is included in the QUERY STRING for this operation, NOT the payload.

# REQUEST

```
curl -X GET --header 'Accept: application/json' --header 'Authorization:
7c856e3d-5b20-4261-b5fe-cc2ffcee5ae0'
'http://<myMaskingEngine>/masking/api/column-metadata?table_metadata_id=2'
```

## RESPONSE

```
[ { "columnMetadataId": 12, "columnName": "schoolnme",
"tableMetadataId": 2, "columnLength": 50, "isMasked": false,
"isPrimaryKey": false, "isIndex": false, "isForeignKey": false }, ... ]
```

Note that the above response has been truncated due to its length for the purposes of this documentation.

## More info

http://<myMaskingEngine>/masking/api-client/#!/columnMetadata/getAllColumnMetadata

#### **Example**

See how to use this in the context of a script here.

# Update Column Metadata with Algorithm Assignment

Object references you will need:

Column metadata ID for the column you wish to update

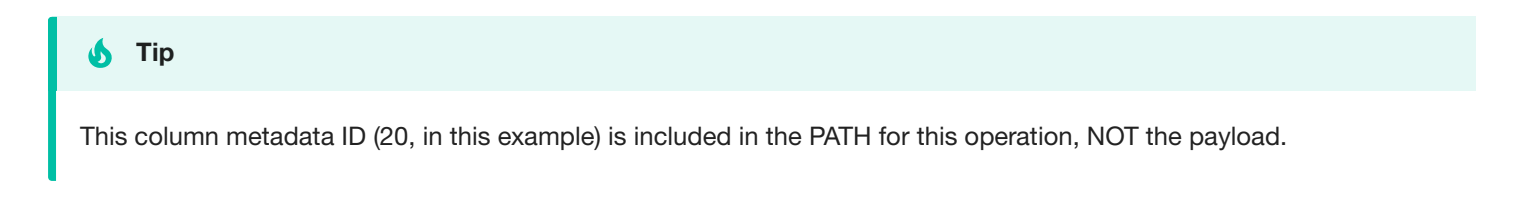

- Since the names can vary in the API and UI, you should use the names obtained through the API (these may not align with the UI).
- Algorithm name
- Domain name

# REQUEST

```
curl -X PUT --header 'Content-Type: application/json' --header 'Accept:
application/json' --header 'Authorization:
7c856e3d-5b20-4261-b5fe-cc2ffcee5ae0' -d '{ "algorithmName":
"AddrLine2Lookup", "domainName": "ADDRESS_LINE2", "isProfilerWritable": false }'
'http://<myMaskingEngine>/masking/api/column-metadata/20'
```

# RESPONSE

```
{ "columnMetadataId": 20, "columnName": "l2_address",
  "tableMetadataId": 2, "algorithmName": "AddrLine2Lookup", "domainName":
  "ADDRESS_LINE2", "columnLength": 512, "isMasked": true, "isProfilerWritable": false, "isPrimaryKey":
  false, "isIndex": false, "isForeignKey": false
}
```

# More info

http://<myMaskingEngine>/masking/api-client/#!/columnMetadata/updateColumnMetadata

# Example

See how to use this in the context of a script here.

# API Calls for Creating and Running Masking Jobs

Below are examples of requests you might enter and responses you might receive from the Masking API client. For commands specific to your masking engine, work with your interactive client at http://<myMaskingEngine>/masking/api-client/

| In all code examples, replace <b><mymaskingengine></mymaskingengine></b> with the hostname or IP address of your virtual machine. |
|----------------------------------------------------------------------------------------------------|
| A Warning                                                                                                    |
| HTTPS (SSL/TLS) is recommended, but for explanatory purposes these examples use insecure HTTP.                                    |
| Creating a Masking Job                                                                                                    |

Object references you will need:

The ID of the ruleset for which you wish to create the masking job

#### REQUEST

```
curl -X POST --header 'Content-Type: application/json' --header 'Accept:
application/json' --header 'Authorization:
e23bad24-8760-4091-a131-34f235d9b2d6' -d '{ "jobName":
"some_masking_job", "rulesetId": 7, "jobDescription": "This example
illustrates a MaskingJob with just a handful of the possible fields set.
It is meant to exemplify a simple JSON body that can be passed to the
endpoint to create a MaskingJob.", "feedbackSize": 100000,
"onTheFlyMasking": false }'
'http://<myMaskingEngine>/masking/api/masking-jobs'
```

# RESPONSE

```
{ "jobId": 1, "jobName": "some_masking_job", "rulesetId": 7,
"createdBy": "Axistech", "createdTime": "2017-07-04T00:31:00.952+0000",
"environmentId": 2, "feedbackSize": 100000, "jobDescription": "This
example illustrates a MaskingJob with just a handful of the possible
fields set. It is meant to exemplify a simple JSON body that can be
passed to the endpoint to create a MaskingJob.", "maxMemory": 1024,
"minMemory": 1024, "multiTenant": false, "numInputStreams": 1,
"onTheFlyMasking": false }
```

#### Note

The response includes the ID of the newly created job ("jobId").

#### More info

http://<myMaskingEngine>/masking/api-client/#!/maskingJob/createMaskingJob

# Running a Masking Job

Create a new execution of a masking job.

Object references you will need:

• The ID of the job you want to run

#### REQUEST

```
curl -X POST --header 'Content-Type: application/json' --header 'Accept:
application/json' --header 'Authorization:
e23bad24-8760-4091-a131-34f235d9b2d6' -d '{ "jobId": 1 }'
'http://<myMaskingEngine>/masking/api/executions'
```

## RESPONSE

```
{ "executionId": 1, "jobId": 1, "status": "RUNNING"
}
```

## More info

http://<myMaskingEngine>/masking/api-client/#!/execution/createExecution

# Checking the Status of a Masking Job

Object references you will need:

• The ID of the execution you want to check (IN THE PATH)

#### Note

This execution id (1, in this example) is included in the PATH for this operation, NOT the payload.

# REQUEST

```
curl -X GET --header 'Accept: application/json' --header 'Authorization:
8935f7f7-6de6-40ba-80d8-d8956b71248b'
'http://<myMaskingEngine>/masking/api/executions/1'
```

# RESPONSE

```
{
    "executionId": 1,
    "jobId": 1,
    "status": "SUCCEEDED",
    "rowsMasked": 1000,
    "rowsTotal": 1000,
    "startTime": "2019-02-14T21:51:13.253+0000",
    "endTime": "2019-02-14T21:51:54.956+0000"
}
```

# More info

http://<myMaskingEngine>/masking/api-client/#!/execution/getExecutionById

# Retrieving Execution Events related to a Masking Job

Object references you will need:

The ID of the execution you want to check (as a URL parameter).

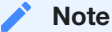

This execution id (1, in this example) is specified as a URL parameter for this operation.

The execution-events endpoint returns execution events for a specified job execution. These execution events report failures or warnings associated with the masking job execution. NOT specifying the execution in the URL parameter will retrieve all execution events for all masking jobs.

## REQUEST

curl -X GET --header 'Accept: application/json' --header 'Authorization: 8935f7f7-6de6-40ba-80d8-d8956b71248b' 'http://<myMaskingEngine>/masking/api/execution-events?execution\_id=1&page\_number=1'

## RESPONSE

| {                                               |
|-------------------------------------------------|
| "_pageInfo": {                                  |
| "numberOnPage": 1,                              |
| "total": 1                                      |
| },                                              |
| "responseList": [                               |
| {                                               |
| "executionEventId": 1,                          |
| "executionId": 1,                               |
| "eventType": "UNMASKED_DATA",                   |
| "severity": "WARNING",                          |
| "cause": "PATTERN_MATCH_FAILURE",               |
| "count": 1000,                                  |
| "timeStamp": "2019-02-14T21:51:51.790+0000",    |
| "executionComponentId": 1,                      |
| <pre>"maskedObjectName": "RCHARS64_T1_0",</pre> |
| "algorithmName": "DateShiftVariable"            |
| }                                               |
| 1                                               |
| }                                               |

## More info

http://<myMaskingEngine>/masking/api-client/#!/execution-events/getAllExecutionEvents

# Retrieving Nonconformant Data Samples associated with an Execution Event

Object references you will need:

• The ID(s) of the execution event(s) you want to check (as one or more URL parameters).

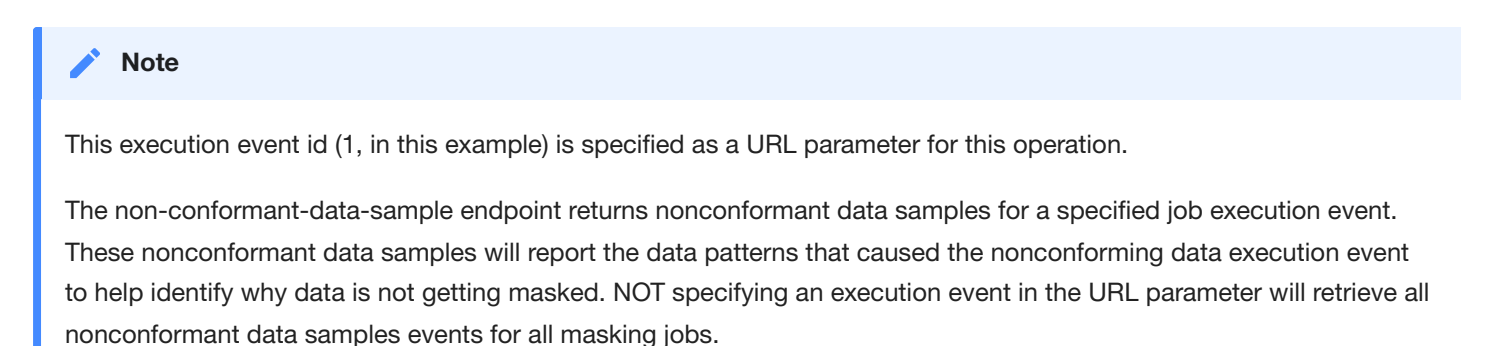

## REQUEST

```
curl -X GET --header 'Accept: application/json' --header 'Authorization:
8935f7f7-6de6-40ba-80d8-d8956b71248b'
'http://<myMaskingEngine>/masking/api/non-conformant-data-sample?execution_event_id=1&page_number=1'
```

# RESPONSE

```
{
  "_pageInfo": {
    "numberOnPage": 7,
    "total": 7
  },
  "responseList": [
    {
      "dataSampleId": 1,
      "executionEventId": 1,
      "dataSample": "LLLLL",
      "count": 200
    },
    {
      "dataSampleId": 2,
      "executionEventId": 1,
      "dataSample": "LLLLLL",
      "count": 400
    },
    {
      "dataSampleId": 3,
      "executionEventId": 1,
      "dataSample": "LLLL",
      "count": 80
    },
    {
      "dataSampleId": 4,
      "executionEventId": 1,
      "dataSample": "LLLLLLL",
      "count": 100
    },
    {
      "dataSampleId": 5,
      "executionEventId": 1,
      "dataSample": "LLLLLLLLL",
      "count": 50
    },
    {
      "dataSampleId": 6,
      "executionEventId": 1,
      "dataSample": "LLLLLLLL",
      "count": 10
    },
    {
      "dataSampleId": 7,
      "executionEventId": 1,
      "dataSample": "LLLLLLL",
      "count": 40
    }
  ]
}
```

# More info

http://<myMaskingEngine>/masking/api-client/#!/non-conformant-data-sample/getAllNon-conformantDataSamples
# API Calls Involving File Upload and Download

## File Download

API calls involving file download through API client are noteworthy because if the request fails, the API client will continue to show the "loading" icon indefinitely.

To avoid this, make all file download calls through CURL instead. An example of a file download call using CURL is below.

```
curl -X GET --header 'Accept: application/octet-stream' --header
'Authorization: ec443730-124e-4958-a872-324a975bb500'
-o "/home/user/downloads"
'http://<myMaskingEngine>/masking/api/file-downloads/EXPORT-ZXhwb3J0X2RvY3VtZW50X2dGZU9JMVYxLmpzb24%3D'
```

The -o flag from above specifies the location to save the file to.

## File Upload

API calls involving file upload are noteworthy because the generated curl from the Masking API client will be **missing the parameter referencing the file**; as such, those commands from the Masking API client **will not work**.

Instead, below are examples of working requests and responses for API calls involving file upload.

For commands specific to your masking engine, work with your interactive client at http://<myMaskingEngine>/masking/api-client/

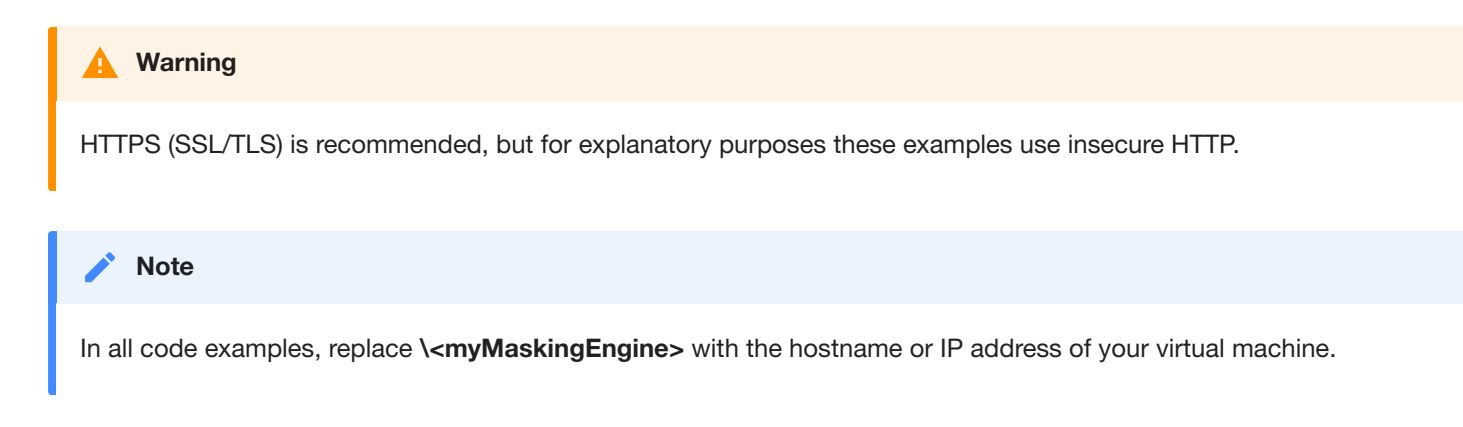

## Creating a File Format

### REQUEST

```
curl -X POST --header 'Content-Type: multipart/form-data' --header
'Accept: application/json' --header 'Authorization:
d1313dd8-2ed9-4699-8e88-2b6a089ae2a6' -F
fileFormat=@/path/to/file_format/delimited_format.txt -F
fileFormatType=DELIMITED
'http://<myMaskingEngine>/masking/api/file-formats'
```

### RESPONSE

```
{ "fileFormatId": 123, "fileFormatName": "delimited_format.txt",
   "fileFormatType": "DELIMITED"
}
```

### More info

http://<myMaskingEngine>/masking/api-client/#!/fileFormat/createFileFormat

# Creating an SSH Key

### REQUEST

```
curl -X POST --header 'Content-Type: multipart/form-data' --header
'Accept: application/json' --header 'Authorization:
d1313dd8-2ed9-4699-8e88-2b6a089ae2a6' -F
sshKey=@/path/to/ssh_key/this_file_name_is_your_ssh_key_name.txt
'http://<myMaskingEngine>/masking/api/ssh-keys'
```

### RESPONSE

```
{ "sshKeyName": "this_file_name_is_your_ssh_key_name.txt"
}
```

### More info

http://<myMaskingEngine>/masking/api-client/#!/sshKey/createSshKey

# Backwards Compatibility API Usage

Note

In all examples, replace <myMaskingEngine> with the hostname or IP address of your virtual machine.

In all examples, replace <myMaskingEngine> with the hostname or IP address of your virtual machine.

## **API Versioning Context**

The Masking API is versioned in accordance with the Semantic Versioning format: http://semver.org/. When the Masking API is updated, a new API version will be released. Scripts must reference an explicit API version or else there are no guarantees that the scripts will work on future releases of the Masking API.

## Pinning Down a Version Number To Guarantee Backwards-Compatibility

#### 'http://<myMaskingEngine>/masking/api/v5.0.0/environments'

This is the format for specifying a version in the URL of an API request targeting the **environments** endpoints.

Specifying the version for an endpoint guarantees that the requester receives a response containing all of the fields that were present in that version of the API. This is intended to allow scripts that specify a masking API version in the URL to continue working upon future upgrades of the Masking product--even if a newer version of the API is available in the future Masking product.

For example, consider the scenario where a script is being developed today with a pinned down version **v5.0.0** in the URL of the API requests. Upon upgrade to a future release of the Masking product that has the API **v5.1.0** available, the same, untouched script that was developed with the pinned down version **v5.0.0** in the URL of the API requests is expected to continue working. That said, in order to leverage any new features of the API **v5.1.0**, the original script will need to be updated to specify the new API version in the URL, and the requests may need to be updated to conform to the new API specification.

While specifying a version for an endpoint guarantees that all fields present in that version will be contained in the API response, it does **not** mean that new fields that have since been added to that endpoint in subsequent versions will be excluded. We therefore recommend that API users write their scripts to parse the JSON response objects by key name, rather than by key index, to prevent these additional fields from breaking any scripts.

## **Omitted Version Numbers**

### 'http://<myMaskingEngine>/masking/api/environments'

This is the format for not specifying a version in the URL of an API request targeting the **environments** endpoints. When the API version number is omitted, the latest API version is taken as a default. In the first 5.2 release, an API request with an omitted version number will be interpreted as a request against the **v5.0.0** version of the API. In a future release that hypothetically has the API **v5.3.0** available, an API request with an omitted version number will be interpreted as a request against the **v5.0.0** version number will be interpreted as a request against the **v5.0.0** version number will be interpreted as a request against the **v5.0.0** version of the API. In a future release that hypothetically has the API **v5.3.0** available, an API request with an omitted version number will be interpreted as a request against the **v5.3.0** version of the API.

Scripts that omit the version of the Masking API in the URL are not guaranteed to work upon future upgrades of the Masking product because the API specification may change between versions, and requests that conform to the old API specification may not work on the new API specification.

# Algorithm Extensions

## Models

### Algorithm

#### • algorithmName (maxLength=500)

String

Equivalent to the algorithm name saved by the user through the GUI. For out of the box algorithms, this will be a similar name as that in the GUI, but presented in a more user-friendly format.

### algorithmType

String

The type of algorithm

Enum values:

- BINARY\_LOOKUP
- CLEANSING
- LOOKUP
- MAPPLET
- MAPPING
- MINMAX
- REDACTION
- SEGMENT
- TOKENIZATION

#### • createdBy (optional; readOnly; maxLength=255)

#### String

The name of the user that created the algorithm

#### description (optional; maxLength=255)

String

The description of the algorithm

#### • algorithmExtension (optional)

*Object* See examples below

### AlgorithmExtension

#### **BinaryLookupExtension**

#### • fileReferenceIds (optional; maxLength=36)

array[String]

A list of file reference UUID values returned from the endpoint for uploading files to the Masking Engine.

#### DataCleansingExtension

#### • fileReferenceId (optional)

#### String

The reference UUID value returned from the endpoint for uploading files to the Masking Engine. The file should contain a newline separated list of {value, replacement} pairs separated by the delimiter. No extraneous whitespace should be present.

#### • delimiter (optional; minLength=1; maxLength=50; default="=")

#### String

The delimiter string used to separate {value, replacement} pairs in the uploaded file

#### FreeTextRedactionExtension

#### blackListRedaction (optional; default=true)

#### Boolean

Black list redaction if true, white list redaction if false.

#### • lookupFileReferenceId (optional; maxLength=36)

#### String

The reference UUID value returned from the endpoint for uploading the lookup file to the Masking Engine.

#### • lookupRedactionValue (optional; maxLength=255)

#### String

The value to use to redact items matching entries specified in the lookup file.

#### • profileSetId (optional)

#### Integer

The ID number of the profile set for defining the pattern matching to use for identifying values for redaction. format: int32

#### • profileSetRedactionValue (optional; maxLength=255)

String

The value to use to redact items matching patterns defined by the profile set.

#### MappingExtension

#### • fileReferenceId (optional)

#### String

The reference UUID value returned from the endpoint for uploading files to the Masking Engine. The file should contain a newline separated list of mapping values.

#### ignoreCharacters (optional; minimum=32; maximum=126)

#### array[Integer]

The integer ASCII values of characters to ignore in the column data to map

#### MappletExtension

#### • mappletInput (optional; maxLength=500)

String

The name of the input variable for the custom algorithm

#### • mappletOutput (optional; maxLength=500)

#### String

The name of the output variable for the custom algorithm

#### • fileReferenceId (optional; maxLength=36)

#### String

The reference UUID value returned from the endpoint for uploading files to the Masking Engine.

#### **MinMaxExtension**

#### • minValue (optional; minimum=0)

#### Integer

The minimum value for a Number range used in conjunction with maxValue. This field cannot be combined with minDate or maxDate. format: int32

### • maxValue (optional; minimum=1)

#### Integer

The maximum value for a Number range used in conjunction with and must be greater than minValue. This field cannot be combined with minDate or maxDate. format: int32

#### • minDate (optional)

#### date

The minimum value for a Date range used in conjunction with maxDate. The Date must be specified in one of the following formats according to RFC 3339 Section 5.6: "yyyy-MM-dd", "yyyy-MM-dd'T'HH:mm:ss.SSSZ", "yyyy-MM-dd'T'HH:mm:ss.SSS'Z'", or "EEE, dd MMM yyyy HH:mm:ss zzz". If a timezone is not specified, the Date will be interpreted as UTC. This field cannot be combined with minValue or maxValue. format: date

#### • maxDate (optional)

#### date

The maximum value for a Date range used in conjunction with and must be greater than minDate. The Date must be specified in one of the following formats according to RFC 3339 Section 5.6: "yyyy-MM-dd", "yyyy-MM-dd'T'HH:mm:ss.SSSZ", "yyyy-MM-dd'T'HH:mm:ss.SSS'Z'", or "EEE, dd MMM yyyy HH:mm:ss zzz". If a timezone is not specified, the Date will be interpreted as UTC. This field cannot be combined with minValue or maxValue. format: date

#### outOfRangeDefaultValue (optional; maxLength=255)

#### String

The default replacement value for any value that is out-of-range.

#### **SecureLookupExtension**

• fileReferenceId (optional; maxLength=36)

#### String

The reference UUID value returned from the endpoint for uploading files to the Masking Engine.

#### **SegmentMappingExtension**

#### preservedRanges (optional)

*array*[SegmentMappingPreservedRange] List of character {offset, length} values specifying ranges of the real value to preserve. Offsets begin at 0

#### • ignoreCharacters (optional)

#### array[Integer]

List of decimal values specifying ASCII characters to ignore (not mask, not count as part of any segment) in the real value. For example, 65 would ignore 'A'

#### • segments (optional; minItems=2; maxItems=36)

array[SegmentMappingSegment]

#### SEGMENTMAPPINGPRESERVEDRANGE

#### • offset (optional)

Integer The character offset of the range of input to preserve

#### • length (optional)

Integer The character length of the range of input to preserve

#### SEGMENTMAPPINGSEGMENT

#### • length (optional; minimum=1; maximum=4)

#### Integer

The length of the segment in digits. This must be 1 for alpha-numeric segments

#### • minInt (optional; minimum=0; maximum=9999)

### Integer

The minimum value of the integer output range of the mapping function

### • maxInt (optional; minimum=0; maximum=9999)

### Integer

The maximum value of the integer output range of the mapping function

### • **minChar** (optional; minLength=1; maxLength=1)

### String

The minimum value of the character output range of the mapping function

### • maxChar (optional; minLength=1; maxLength=1)

### String

The maximum value of the character output range of the mapping function

#### • explicitRange (optional)

String

Explicitly specify the output range. Format depends on segment type and size

#### • minRealInt (optional; minimum=0; maximum=9999)

Integer

The minimum value of the integer range specifying which real values will be masked

#### • maxRealInt (optional; minimum=0; maximum=9999)

Integer

The maximum value of the integer range specifying which real values will be masked

#### • **minRealChar** (optional; minLength=1; maxLength=1)

String

The minimum value of the character range specifying which real values will be masked

#### • maxRealChar (optional; minLength=1; maxLength=1)

String

The maximum value of the character range specifying which real values will be masked

#### • explicitRealRange (optional)

String

Explicitly specify the range of input values that should be masked. Format depends on segment type and size

# API Response Escaping

In Masking API responses, a backslash character ( $\chi$ ) is escaped with an additional backslash character ( $\chi\chi$ ). Special attention should be paid to this behavior in scenarios where an API response is passed to another system as an input, for example, an automation system.

In such cases, a response might need special handling to convert the double backslash sequence ( $\backslash\backslash$ ) back to a single backslash ( $\backslash$ ).

For example, consider the POST /ssh-key API for creating/installing an SSH Key. The result when the POST /ssh-key API is called with a file name that contains \, such as \key.txt, is shown below.

#### **Response Body:**

```
{
   "errorMessage": "SSH Key file name should not contain [\\, ;, %, ?, :]"
}
```

# API Calls for Managing Masking Job Driver Support Tasks

Enabling driver support tasks is possible for built-in Oracle and MSSQL connectors as well as extended connectors that have a JDBC driver that uses a driver support plugin at the following endpoints:

- Masking jobs POST /masking-jobs and PUT /masking-jobs/{maskingJobId}
- Reidentification jobs POST /reidentification-jobs and PUT /reidentification-jobs/{reidentificationJobId}
- Tokenization jobs POST /tokenization-jobs and PUT /tokenization-jobs/{tokenizationJobId}

Disabling driver support tasks is possible for built-in Oracle and MSSQL connectors as well as extended connectors that have a JDBC driver that uses a driver support plugin at the following endpoints:

- PUT /masking-jobs/{maskingJobId}
- PUT /reidentification-jobs/{reidentificationJobId}
- PUT /tokenization-jobs/{tokenizationJobId}

#### Info

The order of the tasks returned in enabledTasks in the Job APIs' responses is not indicative of the task execution order. The task order is determined by the order the tasks are added to getTasks in the Driver Support Plugin implementation.

The following instructions to enable driver support tasks on an Oracle masking job can be used to enable driver support tasks for applicable reidentification and tokenization jobs as well.

## View the Tasks Implemented By Driver Support Plugin

- 1. Select GET /plugin (or GET /plugin/{pluginId} if the plugin ID of the driver support is known).
- 2. Change `pluginType query parameter to DRIVER\_SUPPORT (default is EXTENDED\_ALGORITHM).
- 3. The response should include the full list of driver support plugins on the masking engine. If the engine only has the builtin Oracle driver support plugin installed, the response will look as follows:

```
{
    "_pageInfo": {
        "numberOnPage": 1,
        "total": 1
    },
    "responseList": [
        {
            "pluginId": 8,
            "pluginName": "dlpx-oracle-driver-support",
            "pluginAuthor": "Delphix Engineering",
            "pluginType": "DRIVER_SUPPORT",
            "originalFileName": "delphix-oracle-driver-support-plugin-1.0.0.jar",
            "originalFileChecksum": "17b06f2fd888888e26a634d501b4ac9be5a91a7f50000a995934145c7afe7e12",
            "installDate": "2021-10-24T18:08:50.868+00:00",
            "builtIn": true,
            "pluginVersion": "1.0.0",
            "description": "This plugin provides built-in driver support functionality for the Oracle JDBC
driver that ships with the Delphix Masking Engine.",
            "pluginObjects": [
                {
                    "objectIdentifier": "1",
                    "objectName": "Disable Constraints",
                    "objectType": "DRIVER_SUPPORT_TASK"
                },
                {
                    "objectIdentifier": "2",
                    "objectName": "Drop Indexes",
                    "objectType": "DRIVER_SUPPORT_TASK"
                },
                {
                    "objectIdentifier": "3",
                    "objectName": "Disable Triggers",
                    "objectType": "DRIVER_SUPPORT_TASK"
                }
            ]
        }
    ]
}
```

## Create Masking Job That Enables Tasks

#### i) Info

This assumes a ruleset using the desired connector already exists. The following example demonstrates the creation of an in-place masking job on a built-in Oracle connector. This also assumes you know the ID of the task that you want to enable and have execute as part of a given masking job. To enable tasks to execute as part of a masking job on an *extended* connector, you need to ensure the ruleset points to an extended connector that is using a JDBC driver with a driver support and include the property enabledTasks in your request.

1. Select POST /masking-jobs to create a masking job using the ruleset you created earlier that targets the desired connector.

2. Format the request body as follows to enable Disable Constraints, Drop Indexes and Disable Triggers per the objectIdentifier values returned from the GET Plugin API endpoint:

```
{
    "jobName": "Oracle IP job",
    "rulesetId": 1,
    "jobDescription": "Job description",
    "enabledTasks": [
        {
            "taskId": 1
        },
        {
            "taskId": 2
        },
        {
            "taskId": 3
        }
    ]
}
```

The response will look similar to the following with a return status of 200:

```
{
```

```
"maskingJobId": 1,
"jobName": "Oracle IP job",
"rulesetId": 1,
"rulesetType": "table",
"createdBy": "admin",
"createdTime": "2021-04-27T21:29:46.043+00:00",
"feedbackSize": 50000,
"jobDescription": "Job description",
"maxMemory": 1024,
"minMemory": 1024,
"multiTenant": false,
"numInputStreams": 1,
"onTheFlyMasking": false,
"databaseMaskingOptions": {
    "batchUpdate": true,
    "commitSize": 10000,
   "disableConstraints": false,
   "dropIndexes": false,
    "disableTriggers": false,
    "numOutputThreadsPerStream": 1,
    "truncateTables": false
},
"failImmediately": false,
"enabledTasks": [
   {
        "taskId": 1
   },
    {
        "taskId": 2
   },
   {
        "taskId": 3
   }
],
"streamRowLimit": 20000
```

## **Disable Tasks**

}

To disable the Disable Triggers task on an Oracle masking job, the request body to PUT /masking-jobs/1 should exclude the taskId of the task to disable. Using the above request body as an example, Disable Triggers has a task ID of 3 so the request body to PUT /masking-job/1 should exclude the object in enabledTasks with "taskId": 3. The request body should thus be:

```
{
    "jobName": "Oracle IP job",
    "rulesetId": 1,
    "jobDescription": "Job description",
    "onTheFlyMasking": false,
    "enabledTasks": [
        {
             taskId": 1
        },
        {
             taskId": 2
        }
    ]
}
```

The Oracle masking job will now only have Disable Constraints and Drop Indexes enabled (in this example, their respective task IDs are 1 and 2). The response will look similar to the following with a return status of 200:

```
{
    "maskingJobId": 1,
    "jobName": "Oracle IP job",
    "rulesetId": 1,
    "rulesetType": "table",
    "createdBy": "admin",
    "createdTime": "2021-04-27T21:29:46.043+00:00",
    "feedbackSize": 50000,
    "jobDescription": "Job description",
    "maxMemory": 1024,
    "minMemory": 1024,
    "multiTenant": false,
    "numInputStreams": 1,
    "onTheFlyMasking": false,
    "databaseMaskingOptions": {
        "batchUpdate": true,
        "commitSize": 10000,
        "disableConstraints": false,
        "dropIndexes": false,
        "disableTriggers": false,
        "numOutputThreadsPerStream": 1,
        "truncateTables": false
    },
    "failImmediately": false,
    "enabledTasks": [
        {
            "taskId": 1
        },
        {
            "taskId": 2
        }
    ],
    "streamRowLimit": 20000
}
```

# API Calls for Managing Extended Connectors

# Create An Extended Database Connector

#### i) Info

This assumes an application and environment already exists, to which you can add this extended connector.

- 1. Select POST /database-connectors
- 2. Format response body as follows:

```
{
    "connectorName": "hana db",
    "databaseType": "EXTENDED",
    "environmentId": 1,
    "jdbc": "JDBC_SERVER_URL",
    "username": "USERNAME",
    "password": "PASSWORD",
    "kerberosAuth": false,
    "jdbcDriverId": 7,
    "enableLogger": false
}
```

The response will look similar to the following with a return status of 200:

```
{
    "databaseConnectorId": 1,
    "connectorName": "hana db",
    "databaseType": "EXTENDED",
    "environmentId": 1,
    "jdbc": "JDBC_SERVER_URL",
    "username": "USERNAME",
    "kerberosAuth": false,
    "jdbcDriverId": 7,
    "enableLogger": false
}
```

# Install Driver Support jar on Masking Engine

1. Select POST /file-uploads

2. Click "Choose File" and select desired driver support jar

The response will look similar to the following with a return status of 200:

```
{
    "fileReferenceId": "delphix-file://upload/f_xxxx/sampleDriverSupport.jar"
}
```

## Create Driver Support Plugin

- 1. Select POST /plugins
- 2. fileReferenceId: delphix-file://upload/f\_xxxx/sampleDriverSupport.jar
- 3. pluginName: whatever desired name
- 4. pluginType: DRIVER\_SUPPORT

The response will look similar to the following with a return status of 200:

```
{
    "pluginId": 9,
    "pluginName": "Sample Plugin",
    "pluginAuthor": "Sample Plugin Author",
    "pluginType": "DRIVER_SUPPORT",
    "originalFileName": "driverSupport.jar",
    "originalFileChecksum": "f8398c0768ecf7709c6992b3f048f9da8be640285b3ccc968973949ca3cceb02",
    "installDate": "2021-04-21T15:29:01.982+00:00",
    "installUser": 5,
    "builtIn": false,
    "pluginVersion": "1.5.0",
    "pluginObjects": [
        {
            "objectIdentifier": "1",
            "objectName": "Disable Constraints",
            "objectType": "DRIVER_SUPPORT_TASK"
        },
        {
            "objectIdentifier": "2",
            "objectName": "Disable Triggers",
            "objectType": "DRIVER_SUPPORT_TASK"
        },
        {
            "objectIdentifier": "3",
            "objectName": "Drop Indexes",
            "objectType": "DRIVER_SUPPORT_TASK"
        }
    ]
}
```

#### i) Info

The objectIdentifier field refers to the ID of the task. Specifying the ID of the tasks is required to enable tasks on a masking job. The order in which the tasks are returned from the API is the order in which the tasks will be executed; the objectIdentifier (task ID) has no bearing on the task execution order.

## Create JDBC Driver that Uses Driver Support Plugin

- 1. Select POST /jdbc-drivers
- 2. Form the request body as follows:

```
{
    "driverName": "HANA driver",
    "driverClassName": "com.sap.db.jdbc.Driver",
    "fileReferenceId": "delphix-file://upload/f_xxxx/sampleJdbcDriver.zip",
    "driverSupportId": 9
}
```

The response will look similar to the following with a return status of 200:

```
{
    "jdbcDriverId": 8,
    "driverName": "HANA driver",
    "driverClassName": "com.sap.db.jdbc.Driver",
    "version": "2.4",
    "uploadedBy": "admin",
    "uploadDate": "2021-04-27T20:34:47.748+00:00",
    "checksum": "a5b7cf1323b71398e68fd583cd4f40ef8a5f4212ae94b63e95c904ed226d4c7b",
    "builtIn": false,
    "loggerInstalled": true,
    "driverSupportId": 9
}
```

#### Warning

If the referenced driver support plugin is being used by existing masking jobs that have tasks enabled, extra validation is performed. In the case of updating a driver support plugin or updating a JDBC driver to use a different driver support, the driver support plugin must implement all enabled tasks on any existing masking job. If the other driver support does not implement all enabled tasks, the update will fail. In the case of deleting a driver support plugin, the delete will fail if the driver support plugin is being used by any existing masking jobs that have tasks enabled.

# Install JDBC Driver zip on Masking Engine

1. Select POST /file-uploads

2. Click "Choose File" and select desired JDBC driver zip

The response will look similar to the following with a return status of 200:

| {<br>} | "fileReferenceId": "delphix-file://upload/f_xxxx/sampleJdbcDriver.zip" |
|--------|------------------------------------------------------------------------|
|        |                                                                        |
|        | Note                                                                   |

Note that you can also install a JDBC driver via the UI.

## Create JDBC Driver without Driver Support

- 1. Select POST /jdbc-drivers
- 2. Form the request body as follows:

```
{
    "driverName": "HANA driver",
    "driverClassName": "com.sap.db.jdbc.Driver",
    "fileReferenceId": "delphix-file://upload/f_xxxx/sampleJdbcDriver.zip",
}
```

The response will look similar to the following with a return status of 200:

```
{
    "jdbcDriverId": 8,
    "driverName": "HANA driver",
    "driverClassName": "com.sap.db.jdbc.Driver",
    "version": "2.4",
    "uploadedBy": "admin",
    "uploadDate": "2021-04-27T20:34:47.748+00:00",
    "checksum": "a5b7cf1323b71398e68fd583cd4f40ef8a5f4212ae94b63e95c904ed226d4c7b",
    "builtIn": false,
    "loggerInstalled": true,
}
```

## Create JDBC Driver with Driver Support

Follow the same process to create a JDBC driver without a driver support, only add driverSupportId to the request body to indicate the ID of the driver support to associate with the driver.

### Warning

If the JDBC driver's referenced driver support plugin tasks are enabled on any existing masking job, validation on update is done in order to prevent changing the driver support plugin to another one unless it implements all enabled tasks. If the other driver support does not implement all enabled tasks, the update will fail.

# Introduction

This section details how to manage extended database connectors, including how to manage driver support tasks on a masking job.

- 1. Installing A Driver Support Plugin
- 2. Installing A JDBC Driver
- 3. Creating An Extended Database Connector
- 4. Managing Masking Job Driver Support Tasks

#### Note

Installing a JDBC driver with a driver support is only possible via the web API.

# Managing Masking Job Driver Support Tasks

Enabling tasks is possible via POST /jobs and PUT /jobs/{job\_id}. Disabling tasks is possible via PUT /jobs/{job\_id}.

## Create Masking Job That Enables Tasks

want to enable and have execute as part of a given masking job.

| 1 Info                                                                                                    |
|----------------------------------------------------------------------------------------------------|
| This assumes a ruleset using the desired extended connector already exists. The following example demonstrates the   |
| creation of an in-place masking job on an extended connector. This also assumes you know the ID of the task that you |

- 1. Create a masking job using the ruleset you created earlier that targets the extended connector
- 2. Format the request body as follows:

```
{
    "jobName": "Hana IP job",
    "rulesetId": 1,
    "jobDescription": "Job description",
    "onTheFlyMasking": false,
    "enabledTasks": [
        {
            "taskId": 1
        },
        {
            "taskId": 3
        }
    ]
}
```

#### Info

The request body is almost exactly the same as the example API calls for creating and running masking jobs; the difference is that to enable tasks to execute as part of a masking job on an extended connector, you need to ensure the ruleset points to an extended connector that is using a JDBC driver with a driver support and include the property enabledTasks in your request.

The response will look similar to the following with a return status of 200:

```
{
```

```
"maskingJobId": 1,
"jobName": "Hana IP job",
"rulesetId": 1,
"rulesetType": "table",
"createdBy": "admin",
"createdTime": "2021-04-27T21:29:46.043+00:00",
"feedbackSize": 50000,
"jobDescription": "Job description",
"maxMemory": 1024,
"minMemory": 1024,
"multiTenant": false,
"numInputStreams": 1,
"onTheFlyMasking": false,
"databaseMaskingOptions": {
    "batchUpdate": true,
    "commitSize": 10000,
   "disableConstraints": false,
   "dropIndexes": false,
    "disableTriggers": false,
    "numOutputThreadsPerStream": 1,
    "truncateTables": false
},
"failImmediately": false,
"enabledTasks": [
   {
        "taskId": 1
   },
    {
        "taskId": 3
   }
],
"streamRowLimit": 20000
```

## **Disable Tasks**

}

Using the above request body as an example, to disable the formerly enabled task with an ID of 1, the request body to PUT /masking-jobs/1 should exclude the object in enabledTasks with "taskId": 1. That is, the request body should be:

```
{
    "jobName": "Hana IP job",
    "rulesetId": 1,
    "jobDescription": "Job description",
    "onTheFlyMasking": false,
    "enabledTasks": [
        {
             taskId": 3
        }
    ]
}
```

The job will now only have the task with an ID of 3 enabled. The response will look similar to the following with a return status of 200:

```
{
```

}

```
"maskingJobId": 1,
"jobName": "Hana IP job",
"rulesetId": 1,
"rulesetType": "table",
"createdBy": "admin",
"createdTime": "2021-04-27T21:29:46.043+00:00",
"feedbackSize": 50000,
"jobDescription": "Job description",
"maxMemory": 1024,
"minMemory": 1024,
"multiTenant": false,
"numInputStreams": 1,
"onTheFlyMasking": false,
"databaseMaskingOptions": {
    "batchUpdate": true,
    "commitSize": 10000,
    "disableConstraints": false,
    "dropIndexes": false,
    "disableTriggers": false,
    "numOutputThreadsPerStream": 1,
    "truncateTables": false
},
"failImmediately": false,
"enabledTasks": [
    {
        "taskId": 3
    }
],
"streamRowLimit": 20000
```

# **API Examples**

# loginCredentials

#!/bin/bash

```
#
# This file contains all the login information for the masking engine.
#
# Login credentials for the Masking Engine.
USERNAME="myUsername"
PASSWORD="myPassword"
# Login into a masking engine
curl -X POST --header 'Content-Type: application/json' --header 'Accept: application/json' -d '\{ \
"username": "myUsername", \ "password" \ }' 'http://<myMaskingEngine>/masking/api/login'
```

# helpers

```
#!/bin/bash
#
# This file contains helpers for the various Masking API cookbook scripts.
# This script uses jq to process JSON. More information can be found here - https://stedolan.github.io/jq/.
#
# Login and set the correct $AUTH_HEADER.
login() {
    echo "* logging in..."
    LOGIN_RESPONSE=$(curl -s $SSL_CERT -X POST -H 'Content-Type: application/json' -H 'Accept:
application/json' --data @- $MASKING ENGINE/login <<EOF
{
  "username": "$USERNAME",
  "password": "$PASSWORD"
}
EOF)
    check_error "$LOGIN_RESPONSE"
   TOKEN=$(echo $LOGIN_RESPONSE | jq -r '.Authorization')
   AUTH_HEADER="Authorization: $TOKEN"
}
# Get all applications and select the first one. Place the applicationName in $APPLICATION_ID.
get application id() {
    echo "* getting all applications and selecting first one"
   APPLICATIONS_RESPONSE=$(curl -s $SSL_CERT -X GET -H '''$AUTH_HEADER"'' -H 'Content-Type:
application/json' $MASKING_ENGINE/applications)
    check error "$APPLICATIONS RESPONSE"
   NUM_APPLICATIONS=$(echo $APPLICATIONS_RESPONSE | jq -r '._pageInfo.total')
    check empty $NUM APPLICATIONS "found no applications to use"
   APPLICATION ID=$(echo $APPLICATIONS RESPONSE | jq -r '.responseList[0].applicationName')
   echo "using application '$APPLICATION ID'"
}
# Get all environments and select the first one. Place the environmentId in $ENVIRONMENT ID.
get_environment_id() {
    echo "* getting all environments and selecting first one"
    ENVIRONMENTS_RESPONSE=$(curl -s $SSL_CERT -X GET -H '''$AUTH_HEADER"'' -H 'Content-Type:
application/json' $MASKING_ENGINE/environments)
    check error "$ENVIRONMENTS RESPONSE"
    NUM ENVIRONMENTS=$(echo $ENVIRONMENTS RESPONSE | jq -r '. pageInfo.total')
    check empty $NUM ENVIRONMENTS "found no environments to use"
    ENVIRONMENT_ID=$(echo $ENVIRONMENTS_RESPONSE | jq -r '.responseList[0].environmentId')
    echo "using environment '$ENVIRONMENT_ID'"
}
# Get all database connectors and select the first one. Place the databaseConnectorId in $CONNECTOR_ID.
get_connector_id() {
    echo "* getting all database connectors and selecting first one"
   CONNECTORS_RESPONSE=$(curl -s $SSL_CERT -X GET -H '''$AUTH_HEADER"'' -H 'Content-Type:
application/json' $MASKING ENGINE/database-connectors)
    check error "$CONNECTORS RESPONSE"
   NUM_CONNECTORS=$(echo $CONNECTORS_RESPONSE | jq -r '._pageInfo.total')
    check_empty $NUM_CONNECTORS "found no db connectors to use"
    CONNECTOR_ID=$(echo $CONNECTORS_RESPONSE | jq -r '.responseList[0].databaseConnectorId')
    echo "using database connector '$CONNECTOR_ID'"
}
# Get all database rulesets and select the first one. Place the databaseRulesetId in $RULESET_ID.
get_ruleset_id() {
    echo "* getting all database rulesets and selecting first one"
    RULESETS_RESPONSE=$(curl -s $SSL_CERT -X GET -H '''$AUTH_HEADER"'' -H 'Content-Type: application/json'
```

```
$MASKING ENGINE/database-rulesets)
    check_error "$RULESETS_RESPONSE"
   NUM_RULESETS=$(echo $RULESETS_RESPONSE | jq -r '._pageInfo.total')
    check empty $NUM RULESETS "found no db rulesets to use"
    RULESET_ID=$(echo $RULESETS_RESPONSE | jq -r '.responseList[0].databaseRulesetId')
    echo "using database ruleset '$RULESET_ID'"
}
# Get all database tables for a database connector specified by $CONNECTOR ID. Select the first one and
place in $TABLE NAME.
get_table() {
    echo "* getting all tables for connector '$CONNECTOR_ID' and selecting first one"
    TABLES_RESPONSE=$(curl -s $SSL_CERT -X GET -H '''$AUTH_HEADER"'' -H 'Content-Type: application/json'
$MASKING_ENGINE/database-connectors/$CONNECTOR_ID/fetch)
   check_error "$TABLES_RESPONSE"
   NUM_TABLES=$(echo $TABLES_RESPONSE | jq -r '. | length')
    check_empty $NUM_TABLES "found no tables to use"
   TABLE NAME=$(echo $TABLES_RESPONSE | jq -r '.[0]')
   echo "using table '$TABLE_NAME'"
}
# Get all column metadata for table metadata specified by $TABLE_METADATA_ID. Select the first one and
place in $COLUMN METADATA ID.
get_column_metadata_id() {
    echo "* getting all column metadata belonging to table metadata '$TABLE_METADATA_ID' and selecting the
first one"
   COLUMNS RESPONSE=$(curl -s $SSL CERT -X GET -H ''"$AUTH HEADER"'' -H 'Content-Type: application/json'
$MASKING ENGINE/column-metadata?table metadata id=$TABLE METADATA ID)
    check error "$COLUMNS RESPONSE"
   NUM_COLUMNS=$(echo $COLUMNS_RESPONSE | jq -r '. | length')
    check_empty $NUM_COLUMNS "found no columns to use"
   COLUMN METADATA=$(echo $COLUMNS RESPONSE | jq -r '.responseList[0]')
   COLUMN_METADATA_ID=$(echo $COLUMN_METADATA | jq -r '.columnMetadataId')
    echo "using column '$COLUMN_METADATA_ID'"
}
# Get all masking jobs and select the first one. Place the jobId in $MASKING_JOB_ID.
get masking job id() {
   echo "* getting all masking jobs and selecting first one"
   MASKINGJOB_RESPONSE=$(curl -s $SSL_CERT -X GET -H '''$AUTH_HEADER"'' -H 'Content-Type:
application/json' $MASKING_ENGINE/masking-jobs)
    check_error "$MASKINGJOB_RESPONSE"
   NUM_MASKINGJOB=$(echo $MASKINGJOB_RESPONSE | jq -r '._pageInfo.total')
    check_empty $NUM_MASKINGJOB "found no masking jobs to use"
   MASKING JOB ID=$(echo $MASKINGJOB RESPONSE | jq -r '.responseList[0].maskingJobId')
    echo "using masking job '$MASKINGJOB_ID'"
}
# Check if $1 is equal to 0. If so print out message specified in $2 and exit.
check_empty() {
   if [ $1 -eq 0 ]; then
       echo $2
        exit 1
   fi
}
# Check if $1 is an object and if it has an 'errorMessage' specified. If so, print the object and exit.
check_error() {
    # jq returns a literal null so we have to check against that...
   if [ "$(echo "$1" | jq -r 'if type=="object" then .errorMessage else "null" end')" != 'null' ]; then
       echo $1
       exit 1
```

fi

# apiHostInfo

```
#!/bin/bash
```

```
#
# This file contains all the host information for the masking engine. Additionally,
# this file allows configuration of SSL if desired.
#
# update host name
HOST="myMaskingEngine.com"
API_PATH="masking/api"
# To connect via SSL, set $SSL to "on" and update the port if necessary (default 8443).
# Additionally, you must update the path to the ssl certificate.
SSL="off"
SSL PORT="8443"
# update cert name
SSL_CERT_PATH="self-signed.cer"
if [ "$SSL" = "on" ]
then
   MASKING ENGINE="https://$HOST:$SSL PORT/$API PATH"
    SSL_CERT="--cacert $SSL_CERT_PATH"
else
   MASKING_ENGINE="http://$HOST/$API_PATH"
   SSL_CERT=""
fi
```

# createApplication

```
#!/bin/bash
```

```
#
# This script will login and create an application. It depends on helpers in the helpers script as well as
host and login
# information found in apiHostInfo and loginCredentials, respectively.
#
source apiHostInfo
eval $(cat loginCredentials)
source helpers
login
echo "* creating application 'App123'..."
curl $SSL_CERT -X POST -H ''"$AUTH_HEADER"'' -H 'Content-Type: application/json' -H 'Accept:
application/json' --data @- $MASKING_ENGINE/applications <<EOF</pre>
{
    "applicationName": "App123"
}
EOF
echo
```

# createEnvironment

```
#!/bin/bash
#
# This script will login and create an environment with an application. It depends on helpers in the
helpers
# script as well as host and login information found in apiHostInfo and loginCredentials, respectively.
#
source apiHostInfo
eval $(cat loginCredentials)
source helpers
login
#
# When deciding which application to place the environment in we simply choose the first application found.
You are
# encouraged to modify this to suit your needs. Please see get_application_id in helpers for more
information.
#
get_application_id
echo "* creating environment 'newEnv' in application '$APPLICATION_ID'..."
curl $SSL_CERT -X POST -H ''"$AUTH_HEADER"'' -H 'Content-Type: application/json' -H 'Accept:
application/json' --data @- $MASKING_ENGINE/environments <<EOF
{
    "environmentName": "newEnv",
    "application": "$APPLICATION_ID",
    "purpose": "MASK"
}
EOF
echo
```

# createInventory

```
#!/bin/bash
```

```
#
# This script will login, create table metadata for a given table name and ruleset, and then update an
# inventory (i.e. assign an algorithm and domain to a specific column of the table). It depends on helpers
# in the helpers script as well as host and login information found in apiHostInfo and loginCredentials,
respectively.
# This script uses jq to process JSON. More information can be found here - https://stedolan.github.io/jq/.
#
source apiHostInfo
eval $(cat loginCredentials)
source helpers
login
#
# When deciding which connector, ruleset, and table to use we simply use the first ones found of each. You
are
# encouraged to modify this to suit your needs. Please see the respective functions in helpers for more
information.
#
get connector id
get ruleset id
get_table
echo "* creating table metadata for ruleset id '$RULESET_ID' with table '$TABLE_NAME'..."
TABLE_METADATA_RESPONSE=$(curl $SSL_CERT -s -X POST -H ''"$AUTH_HEADER"'' -H 'Content-Type:
application/json' -H 'Accept: application/json' --data @- $MASKING_ENGINE/table-metadata <<EOF
{
    "tableName": "$TABLE NAME",
    "rulesetId": $RULESET ID
}
EOF)
check_error "$TABLE_METADATA_RESPONSE"
TABLE_METADATA_ID=$(echo $TABLE_METADATA_RESPONSE | jq -r '.tableMetadataId')
echo "using table metadata '$TABLE_METADATA_ID'"
get_column_metadata_id
curl $SSL CERT -X PUT -H ''"$AUTH HEADER"'' -H 'Content-Type: application/json' -H 'Accept:
application/json' --data @- $MASKING_ENGINE/column-metadata/$COLUMN_METADATA_ID <<EOF
{
    "algorithmName": "AddrLine2Lookup",
    "domainName": "ADDRESS_LINE2"
}
EOF
echo
```

# create DatabaseConnector

```
#!/bin/bash
#
# This script will login and create a database connector in an environment. It depends on helpers in the
helpers
# script as well as host and login information found in apiHostInfo and loginCredentials, respectively.
#
source apiHostInfo
eval $(cat loginCredentials)
source helpers
login
#
# When deciding which environment to place the connector in we simply choose the first environment found.
You are
# encouraged to modify this to suit your needs. Please see get_environment_id in helpers for more
information.
#
get_environment_id
echo "* creating database connector 'connector' in environment '$ENVIRONMENT_ID'..."
curl $SSL_CERT -X POST -H ''"$AUTH_HEADER"'' -H 'Content-Type: application/json' -H 'Accept:
application/json' --data @- $MASKING ENGINE/database-connectors <<EOF
{
    "connectorName": "connector",
    "databaseType": "ORACLE",
    "environmentId": $ENVIRONMENT_ID,
    "host": "myHost",
    "password": "myPassword",
    "port": 1234,
    "schemaName": "MYSCHEMA",
    "sid": "mySID",
    "username": "MYUSERNAME"
}
EOF
echo
```
## create DatabaseRuleset

```
#!/bin/bash
#
# This script will login and create a database ruleset for a database connector. It depends on helpers in
the helpers
# script as well as host and login information found in apiHostInfo and loginCredentials, respectively.
#
source apiHostInfo
eval $(cat loginCredentials)
source helpers
login
#
# When deciding which database connector we will use, we simply choose the first database connector found.
You are
# encouraged to modify this to suit your needs. Please see get_connector_id in helpers for more
information.
#
get_connector_id
echo "* creating database ruleset 'myRuleset' in db connector '$CONNECTOR_ID'..."
curl $SSL_CERT -X POST -H ''"$AUTH_HEADER"'' -H 'Content-Type: application/json' -H 'Accept:
application/json' --data @- $MASKING_ENGINE/database-rulesets <<EOF
{
    "rulesetName": "myRuleset",
    "databaseConnectorId": $CONNECTOR_ID
}
EOF
echo
```

## getAuditLogs

#!/bin/bash

```
#
# This script is an "out of the box" script that goes through
# Login and GET /audit-logs with the authentication
# token from Login
#
source apiHostInfo
eval $(cat loginCredentials)
source helpers
login
echo "* GET /audit-logs from $EXPORT_ENGINE"
EXPORT_RESPONSE=$(curl $SSL_CERT -X GET -H ''"$AUTH_HEADER"'' -H 'Accept: application/json'
$MASKING_ENGINE/audit-logs)
# Calculate the number of audit log entries and the proximity to the entry limit.
AUDIT_ENTRY_COUNT=$(jq '._pageInfo.total' <<<"$EXPORT_RESPONSE")
MAX_ENTRIES=1000000
DIFFERENCE=$((MAX ENTRIES-AUDIT ENTRY COUNT))
```

echo "There are \$AUDIT\_ENTRY\_COUNT entries in the audit log. After \$DIFFERENCE more audits you will hit the \$MAX\_ENTRIES limit and will begin to overwrite entries starting from the oldest, which was created on: \$OLDEST DATE"

# Retrieve the date of the oldest audit entry retained.

OLDEST\_DATE=\$(jq '.responseList[1].activityTime' <<<"\$EXPORT\_RESPONSE")</pre>

# getSyncableObjects

```
#!/bin/bash
```

#
#
# This script is an "out of the box" script that goes through
# Login and GET /syncable-objects with the authentication
# token from Login
#
source apiHostInfo
eval \$(cat loginCredentials)
source helpers

login

echo "\* GET /syncable-objects from \$EXPORT\_ENGINE"
EXPORT\_RESPONSE=\$(curl \$SSL\_CERT -X GET -H ''"\$AUTH\_HEADER"'' -H 'Accept: application/json'
\$MASKING\_ENGINE/syncable-objects)
echo \$EXPORT\_RESPONSE

# getSyncableObjectsExport

#!/bin/bash # # This script will log in and get all syncable objects on # the Masking Engine and then, given a grouping command, save the # exported document in a file and export all syncable objects # in the indicated group # # Grouping command: # algoType: -t <LOOKUP | BINARYLOOKUP | SEGMENT | TOKENIZATION | MAPPLET | KEY> # algoCd: -n <RegexForAlgoName> # # Currently the response from GET /syncable-objects is saved # to getobj\_response.json, and the grouped input for /export # in grouped\_export\_list.json, and the final export response # into export\_response.json. But of course, this can script # can be modified to save to other specified places. # source apiHostInfo eval \$(cat loginCredentials) source helpers login echo "\* GET /syncable-objects" GETOBJ\_RESPONSE=\$(curl \$SSL\_CERT -X GET -H ''"\$AUTH\_HEADER"'' -H 'Content-Type: application/json' \$MASKING ENGINE/syncable-objects) echo \$GETOBJ\_RESPONSE > "./getobj\_response.json" # Create a temporary export list file GROUPED EXPORT LIST="./grouped export list.json" echo "[]" > \$GROUPED\_EXPORT\_LIST if [[ \$1 == "-t" ]]; then ALGO\_TYPE=\$2 echo "\* Filter for all syncable objects of algorithm type \$ALGO\_TYPE" jq -c '.responseList[]' getobj\_response.json | while read i; do if [[ \$(echo \$i | jq '.objectType') == \"\$ALGO TYPE\" ]]; then # The key to getting the correct json format here was to use # the --argjson instead of --arg. --arg will stringify everything # and escape all special characters like {, ", etc. echo \$(cat \$GROUPED\_EXPORT\_LIST | jq --argjson obj "\$i" '. |= . + [\$obj]') > \$GROUPED\_EXPORT\_LIST fi done elif [[ \$1 == "-n" ]]; then ALGO NAME REGEX=\$2 echo "\* Filter for all syncable objects where algorithmCd matches the regex \$ALGO NAME REGEX" jq -c '.responseList[]' getobj\_response.json | while read i; do if [[ "\$(echo \$i | jq '.objectIdentifier.algorithmName')" =~ \"\$ALGO\_NAME\_REGEX\" ]]; then echo \$(cat \$GROUPED\_EXPORT\_LIST | jq --argjson obj "\$i" '. |= . + [\$obj]') > \$GROUPED\_EXPORT\_LIST fi done fi echo "\* Export syncable objects from \$GROUPED\_EXPORT\_LIST" EXPORT\_RESPONSE=\$(curl \$SSL\_CERT -X POST -H ''"\$AUTH\_HEADER"'' -H 'Content-Type: application/json' -H 'Accept: application/json' -d "\$(<\$GROUPED\_EXPORT\_LIST)" \$MASKING\_ENGINE/export)</pre>

# Save the grouped export response into a file echo \$EXPORT\_RESPONSE > export\_response.json echo '\* Completed exporting. Check "export\_response.json" for the export document. This export document json object will be what you literally put in as the input for import'

# Add a new Type Expression

```
#!/bin/bash
#
# This script will login and create a profile type expression. It depends on helpers in the helpers script
as well as host and login
# information found in apiHostInfo and loginCredentials, respectively.
#
source apiHostInfo
eval $(cat loginCredentials)
source helpers
login
curl $SSL_CERT -X POST -H ''"$AUTH_HEADER"'' -H 'Content-Type: application/json' -H 'Accept:
application/json' --data @- $MASKING ENGINE/profile-type-expressions <<EOF
{
  "domainName": "FIRST_NAME",
  "expressionName": "FirstNameType",
  "dataType": "String",
  "minDataLength": 5
}
EOF
echo
```

To be effective, a Profile Type Expression has to be part of a profile set. A type expression can be added to a profile set with the profile-sets endpoint. For example, if some Profile Type Expressions were created and have ids 57 and 48, we can use the PUT method on the profile-set endpoint to update an existing profile set so that it includes the new profile type expression. This is shown below, where the profile set has id 42.

#!/bin/bash

```
source apiHostInfo
eval $(cat loginCredentials)
source helpers
```

login

```
curl $SSL_CERT -X PUT -H ''"$AUTH_HEADER"'' -H 'Content-Type: application/json' -H 'Accept:
application/json' --data @- $MASKING_ENGINE/profile-sets/42 <<EOF
{
  "profileSetName": "FINDS_ALL_SENSITIVE_DATA",
  "profileExpressionIds": [
    4,
    8,
    12,
    13,
    27
  ],
  "profileTypeExpressionIds": [
    57,
    58
  ]
}
EOF
```

### Delete a Type Expression

Deleting a type expression is done using the DELETE method on the profile-type-expression endpoint. The expression must be removed from any profile sets it's a part of before it can be deleted.

```
#!/bin/bash
#
# This script will login and delete a profile type expression. It depends on helpers in the helpers script
as well as host and login
# information found in apiHostInfo and loginCredentials, respectively.
#
source apiHostInfo
eval $(cat loginCredentials)
source helpers
login
echo "* creating application 'App123'..."
curl $SSL_CERT -X DELETE -H ''"$AUTH_HEADER"'' -H 'Content-Type: application/json' -H 'Accept:
application/json' --data @- $MASKING_ENGINE/profile-type-expressions/57
echo
```

# runMaskingJob

```
#!/bin/bash
#
# This script will login and run a masking job. It depends on helpers in the helpers
# script as well as host and login information found in apiHostInfo and loginCredentials, respectively.
#
source apiHostInfo
eval $(cat loginCredentials)
source helpers
login
#
# When deciding which masking job to run we simply choose the first masking job found. You are
# encouraged to modify this to suit your needs. Please see get_masking_job_id in helpers for more
information.
#
get_masking_job_id
echo "* running masking job '$MASKING_JOB_ID'..."
curl $SSL_CERT -X POST -H ''"$AUTH_HEADER"'' -H 'Content-Type: application/json' -H 'Accept:
application/json' --data @- $MASKING_ENGINE/executions <<EOF
{
    "jobId": "$MASKING JOB ID"
}
EOF
echo
```

# Extensible Algorithms

## Introduction

As of release 6.0.3.0, the Delphix Masking Engine supports the installation of plugins, written in Java, that provide new masking algorithms. This feature is referred to as Extensible Algorithms. This section of the documentation details all aspects of masking algorithm plugin usage and development. The *Guided Tour* portion of the workflows section walks the user through the basic process of building a simple plugin and installing it onto the Delphix Masking Engine. Other sections explore in-depth topics such as making algorithms configurable, consuming input files, etc.

This documentation assumes the reader has some familiarity with Java development as well as operation of the Delphix Masking Engine via both the UI and Web API Client. The reader should also understand the security requirements associated with any new algorithms being developed.

The Extensible Algorithms framework is designed to replace the custom algorithm (aka. mapplets) feature by providing richer functionality, greatly simplifying algorithm development, and ensuring long-term maintainability of plugins. That said, no specific timeline for the end-of-support of custom algorithms has been announced.

#### **SDK** Features

The Masking Algorithm SDK provides a number of useful functions that aid development of new algorithms for the Delphix Masking Engine. It is available on the Delphix software download site.

- Creation of empty "skeleton" projects, with build files the maskScript init sub-command
- Creation of empty class files for algorithms the maskScript generate sub-command
- · Testing of masking algorithms without a masking engine
  - The maskApp CLI
  - The maskScript mask sub-command
- Uploading of plugins to the masking engine the maskScript install sub-command
- · Sample algorithms that illustrate usage of key features of the Masking Plugin API

### Getting More Information

Several other sources of information are available to aid in plugin development:

- The README.md file under docs in the Algorithm SDK download archive
- The Masking Plugin API Javadoc
- Invoke maskScript (located under sdkTools/bin in the SDK download) with the -h option for usage help
- Type help at the maskApp (also under sdkTools/bin in the SDK download) command prompt

# Terminology

**Algorithm Instance** - An algorithm instance is a fully-formed algorithm, which may be assigned to mask data in your masking Inventory. Algorithm instances are uniquely identified by their algorithmName in the Masking API, which is sometimes referred to as "algorithm code" or algorithmCd.

**Algorithm Component** - This term refers to a Java class within an algorithm plugin that implements the MaskingAlgorithm Java interface.

**Algorithm Framework** - This term refers to a family of algorithms on the Delphix Masking Engine. It is necessary to create an instance of an algorithm framework in order to use it - for example, FirstNameLookup is an instance of the Secure Lookup (aka. SL) algorithm framework.

**Delphix Algorithm SDK** - A toolkit authored by Delphix to support the development of algorithm plugins. This includes a CLI for testing algorithms, a skeleton generator for creating empty plugin projects and algorithm classes, and sample algorithms illustrating various use cases.

**Delphix Masking API** - This refers to the set of web APIs offered by the Delphix Masking Engine over HTTP/HTTPS. This API is sometimes referred to as the V5 APIs (referencing their current major version number) or Masking Web API.

**Delphix Masking Plugin API** - A package containing the set of Java interfaces that may be implemented in and consumed by a plugin for the Delphix Masking Engine. In order for a plugin to supply algorithms, one or more classes in the plugin must implement the MaskingAlgorithm interfaces provided by this API. This component also includes some common utilities used to load and run plugins on the engine and in the Masking SDK. The JAR containing the appropriate version of the Delphix Masking Plugin API classes has been embedded in the Algorithm SDK zip file.

**Plugin** - A JAR file containing classes that implement interfaces usable to extend the Delphix Masking engine. Currently, only masking algorithms may be included in plugins. Plugins also contain self-descriptive metadata to facilitate their use on the engine.

# SDK Workflows

## Introduction

This section is intended to walk a developer through several workflows using the Delphix Algorithm SDK, such as creating a new algorithm plugin and installing it on a Delphix Masking Engine. Once an algorithm plugin has been installed, the included algorithms function as expected; they may be assigned to domains and inventory in the normal fashion.

In order to develop and deploy algorithm plugins you will interact primarily with two tools - the Masking API client, and the Masking Algorithm SDK. The Masking API client is a long-standing feature that allows interactive execution of API operations on the Delphix Masking Engine, while the Masking Algorithm SDK is a new software package created specifically to aid in algorithm development.

### Before Getting Started

This documentation assumes you have a functional Java 8 development environment. Instructions for setting up a basic development environment are here.

You should also download the Algorithm SDK binary package from the Delphix download site and unpack it into a new directory on your development system. This directory - the root of the unpacked archive - will be referred to as *sdk\_root*.

It's helpful to add the binaries directory to your PATH. On a UNIX like system, this command will add the SDK utilities to PATH:

#### \$ PATH=\$PATH:\$(pwd)/sdkTools/bin

It is presumed that the SDK bin directory is in the user's PATH throughout this documentation.

### Outline for a Guided Tour

By following the steps in the outline below, you can tour the basic functionality provided by the Extensible Algorithm feature and Algorithm SDK.

- 1. Create an algorithm plugin by choosing one of two options:
  - a. Building the sample algorithm project
  - b. Creating and building your own algorithm project
- 2. Run the algorithm plugin using maskApp
- 3. Install the newly created plugin on the Delphix Masking Engine
- 4. View and manage the plugins on a Delphix Masking Engine using the API Client

# Building the Sample Plugin

The Algorithm SDK contains a buildable Sample Algorithm Plugin with a number of functional algorithms illustrating the features of the Extensibility Framework. These simple commands build the plugin containing the sample algorithms.

Starting from sdk\_root:

| \$<br>cd | samples | 5   |
|----------|---------|-----|
| \$<br>./ | gradlew | jaı |

This creates the Sample Algorithm plugin JAR file *sdk\_root*/samples/build/libs/algorithm.jar.

The Sample Algorithm project provides a convenient way to see a working example plugin.

#### of Tip

While it is possible to modify these algorithms by changing the Java source and rebuilding the plugin, when starting a new project to develop one or more standalone algorithms, it is highly recommended that you create your own project rather than modifying files in the Sample Algorithm project subtree. This will prevent the loss of customizations to the project build files should you chose to install a new version of Masking Algorithm SDK over your existing SDK directory.

# Creating a New Project

This section describes how to create a brand new Java project for a new masking algorithm plugin. We will use the maskScript utility to create a skeleton project and an empty algorithm class in that project.

### Creating the Project

Before you begin, you'll want to pick a name for your project, and an **empty** directory (outside of the Masking SDK source tree) where your project will be created. Once you've done this, run this **maskScript** command:

```
$ maskScript init -d <project path> -n <project name> -a <author name> -v <version>
```

For example, this command will create a project named *demoProject* in the *demo-proj* subdirectory of your home directory.

\$ maskScript init -d \$HOME/demo-proj -n demoProject -a "Demo Author" -v 1.0.0

For the rest of this section, we'll assume a new project has been created under *proj\_dir*. Change your working directory to *proj\_dir*. You'll notice that the project is created with a sample algorithm file *proj\_dir*/src/main/java/com/sample/SampleAlgorithm.java. It's possible to build this into a usable plugin by running:

\$ cd <proj\_dir>

\$ ./gradlew jar

But let's create our own, brand new algorithm.

### Creating an Algorithm Class

For this part of the tour, we're going to create a new algorithm named Clobber. First, we'll run the maskScript utility to create a skeleton class file:

```
$ cd <proj_dir>
$ maskScript generate -p com.delphix.demo -c Clobber -v String -s .
```

By convention, the class file Clobber.java will be created under a sub-directory path based on the package name, so it might be he helpful to use the find command to locate it:

```
$ find . -name Clobber.java
./src/main/java/com/delphix/demo/Clobber.java
```

The initial content of this file is:

```
$ cat ./src/main/java/com/delphix/demo/Clobber.java
package com.delphix.demo;
import com.delphix.masking.api.plugin.MaskingAlgorithm;
import java.lang.String;
import javax.annotation.Nullable;
public class Clobber implements MaskingAlgorithm<String> {
   /**
    * Masks String object
    * @param input The String object to be masked. This method should handle null inputs.
    * @return Returns the masked value.
    */
  @Override
  public String mask(@Nullable String input) {
       // TODO: change the default implementation.
           return input;
  }
   /**
    * Get the recommended name of this Algorithm.
    * @return The name of this algorithm
    */
  @Override
  public String getName() {
     // TODO: Change this if you'd like to name your algorithm differently from the Java class.
      return "Clobber";
   }
}
```

### Customizing the Algorithm Class

The first thing to notice about the skeleton algorithm is that the mask method just returns the input. This means no masking will be done, so this will certainly need to change. We're going to create an algorithm that overwrites the entire input String with the first letter of that String. This replaces the skeleton *mask* method with:

```
@Override
public String mask(@Nullable String input) {
    // Always be ready to handle null or empty input
    if (input == null || input.length() < 2) {
        return input;
    }
    char firstChar = input.charAt(0);
    StringBuilder result = new StringBuilder();
    for (int i = 0; i < input.length(); i++) {
        result.append(firstChar);
    }
    return result.toString();
}</pre>
```

The algorithm name "Clobber" is fine, so we can just delete the TODO comment in the getName() method.

Now, we'll rebuild the project to include this new algorithm in the plugin JAR:

#### \$ ./gradlew jar

This creates or updates the plugin JAR file proj\_dir/build/libs/demoProject.jar

# Running an Algorithm Using the SDK Tools

It will often be more convenient to use the SDK utilities to test an algorithm, since this avoids the need to install or update your plugin, create masking inventory, and execute jobs on the Delphix Masking Engine. This can be done interactively using maskApp, or entirely from the command line using maskScript.

### Using maskApp to Test an Algorithm

The maskApp application is interactive and may be launched with no parameters from the shell:

\$ maskApp

After a moment, the application will print a banner and prompt for input. Currently, the only sub-command supported is mask. In order to use this command, you'll need to know the location of the plugin JAR file on the filesystem.

MASKING-APP:> mask -j <plugin\_jar\_location>

You will be prompted to select an algorithm. This example runs *maskApp* in *proj\_dir* and uses the JAR file created with the Create a New Project work flow:

```
MASKING-APP:> mask -j build/libs/demoProject.jar
/Users/*****/demo-proj/build/libs/demoProject.jar
Loaded plugin demoProject version 1.0.0 (API version: 1.0.0) from [/Users/*****/demo-
proj/build/libs/demoProject.jar]
13:17:00.707 [main] INFO global - Loaded plugin demoProject: Plugin {'embeddedName': 'demoProject',
'version': '1.0.0', 'author': 'Delphix Dev', 'apiVersion': '1.0.0'}
Framework:
* [0] Clobber
  [1] SampleAlgorithm
Select an algorithm framework: 0
Instance:
* [0] demoProject:Clobber
Select an instance of algorithm framework: Clobber: 0
Selected algorithm: com.delphix.demo.Clobber(Clobber) instance: demoProject:Clobber, data type: STRING
Input value to be masked('null' for null, 'doneMasking' to finish): Test1
Masked value: TTTTT
Input value to be masked('null' for null, 'doneMasking' to finish): test2
Masked value: ttttt
Input value to be masked('null' for null, 'doneMasking' to finish): 1 more test
Masked value: 11111111111
Input value to be masked('null' for null, 'doneMasking' to finish):
```

When you invoke the *mask* sub-command, you will first be presented with a list of possible frameworks (aka.

Algorithm Components) to choose from. These correspond with the Java classes that implement the

**MaskingAlgorithm** interface in the plugin file. Once you have selected a framework, you will be presented with a list of each pre-defined instance to choose from. If the algorithm supports creating new instances, that option will be present as well. Once an instance is selected, you're ready to enter test values and see the masked result.

#### Note

In order to be usable, each class that implements **MaskingComponent** must also be listed in the appropriate service description file. Refer to this section for details.

The selection marked with a star is the default selection; you may always press return at the prompt to make the default selection.

#### Missing Algorithms

If an algorithm seems to be missing from the list, or an algorithm's behavior does not seem to match the latest version of the code, it may be necessary to rebuild the plugin JAR:

```
$ cd <proj_dir>; ./gradlew jar
```

### Running an Algorithm Using maskScript

Algorithms may be also be tested using the SDK **maskScript**. The **maskScript** utility is non-interactive, which lets you conveniently process input files using a masking algorithm. Each input line is considered a separate value to be masked. The algorithm framework and instance are selected using command line options. This example uses the "Redaction X" algorithm instance from the Sample Algorithm plugin. This plugin can be built using the process described here.

Create a small sample input file:

```
$ echo "Adam
Amy
Brandon" > test_input.txt
```

Mask each line of the file to standard output:

```
$ cat test_input.txt | maskScript mask -j algorithm/build/libs/algorithm.jar -n "Delphix Sample:Redaction
Z"
Jun 19, 2020 1:51:54 PM com.delphix.masking.api.provider.LogService info
INFO: Loaded plugin Delphix Sample: Plugin {'embeddedName': 'Delphix Sample', 'version': '1.0.0', 'author':
'Delphix', 'apiVersion': '1.0.0'}
ZZZZ
ZZZZ
ZZZ
ZZZZ
Jun 19, 2020 1:51:54 PM com.delphix.masking.api.provider.LogService info
INFO: StringRedaction: Masked a total of 3 values
```

#### **6** Redirecting Informational Messages

To remove all informational message from the output, redirect standard error to /dev/null or an alternate location:

\$ cat test\_input.txt | maskScript mask -j algorithm/build/libs/algorithm.jar -n "Delphix Sample:Redaction Z"
2>/dev/null

# Installing a Plugin onto the Delphix Masking Engine

Once you've succesfully built a plugin, it's possible to upload it using the *fileUpload* endpoint in the Masking Engine's API Client, then install the plugin using the *plugin* endpoint. The SDK's **maskScript** includes a sub-command to automate this process. Replace "admin" with your username if you prefer to install the plugin as another user.

\$ maskScript install -j <path to plugin JAR> -H <engine hostname> -u admin

For example, if you've chosen to build the included Sample Algorithm Plugin in its standard location, and the IP address of your Delphix Masking Engine is 10.0.0.1, this command would install the Sample Algorithm Plugin onto your engine:

```
$ maskScript install -j algorithm/build/libs/algorithm.jar -H 10.0.0.1 -u admin
```

You will be prompted for the Delphix Masking Engine user's password.

Upon success, this command will display the JSON response from the API request, including details about the installed plugin as well as a list of the frameworks and algorithms that were installed.

When installing a plugin using the **maskScript**, the -n option may be used to override the plugin name on the Masking Engine. This may be used to install two plugins with the same built-in name on the engine at once (for example, two different versions of the same plugin), but should usually be avoided due to the potential confusion that can result from installing the same plugin on multiple engines with different names.

#### Note

The Web API Client may also be used to manage the plugins installed on the Delphix Masking Engine, as described in this section.

# Managing Plugins Using the API Client

The Delphix Masking Engine's web API includes a new *plugin* endpoint for managing plugins:

| plugin |                    | Show/Hide List Operations Expand Operations |
|--------|--------------------|---------------------------------------------|
| GET    | /plugin            | Get all plugins                             |
| POST   | /plugin            | Install plugin                              |
| DELETE | /plugin/{pluginId} | Delete plugin                               |
| GET    | /plugin/{pluginId} | Get plugin detail by pluginId               |
| PUT    | /plugin/{pluginId} | Update plugin                               |

## Displaying Information about Installed Plugins

The GET endpoints are useful for getting information about plugins. After following the steps in this section to install the Sample Algorithm plugin, the GET operation will return (elided for brevity):

```
{
 "pluginId": 7,
  "pluginName": "Delphix Sample",
  "originalFileName": "algorithm.jar",
  "originalFileChecksum": "74df61f436aceb80107c22964c027d32a565d0100de36c7fa42f528327cf2e2a",
  "installDate": "2020-06-19T20:15:58.239+0000",
  "installUser": 5,
  "builtIn": false,
  "pluginVersion": "1.0.0",
  "pluginObjects": [
   {
     "objectIdentifier": "2",
     "objectName": "StringRedaction",
     "objectType": "ALGORITHM FRAMEWORK"
   },
    {
     "objectIdentifier": "3",
     "objectName": "RedactionFile",
     "objectType": "ALGORITHM_FRAMEWORK"
    },
    {
      "objectIdentifier": "5",
     "objectName": "StringHashedLookup",
      "objectType": "ALGORITHM FRAMEWORK"
   },
    {
     "objectIdentifier": "7",
      "objectName": "Randomized Masking",
      "objectType": "ALGORITHM_FRAMEWORK"
    },
    {
      "objectIdentifier": "Delphix Sample:Byte Array Redaction",
     "objectName": "Delphix Sample:Byte Array Redaction",
      "objectType": "ALGORITHM"
   },
    {
     "objectIdentifier": "Delphix Sample:Date Redaction",
     "objectName": "Delphix Sample:Date Redaction",
      "objectType": "ALGORITHM"
    },
    {
      "objectIdentifier": "Delphix Sample:Number Redaction",
     "objectName": "Delphix Sample:Number Redaction",
     "objectType": "ALGORITHM"
    },
    {
     "objectIdentifier": "Delphix Sample:Numeric Mapping",
     "objectName": "Delphix Sample:Numeric Mapping",
     "objectType": "ALGORITHM"
   },
```

For each plugin, the plugin metadata, including pluginId, pluginName and originalFileChecksum are displayed first. This is followed by a list of algorithm frameworks included in the plugin, then a list of algorithm instances included in the plugin. The list of frameworks will contain only those frameworks that support creation of additional algorithm instances as described in this section.

### Other Plugin Endpoint Operations

In addition to GET, the *plugin* endpoint supports the other CRUD operations:

- POST install a new plugin
- PUT update an existing plugin
- DELETE remove a plugin from the system

The POST and PUT operations both require a *fileReference* value representing the plugin file to be installed or updated. These values are the result of using the *fileUpload* endpoint to upload the plugin JAR file to the Masking Engine.

In order to install a new version of this plugin, one could use the PUT operation, or, assuming none of the algorithms in the plugin are in use, simply DELETE the plugin and POST a new version (or install using the SDK maskScript). Both PUT and DELETE operations require the pluginId value listed for each plugin using the GET operation. Refer to this section for details to help the plugin author ensure that new versions of a plugin can successful install over an existing version using the PUT operation.

#### Note

The name of each installed algorithm will be prefixed with the "*pluginName*:" to guarantee uniqueness. This ensures that plugin defined algorithms are clearly differentiable from built-in and user-created algorithms.

# Example Development Environment

This section describes the step-by-step process for setting up the development environment that was used to develop and test many of the procedures in this Guided Tour. A rich set of tools exist to support Java development, so this is by no mean the only development environment possible.

#### Note

As of version 6.0.3.0, the Delphix Masking Engine's JVM version is 8, so it's important to build a plugin compatible with Java 8.

### Downloading and Installing Tools

- Download and install the Oracle Java JDK or OpenJDK from the AdoptOpenJDK Project. Make sure you install Java 8 version.
- Download and install IntelliJ IDEA Community Edition for your OS. These instructions are known to work for version 2019.3.

### Creating a new Project

Identify the root directory of your project code. For example, if you used these instructions to create a new project, this directory is referred to as *proj\_dir*.

Start IntelliJ IDEA. A pop-up should appear.

- 1. Select Project Settings > Project > Project SDK > New > JDK
- Provide the path to the JDK you installed earlier (e.g. /Library/Java/JavaVirtualMachines/jdk1.8.0\_60.jdk/Contents/Home). Select OK.
- 3. For Project language level, set to "8 Lambda, type annotations etc."
- 4. In the IntelliJ IDE, select Import Project from the pop-up.
- 5. Provide the path to the root of your project, for example proj\_dir.
- 6. Select Import project from external model and Gradle, and then select Next.
- 7. After the project is imported, a directory tree is shown on the left panel.

At this point, the development environment should be ready to use.

### Enabling Remote Debugging

It is often useful to enable remote debugging, which allows the IDE's debugger to attach to a running **maskApp** or **maskScript** process. To enable remote debugging, certain environment variables must be set. In both cases, the value *5005* can be replaced with the value of any open TCP port.

#### For maskApp

```
MASK_APP_OPTS='-Xdebug -Xnoagent -Djava.compiler=NONE -
Xrunjdwp:transport=dt_socket,server=y,suspend=n,address=5005'
```

#### For maskScript

```
MASK_SCRIPT_OPTS='-Xdebug -Xnoagent -Djava.compiler=NONE -
Xrunjdwp:transport=dt_socket,server=y,suspend=y,address=5005'
```

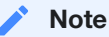

These settings will cause the maskScript to suspend at startup to allow time to attach the debugger.

# Plugin Structure

# Introduction

This section describes the structure of the plugin Java archive (JAR) files used to extend the Delphix Masking Engine with additional algorithms. This includes the **MaskingAlgorithm** interface that classes providing new algorithm code must implement, and various other metadata present in the plugin JAR required for the plugin to be usable. It also discusses some aspects of build dependencies and common pitfalls involved when adding new 3rd party dependencies.

Plugins for the Masking Engine should be self-contained. This means they should included all Java classes necessary to run, with a few critical exclusions. The Java classes that comprise the Masking Plugin API itself are the exception; these must be excluded from the plugin JAR to ensure that the plugin properly uses the API classes present on the Masking Engine (or SDK during the test process). This is described in more detail in the dependency management section.

# The MaskingAlgorithm Java Interface

Any Java class that should be recognised as a masking algorithm (whether stand-alone or configurable) must implement the **MaskingAlgorithm** interface. This interface is parameterized with the data type the algorithm masks, which defines the input and output data type of the **mask** method. The full details of this interface are described in the Masking Plugin API Javadoc

## Core Data Types

The Delphix Masking engine is designed to support a wide and extensible set of data sources, which naturally encode data in a variety of different formats. In order to simplify algorithm development, while maintaining the ability to mask data from many sources, we've identified a core set of data formats which are likely to require different masking treatment, and ensured that the Extensible Algorithm framework converts all data to/from these types as needed. These types define the allowed parameterization of the **MaskingAlgorithm** Java interface.

Each masking algorithm class is defined to mask exactly one of the following data types:

- Binary data java.nio.ByteBuffer
- String data java.lang.String
- Numeric data java.math.BigDecimal
- Date time data java.time.LocalDateTime

Each algorithm is expected to input, process, and emit objects of one of the above Java types, but is free to use any intermediate types as needed to access library methods. Because it is frequently the case that data of one type is stored in databases or documents in a type other than its most natural native type (ex. dates stored in VARCHAR fields, or numbers stored as text in a CSV file), the masking framework that executes these algorithms is capable of performing a number of automatic type conversions, detailed in the next section. This allows algorithms written to process one data type to handle data of other types, with no additional work required of the algorithm author.

#### **Supported Automatic Type Conversions**

| Algorithm Native<br>Type | Supported Type              | Notes                                                                                                    |
|--------------------------|-----------------------------|----------------------------------------------------------------------------------------------------|
| ByteBuffer               | String                      | Algorithm receives the UTF-8 encoded value of the String and is expected to return a valid UTF-8 ByteBuffer. |
| LocalDateTime            | String                      | The correct date format must be assigned to the field or column in the masking inventory.                    |
| LocalDateTime            | Compatible<br>numeric types | A compatible date format, such as <i>yyyyMMdd</i> , must be assigned to the column in inventory.             |

| BigDecimal | All numeric types | Upconverted to BigDecimal. Out of range values after masking are truncated to fit the range of the underlying type. |
|------------|-------------------|----------------------------------------------------------------------------------------------------|
| BigDecimal | String            | String value is converted to a number.                                                                              |

## Special Case Values

In order to allow algorithms to implement special handling for null, empty, and special case values, these values are presented to the masking algorithm unmodified. Algorithms should be prepared to process the full range of input values possible for the input type. In practice, this means that most **mask** method implementations will begin with a null check on the *input* value, prior to attempting to use the input - for example, by calling **input**.*length()* or similar. It is perfectly acceptable and commonplace to return null in the case where the mask input is null.

### Method Overview

This section provides a high level overview of the methods in the **MaskingAlgorithm** interface. For complete details, consult the Masking Plugin API Javadoc included in the Algorithm SDK archive.

- *getName* and *getDescription* These methods are used to determine the name and description of frameworks and algorithm instances included in the plugin. For user-created instances, these methods are never called.
- *getDefaultInstances* and *getAllowFurtherInstances* These methods control the set of instances of the algorithm framework that are defined by the plugin, and whether the user should be allowed to create additional instances.
- *validate* This method is called after configuration is applied to allow the algorithm class to check whether the injected configuration is valid.
- *setup* and *tearDown* These methods are called before the algorithm object is used for masking, and after, respectively. Typically any resources, such as input files, are acquired during *setup* and released during *tearDown*.
- *mask* This is the method that does the actual data masking in the algorithm class. The input and output values are parameterized for type safety as described above.

## The Life Cycles of Algorithm Objects

The Extensibility framework uses objects classes implementing **MaskingAlgorithm** interface for several distinct purposes. These object life cycles are as follows:

### **Plugin Discovery**

This occurs when the extensibility framework evaluates the capabilities present in a **MaskingAlgorithm** class.

- 1. Java object creation an object of the algorithm class is created
- 2. getName determines framework name
- 3. getDescription determines framework description

- 4. getDefaultInstances determines all plugin-provided algorithm instances. For each instance:
  - a. getName determines instance name
  - b. getDescription determines instance description
  - c. validate ensure object passes validation
  - d. Serialize configurable fields these are saved as a JSON document defining the instance's configuration
  - e. Disposal the Java object is discarded
- 5. getAllowFurtherInstances determines whether the framework is visible in the algorithm/framework API endpoint
- 6. Disposal the Java object is discarded

#### User Algorithm Creation

This life cycle occurs whenever a user attempts to create a new instance of a plugin algorithm framework. The algorithm definition is saved only if each step succeeds.

- 1. Java object creation an object of the algorithm class is created
- 2. Configuration injection the values in the user provided JSON document are injected into the object
- 3. validate the object's validate method is called
- 4. Disposal the Java object is discarded

#### Note

The setup method is not executed when a user-defined instance is create.

#### Algorithm Use

This is the life cycle of an algorithm object when used to mask data.

- 1. Java object creation an object of the algorithm class is created
- 2. Configuration injection the saved JSON document defining this instance is injected in the object
- 3. setup the setup method is called once
- 4. mask the mask method is called on each value to be masked
- 5. tearDown the tearDown method is called once
- 6. Disposal the Java object is discarded

#### 🔥 Tip

It should be noted that a distinct Java object is created for each application of a masking algorithm during Job execution. For algorithms that create or load a large amount of state, this can result in significant memory usage storing redundant data for each instance. This can be avoided using a class level static cache to store data; the instance name, which can be retrieved during *setup* from the **ComponentService** interface object, can be used as an access key for data cached in this way.

# Dependency Management

A vast assortment of third-party Java libraries are available, expanding the set of ready-to-use functionality well beyond what is already a rich standard library. Plugins for the Delphix Masking engine are able to make use of external libraries, but a number of guidelines should be followed to ensure proper function and compatibility. Note that the plugin classloader uses a plugin-first loading strategy for dependencies.

### How to Properly Use and Embed External Libraries

When using an external library in a plugin for the Delphix Masking engine, consider these guidelines:

- The plugin JAR should contain all external libraries. This is commonly referred to as a "fat JAR". This prevents the plugin code from inadvertently linking with copies of the same library that might happen to be part of the Masking Engine's code base, leading to potential version conflicts and unpredictable behavior across upgrades.
- However, a small set of packages defining the interface between plugins and the Delphix Masking Engine must not be embedded in the JAR. It is critical that, for these packages, the plugin code link against the same classes already loaded by the engine. These packages are:
  - · com.delphix.masking:masking-algorithm-api
  - · com.fasterxml.jackson.core:jackson-annotations
  - com.google.code.findbugs:jsr305
- Plugins consuming third party libraries should be thoroughly tested, as it is not uncommon that library code will
  attempt to use permissions not granted by the plugin sandbox. If this is the case, there is currently no way to
  modify the constraints under which plugin code is executed.
- The plugin author, not *Delphix*, is responsible for ensuring that any license files or other forms of attribution required by any embedded software are handle properly.
- The entity deploying the plugin, not *Delphix*, is responsible for ensuring the organization operating the Masking Engine has obtained the necessary licenses or rights to use any embedded software.

### Example Build File

The following fragments, derived from the sample algorithm *build.gradle* file, illustrate how to correctly build a plugin using the gradle build system:

```
jar {
   from {
        configurations.runtimeClasspath.collect { it.isDirectory() ? it : zipTree(it) }
    }
   includeEmptyDirs = false
   manifest {
       attributes(
                (PluginMetadata.PLUGIN_NAME_KEY)
                                                      : "SampleAlgorithms",
                (PluginMetadata.AUTHOR_NAME_KEY)
                                                      : "Sample Author,
                (PluginMetadata.PLUGIN_VERSION_KEY) : "1.0.0 ${getGitHash}",
                (PluginMetadata.ALGORITHM API VERSION KEY): maskingAlgoVer,
                'Build-Timestamp': new java.text.SimpleDateFormat("yyyy-MM-dd'T'HH:mm:ss.SSSZ").format(new
Date()),
                'Created-By'
                                : "Gradle ${gradle.gradleVersion}",
                'Build-Jdk'
                                : "${System.properties['java.version']}
(${System.properties['java.vendor']} ${System.properties['java.vension']})",
                'Build-OS'
                               : "${System.properties['os.name']} ${System.properties['os.arch']}
${System.properties['os.version']}",
       )
    }
}
dependencies {
    compileOnly ('com.google.code.findbugs:jsr305:3.0.2')
    compileOnly ('com.delphix.masking:masking-algorithm-api:' + maskingAlgoVer)
    compileOnly ('com.fasterxml.jackson.core:jackson-annotations:' + jacksonVer)
    compile 'com.google.guava:guava:' + googleGuavaVer
   testImplementation 'com.google.code.findbugs:jsr305:3.0.2'
   testImplementation 'com.delphix.masking:masking-algorithm-api:' + maskingAlgoVer
   testImplementation 'com.fasterxml.jackson.core:jackson-annotations:' + jacksonVer
    testImplementation 'junit:junit:' + junitVer
   testImplementation "com.google.truth:truth:" + googleTruthVer
}
```

How this works:

- The "from { ... }" property of the **jar** section instructs gradle to included all classed need at runtime in the plugin JAR file.
- In the dependencies section, packages comprising the interface between the plugin and Masking Engine are listed as *compileOnly*. This excludes them from the runtime environment, and causes them to be omitted from the plugin JAR file.
- The third-party code dependency on the popular Google Guava libary is listed as *compile*, causing it to be included in the plugin JAR file.

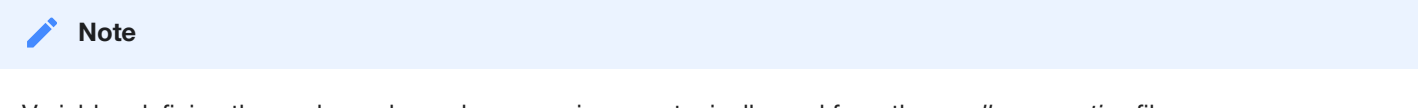

Variables defining the package dependency versions are typically read from the gradle.properties file.

# Plugin Metadata

When a plugin is built for use with the Masking Engine, it is critical that certain metadata be included in the plugin JAR file. This includes certain attributes in the JAR's manifest, as well as the service discovery file used to determine which classes in the JAR are directly usable by the Extensibility Framework.

### Manifest Attributes

Java archives carry metadata attributes in the manifest file, located at *META-INF/MANIFEST.MF* in the archive file. Some of these attributes are required or at minimum quite useful in a plugin's manifest.

The following attributes carry special meaning to the extensibility framework when present in a plugin's manifest. Care must be taken to ensure they are set to valid and meaningful values for any plugins intended for production use. Additional attributes may be supported in the future. Any future attributes introduced for anything beyond a purely informational purpose will be of the format "Delphix-\*" to avoid conflict with any preexisting usage.

| Attribute                     | Meaning                                                                                                    | Example<br>Value   |
|-------------------------------|----------------------------------------------------------------------------------------------------|--------------------|
| Delphix-Plugin-Name           | The default name of the plugin. This name will be used<br>on the ME unless overridden at plugin install time. All<br>plugin names beginning with the string "dlpx" are<br>reserved for future use by modules delivered with the<br>Delphix Masking Engine product. | SamplePlugin       |
| Implementation-Vendor         | The individual or organization that authored the plugin module.                                                                                                    | Sample Inc.        |
| Implementation-Version        | The version of the plugin. This is an entirely free-form string, limited to 255 characters.                                                                                                    | 1.0.0-<br>SNAPSHOT |
| Delphix-Algorithm-API-Version | The version of the Delphix Masking Plugin API used by the plugin. This value <b>must</b> be present and represent a valid API version.                                                                                                    | 1.0.0              |

### **Recognized Manifest Attributes**

#### Note

The maskScript *init* sub-command adds logic to the gradle build files to ensure that the project build inserts the correct attribute values into the plugin manifest.

### Service Discovery

Java service discovery is used to determine which classes in the plugin JAR present relevant functionality to the Delphix Masking Engine. When a plugin is loaded, the file *com.delphix.masking.api.plugin.MaskingComponent* under *META-INF/services* in the JAR is consulted for a list of classes that implement the **MaskingComponent** interface. As **MaskingAlgorithm** includes this interface, each algorithm in the plugin will be discovered this way. In the future, this mechanism may be expanded to support additional types of components beyond algorithms.

#### Note

When the maskScript *generate* sub-command is used to create a new algorithm class, the service discovery metadata file is automatically updated.

If an algorithm class is missing from the services file, it will not be usable when the plugin is loaded. It is essentially invisible to the extensibility framework. If a class is mentioned in this file but not present in the JAR, the plugin will fail to load. There is a fallback during plugin loading that will scan the entire JAR for algorithms if the services file is not present. This fallback may be removed in the future and should not be relied on.
## Versioning

In order to ensure compatibility between each software component in the extensible algorithms system, careful use of versioning must be enforced. The goals are twofold; first, to ensure that the version of each software module is visible, and second, to ensure that incompatible plugins are detected and prevented from running. The software modules particular to extensible algorithms - the Masking Plugin API and Masking Algorithm SDK, use a version number in the following format: Major.Minor.Micro, with an option *-TEXT* notation.

Version information for the plugin, including the plugin version and the version of the Masking Plugin API it was built against, are embedded in the plugin JAR file as metadata.

### Table of Versioned Objects

The following table explains how each software module is versioned, and what enforcement takes place:

| Software<br>Module           | Example<br>Values | Details                                                                                                    |
|------------------------------|-------------------|----------------------------------------------------------------------------------------------------|
| Delphix<br>Masking<br>Engine | 6.0.3.0           | None, however the Masking Algorithm API version is fixed for each particular Delphix<br>Masking Engine release.                                                                                                    |
| Masking<br>Plugin API        | 1.0.0             | The version of the Masking Plugin API used to build a plugin must be embedded in<br>each Plugin. This is done automatically when plugins are built using the Masking<br>Algorithm SDK. Currently, as only one version of the Masking Plugin API exists, the<br>only enforcement in place ensures that a valid version has been been embedded in<br>the plugin metadata. In the future, should it be necessary to make backward<br>incompatible changes to the Masking Plugin API, a support matrix will be established<br>and enforced. |
| Masking<br>Algorithm<br>SDK  | 1.0.0             | Each version of the Masking Algorithm SDK will have a maximum version of the Masking Plugin API it can handle, and will refuse to work with future versions. This is not currently enforced.                                                                                                    |
| Plugins                      | Author<br>defined | No enforcement. The plugin version will be visible using the Masking API GET operation on the <i>Plugin</i> endpoint.                                                                                                    |

### Ensuring Plugin Compatibility

As the implementation of a plugin evolves, it's natural for the software to change. Changes like bug fixes, performance improvements, etc. can typically be made transparently, without endangering backward compatibility. Challenges can arise when it is necessary to change the configuration schema for a framework within a plugin, or remove certain algorithm frameworks or instances from a plugin. This section will detail some best practices for maximizing backward compatibility in each case.

In this case, backward compatibility means that it is possible to upgrade the plugin to a new version on the masking engine without removing the previous version of the plugin. While it is always possible to replace a plugin by removing the old plugin and installing a new one, this requires manual reconstruction of any inventory that references the algorithms based on the old plugin, which can be very labor intensive.

#### Schema Changes

A schema change means altering the set of configuration parameters exposed by an algorithm framework. For example, this might be done to add a case-insensitive flag to an algorithm that processes Strings. In order to make this kind of change while preserving backward compatibility, the following rules must be followed:

- Existing configurable variables cannot be removed or modified. These are the class fields with to which the @JsonProperty annotation has been applied.
- New configurable variables may be added, but they must have a default values, so that applying a JSON document lacking a value for the new field results in a valid instance.

If changes must be made that do not meet these requirements, it may be preferable to expose the new or modified functionality as a new algorithm framework, rather than changing the existing one.

#### **Component Removal**

Component removal means removing an algorithm framework or a built-in instance provided by an existing framework. When this happens, updating to the new version of the plugin will be blocked if any of the removed objects are in use by the Delphix Masking Engine. This includes references in Inventory, Domains, and any File Formats. In addition, the presence of any user-created algorithms based on framework which is removed in the new plugin version will block updating.

### **Plugin Naming**

One last compatibility concern is the potential for a plugin name to clash with the name of a plugins delivered by the Delphix Masking Engine product. Such a clash would make it impossible to upgrade the engine to a new version without first removing the conflicting user installed plugin. To avoid this concern, avoid embedding any default plugin name beginning with the string "dlpx".

# Configurability

## Introduction

The Extensible Algorithms feature supports the creation of algorithm frameworks. When an algorithm class is constructed to be a framework, the Delphix Masking Engine operator may create additional instances of the algorithm - with different configurations - after the plugin has been installed. New instances are created by supplying a JSON document describing a new instance using the POST method of the Algorithm endpoint in the Masking Web API. This may be done using the Masking API client. The JSON schema for configuration is determined by which data members in the framework class are marked as configurable, and may vary from framework to framework.

New algorithms created using the SDK skeleton generator are not, by default, configurable using this mechanism. It is necessary to modify the default implementation of the *allowFurtherInstances* method and mark one or more public data members as configurable. This is described in detail in the next section.

This part of the documentation illustrates what options are available when creating an algorithm to define whether and what kind of configuration is required, and what, if any, default instances should be created. It will also describe how to create instances of a plugin provided algorithm framework using the Masking API Client.

## Making an Algorithm Configurable

As described in the introduction, there are a couple requirements to making an algorithm configurable, so that it will appear as a framework on the Delphix Masking Engine:

- 1. The getAllowFurtherInstances method in the algorithm Class must return true.
- 2. One or more data members in the algorithm class must be marked *public*, and must be annotated with the **@JsonProperty** (specifically *com.fasterxml.jackson.annotation.JsonProperty*) annotation.

In order to assure that JSON document and schema interpretation is consistent, most JSON handling is done by the Masking Plugin API implementation, rather than the plugins themselves. For each configurable algorithm, the SDK or Delphix Masking Engine will examine the annotations in the class to determine which values are configurable. Whenever a new instances is created, an attempt is made to apply the user supplied JSON to the an object of the framework class. This includes *some* validation that the supplied JSON matches the expected schema implied by the set of fields marked configurable, however there are some limitations to this validation, as described below.

## Example Configurable Algorithm Explained

The concept of configurability can be illustrated using one of the sample algorithms from the SDK as an example -StringRedaction.java in this case:

```
package sample.masking.algorithm.redaction;
. . .
public class StringRedaction implements MaskingAlgorithm<String> {
    private String name = "StringRedaction";
   @JsonProperty(value = "redactionCharacter", required = true)
    public String redactionCharacter = "specified";
    @Override
    public String getName() {
        return name;
    }
    @Override
    public Collection<MaskingComponent> getDefaultInstances() {
        StringRedaction instanceX = new StringRedaction();
        instanceX.name = "Redaction X";
       instanceX.redactionCharacter = "X";
       return Arrays.asList(instanceX);
    }
    @Override
    public boolean getAllowFurtherInstances() {
        return true;
    }
    @Override
    public String getDescription() {
        return String.format(
                "Redact String by overwriting with '%s' character", redactionCharacter);
    }
    @Override
    public String mask(@Nullable String input) throws MaskingException {
        if (input == null) {
            return null;
        }
        StringBuilder returnVal = new StringBuilder();
        for (int i = 0; i < input.length(); i++) {</pre>
            returnVal.append(redactionCharacter);
        }
        return returnVal.toString();
    }
    @Override
    public void validate() throws ComponentConfigurationException {
        if (redactionCharacter == null || redactionCharacter.length() != 1) {
            throw new ComponentConfigurationException(
                    "redactionCharacter must be a single character");
        }
    }
```

This algorithm does simple redaction of the input String, but the redaction character may be configured by creating additional instances with custom values. How this works:

}

- The Class has a public field redactionCharacter annotated with @JsonProperty. A default value has been provided so that the **getDescription** method will return a suitable description in both the framework and instance cases.
- The Class's **getDefaultInstances** method defines a single instance, with redaction characters 'X'. This is accomplished by simply returning a list of correctly configured objects. The API framework extracts the object configuration as JSON, and store it for use whenever an instance of "Redaction X" algorithm is needed.
- The Class's **getAllowFurtherInstances** method returns true, making it possible to create additional instances of this algorithm after the plugin is loaded on the Masking Engine using the Masking API via the API client.
- The Class implements a **validate** method to ensure that the supplied configuration value is usable. In this case, the length of the redactionCharacter String is restricted to a single character.

### Frameworks, Instances, and Configuration Injection

When used as a framework, the algorithm class is instantiated and used without any configuration injection. In the example above, that means that the **getDescription** method will return "Redact String by overwriting with 'specified' character" when the algorithm framework is evaluated. Similarly, **getName** will return "StringRedaction", the name of the framework.

When an runnable algorithm instance is needed, the algorithm class is instantiated, and all saved configuration is injected before any methods are called. This configuration is gathered in one of two ways:

- For statically provided instances embedded in the plugin, the configurable fields of each object returned by the **getDefaultInstances** method are serialized to JSON and saved. Again, only the values of public fields marked with the @JsonProperty annotation are extracted this way.
- When the user creates a new algorithm instance using the Masking Web API, the contents of the *algorithmExtension* field of the POST or PUT request is validated and saved for future injection whenever that particular algorithm instance is needed in the future.

Using the above example again, when algorithm instance "Redaction X" is created, the saved values will be injected, so *redactionCharacter* will have the value 'X'.

### Validation of Configuration Values

For what the author can only presume to be performance considerations, the major JSON handling libraries perform only minimal validation when objects are deserialized. The practical effect of this is that several aspects of the @JsonProperty annotation are not enforced. For example, a property might be marked as required, but an object will be successfully deserialized even when that property is missing from the input JSON. While libraries are available that would allow us to expand the degree to which JSON is validated by the framework, this would make defining the exact set of validations done by the API framework vs. what must be validated in the component's validate method even more complex. For these reasons, only minimal input validation is performed by the framework. Plugin authors should validate all aspects of the object's configuration, especially the presence (that is, non-null, non-empty value) of required fields, in the validate method implementation. However, this is not to say that the unenforced properties of the @JsonProperty annotation should be omitted. These values are visible in the auto-generated schema for each framework, which is visible using the SDK's maskApp, as well as the algorithm/framework endpoint in the Masking API Client, and may be useful for UI generation in the future.

### Default Interface Implementations

The Masking Plugin API defines default implementations of **getDefaultInstances** and **getAllowFurtherInstances** as follows:

```
default Collection<ComponentInstanceDescription> getDefaultInstances() {
    return Collections.singletonList(this));
    }
default boolean getAllowFurtherInstances() {
    return getDefaultInstances() == null || getDefaultInstances().isEmpty();
    }
```

This means that if neither of these methods is overridden by the masking algorithm class, a single instance capturing whatever default values exist for configurable fields is created by default.

Only algorithms classes that define **getAllowFurtherInstances** to return *true appear* as Algorithm Frameworks on the Masking Engine.

### Build Dependencies for Configurable Algorithms

When the maskScript *init* sub-command is used to create a new project, the initial build files will may not include the dependencies required for the Jackson @JsonProperty annotation. This an be corrected by adding this line to *proj\_root*/gradle.properties:

```
jacksonVer=2.9.5
```

And this line to the **dependencies** section at the end of *proj\_root*/build.gradle:

```
compileOnly ('com.fasterxml.jackson.core:jackson-annotations:' + jacksonVer)
```

The set of Jackson annotations tested and supported for use in algorithm plugin classes are:

- @JsonProperty
- @JsonPropertyDescription
- @JsonFormat (Useful in specifying formats for Date fields)

## Using an Algorithm Framework

When a plugin algorithm supports configuration, it is possible to create new instances of the algorithm on the Delphix Masking Engine by specifying the desired configuration. This is done using the engine's Masking Web API. Configurable algorithms may also be tested using the **maskApp** and **maskScript** utilities, by providing the desired configuration in an input file or at the command line.

### Creating New Algorithm Instances Using the maskApp SDK Utility

When the maskApp utility's *mask* command is invoked and a configurable algorithm is selected, the option will be presented to create a new algorithm instance. This is done by choosing "::Create New Instance::". The algorithm's configuration schema is displayed, and then a valid JSON input must be provided to create the new instances. Rather than entering the literal JSON, the '@' symbol may be used to load the JSON from a file (@*file-path*).

What follows is an example of loading the Sample Algorithm plugin, creating a new instance of the *StringRedaction* framework and masking test values with the new algorithm instance.

```
$ maskApp
... Startup Messages ...
MASKING-APP:> mask -j algorithm/build/libs/algorithm.jar
/Users/jleser/ws/algorithm-sdk/algorithm/build/libs/algorithm.jar
Loaded plugin Delphix Sample version 1.0.0 dea904c (API version: 1.0.0) from [/Users/jleser/ws/algorithm-
sdk/algorithm/build/libs/algorithm.jar]
16:44:47.743 [main] INFO global - Loaded plugin Delphix Sample: Plugin {'embeddedName': 'Delphix Sample',
'version': '1.0.0 dea904c', 'author': 'Delphix', 'apiVersion': '1.0.0'}
Framework:
* [0] Byte Array Redaction
  [1] Date Redaction
  [2] Number Redaction
  [3] Numeric Mapping
  [4] Randomized Masking
  [5] RedactionFile
  [6] StringHashedLookup
  [7] StringRedaction
Select an algorithm framework: 7
Instance:
* [0] Delphix Sample:Redaction X
  [1] Delphix Sample:Redaction Y
  [2] Delphix Sample:Redaction Z
  [3] ::Create New Instance::
Select an instance of algorithm framework: StringRedaction: 3
The JSON schema of the selected framework is:
{
  "type" : "object",
  "id" : "urn:jsonschema:sample:masking:algorithm:redaction:StringRedaction",
  "properties" : {
    "redactionCharacter" : {
      "type" : "string",
      "required" : true
   }
  }
}
Enter config(Prefix with '@' for file location)(Blank for no config): { "redactionCharacter" : "+" }
Enter instance name: RedactPlus
Algorithm Configuration: {"redactionCharacter":"+"}
Selected algorithm: sample.masking.algorithm.redaction.StringRedaction(StringRedaction) instance:
RedactPlus, data type: STRING
Input value to be masked('null' for null, 'doneMasking' to finish): Test
Masked value: ++++
Input value to be masked('null' for null, 'doneMasking' to finish): One
Masked value: +++
Input value to be masked('null' for null, 'doneMasking' to finish): TwoThree
Masked value: +++++++
```

### Creating New Algorithm Instances on the Delphix Masking Engine

New instances of plugin frameworks may be created using the Delphix Masking Engine's Web API's *algorithm* endpoint. This is similar to creating any other algorithm using the *algorithm* API endpoint and may be performed using the API client. Unlike when an algorithm is created using older, built-in frameworks like Secure Lookup:

The value for algorithmType in the JSON request is always "COMPONENT". This is now the default value, so this
field may be omitted.

- A value for the field *frameworkld* must be included this is the integer ID of the framework as provided in the plugin description retrievable using the GET operation on the plugin endpoint, or GET on the *algorithm/frameworks* endpoint.
- The algorithmExtension field's contents are used directly as the JSON configuration for the algorithm instance. Unlike other algorithm types, this field does not have a fixed schema for COMPONENT type algorithms. The required schema may be retrieved using the procedure described below.

This example API request, POSTed to the algorithm endpoint, creates a new instance of the StringRedaction algorithm (described above), named "RedactStar" using '\*' as the redaction character. In this case, the sample algorithm plugin JAR has already been uploaded, and the StringRedaction framework has id 19:

```
{
    "algorithmName": "RedactStar",
    "algorithmType": "COMPONENT",
    "description": "Redact with the star character",
    "frameworkId" : 19,
    "algorithmExtension" : {
        "redactionCharacter": "*"
    }
}
```

### Discovering the algorithmExtension API Field Schema

The Masking Web API *algorithm/framework* endpoint has the ability to show the JSON Schema for each algorithm framework implemented using the extensibility mechanism. By default, the schema is not included, but by setting *include\_schema* true, the schema may be retrieved. Here is the GET API result, including schema, for the StringRedaction framework used above:

```
{
  "frameworkId": 19,
 "frameworkName": "StringRedaction",
  "frameworkType": "STRING",
  "plugin": {
    "pluginId": 47,
    "pluginName": "algorithm"
 },
  "extensionSchema": {
    "id": "urn:jsonschema:sample:masking:algorithm:redaction:StringRedaction",
    "properties": {
      "redactionCharacter": {
        "type": "string",
        "required": true
      }
   }
 }
}
```

This schema is generated automatically using the annotated public fields in the framework class.

# Service Interfaces

## Introduction

The Extensible Algorithms framework makes a number of services available to the algorithm implementation. This prevents the algorithm from having to re-implement code to perform certain routine tasks, and facilitates seamless integration with the Masking Engine. This functionality is exposed to the algorithm class via the **ComponentService** interface.

Whenever a new Masking Algorithm instance is required for masking, the extensibility framework first inject's any saved configuration, then invokes the objects *setup* method. This method is passed a reference to an object that implements **ComponentService**. The algorithm's *setup* method can then use this object to access a number of provider methods:

- getInstanceName Get the name of this instance. Because instance name it is not typically a configurable field in the algorithm, the getName method will not correctly return the name of an algorithm instance, even after JSON configuration injection. This method will always return the correct instance name as known to the Masking Engine.
- openInputFile Access the contents of a file, as described in this section
- getAlgorithmByName Get a usable instance of another algorithm, as described in this section
- getCryptoService Access cryptographic methods based on the algorithm's key, as described in this section
- getLogService Get a logger object, as described in this section

#### Getting More Information

Refer to the com.delphix.masking.api.provider package in the Javadoc for detailed information.

## Accessing Files

It is often the case that a masking algorithm will require a large library of input values - for example, a set of replacement names or account numbers. In other cases, it may be desirable to store the configuration of a particularly complex algorithm in a format other than JSON, perhaps in order to leverage pre-existing code. To support these use cases, the extensible algorithm framework allows algorithms to access input files from a variety of sources.

## **Opening Input Files**

Algorithms may access files in several locations, both on the engine and over the network. In all cases, access is achieved by invoking the *openInputFile* method of the **ComponentService** object passed to the algorithm's *setup* method to acquire an **InputStream**. The file's location must be specified by an **FileReference** object visible in the object's public fields. This object is passed to the *openInputFile* method. The value of the **FileReference** may be made configurable using the @JsonProperty annotation. The *openInputFile* method accepts a URI style syntax that combines standard URL notation for web resources with custom URI types for engine and JAR located files. The following formats are supported for FileReference values:

| URI Format                                                                                         | Description                                                                                                    |
|----------------------------------------------------------------------------------------------------|----------------------------------------------------------------------------------------------------|
| <pre>http[s]://<host>[: <port>]/<path></path></port></host></pre>                                  | To open files located on a remote web server                                                                                                    |
| jar://file/ <filepath></filepath>                                                                  | To open a file located in the algorithm plugin JAR                                                                                                    |
| <pre>delphix- file://upload/<file details="" reference=""></file></pre>                            | To open a file uploaded using Delphix Masking Engine's <i>fileUpload</i> endpoint. The result of <b>POST</b> >ing to the <i>fileUpload</i> API endpoint is a URI in this format that should be used exactly as-is for the <i>uri</i> value of the <b>FileReference</b> . |
| <pre>delphix- file://mount/<mounttype>/<mountid>/<file path=""></file></mountid></mounttype></pre> | To open a file located on a NFS/CIFS mount server that has been mounted inside the Delphix Masking Engine using mountFilesystem endpoint                                                                                                    |

### Example Algorithm

```
public class RedactionFile implements MaskingAlgorithm<String> {
  private String redactionCharacter = null;
  @JsonProperty(value = "file", required = true)
  public FileReference file;
  @Override
  public String getName() {
       return "RedactionFile";
   }
  @Override
   public String mask(@Nullable String input) throws MaskingException {
       if (input == null) {
           return null;
       }
       StringBuilder returnVal = new StringBuilder();
       for (int i = 0; i < input.length(); i++) {</pre>
           returnVal.append(redactionCharacter);
       }
       return returnVal.toString();
   }
  @Override
   public void setup(@Nonnull ComponentService serviceProvider) {
       InputStream inputStream = serviceProvider.openInputFile(file);
       try (Scanner scanner = new Scanner(inputStream, Charset.defaultCharset().name())) {
           redactionCharacter = scanner.nextLine().trim();
       } catch (Exception e) {
           e.printStackTrace();
           throw new RuntimeException("Unable to parse input file", e);
       }
  }
  @Override
  public void validate() throws ComponentConfigurationException {
       GenericReference.checkRequiredReference(file, "file");
   }
}
```

Some methods have been omitted for brevity.

This example algorithm is very similar to the StringRedaction class discussed earlier, in that it redacts strings by replacing with a same-length string of the redaction character. This variant reads the character to use for redaction from an input file, the location of which is specified in the algorithm's configuration. This is all done in the initialize method:

- The value of the variable file is public and marked configurable with @JsonProperty.
- The file reference is passed to serviceProvider.*openInputFile* during setup this allows the algorithm to ingest input files in any supported location.
- The redaction character is read from the input stream and stored in instance variable redactionCharacter for use in the *mask* method.
- This class's validate method uses the static method GenericReference.checkRequiredReference provided by the Masking Plugin API to check the file reference for validity.

## Algorithm Chaining

The extensible algorithm framework allows algorithms to instantiate and call other algorithms. This is useful to allow for composition and reuse of algorithm behaviors. This feature is referred to as algorithm chaining.

### Calling Other Algorithms

In order to make use of this feature, the caller algorithm must acquire an object of the algorithm class it wishes to call by requesting it by instance name using the *getAlgorithmByName* method of the **ComponentService** object. This is done during execution of the algorithm's *setup* method.

This method requires that the caller specify two values:

- A reference to the algorithm instance. This must be stored in an AlgorithmInstanceReference object whose value is the name of the algorithm instance. This is *algorithmName* in the Masking API, occasionally referred to as "algorithmCd" or "algorithm code". The AlgorithmInstanceReference object must be referenced in a *public* field in the algorithm object.
- 2. The type of data the returned algorithm object should mask, selected from the core types supported by the extensible algorithm framework. Type adaptation is not currently supported in this context, so the algorithm's native type must be the type requested using *getAlgorithmByName*.

Once an algorithm object has been obtained using *getAlgorithmByName*, a reference to the algorithm object may be kept and that algorithm's *mask* method called as needed.

Examples:

- You are creating algorithm instance A via the Masking API Client Algorithm endpoint, and algorithm A uses getAlgorithmByName to find algorithm B during setup. For the creation of algorithm A to succeed, algorithm B must already exist on the Delphix Masking Engine.
- You are installing a plugin that would create the same algorithm A as a static instance. This will fail if algorithm instance B is not also provided by a algorithm class in the same plugin.

Because it is difficult to predict what algorithm names exist on a Delphix Masking Engine, it is advised that the names of any algorithms used for chaining be supplied in the algorithm's JSON configuration. Hard-coding names of algorithms passed to *getAlgorithmByName* directly in the Java source creates dependencies that are not visible except in the error message that results when the caller algorithm fails to initialize, as described in the second example scenario above. Hard-coded references to other algorithms provided by the same plugin should have the value ":algorithmName". The ":" character tells the API to fill in this plugin's name when searching for the instance.

#### Note

Algorithm instances provided by plugins (via the *getDefaultIntances* method) are prohibited from having dependencies on algorithm instances provided by other plugins. A way to safely implemented this kind of dependency may be added in the future.

### **Example Algorithm**

```
public class RandomizedStringMasking implements MaskingAlgorithm<String> {
  private List<MaskingAlgorithm<String>> algorithmList = new ArrayList<>();
  private Iterator<Integer> randomStream;
  @JsonProperty(value = "algorithmNames", required = true)
  public List<AlgorithmInstanceReference> algorithms;
  @Override
  public String getName() {
       return "Randomized Masking";
   }
  @Override
   public Collection<MaskingComponent> getDefaultInstances() {
       RandomizedStringMasking myInstance =
               new RandomizedStringMasking() {
                   @Override
                   public String getName() {
                       return "Randomized Redaction";
                   }
                   @Override
                   public String getDescription() {
                       return "Apply a random redaction algorithm from { X, Y, Z }";
                   }
               };
       myInstance.algorithms =
               Arrays.asList(
                       new AlgorithmInstanceReference(":Redaction X"),
                       new AlgorithmInstanceReference(":Redaction Y"),
                       new AlgorithmInstanceReference(":Redaction Z"));
       return Collections.singletonList(myInstance);
   }
  @Override
  public void validate() throws ComponentConfigurationException {
       if (algorithms == null || algorithms.isEmpty()) {
           throw new ComponentConfigurationException(
                   "Value for field algorithmNames is missing or empty");
       }
       for (AlgorithmInstanceReference ref : algorithms) {
           GenericReference.checkRequiredReference(ref, "algorithms");
       }
   }
  @Override
   public void setup(@Nonnull ComponentService serviceProvider) {
       for (AlgorithmInstanceReference algorithm : algorithms) {
           algorithmList.add(serviceProvider.getAlgorithmByName(algorithm, MaskingType.STRING));
       }
       randomStream = new Random().ints(0, algorithmList.size()).iterator();
   }
  @Override
  public String mask(@Nullable String s) throws MaskingException {
       return algorithmList.get(randomStream.next()).mask(s);
   }
```

#### Some methods have been omitted for brevity.

This algorithm is configured with a list of other String masking algorithms and masks by calling another algorithm from that list at random. This randomization is not based on the algorithm key, so results will not be consistent across masking runs. In addition, this framework defines a default instance that chooses randomly between algorithms "Redaction X", "Redaction Y" or "Redaction Z" included in the same plugin.

The algorithm's public fields include a list of **AlgorithmInstanceReference** objects, made configurable by the JsonProperty annotation.

This algorithm's setup method does the following:

- For each algorithm name, it calls *getAlgorithmByName* to instantiate a usable algorithm object, saving them in *algorithmList*.
- It initializes a random number generator to produce integers corresponding to each index in *algorithmList*.

This algorithm's *mask* method selects an algorithm at random from *algorithmList* and calls it's *mask* method on the input value, returning the result.

This algorithm's *getDefaultInstances* method creates a single instance that chooses between three algorithms. Each algorithm reference begins with ':', indicating that these algorithms should be found in the same plugin as this algorithm. The getName and getDescription methods of the returned object are overridden to provide values different from those of the framework itself.

## Using Cryptographic Keys

Cryptography is useful in algorithm development for a range of purposes, from straightforward encryption of values, to shuffling collections and permuting data in a manner that is consistent across masking jobs. The extensible algorithm framework automatically provides each algorithm with a cryptographic key. This key is wrapped by a service provider object that implements the **CryptoService** interface, providing a number of useful operations based on the algorithm's key. It is also possible to retrieve the raw key assigned to the algorithm as an array of bytes.

Similar to working with files, there is a **KeyReference** type that represents a reference to the key. This is present to support access to keys stored in alternative locations (ex. a key vault) in the future. Currently, the only supported value for these references is "", which indicates that the per-algorithm key stored on the Delphix Masking Engine should be used.

#### Note

When working with the Masking SDK maskApp an maskScript utilities, each algorithm's key is a stable hash of its algorithm name, but may be temporarily set to a random value using the -K flag.

### Using the CryptoService Provider

The first step any algorithm that wishes to use its algorithm key must take is to retrieve a handle to a cryptographic service provider during initialization. This is done by calling the **ComponentService** object's *getCryptoService* method. The returned provider wraps the key. The operations supported by the **CryptoService** interface are as follows:

- getRawKey retrieve the raw key associated with this provider as a byte array.
- wrap wraps an array of bytes to create a CryptoService object. This is useful for accessing CryptoService
  methods when the algorithm's key is stored in an alternative location or hard-coded in the algorithm source. This
  is not recommended, but potentially useful to support use cases in existing custom algorithms.
- deriveNewKey derive a new key by permuting this provider's key using SHA-256. A new CryptoService object is
  returned wrapping the new key. The zero argument version of this method returns the same key each time it is
  called on the same provider in order to create multiple, different keys, a different salt must be provided to each
  method call. It is advisable that whenever an algorithm wishes to use cryptography for multiple purposes, new and
  distinct keys be derived for each purpose.
- computeHashedLookupIndex compute an integer value from 0 to (modulus 1) by hashing the input value + key. This method is designed to allow randomized, but consistent, lookups into a replacement table based on the input value.
- *shuffleList* and *shuffleListNoCollisions* these methods shuffle their argument **List** in-place using the key to seed the randomization. The "noCollisions" variant ensures that no object in the list remains in its original position.

### Example Algorithm

```
public class StringHashedLookup implements MaskingAlgorithm<String> {
  private List<String> replacements;
  private CryptoService crypto;
  public KeyReference key = new KeyReference();
  @JsonProperty("replacementFile")
  public FileReference replacementFile;
  @Override
  public void validate() throws ComponentConfigurationException {
       GenericReference.checkRequiredReference(replacementFile, "replacementFile");
   }
  @Override
   public void setup(@Nonnull ComponentService serviceProvider) {
       replacements = new ArrayList<>();
       String line;
       try (InputStream is = serviceProvider.openInputFile(replacementFile);
            BufferedReader reader =
                new BufferedReader(new InputStreamReader(is, "UTF 8"))) {
            while ((line = reader.readLine()) != null) {
                replacements.add(line);
           }
       } catch (IOException e) {
               throw new RuntimeException(e);
       }
       crypto = serviceProvider.getCryptoService(key);
   }
  @Override
   public String mask(@Nullable String input) {
       if (input == null || input.length() == 0) {
           return input;
       }
       return replacements.get((int) crypto.computeHashedLookupIndex(input, replacements.size()));
  }
}
```

Some methods have been omitted for brevity.

This example algorithm functions very similarly to the existing Secure Lookup algorithm, except it employs a different hash method from the new **CryptoService** provider.

- The algorithm is configured with an input file by supplying a public, annotated **FileReference** field *replacementFile*.
- In the setup method, the replacement file is ingested and saved as a list of values.
- Additionally in setup, the cryptographic service provider is initialized using the default key reference, accessing the algorithm's key.
- The mask method uses the *computeHashedLookupIndex* method to compute the index of the replacement to use from the *replacements* list.

## Logging

It is possible for a plugin algorithm to write information into the job logs, and consequently, Delphix Masking Engine logs. This is accomplished by using calling the *getLogService* method of the **ServiceProvider** interface provided at algorithm setup. The resulting **LogService** object may the be used to make logging entries at various levels of severity. The available log levels are ERROR, WARNING, INFO and DEBUG.

The log interface is provided to allow for debugging output during algorithm development, and for reporting of statistical or similar values detailing the overall operation of the algorithm, typically in the *tearDown* method.

#### **b** Logging Security Warning

An algorithm **must** never log unmasked values (the *input* argument to the *mask* method) to the log files. The job and Masking Engine logs files may be retrieved by engine users and are included support bundles.

#### Logging Verbosity

Algorithms also should not log progress messages or other verbose details, especially from the *mask* method, as this will fill the log files with messages an may impact job performance. There is a rate limiting mechanism that limits the volume of messages each algorithm can write over time, but any amount of routine logging is likely to diminish the overall usefulness of the logs by obscuring more important messages.

### Example Code

This example is take from the StringRedaction sample algorithm provided with the SDK:

```
public class StringRedaction implements MaskingAlgorithm<String> {
    private LogService logger;
    . . . .
    @Override
    public String mask(@Nullable String input) throws MaskingException {
        if (input == null) {
            return null;
        }
        if (random.nextDouble() < 0.1) {</pre>
            logger.info("{0}: Masked {1} values", getName(), count);
        }
        StringBuilder returnVal = new StringBuilder();
        for (int i = 0; i < input.length(); i++) {</pre>
            returnVal.append(redactionCharacter);
        }
        count++;
        return returnVal.toString();
    }
    @Override
    public void validate() throws ComponentConfigurationException {
        if (redactionCharacter == null || redactionCharacter.length() != 1) {
            throw new ComponentConfigurationException(
                    "redactionCharacter must be a single character");
        }
    }
   @Override
    public void setup(@Nonnull ComponentService serviceProvider) {
        logger = serviceProvider.getLogService();
    }
   @Override
    public void tearDown() {
        logger.info("{0}: Masked a total of {1} values", getName(), count);
        count = 0;
    }
```

Some methods and fields elided for the sake of brevity

The relevant details here:

- The setup method uses the provided ComponentService object to get a LogService instance, saving it as logger.
- The mask method calls the logger's info method to write informational messages at random during execution. This
  kind of "progress" logging may be useful during development, but should be removed for algorithms before
  production deployment.
- The tearDown method calls the info method of the logger again to record the total number of values masked.

# Security Considerations

## Introduction

It important that only well-crafted and trustworthy plugin modules are installed on the Delphix Masking Engine; otherwise, the security of the appliance and masked data may be compromised. This section contains information for developers on how to ensure that their algorithm plugins function securely, as well as for engine administrators to ensure that only trusted plugins are installed and executed on the engine.

## Algorithm Implementation

This section details a number of security consideration developers should be aware of when creating plugin algorithms for the Delphix Masking Engine.

### The Security Sandbox

During execution, all plugin code is sandboxed using the Java Security Manager. Plugins are granted very few permissions, and are restricted from accessing the engine filesystem and network in any manner (except when access is through one of the service interfaces). The set of permissions granted to plugins is static and cannot be modified. To facilitate testing, the same security restrictions are applied when plugins are run using the *maskApp* or *maskScript* utilities in the Masking SDK.

#### Note

A future Delphix release will grant a broader set of privileges to plugin code.

### Handling Errors

One important aspect of ensuring that an algorithm securely masks sensitive data is proper handling any errors that might occur during algorithm execution.

One particular category of error that might occur is when the input value does not match the format expected by the algorithm. Perhaps an account number masking algorithm is applied to a column containing free-text comments, or an image blurring algorithm is applied to non-image binary data. This is referred to as Nonconforming data. The Algorithm Extension Plugin API defines how an algorithm may trigger the Nonconforming data handling mechanisms built into the Masking Engine. This feature is described here.

#### **Reporting Nonconforming Data**

Whenever a Nonconforming input value is encountered, and the algorithm cannot mask it, the algorithm *mask* method should throw an exception of class **NonConformantDataException** supplied by the Masking Plugin API. This triggers the Nonconforming data reporting mechanism of the masking engine. The **String** value used to construct this exception **must not** include the unmasked input value, as this would result in the sensitive value being saved in the Masking Engine logs and made visible in the engine UI. A redacted sample of the Nonconforming data will be saved automatically by the reporting mechanism.

### Handling Other Errors

In general, other code errors should be handled as responsibly as possible by the algorithm implementations, following these guidelines:

- Under no circumstances should the unmasked input values (the *input* argument to the *mask* method) be included in any **Exception** thrown. Exception details are recorded in the engine logs, making them visible to the engine operator and subject to potential disclosure in support bundles. Similarly, exceptions should not simply be rethrown as **NonConformantDataException** as the original exception's message may contain the sensitive value.
- Whenever possible, configuration problems should be reported in the *validate* or *setup* method, rather than the *mask* method. Waiting until the *mask* method has run to report an error allows the masking job to run, potentially leaving the database table or file partially masked.
- An algorithm should **never** fail in such a way that sensitive values pass through without being masked. In such cases, nonconforming can be reported as described above.

### Logging

The extensibility framework provides the capability for an algorithm to create a logger in order to write diagnostic messages to the Delphix Masking Engine logs. **Under no circumstances should unmasked data (any input argument values to the mask method) be logged**. Logged messages are visible to users via the UI and web API, and may be disclosed in support bundles. It is recommended that production algorithms never log in the *mask* method, for both performance and security reasons.

### Handling Secret Credentials and Keys

The JSON document describing the configuration of each algorithm is stored unencrypted on the Delphix Masking Engine, and made visible to users with access privileges through the UI and web API. For these reasons, secret values of any kind should **never** be part of an algorithm's configuration, regardless of whether the algorithm is usercreated or built into a plugin. This includes secret keys, as well as access credentials or API keys that might be used to access remote systems. The only mechanism available as of release 6.0.3.0 that would allow an algorithm to load a sensitive value without risk of compromise is reading the value from a file stored on an NFS or CIFS mounted filesystem.

#### Note

A feature to allow plugins to securely access managed credentials will be added in a future Delphix release.

Secret values (keys) or seeds that drive the output "randomization" an algorithm should not be embedded in the algorithm code. Instead, the algorithm's assigned key should be accessed via the CryptoService interface. Static secrets of this kind risk disclosure should the plugin JAR file be disclosed. There are also risks associated with the algorithm producing the same masking results in all cases, especially if the plugin is to be used for masking by multiple organizations.

## Plugin Deployment

It is absolutely vital that only known plugin modules from trusted vendors be installed on the Delphix Masking Engine. A bad plugin may included algorithms that malfunction, possibly by failing to mask data or entering a loop consuming CPU or memory resource. This can lead to job failure, the engine UI becoming unresponsive, or failure to properly mask sensitive data. While plugin execution is sandboxed using the Java Security Manager, as described in this section, to guard against malfunctioning code, JVM security has historically proven **insufficient** to allow untrusted modules to run without danger of malicious code gaining enhanced or full access to the system running the JVM.

With these considerations in mind, this section describes steps the Delphix Masking Engine administrator can take to ensure that only trusted plugins are executed.

### Using Roles to Restrict Plugin Installation

This section describes how to define roles and assign roles to Delphix Masking Engine users. The new profile privilege **Plugins** controls which users are able to install new plugins on to the engine. It is advised that only users that **need** the ability to install plugin modules onto the engine be granted roles that includes this privilege.

### Verifying the SHA256 Hash of Installed Plugins

When the Masking Web API Client *plugin* endpoint is used to GET the details of a plugin, the field *originalFileChecksum* contains the SHA256 hash of the plugin file installed. This may be compared to a vendor supplied list of known plugin hashes to verify that a plugin installed on the Delphix Masking Engine has not been tampered with.

For example:

```
{
  "pluginId": 9,
  "pluginName": "demoPlugin",
  "originalFileName": "demoProject.jar",
 "originalFileChecksum": "65053d20874ec7929d219b24bdf98ac5b6f7b06ac6bab59712cf78971be135c9",
 "installDate": "2020-06-24T18:19:42.534+0000",
 "installUser": 5,
  "builtIn": false,
  "pluginVersion": "1.0.0",
  "pluginObjects": [
    {
     "objectIdentifier": "demoPlugin:Clobber",
     "objectName": "demoPlugin:Clobber",
      "objectType": "ALGORITHM"
    },
    {
      "objectIdentifier": "demoPlugin:SampleAlgorithm",
     "objectName": "demoPlugin:SampleAlgorithm",
     "objectType": "ALGORITHM"
    }
 ]
}
```

Most UNIX like operating systems provide a way to compute the same hash of a file on the command line.

Apple OSX Example:

```
$ shasum -a 256 demoProject.jar
65053d20874ec7929d219b24bdf98ac5b6f7b06ac6bab59712cf78971be135c9 demoProject.jar
```

Ubuntu Linux Example:

```
$ sha256sum demoProject.jar
65053d20874ec7929d219b24bdf98ac5b6f7b06ac6bab59712cf78971be135c9 demoProject.jar
```

At the time this document was written, there are no known means that would allow an attacker to produce a plugin module with different content, but the same SHA256 hash value of a particular file.

# Authoring Extensible Plugins

## Terminology

**Algorithm Instance** - An algorithm instance is a fully-formed algorithm, which may be assigned to mask data in your masking Inventory. Algorithm instances are uniquely identified by their algorithmName in the Masking API, which is sometimes referred to as "algorithm code" or algorithmCd.

**Algorithm Component** - This term refers to a Java class within an algorithm plugin that implements the MaskingAlgorithm Java interface.

**Algorithm Framework** - This term refers to a family of algorithms on the Delphix Masking Engine. It is necessary to create an instance of an algorithm framework in order to use it - for example, FirstNameLookup is an instance of the Secure Lookup (aka. SL) algorithm framework.

**Delphix Algorithm SDK** - A toolkit authored by Delphix to support the development of algorithm plugins. This includes a CLI for testing algorithms, a skeleton generator for creating empty plugin projects and algorithm classes, and sample algorithms illustrating various use cases.

**Delphix Masking API** - This refers to the set of web APIs offered by the Delphix Masking Engine over HTTP/HTTPS. This API is sometimes referred to as the V5 APIs (referencing their current major version number) or Masking Web API.

**Delphix Masking Plugin API** - A package containing the set of Java interfaces that may be implemented in and consumed by a plugin for the Delphix Masking Engine. In order for a plugin to supply algorithms, one or more classes in the plugin must implement the MaskingAlgorithm interfaces provided by this API. This component also includes some common utilities used to load and run plugins on the engine and in the Masking SDK. The JAR containing the appropriate version of the Delphix Masking Plugin API classes has been embedded in the Algorithm SDK zip file.

**Plugin** - A JAR file containing classes that implement interfaces usable to extend the Delphix Masking Engine. Currently, only masking algorithms may be included in plugins. Plugins also contain self-descriptive metadata to facilitate their use on the engine.

**Multi-Column (MC) Algorithm** - An algorithm that can take as input more than one field and mask one or all the inputted fields, computing the masked value using any of the fields provided. An MC Algorithm can also take in read-only fields that it does not modify but uses to compute a masked value for another field. The type of the input specified for an MC Algorithm is GENERIC\_DATA\_ROW, though all the fields must specify one of the "standard" masking types (STRING, BIG DECIMAL, etc).

# Algorithms

## Introduction

As of release 6.0.3.0, the Delphix Masking Engine supports the installation of plugins, written in Java, that provide new masking algorithms. This feature is referred to as Extensible Algorithms. This section of the documentation details all aspects of masking algorithm plugin usage and development. The *Guided Tour* portion of the workflows section walks the user through the basic process of building a simple plugin and installing it onto the Delphix Masking Engine. Other sections explore in-depth topics such as making algorithms configurable, consuming input files, etc.

This documentation assumes the reader has some familiarity with Java development as well as operation of the Delphix Masking Engine via both the UI and Web API Client. The reader should also understand the security requirements associated with any new algorithms being developed.

The Extensible Algorithms framework is designed to replace the custom algorithm (aka. mapplets) feature by providing richer functionality, greatly simplifying algorithm development, and ensuring long-term maintainability of plugins. That said, no specific timeline for the end-of-support of custom algorithms has been announced.

#### **SDK Features**

The Masking Algorithm SDK provides a number of useful functions that aid development of new algorithms for the Delphix Masking Engine. It is available on the Delphix software download site.

- Creation of empty "skeleton" projects, with build files the maskScript init sub-command
- Creation of empty class files for algorithms the maskScript generate sub-command
- · Testing of masking algorithms without a masking engine
  - The maskApp CLI
  - The maskScript mask sub-command
- Uploading of plugins to the masking engine the maskScript install sub-command
- · Sample algorithms that illustrate the usage of key features of the Masking Plugin API

### Getting More Information

Several other sources of information are available to aid in plugin development:

- The README.md file under docs in the Algorithm SDK download archive
- The Masking Plugin API Javadoc
- Invoke maskScript (located under sdkTools/bin in the SDK download) with the -h option for usage help
- Type help at the maskApp (also under sdkTools/bin in the SDK download) command prompt

# Driver Supports

## Introduction

As of release 6.0.9.0, the Delphix Masking Engine supports the installation of driver support plugins, written in Java, that provide tasks to execute before/after masking jobs on extended database connectors. Note that this feature requires creating/updating an uploaded JDBC driver to reference the driver support plugin, which is only possible via the web API. Thus creating an extended database connector using that JDBC driver and a corresponding masking job will allow you to enable whatever available tasks that are implemented by the driver support on the job, which you can do via the web API and UI. This process is detailed further here. This feature is referred to as Extensible Driver Supports. This section of the documentation details all aspects of masking driver support plugin usage and development. The *Guided Tour* portion of the workflows section walks the user through the basic process of building a simple plugin and installing it onto the Delphix Masking Engine. Other sections explore topics such as the DriverSupport interface and service interface.

This documentation assumes the reader has some familiarity with Java development as well as operation of the Delphix Masking Engine via both the UI and Web API Client. The reader should also understand the security requirements associated with any new driver supports being developed.

#### **SDK Features**

The Extensible SDK provides a number of useful functions that aid development of new driver supports for the Delphix Masking Engine. It is available on the Delphix software download site.

- Creation of empty "skeleton" projects, with build files the maskScript init sub-command
- · Testing of the execution of driver support tasks on a database without a masking engine
  - The maskScript *taskExecute* sub-command (NOTE: If you want to verify that the preJobExecute part of the task was successfully executed, you will want to comment out the reversal of the task in postJobExecute, or vice versa. Otherwise, set up your development environment, add a breakpoint and use the debugger to pause after preJobExecute execution.)
- Uploading of plugins to the masking engine the maskScript install sub-command
- · Sample driver support for MSSQL extended database connector

#### **Getting More Information**

Several other sources of information are available to aid in plugin development:

- The README.md file under docs in the Extensible SDK download archive
- The Masking Plugin API Javadoc
- Invoke maskScript (located under sdkTools/bin in the SDK download) with the -h option for usage help